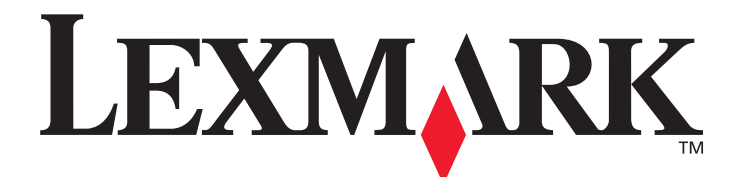

# X850e, X852e ja X854e

# Valikko- ja ilmoitusopas

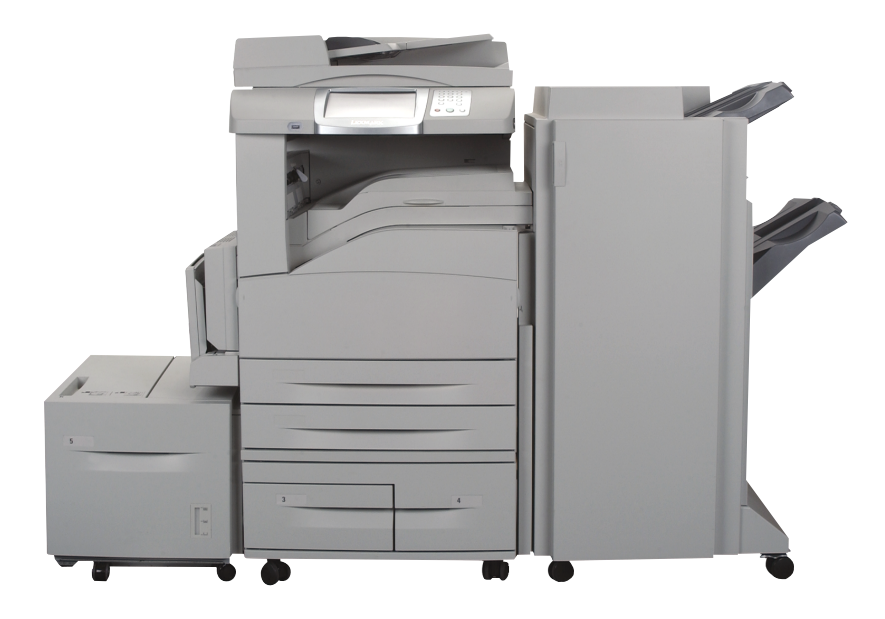

# Tammikuu 2006

www.lexmark.com

Lexmark ja Lexmarkin timanttilogo ovat Lexmark International, Inc:n tavaramerkkejä, jotka on rekisteröity Yhdysvalloissa ja/tai muissa maissa. © 2006 Lexmark International, Inc. Kaikki oikeudet pidätetään. 740 West New Circle Road Lexington, Kentucky 40550, United States

#### Painos: Tammikuu 2006

Seuraava kappale ei koske maita, joissa vastaavanlaiset sopimusehdot ovat ristiriidassa paikallisen lain kanssa: LEXMARK INTERNATIONAL INC. ON TUOTTANUT TÄMÄN JULKAISUN SELLAISENA KUIN SE ON, ILMAN TAKUITA, MUKAAN LUKIEN, MUTTA RAJOITTAMATTA, KAUPAN EHTOJEN TAI TIETTYYN KÄYTTÖÖN SOPIVUUDEN TAKUUEHDOT. Tämä kohta ei välttämättä koske kaikkia käyttäjiä, sillä joissakin valtioissa ei sallita julkilausuman kieltämistä tai tiettyjen toimitusten välillisiä takuita.

Tämä julkaisu voi sisältää teknisiä epätarkkuuksia tai painovirheitä. Julkaisun tietoihin tehdään säännöllisin väliajoin muutoksia, jotka sisällytetään tuotteen myöhempiin versioihin. Tuotteisiin tai ohjelmiin voidaan tehdä parannuksia tai muutoksia milloin tahansa.

Tätä julkaisua koskevat huomautukset voidaan lähettää osoitteeseen Lexmark International, Inc., Department F95/032-2, 740 West New Circle Road, Lexington, Kentucky 40550, U.S.A. Isossa-Britanniassa ja Irlannissa huomautuksia voidaan lähettää osoitteeseen Lexmark International Ltd., Marketing and Services Department, Westhorpe House, Westhorpe, Marlow Bucks SL7 3RQ. Lexmark voi käyttää tai jakaa käyttäjän lähettämiä tietoja parhaaksi katsomallaan tavalla ilman, että siitä aiheutuu minkäänlaisia velvoitteita käyttäjälle. Voit tilata lisää tämän tuotteen julkaisuja Yhdysvaltain numerosta 1-800-553-9727 tai Ison-Britannian numerosta +44 (0)8704 440 044. Muissa maissa ota yhteys liikkeeseen, josta ostit tuotteen.

Tämän tuotteen viittaukset muihin tuotteisiin, ohjelmiin tai palveluihin eivät tarkoita sitä, että valmistaja takaa näiden olevan saatavilla kaikissa maissa, joissa valmistaja toimii. Mikään viittaus tuotteeseen, ohjelmaan tai palveluun ei tarkoita sitä, että vain kyseistä tuotetta, ohjelmaa tai palvelua tulisi käyttää. Mikään toiminnallisesti vastaava tuote, ohjelma tai palvelu ei loukkaa mitään olemassa olevaa aineetonta oikeutta, ja mitä tahansa tuotetta, ohjelmaa tai palvelua voidaan käyttää mainitun tuotteen, ohjelman tai palvelun sijaan. Käyttäjä vastaa siitä, että laite toimii yhdessä muiden kuin valmistajan nimeämien tuotteiden, ohjelmien tai palveluiden kanssa.

Lexmark ja Lexmarkin timanttilogo, MarkNet, MarkTrack ja MarkVision ovat Lexmark International, Inc:n tavaramerkkejä, jotka on rekisteröity Yhdysvalloissa ja/tai muissa maissa.

PCL<sup>®</sup> on Hewlett-Packard Companyn rekisteröity tavaramerkki. PostScript<sup>®</sup> on Adobe Systems Incorporatedin rekisteröity tavaramerkki. Seuraavat termit ovat yritystensä tavaramerkkejä tai rekisteröityjä tavaramerkkejä:

| Albertus                  | The Monotype Corporation plc                                                                                             | ITC Lubalin Graph                                                                                                    | International Typeface Corporation                                                                                     |
|---------------------------|----------------------------------------------------------------------------------------------------|----------------------------------------------------------------------------------------------------|----------------------------------------------------------------------------------------------------|
| Antique Olive             | Monsieur Marcel OLIVE                                                                                                    | ITC Mona Lisa                                                                                                    | International Typeface Corporation                                                                                     |
| Apple-Chancery            | Apple Computer, Inc.                                                                                                    | ITC Zapf Chancery                                                                                                    | International Typeface Corporation                                                                                     |
| Arial                     | The Monotype Corporation plc                                                                                             | Joanna                                                                                                    | The Monotype Corporation plc                                                                                           |
| CG Times                  | Agfa Corporationin tuote, joka perustuu The Monotype<br>Corporation plc:n lisenssillä käytettävään Times New<br>Romaniin | Marigold                                                                                                    | Arthur Baker                                                                                                    |
| Chicago                   | Apple Computer, Inc.                                                                                                    | Monaco                                                                                                    | Apple Computer, Inc.                                                                                                   |
| Clarendon                 | Linotype-Hell AG ja/tai sen tytäryhtiöt                                                                                  | New York                                                                                                    | Apple Computer, Inc.                                                                                                   |
| Eurostile                 | Nebiolo                                                                                                    | Oxford                                                                                                    | Arthur Baker                                                                                                    |
| Geneva                    | Apple Computer, Inc.                                                                                                    | Palatino                                                                                                    | Linotype-Hell AG ja/tai sen tytäryhtiöt                                                                                |
| GillSans                  | The Monotype Corporation plc                                                                                             | Stempel Garamond                                                                                                    | Linotype-Hell AG ja/tai sen tytäryhtiöt                                                                                |
| Helvetica                 | Linotype-Hell AG ja/tai sen tytäryhtiöt                                                                                  | Taffy                                                                                                    | Agfa Corporation                                                                                                    |
| Hoefler                   | Jonathan Hoefler Type Foundry                                                                                            | Times New Roman                                                                                                    | The Monotype Corporation plc                                                                                           |
| ITC Avant Garde<br>Gothic | International Typeface Corporation                                                                                       | Univers                                                                                                    | Linotype-Hell AG ja/tai sen tytäryhtiöt                                                                                |
| ITC Bookman               | International Typeface Corporation                                                                                       | © 2006 Lexmark Internat<br>Kaikki oikeudet pidätetä<br>YHDYSVALTAIN HALLITU<br>Ohjelmisto ja tämän sopim<br>toimitettavat oppaat on tuo | ional, Inc.<br>än.<br>JKSEN OIKEUDET<br>nuksen nojalla sen mukana mahdollisesti<br>tettu ainoastaan yksityisin varoin. |

Sisällys

| Luku 1: Monitoimilaitteen valikkojen käyttäminen   | 5  |
|----------------------------------------------------|----|
| Monitoimilaitteen ohiauspaneelin toiminta          | 5  |
| Aloitusnävttö                                      |    |
| Kosketusnävtön painikkeiden käyttäminen            |    |
| Ensimmäinen esimerkkinäyttö                        | 11 |
| Tietoja kosketusnävtön painikkeista                |    |
| Toinen esimerkkinäyttö                             |    |
| Tietoja kosketusnäytön painikkeista                |    |
| Muut kosketusnävtön painikkeet                     |    |
| Ominaisuudet                                       |    |
| Valikot                                            |    |
| Valikkokartta                                      |    |
| Paperi-valikko                                     |    |
|                                                    | 18 |
| Paperikoko/-laji                                   |    |
| Monisvötön asetus                                  |    |
| Korvaava paperikoko                                |    |
| Paperin paino                                      |    |
| Paperin lisävs                                     |    |
| Mukautetut lajit                                   | 23 |
| Mukautetut nimet                                   | 23 |
| Mukautetut alustojen nimet                         | 24 |
| Universal                                          | 24 |
| Alustan asetus                                     | 25 |
| Raportit                                           | 25 |
| Verkko/Portit                                      | 27 |
| TCP/IP                                             | 27 |
| IPv6                                               |    |
| Sähköpostipalvelimen asetus                        |    |
| Langaton                                           |    |
| Vakioverkko tai Verkko <x></x>                     | 32 |
| Vakio-USB tai USB <x></x>                          |    |
| Vakiorinnakkaisportti tai Rinnakkaisportti <x></x> | 35 |
| Sarjaportti <x></x>                                |    |
| NetWare                                            | 40 |
| AppleTalk                                          | 41 |
| LexLink                                            |    |
| Asetukset                                          |    |
| Yleisasetukset                                     |    |
| Kopiointiasetukset                                 | 49 |
| Faksiasetukset                                     | 53 |
| Sähköpostiasetukset                                | 64 |
| FTP-asetukset                                      | 68 |
| l ulostusasetukset                                 | 71 |
| Suojaus                                            |    |
| Aseta päivä ja aika                                |    |

| Ohjesivut                                                                   |     |
|-----------------------------------------------------------------------------|-----|
| Pikavalintojen hallinta                                                     |     |
| Luku 2: Monitoimilaitteen ilmoitukset                                       |     |
| Tilailmoitukset                                                             | 97  |
| Faksin tilailmoitukset                                                      |     |
| Töiden peruutusilmoitukset                                                  |     |
| Salasana- ja PIN-ilmoitukset                                                |     |
| Kopiointi-, sähköposti-, faksaus-, FTP- ja skannauspainikkeiden ilmoitukset |     |
| Virheilmoitukset                                                            |     |
| Toiminnot ei käytössä -muutosilmoitukset                                    |     |
| Hakemisto                                                                   | 121 |

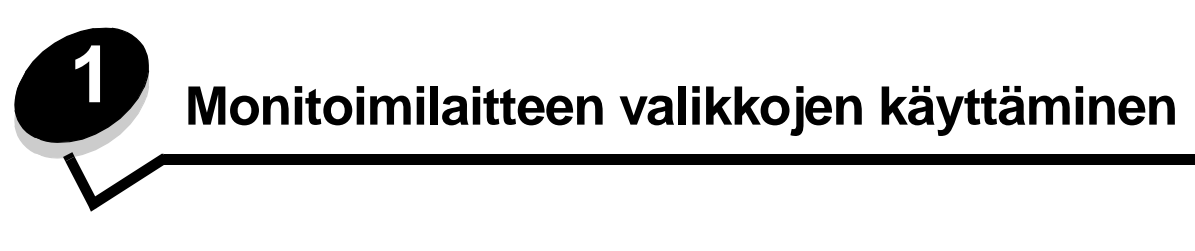

# Monitoimilaitteen ohjauspaneelin toiminta

Useimmat tulostusasetukset voidaan muuttaa käytettävästä sovelluksesta tai tulostinohjaimesta. Sovelluksesta tai tulostinohjaimesta muutetut asetukset koskevat ainoastaan monitoimilaitteeseen lähetettävää työtä.

Sovelluksesta tehdyt asetukset ohittavat ohjauspaneelista tehdyt asetukset.

Jos asetusta ei voi muuttaa sovelluksesta, muuta ne monitoimilaitteen ohjauspaneelista, MarkVision™ Professional -ohjelmasta tai upotetun Web-palvelimen (EWS) sivuilta. Jos asetusta muutetaan tällä tavalla, muutettu asetus otetaan käyttöön käyttäjän oletuksena.

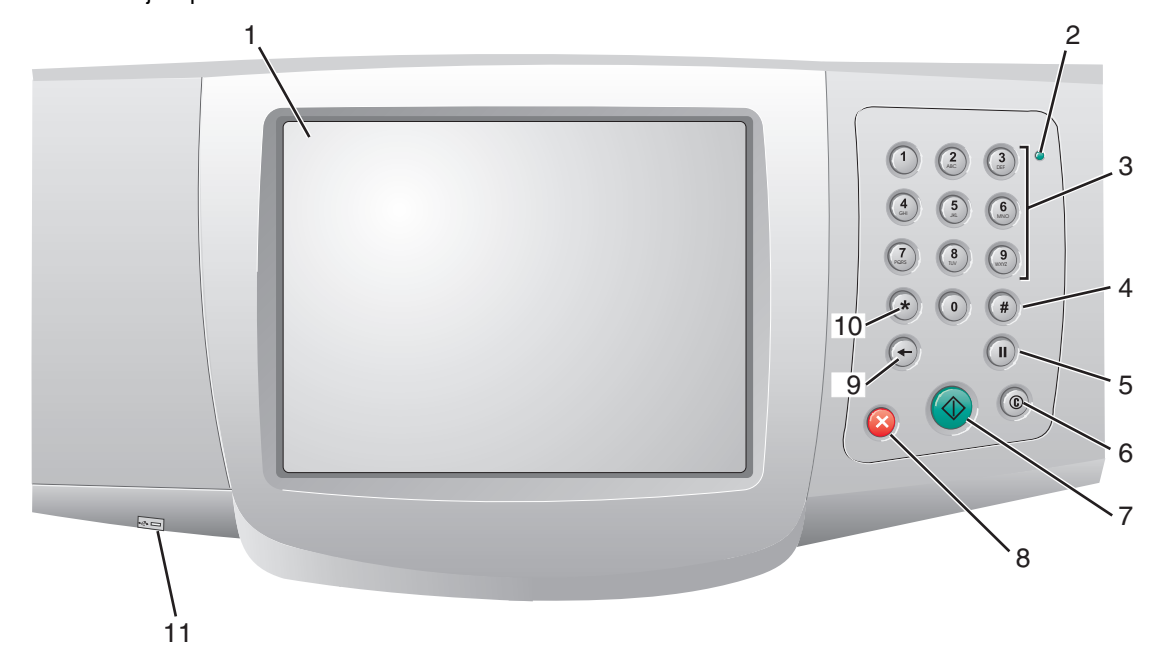

Monitoimilaitteen ohjauspaneelin osat:

| Kuvaus | Ohjauspaneelin osa                          | Toiminto                                                                                                    |                                                                                                    |
|--------|---------------------------------------------|----------------------------------------------------------------------------------------------------|----------------------------------------------------------------------------------------------------|
| 1      | Nestekidenäyttö                             | Nestekidenäyttö, jos<br>valikot sekä valikkok<br>esimerkiksi kopiointi                                                                                          | sa näkyvät aloitusnäytön painikkeet,<br>ohteet ja -arvot. Valintojen tekeminen<br>- tai faksaustilassa.                                                                               |
| 2      | Merkkivalo                                  | Ilmoittaa monitoimila<br>avulla.                                                                                                    | itteen tilan punaisen ja vihreän värin                                                                                                    |
|        |                                             | Tila                                                                                                    | Merkitys                                                                                                    |
|        |                                             | Ei käytössä                                                                                                    | Monitoimilaitteen virta on katkaistu.                                                                                                    |
|        |                                             | Vilkkuu vihreänä                                                                                                    | Monitoimilaite lämpenee, käsittelee tietoja tai tulostaa työtä.                                                                                                    |
|        |                                             | Tasainen vihreä                                                                                                    | Monitoimilaitteen virta on kytketty, mutta laite on vapaa.                                                                                                    |
|        |                                             | Tasainen punainen                                                                                                    | Laite edellyttää käyttäjän toimia.                                                                                                    |
| 3      | 0–9<br><b>Huomautus:</b> Numeronäppäimistö. | Näillä painikkeilla vo<br>on kenttä, johon voi<br>lisäksi valita puhelini                                                                                       | i kirjoittaa numeroita, kun näytössä<br>kirjoittaa numeroita. Painikkeilla voi<br>numeroita faksaamista varten.                                                                       |
|        |                                             | Huomautus: Jos alo<br>painamatta ensin #-<br>valikko, ja kopioiden                                                                                              | pitusnäytössä painetaan numeroa<br>painiketta, näyttöön tulee Kopio-<br>määrä muuttuu.                                                                                                |
| 4      | # (ristikkomerkki tai numero)               | Painikkeen painamir                                                                                                    | nen:                                                                                                    |
|        |                                             | <ul> <li>Pikavalinnan tunn</li> <li>Kirjoitettaessa pu<br/>on #-merkki, pain</li> <li>Pikavalintojen käy<br/>kohdeluettelo -val<br/>-valikkokohdassa</li> </ul> | us<br>helinnumeroja. Jos faksinumerossa<br>a kaksi kertaa — ##.<br>/ttäminen aloitusnäytössä, Faksin<br>ikossa, Sähköpostikohteiden luettelo<br>tai Profiililuettelo-valikkokohdassa. |
| 5      | Tauko                                       | Painamalla voit lisätä<br>faksinumeroon. Pain<br>tai faksitoimintojen y                                                                                         | ä kahden tai kolmen sekunnin tauon<br>ike toimii ainoastaan Faksi-valikossa<br>hteydessä.                                                                                             |
|        |                                             | Voit valita faksinume<br>aloitusnäytössä.                                                                                                    | ron uudelleen painamalla painiketta                                                                                                    |
|        |                                             | Jos Tauko-painiketta<br>valikossa, aloitusnäy<br>yhteydessä, laitteest                                                                                          | i painetaan muualla kuin Faksi-<br>⁄tössä tai muun kuin faksitoiminnon<br>a kuuluu virhemerkkiääni.                                                                                   |
|        |                                             | Faksin lähettämisen<br>vastaanottaja: -kentt                                                                                                    | yhteydessä tauko merkitään Faksin<br>ään pilkulla (,).                                                                                                    |
| 6      | Poista kaikki                               | Toimintovalikoissa, k<br>FTP, painikkeella voi<br>oletukset, ja laite pa                                                                                        | uten Kopio, Faksi, Sähköposti ja<br>daan palauttaa kaikkien asetusten<br>laa aloitusnäyttöön.                                                                                         |
|        |                                             | Jos painiketta paine<br>kun monitoimilaite o<br>muutokset peruuteta                                                                                             | taan jossakin muussa valikossa,<br>n <b>valmis</b> , kaikki lähettämättömät<br>aan, ja laite palaa aloitusnäyttöön.                                                                   |
| 7      | Käynnistä                                   | Painamalla voit käyr<br>nykyisen työn.                                                                                                    | nistää ohjauspaneelissa näkyvän                                                                                                    |
|        |                                             | Aloitusnäytössä pair<br>kopiointityö käyttämä                                                                                                    | nikkeella voidaan käynnistää<br>ällä oletusasetuksia.                                                                                                    |
|        |                                             | Jos painiketta painet<br>painallus ei vaikuta r                                                                                                    | taan työn skannaamisen aikana,<br>nihinkään.                                                                                                    |

# Monitoimilaitteen ohjauspaneelin toiminta

| Kuvaus | Ohjauspaneelin osa | Toiminto                                                                                                    |
|--------|--------------------|----------------------------------------------------------------------------------------------------|
| 8      | Seis               | Painamalla voidaan keskeyttää tulostaminen tai skannaaminen.                                                                                                    |
|        |                    | Skannaamisen aikana skanneri skannaa nykyisen sivun<br>loppuun ja pysähtyy, jolloin asiakirjansyöttölaitteeseen<br>saattaa jäädä paperia.                                                                                                    |
|        |                    | Tulostustyön aikana tulostusmateriaalirata tyhjennetään,<br>ennen kuin tulostin pysähtyy.                                                                                                    |
|        |                    | Tällöin ohjauspaneelissa on teksti<br>Pysäytetään                                                                                                    |
| 9      | Palautin           | Kopio-valikossa (avataan koskettamalla Kopio-painiketta)<br>voit poistaa Kopiomäärä-kohdan luvun oikeanpuoleisen<br>numeron painamalla <b>palautinta</b> . Jos koko luku poistetaan<br>painamalla <b>palautinta</b> useita kertoja, näyttöön tulee<br>oletusarvo 1.                                         |
|        |                    | Painamalla <b>palautinta</b> faksin kohdeluettelossa voit<br>poistaa manuaalisesti annetun luvun oikeanpuoleisen<br>numeron. Lisäksi se poistaa kokonaisen<br>pikavalintamerkinnän. Kun kokonainen rivi on poistettu ja<br><b>palautinta</b> painetaan uudelleen, kohdistin siirtyy<br>edelliselle riville. |
|        |                    | Painamalla <b>palautinta</b> sähköpostikohteiden luettelossa<br>voit poistaa kohdistimen vasemmalla puolella olevan<br>merkin. Jos merkintä on pikavalinnassa, koko merkintä<br>poistetaan.                                                                                                    |
| 10     | Tähti (*)          | *-merkkiä voidaan käyttää faksinumeron osana tai<br>aakkosnumeerisena merkkinä.                                                                                                    |
| 11     | USB-suoraportti    | Ohjauspaneelin USB-suoraporttiin voidaan asettaa<br>USB-muistilaite ja tulostaa PDF-, JPEG-, TIFF-, GIF-,<br>BMP-, PNG-, PCX- ja DCX-muotoisia tiedostoja.                                                                                                    |
|        |                    | USB-suoraportin kautta voidaan lisäksi skannata<br>asiakirja suoraan USB-muistiin PDF-, TIFF- tai<br>JPEG-muodossa.                                                                                                    |

## Aloitusnäyttö

Monitoimilaitteen käynnistämisen ja lämpenemisen jälkeen näyttöön tulee seuraava perusikkuna eli aloitusnäyttö. Voit avata valikon aloitusnäytön painikkeilla. Valikossa muilla painikkeilla voi selata valikkokohtia tai -arvoja, valita arvon ja muuttaa käyttäjän oletusasetusta sekä vastata viesteihin.

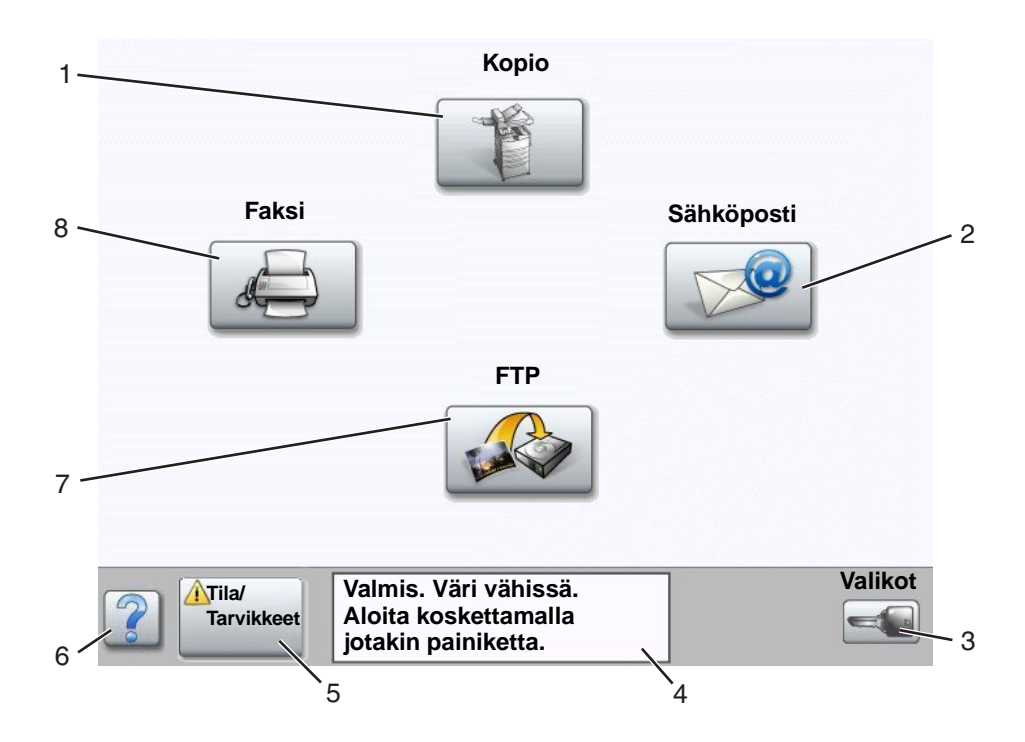

| Kuvauksen<br>numero | Painike tai näytön kohde                  | Toiminto                                                                                                    |
|---------------------|-------------------------------------------|----------------------------------------------------------------------------------------------------|
| 1                   | Коріо                                     | Kopiointivalikkojen avaaminen.                                                                                                    |
|                     |                                           | Jos aloitusnäyttö on näkyvissä, kopiointivalikkoja voidaan<br>avata myös numeropainikkeilla.                                                                                                    |
| 2                   | Sähköposti                                | Sähköpostivalikkojen avaaminen. Asiakirja voidaan skannata sähköpostiosoitteeseen suoraan.                                                                                                    |
| 3                   | Valikot (painikkeessa on avaimen<br>kuva) | Valikkojen avaaminen. Valikot ovat käytettävissä<br>ainoastaan, kun monitoimilaite on valmis-tilassa.<br>Valikot-painike on harmaassa siirtymispalkissa.<br>Palkissa on myös seuraavia muita painikkeita. |
| 4                   | Tilailmoitusrivi                          | Monitoimilaitteen tilan näyttäminen, esimerkiksi <b>Valmis</b><br>tai <b>Varattu</b> .                                                                                                    |
|                     |                                           | Monitoimilaitteen ilmoitukset, kuten Väri vähissä.                                                                                                    |
|                     |                                           | Lisäksi rivillä näkyy ohjeita, joissa neuvotaan, mitä<br>käyttäjän on tehtävä, jotta monitoimilaite voi jatkaa työn<br>käsittelemistä, kuten sulje kansi tai asenna<br>kasetti.                           |

# Monitoimilaitteen ohjauspaneelin toiminta

| Kuvauksen<br>numero | Painike tai näytön kohde | Toiminto                                                                                                    |
|---------------------|--------------------------|----------------------------------------------------------------------------------------------------|
| 5                   | Tila/Tarvikkeet          | Tulee näyttöön aina, kun monitoimilaitteen tilarivillä on<br>ilmoitus, joka edellyttää käyttäjän toimia. Koskettamalla<br>painiketta voit avata ilmoitusnäytön, jossa on lisätietoja<br>ilmoituksesta, muun muassa sen poisto-ohjeet. |
| 6                   | ? (Vihjeitä)             | Kaikissa valikoissa on Vihjeitä-painike. Vihjeitä on<br>kosketusnäytön<br>käytönaikainen ohjetoiminto.                                                                                                    |
| 7                   | FTP                      | FTP-valikkojen avaaminen. Asiakirja voidaan skannata<br>FTP-sivustoon suoraan.                                                                                                    |
| 8                   | Faksi                    | Faksivalikkojen avaaminen.                                                                                                    |

Aloitusnäytössä voi olla muita kosketusnäytön painikkeita. Ne ovat

| Painike | Painikkeen nimi                                               | Toiminto                                                                                                    |
|---------|---------------------------------------------------------------|----------------------------------------------------------------------------------------------------|
|         | Vapauta faksiarkisto<br>(tai manuaalitilassa<br>Faksiarkisto) | Laitteen faksiarkistossa on fakseja, joiden säilytysaika on määritetty<br>aiemmin. Voit avata faksiarkiston koskettamalla painiketta.                                                                                                    |
|         | Haku arkistosta                                               | <ul> <li>Seuraavien kohteiden hakeminen ja vastineiden palauttaminen:</li> <li>arkiston töiden tai luottamuksellisten tulostustöiden käyttäjätunnukset</li> <li>muiden arkiston töiden kuin luottamuksellisten töiden työn nimet</li> <li>profiilien nimet</li> <li>kirjanmerkkikansioiden tai töiden nimet</li> <li>USB-säilön tai töiden nimet (ainoastaan tuetut tiedostotunnisteet).</li> </ul>                                                                                                    |
|         | Arkisto                                                       | Arkiston avaaminen näyttöön.                                                                                                    |
| Ê       | Lukitse laite                                                 | <ul> <li>Painike on näytössä, kun monitoimilaite ei ole lukittu, ja laitteen lukitsemis-PIN ei ole nolla tai tyhjä.</li> <li>Monitoimilaitteen lukitseminen:</li> <li>1 Voit avata PIN-tunnuksen kirjoitusnäytön koskettamalla Lukitse laite -painiketta.</li> <li>2 Antamalla asianmukaisen PIN-tunnuksen voit lukita sekä ohjauspaneelin että kosketusnäytön painikkeet.<br/>Kun ohjauspaneeli on lukittu, PIN-tunnuksen kirjoitusnäyttö tyhjenee, ja Lukitse laite -painikkeen tilalle tulee Avaa laite -painike.</li> <li>Huomautus: Jos annat väärän PIN-tunnuksen, näyttöön tulee teksti Virheellinen PIN-tunnus. Näyttöön tulee ponnahdusikkuna, jossa on Jatka-painike. Kosketa Jatka-painiketta. Laite palaa aloitusnäyttöön, ja Lukitse laite näkyy.</li> </ul> |

| Painike         | Painikkeen nimi | Toiminto                                                                                                    |
|-----------------|-----------------|----------------------------------------------------------------------------------------------------|
|                 | Avaa laite      | Painike tulee näyttöön ainoastaan, kun monitoimilaite on lukittu.<br>Ohjauspaneelin painikkeita ja pikavalintoja ei voi käyttää, kun painike<br>on näkyvissä, eikä oletuskopioita ehkä käynnistetä.                                                                                                    |
|                 |                 | Monitoimilaitteen avaaminen:                                                                                                    |
|                 |                 | 1 Voit avata PIN-tunnuksen kirjoitusnäytön koskettamalla Avaa laite -painiketta.                                                                                                    |
|                 |                 | 2 Antamalla asianmukaisen PIN-tunnuksen voit avata<br>numeronäppäimistön (0–9) ja ohjauspaneelin palauttimen.                                                                                                    |
|                 |                 | Huomautus: Jos annat väärän PIN-tunnuksen, näyttöön tulee teksti<br>Virheellinen PIN-tunnus. Näyttöön tulee ponnahdusikkuna, jossa<br>on Jatka-painike. Kosketa Jatka-painiketta. Laite palaa<br>aloitusnäyttöön, ja Avaa laite näkyy.                                                                                                    |
|                 | Peruuta työt    | Peruuta työt -näytön avaaminen. Peruuta työt -näytössä on seuraavia kohteita kolmen otsikon (Tulostus, Faksi ja Verkko):                                                                                                    |
| Peruuta<br>työt |                 | <ul> <li>tulostustyö</li> <li>kopiointityö</li> <li>faksi</li> <li>profiili</li> <li>FTP</li> <li>sähköpostin lähetys</li> </ul>                                                                                                    |
|                 |                 | Kunkin otsikon alapuolella on sarake, jossa näkyy töiden luettelo.<br>Kunkin näytön kussakin sarakkeessa voi olla näkyvissä enintään<br>kolme työtä. Työ näkyy painikkeena. Jos sarakkeessa on enemmän<br>kuin kolme työtä, sarakkeen alareunassa on alanuoli. Koskettamalla<br>alanuolta voidaan edetä työluettelossa yksi työ kerrallaan. Kun<br>luettelossa on enemmän kuin kolme työtä, ja luettelossa siirrytään<br>neljännen työn kohtaan, sarakkeen yläreunaan ilmestyy ylänuoli.<br>Ylä-ja alanuolipainikkeiden kuva on kohdassa <b>Tietoja</b><br><b>kosketusnäytön painikkeista sivulla 13</b> . |
|                 |                 | Lisätietoja työn peruuttamisesta on käyttöoppaassa.                                                                                                    |

# Kosketusnäytön painikkeiden käyttäminen

Seuraavassa osassa on tietoja siirtymisestä näytöstä toiseen. Osassa käsitellään kosketusnäytön painikkeiden käyttämistä.

## Ensimmäinen esimerkkinäyttö

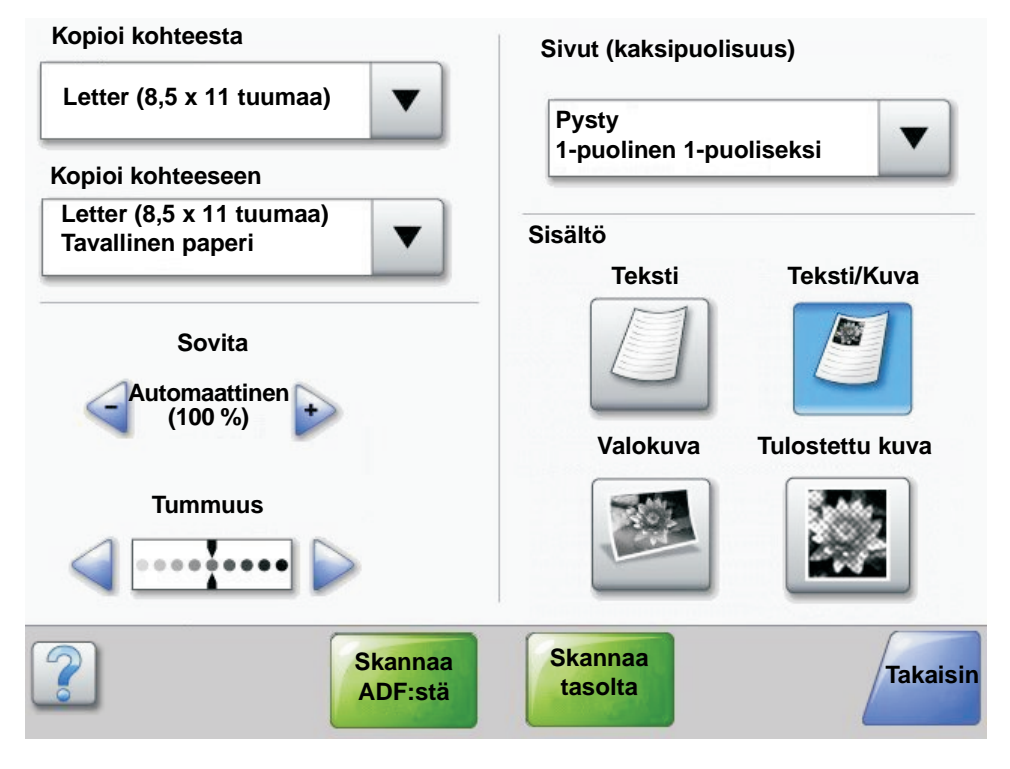

## Tietoja kosketusnäytön painikkeista

| Painike  | Painikkeen nimi          | Toiminto tai kuvaus                                                                                                    |
|----------|--------------------------|----------------------------------------------------------------------------------------------------|
|          | Valitse-painike          | Koskettamalla <b>valinta</b> painiketta näkyviin tulee uusi näyttö, jossa on<br>lisää kohteita. Ensimmäisessä näytössä on käyttäjän oletusasetus.<br>Kun valintapainiketta kosketetaan, ja seuraava näyttö tulee näkyviin,<br>jonkin näytössä olevan kohteen koskettaminen muuttaa käyttäjän<br>oletusasetusta. |
|          | Vasen<br>vähennyspainike | Koskettamalla <b>vasenta vähennyspainiketta</b> voit pienentää arvoa<br>yhdellä.                                                                                                    |
| <b>•</b> | Oikea lisäyspainike      | Koskettamalla <b>oikeaa lisäyspainiketta</b> voit kasvattaa arvoa yhdellä.                                                                                                    |
|          | Vasen nuolipainike       | Koskettamalla <b>vasenta nuoli</b> painiketta voit selata vasemmalle ja<br>• siirtyä kuvan osoittamaan pienennettyyn arvoon<br>• näyttää tekstikentän kokonaan vasemmalla.                                                                                                    |

## Kosketusnäytön painikkeiden käyttäminen

| Painike            | Painikkeen nimi                    | Toiminto tai kuvaus                                                                                                    |
|--------------------|------------------------------------|----------------------------------------------------------------------------------------------------|
|                    | Oikea nuolipainike                 | Koskettamalla <b>oikeaa nuoli</b> painiketta voit selata oikealle ja<br>• siirtyä kuvan osoittamaan kasvatettuun arvoon<br>• näyttää tekstikentän kokonaan oikealla.                                                                                                    |
| Skannaa            | Skannaa ADF:stä<br>Skannaa tasolta | Nämä kaksi harmaan siirtymispalkin kohtaa osoittavat, että laitteella<br>voi skannata kahdella tavalla, asiakirjansyöttölaitteesta tai<br>skannaustasolta.                                                                                                    |
| ADF:stä            | Lähetä                             | <i>Vihreä painike</i> osoittaa valinnan. Jos jotakin muuta valikon kohtaa<br>kosketetaan, se on tallennettava, jotta siitä tulisi nykyinen<br>oletusasetus. Arvo voidaan tallentaa uudeksi käyttäjän<br>oletusasetukseksi koskettamalla <b>Lähetä</b> -painiketta.                                                                                                    |
| Skannaa<br>tasolta |                                    | Lähetä                                                                                                    |
|                    |                                    | Lisätietoja käyttäjän oletusasetuksista on kohdassa sivu 17.                                                                                                    |
|                    | Takaisin                           | Kun Takaisin-painike on tämänmuotoinen, tästä näytöstä voidaan<br>ainoastaan palata takaisin. Jos siirtymispalkista valitaan jotakin muuta,<br>näyttö sulkeutuu.                                                                                                    |
| Takaisin           |                                    | Esimerkiksi kohdassa <b>Ensimmäinen esimerkkinäyttö</b> on määritetty<br>kaikki skannausasetukset. Kosketa jotakin edellä mainituista vihreistä<br>painikkeista. Niiden lisäksi on valittavissa ainoastaan Takaisin-painike.<br>Koskettamalla <b>Takaisin</b> -painiketta voit palata edelliseen näyttöön.<br>Samalla menetetään kaikki ensimmäisessä esimerkkinäytössä tehdyt<br>skannaustyön asetukset. |
| Takaisin           | Takaisin                           | Kun Takaisin-painike on tämänmuotoinen, näytössä voidaan liikkua<br>sekä eteen- että taaksepäin. Siksi näytössä voidaan valita muitakin<br>kohteita kuin Takaisin-painike.                                                                                                    |

#### Toinen esimerkkinäyttö

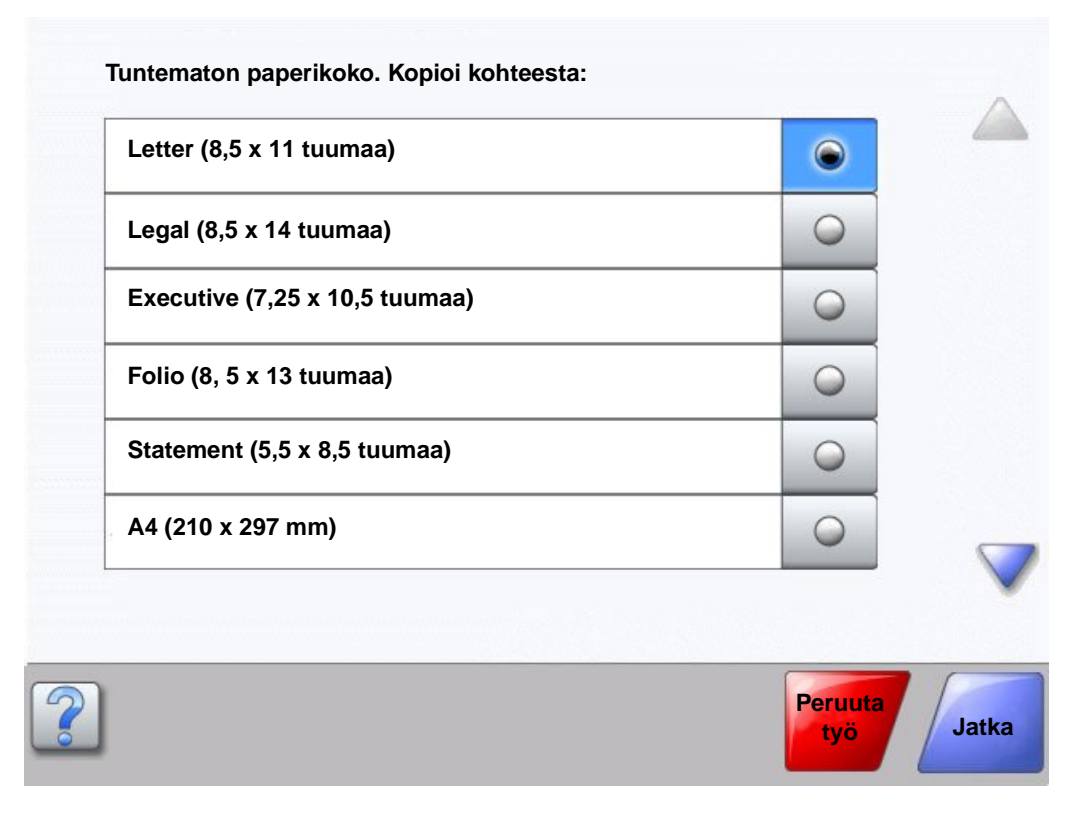

## Tietoja kosketusnäytön painikkeista

| Painike | Painikkeen nimi           | Toiminto tai kuvaus                                                                                                    |
|---------|---------------------------|----------------------------------------------------------------------------------------------------|
|         | Alanuoli                  | Koskettamalla <b>alanuolta</b> voit siirtyä alaspäin luettelon<br>seuraavaan kohtaan. Alanuoli ei tule näyttöön, jos luettelo on<br>lyhyt. Se tulee näyttöön ainoastaan, jos luettelo ei mahdu<br>näyttöön kokonaan. Luettelon viimeisessä näytössä alanuoli<br>näkyy harmaana. Se ei ole käytössä, koska luettelon loppu<br>näkyy jo näytössä. |
|         | Ylänuoli                  | Koskettamalla <b>ylänuolta</b> voit siirtyä ylöspäin luettelon<br>edelliseen kohtaan. Jos näytössä on pitkän luettelon<br>ensimmäinen näyttö, ylänuoli ei ole käytössä ja näkyy<br>harmaana. Toisessa näytössä nuoli on sininen, mikä osoittaa,<br>että se on käytössä.                                                                         |
|         | Valitsematon valintanappi | Tämä on valitsematon valintanappi.                                                                                                    |
| ۲       | Valittu valintanappi      | Tämä on valittu valintanappi. Voit valita <b>valinta</b> napin<br>koskettamalla sitä. Valittu valintanappi muuttaa väriään.<br>Kohdassa <b>Toinen esimerkkinäyttö</b> ainut valittu paperikoko<br>on Letter.                                                                                                    |

## Kosketusnäytön painikkeiden käyttäminen

| Painike        | Painikkeen nimi | Toiminto tai kuvaus                                                                                                    |
|----------------|-----------------|----------------------------------------------------------------------------------------------------|
| Peruuta<br>työ | Peruuta työ     | Katso <b>Peruuta työt sivulla 10</b> .                                                                                                    |
| Jatka          | Jatka           | Kosketa <b>Jatka</b> -painiketta, kun jokin näytön valikkokohta tai<br>arvo on valittu, ja työhön on tehtävä muitakin muutoksia<br>alkuperäisessä näytössä. Kun kosketat Jatka-painiketta,<br>alkuperäinen näyttö tulee näkyviin.<br>Jos esimerkiksi <b>Kopio</b> -painiketta kosketetaan<br>aloitusnäytössä, kopiointinäyttö tulee näkyviin kuten<br><b>Ensimmäinen esimerkkinäyttö sivulla 11</b> . Seuraavassa                                                                                                    |
|                |                 | <ul> <li>esimerkissa esitetaan, miten Jatka-painike toimii.</li> <li>Kosketa Kopioi kohteeseen -kentän vieressä olevaa valintapainiketta. Uusi näyttö avautuu.</li> <li>Kosketa Monisyöttö-painiketta, niin uusi näyttö avautuu.</li> <li>Kosketa Legal-painiketta, niin uusi näyttö avautuu.</li> <li>Kosketa Seuraava-painiketta, niin uusi näyttö avautuu.</li> <li>Kosketa tulostusmateriaalin kohdassa Tavallinen paperi -painiketta.</li> <li>Kosketa Jatka-painiketta. Kopiointinäyttö tulee näkyviin, ja voit valita jonkin muun kohdan kuin Kopioi kohteeseen. Kopiointinäytössä voidaan valita myös Kaksipuolinen, Sovita, Tummuus, Lajittelu ja Kopiot.</li> <li>Koskettamalla Jatka-painiketta voit palata alkuperäiseen näyttöön ja muuttaa muita kopiointiyön asetuksia, ennen kuin kävnnistät työn koskettamalla Konioi.</li> </ul> |

# Muut kosketusnäytön painikkeet

| Painike  | Painikkeen nimi         | Toiminto tai kuvaus                                                                                                    |
|----------|-------------------------|----------------------------------------------------------------------------------------------------|
|          | Mukautettu              | <b>Mukautetun</b> painikkeen luominen käyttäjän tarpeiden mukaan.                                                                                                    |
| Peruuta  | Peruuta                 | Koskettamalla <b>Peruuta</b> -painiketta voit peruuttaa<br>toiminnon tai valinnan.<br>Koskettamalla voit palata edelliseen näyttöön.                                                                                                    |
|          | Valitse                 | Voit valita valikon koskettamalla painiketta.<br>Seuraavassa näytössä on valikkokohteita.<br>Voit valita valikkokohteen koskettamalla painiketta.<br>Seuraavassa näytössä on arvoja.                                                                                                    |
| Valmis   | Valmis                  | Työn määrittäminen valmiiksi. Esimerkiksi<br>skannattaessa käyttäjä voi osoittaa, että viimeinen sivu<br>on skannattu, ja tulostustyö voidaan aloittaa.                                                                                                    |
| Takaisin | Takaisin                | Koskettamalla <b>Takaisin</b> -painiketta voit palata edelliseen<br>näyttöön tallentamatta sen näytön asetuksia, jossa<br>painiketta kosketettiin. Takaisin-painike näkyy kaikissa<br>muissa valikkonäytöissä paitsi aloitusnäytössä.                                                                        |
|          | Aloitus                 | Voit palata aloitusnäyttöön koskettamalla<br>Aloitus-painiketta. Aloitus-painike näkyy kaikissa<br>muissa näytöissä paitsi aloitusnäytössä. Lisätietoja on<br>kohdassa Aloitusnäyttö sivulla 8.                                                                                                    |
|          | Harmaana näkyvä painike | Kun painike on tämännäköinen, myös sen teksti näkyy<br>haalistuneena. Painike ei ole käytössä ollenkaan tai<br>kyseisessä näytössä. Se oli todennäköisesti käytössä<br>edellisessä näytössä, mutta edellisessä näytössä<br>tehdyt valinnat poistivat sen käytöstä.<br>Esimerkki on kohdassa <b>sivu 95</b> . |
|          | Harmaa painike          | Koskettamalla tätä painiketta voit valita painikkeessa<br>näkyvän toiminnon.<br>Esimerkki on kohdassa <b>sivu 96</b> .                                                                                                    |

# Ominaisuudet

| Ominaisuus                                                                       | Ominaisuuden nimi | Kuvaus                                                                                                    |
|----------------------------------------------------------------------------------|-------------------|----------------------------------------------------------------------------------------------------|
| <u>Valikot</u> → <u>Asetukset</u><br>→ <u>Kopiointiasetukset</u><br>→ Kopiomäärä | Valikkopolku      | Rivi näkyy kunkin valikkonäytön yläreunassa. Sen avulla<br>voidaan seurata sijaintia valikkorakenteessa. Voit palata<br>mihin tahansa polun valikkoon tai valikkokohteeseen<br>koskettamalla vastaavaa alleviivattua kohtaa.<br>Kopiomäärä ei näy alleviivattuna, koska se on nykyinen<br>näyttö. |
|                                                                                  |                   | Jos toimintoa käytetään Kopiomäärä-näytössä ennen<br>kuin Kopiomäärä on asetettu ja tallennettu, valintaa ei<br>tallenneta, eikä sitä oteta käyttöön käyttäjän<br>oletusasetuksena.                                                                                                    |
|                                                                                  | Virheilmoitus     | Jos näyttöön tulee toiminnon virheilmoitus, joka sulkee<br>toiminnon, kuten kopioinnin tai faksauksen, toiminnon<br>painikkeen yläpuolella näkyy aloitusnäytössä punainen<br>huutomerkki. Toiminto osoittaa virheilmoituksen.                                                                     |

# Valikot

Tehdasasetukset ovat käytössä, kun monitoimilaitteen virta kytketään ensimmäisen kerran. Ne ovat käytössä, kunnes niitä muutetaan. Tehdasasetukset palautetaan, jos Tehdasasetukset-valikkokohdassa valitaan Palauta.

Kun monitoimilaitteen toimintoarvo tai -asetus valitaan ja tallennetaan, se tallennetaan monitoimilaitteen muistiin. Kun asetukset on tallennettu, ne pysyvät voimassa, kunnes ne korvataan uusilla tai voimaan palautetaan tehtaan oletusasetukset. Asetuksia kutsutaan *käyttäjän oletusasetuksiksi*, koska käyttäjä valitsee ja tallentaa ne.

Huomautus: Sovelluksesta valitut faksaus-, skannaus-, sähköposti-, kopiointi- ja tulostusasetukset voivat ohittaa käyttäjän oletusasetukset.

#### Valikkokartta

Seuraavassa valikkokartassa esitellään ohjauspaneelin valikot ja valikkokohteet. Saat lisätietoja valitsemalla valikon tai valikkokohdan. Lisätietoja kunkin valikkokohdan arvoista tai asetuksista on valikkokohdan jälkeisissä yksittäisten kohtien kuvauksissa. Valikkohierarkiassa voi olla lisää tasoja, esimerkiksi valikko, valikkokohta, valikkokohta (joka voi olla useita valikkokohdan alivalikkokohta) ja arvoja.

Näet lisätietoja kustakin valikosta tai valikkokohdasta napsauttamalla kohtia:

| Paperi-valikko    | Raportit                      | Verkko/Portit            | <u>Asetukset</u>     |
|-------------------|-------------------------------|--------------------------|----------------------|
| Oletuslähde       | Valikkoasetussivu             | TCP/IP                   | Yleisasetukset       |
| Paperikoko/-laji  | Laitetilastot                 | IPv6                     | Kopiointiasetukset   |
| Monisyötön asetus | Verkkoasetussivu              | Sähköpostipalvelimen     | Faksiasetukset       |
| Korvaava          | Pikavalintaluettelo           | asetus                   | Sähköpostiasetukset  |
| paperikoko        | Faksityön loki                | Langaton                 | FTP-asetukset        |
| Paperin laatu     | Faksisoiton loki              | Vakioverkko              | Tulostusasetukset    |
| Paperin paino     | Sähköpostin pikavalinnat      | Verkko <x></x>           | Suojaus              |
| Paperin lisäys    | Faksin pikavalinnat           | Vakio-USB                | Aseta päivä ja aika  |
| Mukautetut lajit  | FTP-pikavalinnat              | USB <x></x>              |                      |
| Mukautetut nimet  | Profiililuettelo              | Vakiorinnakkaisportti    | Objesivut            |
| Mukautetut        | NetWare-asetussivu            | Rinnakkaisportti <x></x> | Tulosta kaikki       |
| alustojen nimet   | Tulosta fontit                | Sarjaportti <x></x>      | Tieto-opas           |
| Universal         | Tulosta hakemisto             | NetWare                  | Kopioiminen          |
| Alustan asetus    |                               | AppleTalk                | Sähköposti           |
|                   | Pikavalintojen hallinta       | LexLink                  | Faksaaminen          |
|                   | Faksin pikavalintojen         |                          | FTP                  |
|                   | hallinta                      |                          | Toistuvien virheiden |
|                   | Sähköpostin pikavalintojen    |                          | opas                 |
|                   | hallinta                      |                          | Tarvikeopas          |
|                   | F I P-pikavalintojen hallinta |                          |                      |
|                   | Profillin pikavalintojen      |                          |                      |
|                   | hallinta                      |                          |                      |

Huomautus: Tehdasasetus osoitetaan seuraavissa taulukoissa arvojen vieressä olevalla tähdellä (\*).

Paperi-valikosta voit määrittää tulostusmateriaalien asetukset.

#### Oletuslähde

Tässä kohdassa määritetään tulostusmateriaalin oletuslähde.

| Valikkokohta | Käyttö                                                                                           | Arvot ja kuvaukse                                                                                                    | et                                                                       |
|--------------|--------------------------------------------------------------------------------------------------|----------------------------------------------------------------------------------------------------|--------------------------------------------------------------------------|
| Oletuslähde  | Tulostusmateriaalin oletuslähde.                                                                 | Lokero <x></x>                                                                                                    | Jos kahdessa lähteessä käytetään                                         |
|              | Monisyöttö<br>Kirjekuorten<br>syöttölaite<br>Käsinsyöttö<br>Käsinsyötön                          | Monisyöttö                                                                                                    | Paperikoko- ja Paperilaji-asetukset on                                   |
|              |                                                                                                  | Kirjekuorten<br>syöttölaite                                                                                                    | automaattisesti. Kun yksi lähde<br>tyhjenee, tulostin käyttää seuraavaan |
|              |                                                                                                  | Käsinsyöttö                                                                                                    | yhdistettyyn lähteeseen lisättyä tulostusmateriaalia.                    |
|              |                                                                                                  | Käsinsyötön                                                                                                    | Lokero 1 on oletusasetus.                                                |
| kirjekuóri   | X osoittaa lokeron numeron, kuten<br>lokero 1 (vakiolokero) ja lokero 2<br>(valinnainen lokero). |                                                                                                    |                                                                          |
|              |                                                                                                  | Huomautus: Monisyöttö-arvo on<br>näkyvissä ainoastaan, kun Monisyötön<br>asetus on Kasetti. Lisätietoja on<br>kohdassa <b>Monisyötön asetus</b> . |                                                                          |

#### Paperikoko/-laji

Huomautus: Tässä kohdassa näkyvät ainoastaan asennetut tulostusmateriaalilähteet.

Näillä asetuksilla määritetään lähteeseen, kuten monisyöttö- tai käsinsyöttölokeroon tai muuhun lokeroon lisätyn tulostusmateriaalin koko ja laji. Koko ja laji määritetään kaksivaiheisesti. Aluksi *Koko* näkyy näytössä lihavoituna. Kun tulostusmateriaalin koko on valittu, näyttö muuttuu, ja *Laji* näkyy lihavoituna. Valitse tulostusmateriaalin laji.

| Valikkokohta             | Käyttö                                                                                                    | Arvot ja kuvaukset                                                                                                    |                                                                                                    |
|--------------------------|----------------------------------------------------------------------------------------------------|----------------------------------------------------------------------------------------------------|----------------------------------------------------------------------------------------------------|
| Lokeron <x><br/>koko</x> | Määrittää kunkin lähteen oletuskoon.<br>Ainoastaan asennetut lähteet<br>näkyvät.<br><b>Huomautus:</b> Jos lokerossa on<br>automaattinen koon tunnistus, vain<br>laitteiston havaitsema arvo näkyy. | A4* (muut kuin<br>Yhdysvallat)<br>A5<br>JIS B5<br>Letter*<br>(Yhdysvallat)<br>Legal<br>Executive<br>JIS B4<br>A3<br>11x17<br>Folio<br>Statement<br>Universal | Jos kahdessa lähteessä käytetään<br>samaa paperikokoa ja -lajia (ja<br>Paperikoko- ja Paperilaji-asetukset<br>on määritetty oikein), lähteet<br>yhdistetään automaattisesti. Kun yksi<br>lähde tyhjenee, tulostin käyttää<br>seuraavaan yhdistettyyn lähteeseen<br>lisättyä tulostusmateriaalia.<br>Lisätietoja on kohdassa<br>Lokeron <x> laji.</x> |

| Valikkokohta         | Käyttö                                                                                                    | Arvot ja kuvaukset                                                                                                    |                                                                                                    |
|----------------------|----------------------------------------------------------------------------------------------------|----------------------------------------------------------------------------------------------------|----------------------------------------------------------------------------------------------------|
| Lokeron <x> laji</x> | Määrittää jokaiseen lähteeseen<br>asetetun tulostusmateriaalin lajin.<br><b>Huomautus:</b> Jos käyttäjä on<br>määrittänyt mukautetulle lajille nimen,<br>se näkyy näytössä <b>Mukautettu <x></x></b><br>-ilmoituksen sijaan. Jos kahdella tai<br>useammalla mukautetulla lajilla on<br>sama nimi, nimi näkyy Paperilaji-<br>luettelossa vain kerran. | Tavallinen paperi<br>Kartonki<br>Piirtoheitinkalvo<br>Tarrat<br>Kovapaperi<br>Kirjelomake<br>Esipainettu<br>Värillinen paperi<br>Mukautettu laji <x><br/>(x on luku 1–6)</x>                                                                             | <ul> <li>Tällä asetusvaihtoehdolla voidaan</li> <li>saada mahdollisimman hyvä<br/>tulostuslaatu määritetylle<br/>tulostusmateriaalille</li> <li>valita ohjelmistosovelluksella<br/>haluttu lähde valitsemalla<br/>paperilaji</li> <li>yhdistää lähteitä automaattisesti.</li> <li>Monitoimilaite yhdistää<br/>automaattisesti kaikki lähteet, joissa<br/>on sama tulostusmateriaalilaji ja<br/>-koko, jos Paperikoon ja Paperilajin<br/>arvot on määritetty oikein.</li> </ul> |
| Monisyötön<br>koko   | Määrittää monisyöttölaitteeseen<br>asetetun tulostusmateriaalin koon.                                                                                                    | A3<br>A4 (muut kuin<br>Yhdysvallat)*<br>A5<br>JIS B4<br>JIS B5<br>Letter<br>(Yhdysvallat)*<br>Legal<br>11 x 17<br>Executive<br>Folio<br>Statement<br>Universal<br>7 3/4 -kirjekuori<br>10-kirjekuori<br>DL-kirjekuori<br>C5-kirjekuori<br>Muu kirjekuori | Monisyöttölaite näkyy<br>ohjauspaneelissa ainoastaan,<br>kun Monisyötön asetus on Kasetti.<br><b>Huomautus:</b> Lisätietoja on kohdassa<br><b>Monisyötön asetus</b> .                                                                                                    |
| Monisyötön<br>laji   | Määrittää monisyöttölaitteeseen<br>asetetun tulostusmateriaalin lajin.<br><b>Huomautus:</b> Jos käyttäjä on<br>määrittänyt mukautetulle lajille nimen,<br>se näkyy näytössä Mukautettu <x><br/>-ilmoituksen sijaan. Jos kahdella tai<br/>useammalla mukautetulla lajilla on<br/>sama nimi, nimi näkyy Paperilaji-<br/>luettelossa vain kerran.</x>   | Tavallinen paperi*<br>Kartonki<br>Piirtoheitinkalvo<br>Tarrat<br>Kovapaperi<br>Kirjekuori<br>Kirjelomake<br>Esipainettu<br>Värillinen paperi<br>Mukautettu laji <x><br/>(x on luku 1–6)</x>                                                              | Monisyöttölaite näkyy<br>ohjauspaneelissa ainoastaan, kun<br>Monisyötön asetus on Kasetti.<br>Mukautettu laji 6 on Mukautetut lajit<br>-kohdan tehdasasetus.<br><b>Huomautus:</b> Lisätietoja on kohdassa<br><b>Monisyötön asetus</b> .                                                                                                    |

| Valikkokohta                        | Käyttö                                                                                                    | Arvot ja kuvaukset                                                                                                    |                                                                                                    |
|-------------------------------------|----------------------------------------------------------------------------------------------------|----------------------------------------------------------------------------------------------------|----------------------------------------------------------------------------------------------------|
| Kirjekuorten<br>syöttölaitteen koko | Määrittää kirjekuorten syöttölokeroon<br>asetettujen kirjekuorten koon.<br>Valikkokohta näkyy ainoastaan, jos<br>valinnainen kirjekuorten syöttölaite on<br>asennettu.  | 7 3/4 -kirjekuori<br>9-kirjekuori<br>10-kirjekuori* (Yhdysvallat)<br>DL-kirjekuori* (muut kuin Yhdysvallat)<br>C5-kirjekuori<br>B5-kirjekuori<br>Muu kirjekuori           |                                                                                                    |
| Kirjekuorten<br>syöttölaitteen laji | Määrittää kirjekuorten syöttölokeroon<br>asetettujen kirjekuorten lajin.<br>Valikkokohta näkyy ainoastaan,<br>jos valinnainen kirjekuorten syöttölaite<br>on asennettu. | Kirjekuori<br>Mukautettu laji <x><br/>(x on luku 1–6)</x>                                                                                                    | Huomautus: Jos käyttäjä on<br>määrittänyt mukautetulle lajille<br>nimen, se näkyy näytössä<br>Mukautettu <x> -ilmoituksen<br/>sijaan. Jos kahdella tai useammalla<br/>mukautetulla lajilla on sama nimi,<br/>nimi näkyy Kirjekuorten syöttölaitteen<br/>laji -luettelossa vain kerran.</x> |
| Käsinsyötön<br>paperikoko           | Määrittää käsin syötetyn<br>tulostusmateriaalin koon.                                                                                                    | A3<br>A4* (muut kuin Yhdy<br>A5<br>JIS B4<br>JIS B5<br>Letter* (Yhdysvallat)<br>Legal<br>11 x 17<br>Executive<br>Folio<br>Statement<br>Universal                          | /svallat)<br>)                                                                                                    |
| Käsinsyötön<br>paperilaji           | Määrittää käsin syötetyn<br>tulostusmateriaalin lajin.                                                                                                    | Tavallinen paperi*<br>Kartonki<br>Piirtoheitinkalvo<br>Tarrat<br>Kovapaperi<br>Kirjelomake<br>Esipainettu<br>Värillinen paperi<br>Mukautettu laji <x> (x on luku 1–6)</x> |                                                                                                    |
| Käsinsyötön<br>kirjekuoren<br>koko  | Osoittaa käsin syötetyn kirjekuoren<br>koon.                                                                                                    | 7 3/4 -kirjekuori<br>10-kirjekuori (Yhdys<br>DL-kirjekuori (muut<br>C5-kirjekuori<br>Muu kirjekuori                                                                       | vallat)*<br>kuin Yhdysvallat)*                                                                                                    |
| Käsinsyötön<br>kirjekuoren<br>laji  | Osoittaa käsin syötetyn kirjekuoren<br>lajin.                                                                                                    | Kirjekuori*<br>Mukautettu laji <x></x>                                                                                                    | (x on luku 1–6)                                                                                                    |

#### Monisyötön asetus

Tällä asetuksella määritetään monisyöttölaite toiseksi lähteeksi tai käsinsyöttölokeroksi. Jos monisyöttölaite on yhdistetty toiseen lokeroon, monitoimilaite voi valita tulostusmateriaalin monisyöttölaitteesta ennen toisessa lokerossa olevan tulostusmateriaalin valitsemista.

| Valikkokohta                                                                                                    | Käyttö   | Arvot ja kuvaukset                                                                                                    |                                                                                                    |
|----------------------------------------------------------------------------------------------------|----------|----------------------------------------------------------------------------------------------------|----------------------------------------------------------------------------------------------------|
| Monisyötön asetus Määrittää, milloin monitoimilaite<br>valitsee monisyöttölaitteeseen lisättyä<br>tulostusmateriaalia. | Kasetti* | Monitoimilaite käsittelee<br>monisyöttölaitetta kuten mitä<br>tahansa lokeroa. Jos<br>tulostustyöhön tarvitaan kokoa tai<br>lajia, jota on vain<br>monisyöttölaitteessa,<br>monitoimilaite käyttää työhön<br>monisyöttölaitteessa olevaa<br>tulostusmateriaalia. |                                                                                                    |
|                                                                                                    |          | Käsinsyöttö                                                                                                    | Monitoimilaite käyttää<br>monisyöttölaitetta<br>käsinsyöttölokerona, ja näyttöön<br>tulee teksti Lisää<br>käsinsyöttöön,<br>kun syöttölaitteeseen on asetettava<br>yksi tulostusmateriaaliarkki. |
|                                                                                                    |          | Ensisijainen                                                                                                    | Monitoimilaite käyttää tulostukseen<br>monisyöttölaitteessa olevaa<br>tulostusmateriaalia, kunnes se on<br>tyhjä, oli työlle määritetty mikä<br>tahansa lähde tai koko.                          |

#### Korvaava paperikoko

Tällä asetuksella määritetään, käyttääkö monitoimilaite toista paperikokoa, jos haluttua tulostusmateriaalia ei ole missään laitteen paperilähteessä. Jos Korvaava paperikoko on esimerkiksi Letter/A4, ja monitoimilaitteessa on ainoastaan Letter-kokoista paperia, kun laitteeseen lähetetään pyyntö tulostaa A4-paperille, laite tulostaa työn Letter-koon sijasta A4-kokoiselle paperille eikä näytä paperin vaihtopyyntöä.

| Valikkokohta           | Käyttö                                                                                                    | Arvot ja kuvaukset |                                                                                                    |
|------------------------|----------------------------------------------------------------------------------------------------|--------------------|----------------------------------------------------------------------------------------------------|
| Korvaava<br>paperikoko | Korvaava<br>baperikoko Monitoimilaite käyttää määritettyä<br>tulostusmateriaalin kokoa, jos valittua<br>kokoa ei ole laitteessa. | Ei käytössä        | Monitoimilaite kehottaa käyttäjää<br>lisäämään haluttua paperikokoa.<br>Kokojen korvaus ei ole sallittu.                                                                                                    |
|                        |                                                                                                    | A5/Statement       | Tulostaa A5-kokoiset työt<br>Statement-kokoiselle paperille vain,<br>jos tulostimessa on Statement-<br>kokoista paperia, ja tulostaa<br>Statement-kokoiset työt A5-<br>kokoiselle paperille vain, jos<br>tulostimessa on A5-kokoista<br>paperia. |
|                        |                                                                                                    | Letter/A4          | Tulostaa A4-kokoiset työt Letter-<br>kokoiselle paperille, jos lokeroon on<br>lisätty vain Letter-kokoista paperia,<br>ja tulostaa Letter-kokoiset työt<br>A4-kokoiselle paperille, jos lokeroon<br>on lisätty vain A4-kokoista paperia.         |
|                        |                                                                                                    | Koko luettelo*     | Korvaa koot pareittain Letter/A4 ja<br>Statement/A5, eli kaikki mahdolliset<br>korvaukset on sallittu.                                                                                                    |

## Paperin laatu

Näillä asetuksilla valitaan tulostusmateriaalien laatu. Tällöin monitoimilaite optimoi tulostuslaadun määritetyn tulostusmateriaalin mukaan.

| Valikkokohta                | Käyttö                                                     | Arvot ja kuvaukset |                                   |
|-----------------------------|------------------------------------------------------------|--------------------|-----------------------------------|
| Tavallinen laatu            | Määrittää tiettyyn lähteeseen lisätyn                      | Tasainen           | Huomautus: Kovapaperin            |
| Kalvon pinta                | laadun.                                                    | Normaali*          | laatuasetuksen tietus on Karkea.  |
| Kiiltävä laatu              |                                                            | Karkea             |                                   |
| Tarralaatu                  |                                                            |                    |                                   |
| Kovapaperilaatu             |                                                            |                    |                                   |
| Kirjekuorilaatu             |                                                            |                    |                                   |
| Kirjelomakelaatu            |                                                            |                    |                                   |
| Esipainettu laatu           |                                                            |                    |                                   |
| Värillisen paperin<br>laatu |                                                            |                    |                                   |
| Kartonkilaatu               | Määrittää tiettyyn lähteeseen lisätyn                      | Tasainen           | Näkyy, jos määritetty lähde tukee |
|                             | kartongin laadun.                                          | Normaali*          | kartonkia.                        |
|                             |                                                            | Karkea             |                                   |
| Mukautettu <x></x>          | Määrittää tiettyyn lähteeseen lisätyn                      | Tasainen           | Näkyy, jos määritetty lähde tukee |
| laatu                       | mukautetun tulostusmateriaalin<br>laadun, (X on luku 1–6.) | Normaali*          | mukautettua lajia.                |
|                             |                                                            | Karkea             |                                   |

## Paperin paino

Näillä asetuksilla määritetään tulostusmateriaalilajien paino. Tällöin monitoimilaite optimoi tulostuslaadun määritetyn tulostusmateriaalin painon mukaan.

| Valikkokohta                 | Käyttö                                                                                               | Arvot ja kuvaukset            |                                                         |
|------------------------------|----------------------------------------------------------------------------------------------------|-------------------------------|---------------------------------------------------------|
| Tavallisen paino             | Määrittää tiettyyn lähteeseen lisätyn                                                                | Kevyt                         | Huomautus: Kartonki näkyy                               |
| Kartongin paino              | painon ja varmistaa, että väriaine                                                                   | Normaali*                     | jos määritetty lähde tukee sitä.                        |
| Kalvon paino                 | tarttuu kunnolla tulostetulle sivulle.                                                               | Painava                       |                                                         |
| Tarrojen paino               |                                                                                                    |                               |                                                         |
| Kovapaperin paino            |                                                                                                    |                               |                                                         |
| Kirjekuoren paino            |                                                                                                    |                               |                                                         |
| Kirjelomakkeen<br>paino      |                                                                                                    |                               |                                                         |
| Esipainetun paino            |                                                                                                    |                               |                                                         |
| Värillisen paperin<br>paino  |                                                                                                    |                               |                                                         |
| Mukautetun <x><br/>paino</x> | Määrittää tiettyyn lähteeseen lisätyn<br>mukautetun paperin suhteellisen<br>painon. (X on luku 1–6.) | Kevyt<br>Normaali*<br>Painava | Näkyy, jos määritetty lähde tukee<br>mukautettua lajia. |

## Paperin lisäys

Näillä asetuksilla määritetään kunkin tulostusmateriaalilajin lisäyssuunta. Lähteeseen lisätään esipainettua tulostusmateriaalia, ja monitoimilaitteelle voidaan ilmoittaa, että kaksipuolisen tulostuksen materiaalia on lisätty. Valitse sovelluksesta yksipuolinen tulostus. Kun yksipuolinen tulostus on valittu, monitoimilaite käyttää automaattisesti tyhjiä sivuja ja tulostaa yksipuolisen työn oikein.

Paperin lisäys näkyy ohjauspaneelissa ainoastaan, jos kaksipuolinen tulostusyksikkö on asennettu.

| Valikkokohta                  | Käyttö                                                                                                    | Arvot ja kuvaukset            |                                                            |
|-------------------------------|----------------------------------------------------------------------------------------------------|-------------------------------|------------------------------------------------------------|
| Kartongin lisäys              | Käsittelee tiettyä esipainettua                                                                                                    | Kaksipuolinen<br>Ei käytössä* | Ilmoittaa, että kaksipuolinen tulostus<br>ei ole käytössä. |
| Tarrojen lisäys               | riippumatta siitä, onko työ yksi- vai                                                                                                    |                               |                                                            |
| Kovapaperin lisäys            | kaksipuolinen.                                                                                                    |                               |                                                            |
| Kirjelomakkeiden<br>lisäys    |                                                                                                    |                               |                                                            |
| Esipainetun lisäys            |                                                                                                    |                               |                                                            |
| Värillisen paperin<br>lisäys  |                                                                                                    |                               |                                                            |
| Mukautetun <x><br/>lisäys</x> | Käsittelee tiettyä esipainettua<br>mukautettua paperia oikein<br>riippumatta siitä, onko työ yksi- vai<br>kaksipuolinen.<br>X on luku 1–6. | Kaksipuolinen<br>Ei käytössä* | Näkyy, jos määritetty lähde tukee<br>mukautettua lajia.    |

## Mukautetut lajit

Tällä asetuksella määritetään kunkin mukautetun paperilajin nimi. Nimiä voidaan määrittää apuohjelmissa (kuten MarkVision) tai ohjauspaneelista.

| Valikkokohta       | Käyttö                                                                                       | Arvot ja kuvaukset                                                         |                                                                                                    |
|--------------------|----------------------------------------------------------------------------------------------|----------------------------------------------------------------------------|----------------------------------------------------------------------------------------------------|
| Mukautettu <x></x> | Määrittää Paperilaji-valikon<br>mukautettuihin lajeihin liitetyn<br>tulostusmateriaalilajin. | Paperi*<br>Kartonki<br>Piirtoheitinkalvo<br>Kovapaperitarrat<br>Kirjekuori | Määrittämäsi lähteen on tuettava<br>kyseistä mukautettua<br>tulostusmateriaalilajia, jotta<br>käyttäjät voivat määrittää nimiä.<br>Kun nimi on määritetty, se näkyy<br>tässä Mukautettu laji <x> -<br/>tekstin sijaan.</x> |

#### Mukautetut nimet

Tällä asetuksella määritetään kunkin tulostusmateriaalin nimi.

| Valikkokohta                                                    | Käyttö                                                                                                    | Arvot ja kuvaukset                                                          |                                                                                                    |
|-----------------------------------------------------------------|----------------------------------------------------------------------------------------------------|-----------------------------------------------------------------------------|----------------------------------------------------------------------------------------------------|
| <käyttäjän<br>määrittämä<br/>mukautettu nimi&gt;</käyttäjän<br> | Määrittää Paperilaji-valikon kuhunkin<br>Mukautettuun nimeen <x> (x on luku<br/>1–6) liittyvän tulostusmateriaalin<br/>nimen.</x> | [käyttäjän<br>määrittämä nimi],<br>kuten<br>Tomin tarrat<br>Maijan kartonki | Määrittämäsi lähteen on tuettava<br>kyseistä mukautettua<br>tulostusmateriaalia, jotta käyttäjät<br>voivat määrittää nimiä. |

#### Mukautetut alustojen nimet

Tällä asetuksella määritetään kunkin vastaanottoalustan mukautettu nimi henkilön tai tietylle alustalle poistettavaksi määritetyn tulostusmateriaalilajin mukaan.

| Valikkokohta                                                                | Käyttö                                                                                                    | Arvot ja kuvaukset                                                                                                  |                                                                                                    |
|-----------------------------------------------------------------------------|----------------------------------------------------------------------------------------------------|----------------------------------------------------------------------------------------------------|----------------------------------------------------------------------------------------------------|
| <käyttäjän<br>määrittämä<br/>mukautettu alustan<br/>nimi&gt;</käyttäjän<br> | Määrittää vastaanottoalustan <x><br/>mukautetun nimen. X on 1–10<br/>monitoimilaitteen mallin tai valinnaisen<br/>viimeistelijän mukaan, jos se on liitetty<br/>laitteeseen.</x> | [käyttäjän<br>määrittämä nimi],<br>kuten<br>Yrityksen alusta<br>Lakimiehen alusta<br>Maijan alusta<br>Pertin alusta | Mukautetun vastaanottoalustan on<br>hyväksyttävä siihen poistettavaksi<br>määritetty tulostusmateriaalilaji,<br>jotta käyttäjä voisi määrittää alustan<br>nimen. |

#### Universal

Näillä asetuksilla määritetään Universal-paperikoon korkeus ja leveys. Kun Universal-paperikoon korkeus ja leveys on määritetty, monitoimilaite käyttää Universal-asetusta kuten muitakin paperikokoja, mukaan lukien kaksipuolisuuden ja monisivutulostuksen tuki. Lisätietoja monisivutulostuksesta on kohdassa **Monisivutulostus**.

| Valikkokohta          | Käyttö                                                                                                    | Arvot ja kuvaukset                                                                    |                                                                                                    |
|-----------------------|----------------------------------------------------------------------------------------------------|---------------------------------------------------------------------------------------|----------------------------------------------------------------------------------------------------|
| Mittayksiköt          | Määrittää Universal-paperikoon<br>korkeuden ja leveyden mittayksikön.                                                                                                    | Tuumat<br>Millimetrit                                                                 | Tuumat on Yhdysvaltain oletus ja<br>Millimetrit muiden maiden oletus.                                                                                                    |
| Pystykuvan<br>leveys  | Määrittää Universal-paperikoon<br>pystyleveyden.<br><b>Huomautus:</b> Jos määritetty arvo<br>ylittää enimmäisleveyden,<br>monitoimilaite käyttää tuumina tai<br>millimetreinä määritettyä<br>enimmäisarvoa.   | 3-17 tuumaa 0,01<br>tuuman tarkkuudella<br>76-432 mm 1<br>millimetrin<br>tarkkuudella | Näyttää tuumat tai millimetrit<br>Mittayksiköt-asetuksen mukaan.<br>Yhdysvaltain oletus on 11,69 tuumaa<br>ja kansainvälinen oletus 297 mm.                                                                                                    |
| Pystykuvan<br>korkeus | Määrittää Universal-paperikoon<br>pystykorkeuden.<br><b>Huomautus:</b> Jos määritetty arvo<br>ylittää enimmäiskorkeuden,<br>monitoimilaite käyttää tuumina tai<br>millimetreinä määritettyä<br>enimmäisarvoa. | 3-17 tuumaa 0,01<br>tuuman tarkkuudella<br>76-432 mm 1<br>millimetrin<br>tarkkuudella | Näyttää tuumat tai millimetrit<br>Mittayksiköt-asetuksen mukaan.<br>Yhdysvaltain oletus on 17 tuumaa ja<br>kansainvälinen oletus 432 mm.                                                                                                    |
| Syöttösuunta          | Määrittää Universal-paperikoon<br>syöttösuunnan.                                                                                                    | Lyhyt reuna*<br>Pitkä reuna                                                           | Syöttösuunta näkyy ainoastaan, jos<br>Pitkä reuna on valittavissa. Pitkä reuna<br>on valittavissa, jos pisin reuna on<br>lyhyempi kuin lokeroon lisättävän<br>materiaalin enimmäisleveys.<br>Lisätietoja lyhyistä ja pitkistä reunoista<br>on kohdassa <b>Sidonta sivulla 72</b> . |

#### Raportit

#### Alustan asetus

Tällä asetuksella määritetään vastaanottoalusta, jolle tulostettu materiaali poistetaan. Asetus on näkyvissä ainoastaan, jos laitteeseen on asennettu vähintään yksi valinnainen vastaanottoalusta, ja arvoina näkyvät ainoastaan asennetut vastaanottoalustat.

| Valikkokohta                                                                | Käyttö                                                                                                    | Arvot ja kuvaukset                                                                                                    |                                                                                                    |
|-----------------------------------------------------------------------------|----------------------------------------------------------------------------------------------------|----------------------------------------------------------------------------------------------------|----------------------------------------------------------------------------------------------------|
| Vastaanotto-<br>alusta                                                      | Määrittää tulostettujen<br>asiakirjojen oletusalustan.                                                                                                    | Vakioalusta*<br>Alusta 1<br>Alusta 2                                                                                                    | Jos käyttäjä on määrittänyt<br>vastaanottoalustalle nimen, nimi<br>näkyy edellisten kohtien sijasta.<br><b>Huomautus:</b> Jos useilla alustoilla<br>on sama nimi, nimi näkyy<br>vastaanottoalustaluettelossa vain<br>kerran. |
| Määrittä Määrittää, m<br>vastaanotto- vastaanottoa<br>alustat monitoimilait | Määrittää, mitä<br>vastaanottoalustaa<br>monitoimilaite käyttää jossakin                                                                                                  | Postilaatikko*                                                                                                    | Lähettää tulostustyöt kyseiselle käyttäjälle määritetylle vastaanottoalustalle.                                                                                                    |
|                                                                             | lietyssa työssä.                                                                                                    | Yhdistä                                                                                                    | Yhdistää kaksi tai useampaa                                                                                                    |
|                                                                             |                                                                                                    | Vastaanottoalustaa yh<br>laite käsittelee niitä yh<br>vastaanottoalustana. k<br>yhdistetty alusta on tä<br>monitoimilaite alkaa tä<br>seuraavaa yhdistettyä | vastaanottoalustaa yhteen, jolion<br>laite käsittelee niitä yhtenä isona<br>vastaanottoalustana. Kun yksi<br>yhdistetty alusta on täynnä,<br>monitoimilaite alkaa täyttää<br>seuraavaa yhdistettyä alustaa.                  |
|                                                                             |                                                                                                    |                                                                                                    | Huomautus: Yhdistä alustat -arvo<br>näkyy ainoastaan, kun laitteeseen<br>on asennettu vähintään kaksi<br>valinnaista vastaanottoalustaa.                                                                                     |
|                                                                             |                                                                                                    | Lajin määritys                                                                                                    | Yhdistää kaikki valinnaiset<br>vastaanottoalustat, jolloin tulostin<br>käsittelee niitä yhtenä suurena<br>vastaanottoalustana. Yhdistäminen<br>ei koske vakiovastaanottoalustaa.                                             |
| Aseta laji/alusta Lähettä                                                   | Lähettää tulostustyöt tietylle<br>vastaanottoalustalle halutun<br>paperilajin mukaan.<br>Huomautus: Tämä asetus<br>näkyy ainoastaan, kun Määritä<br>vastaanottoalustat on | Tav.pap. alusta                                                                                                    | Ei käytössä*                                                                                                    |
|                                                                             |                                                                                                    | Kartonkialusta                                                                                                    | Vakioalusta                                                                                                    |
|                                                                             |                                                                                                    | Kalvoalusta                                                                                                    | Alusta 1<br>Alusta 2                                                                                                    |
|                                                                             |                                                                                                    | Tarra-alusta                                                                                                    | Huomautus: Ainoastaan                                                                                                    |
|                                                                             | Postilaatikko tai Lajin määritys.                                                                                                    | Kovapaperin alusta                                                                                                    | asennetut vastaanottoalustat ovat<br>näkyvissä. Vakioalusta on oletus,                                                                                                    |
|                                                                             | Jos käyttäjä on määrittänyt<br>mukautetulle lajille nimen, se                                                                                                    | Kirjekuorialusta                                                                                                    | jos Määritä vastaanottoalustat<br>-asetus on Lajin määritys.                                                                                                    |
|                                                                             | näkyy näytössä<br>Mukautettu <x> alusta</x>                                                                                                    | Kirjelomakealusta                                                                                                    |                                                                                                    |
|                                                                             | -ilmoituksen sijaan. Jos<br>kahdella tai useammalla                                                                                                    | Esipainetun paperin alusta                                                                                                    |                                                                                                    |
|                                                                             | vastaanottoalustalla on sama                                                                                                    | Väripaperin alusta                                                                                                    |                                                                                                    |
|                                                                             | alusta -luettelossa vain kerran.                                                                                                    | Mukautettu <x> alusta (x on<br/>luku 1–6)</x>                                                                                                    |                                                                                                    |

# Raportit

Huomautus: Kun raportti on tulostunut, monitoimilaite palaa aloitusnäyttöön.

Raporttien tulostuksen yhteydessä käytetään tiettyjä vakioasetuksia, kuten yksi kopio, tulostustarkkuus 600 dpi, normaali tulostusalue, ei erotinsivuja, kaksipuolinen tulostus ei käytössä, useiden sivujen tulostaminen ei käytössä, tummuuden säätö 8, pystysuunta, ja materiaalilähteenä on käyttäjän oletus.

| Valikkokohta                                                                                                    | Käyttö                                                                                                    | Arvot ja kuvaukset                                                                                                    |
|----------------------------------------------------------------------------------------------------|----------------------------------------------------------------------------------------------------|----------------------------------------------------------------------------------------------------|
| Valikkoasetussivu                                                                                                    | <ul> <li>Tulostaa tietoja seuraavista:</li> <li>Kaikkien valikkojen kaikkien kohteiden<br/>nykyiset asetukset</li> <li>Kasetin tiedot</li> <li>Asennettujen lisävarusteiden ja toimintojen<br/>luettelo</li> <li>Monitoimilaitteen vapaa muisti</li> </ul>                                                              | Kun tämä asetus on valittu, sivu tulostuu,<br>ja monitoimilaite palaa <b>valmis</b> -tilaan.                                                        |
| Laitetilastot                                                                                                    | Tulostaa monitoimilaitteen tilastotietoia.                                                                                                    |                                                                                                    |
| Verkkoasetussivu                                                                                                    | Tulostaa verkkoasetusten tietoja ja varmistaa                                                                                                    |                                                                                                    |
| Verkon <x> asetussivu<br/>-teksti tulee näyttöön, jos<br/>tulostimeen on asennettu<br/>lisää verkkolisävarusteita.</x> | verkkoyhteyden.<br>Huomautus: Tällä sivulla on myös tietoja,<br>jotka auttavat tulostimen määrittämisessä<br>verkkotulostusta varten.                                                                                                    |                                                                                                    |
| Pikavalintaluettelo                                                                                                    | Tulostaa aiemmin määritettyjen pikavalintojen luettelon.                                                                                                    |                                                                                                    |
| Faksityön loki                                                                                                    | Tulostaa odottavien faksitöiden luettelon sekä<br>viimeisten 200 suoritetun faksitehtävän<br>luettelon.                                                                                                    |                                                                                                    |
|                                                                                                    | Huomautus: Valikkokohta näkyy ainoastaan, kun Ota käyttöön työloki on käytössä.                                                                                                    |                                                                                                    |
| Faksisoiton loki                                                                                                    | Tulostaa luettelon, jossa näkyvät viimeisimmät<br>100 soitettua tai vastaanotettua faksisoittoa.                                                                                                    |                                                                                                    |
|                                                                                                    | Huomautus: Valikkokohta näkyy ainoastaan, kun Ota käyttöön soittoloki on käytössä.                                                                                                    |                                                                                                    |
| Sähköpostin pikavalinnat                                                                                               | Tulostaa sähköpostin pikavalintojen luettelon.                                                                                                    |                                                                                                    |
| Faksin pikavalinnat                                                                                                    | Tulostaa faksin pikavalintojen luettelon.                                                                                                    |                                                                                                    |
| FTP-pikavalinnat                                                                                                    | Tulostaa FTP-pikavalintojen luettelon.                                                                                                    |                                                                                                    |
| Profiililuettelo                                                                                                    | Tulostaa monitoimilaitteeseen tallennettujen profiilien luettelon.                                                                                                    |                                                                                                    |
| NetWare-asetussivu                                                                                                    | Tulostaa NetWare-yhteyskäytäntöasetusten luettelosivun.                                                                                                    |                                                                                                    |
| Tulosta fontit                                                                                                    | Tulostaa mallin kaikista niistä fonteista, jotka<br>ovat käytettävissä valitun emuloinnin kanssa.                                                                                                    | PCL-fontit Tulostaa mallin<br>kaikista niistä<br>monitoimilaitteen<br>fonteista, jotka ovat<br>käytettävissä<br>PCL-emuloinnissa.                   |
|                                                                                                    |                                                                                                    | PostScript-fontit Tulostaa mallin<br>kaikista niistä<br>monitoimilaitteen<br>fonteista, jotka ovat<br>käytettävissä<br>PostScript-<br>emuloinnissa. |
| Tulosta hakemisto                                                                                                    | Tulostaa luettelon kaikista resursseista, jotka<br>on tallennettu alustetulle flash-muistikortille<br>tai sisäiselle kiintolevylle.<br><b>Huomautus:</b> Tulosta hakemisto näkyy<br>ohjauspaneelissa, jos laitteeseen on<br>asennettu valinnainen toimiva flash-muistikortti<br>tai vakiokiintolevy, joka on alustettu. | Kun tämä asetus<br>on valittu, sivu<br>tulostuu, ja<br>monitoimilaite<br>palaa <b>valmis</b> -<br>tilaan.                                           |

## TCP/IP

Tästä valikosta tarkastellaan ja muutetaan TCP/IP-asetuksia. IP (Internet Protocol) määrittää pakettien eli datagrammien muodon sekä osoitteenmääritysmallin. Useimmissa verkoissa käytetään IP:n lisäksi ylemmän tason TCP (Transmission Control Protocol) -yhteyskäytäntöä. TCP-yhteyskäytännön avulla voidaan muodostaa yhteys kahden isäntäkoneen välille ja siirtää tietoja koneiden välillä. TCP varmistaa tietojen toimituksen perille samassa järjestyksessä kuin ne lähetetään.

| Valikkokohta                                                                                      | Käyttö                                                                                                    | Arvot ja kuva            | ukset                                                                                                    |
|---------------------------------------------------------------------------------------------------|----------------------------------------------------------------------------------------------------|--------------------------|----------------------------------------------------------------------------------------------------|
| Aseta isäntänimi                                                                                  |                                                                                                    |                          |                                                                                                    |
| Osoite                                                                                            | Määrittää tietyn osoitteen verkossa,<br>jossa laite määritetään.                                                                                                    | IP-osoite                | 4-kenttäinen IP-osoite<br>Vain näyttö                                                                                              |
| Verkkopeite                                                                                       | Määrittää tiedot, joiden perusteella<br>verkko määrittää tietyn IP-osoitteen<br>hakutavan.                                                                                                  | verkkopeite              | 4-kenttäinen peite<br>Vain näyttö                                                                                                  |
| Yhdyskäytävä                                                                                      | Sen koneen osoite, joka hallinnoi<br>aliverkon tiedonsiirtoa.                                                                                                    | yhdyskäytävä             | 4-kenttäinen IP-osoite<br>Vain näyttö                                                                                              |
| Määritä kiinteä IP-osoite                                                                         |                                                                                                    | linkki                   | Linkki sivulle, jolla kiinteä IP-osoite<br>määritetään. Jos IP-osoitetta<br>muutetaan, DHCP, BOOTP ja RARP<br>poistetaan käytöstä. |
| Ota DHCP käyttöön                                                                                 | DHCP (Dynamic Host Configuration<br>Protocol). Verkko määrittää<br>verkkotietojen numeron<br>automaattisesti.                                                                               | Käytössä*<br>Ei käytössä |                                                                                                    |
| Ota RARP käyttöön                                                                                 | RARP (Reverse Address Resolution Protocol).                                                                                                    | Käytössä*<br>Ei käytössä |                                                                                                    |
| Ota BOOTP käyttöön                                                                                | BOOTP (Bootstrap Protocol).                                                                                                    | Käytössä*<br>Ei käytössä |                                                                                                    |
| Automaattinen IP                                                                                  | Automaattisen IP-osoitteen<br>määrittäminen.                                                                                                    | Käytössä*<br>Ei käytössä |                                                                                                    |
| Ota FTP/TFTP käyttöön                                                                             | Sallii tiedostojen siirtämisen                                                                                                    | Käytössä*                |                                                                                                    |
|                                                                                                   | FTP-yhteyskäytännön avulla<br>siirretään tiedostoja Internetissä.<br>TCP/IP-yhteyskäytännöt<br>mahdollistavat FTP-tiedonsiirron.                                                            | Ei käytössä              |                                                                                                    |
|                                                                                                   | on FTP-yhteyskäytännön<br>yksinkertainen muoto.                                                                                                    |                          |                                                                                                    |
| HTTP-palvelin käytössä                                                                            | Määrittää, näytetäänkö Web-sivut.<br>HTTP (HyperText Transfer Protocol),                                                                                                    | Käytössä*                | Toiminto on käytössä. Web-sivuja<br>voidaan katsella.                                                                              |
| WWW (World<br>-perusyhteys<br>määrittää, mi<br>ja siirretään s<br>palvelimet ja<br>erilaisiin kom | WWW (World Wide Web)<br>-perusyhteyskäytäntö. HTTP<br>määrittää, miten viestit muotoillaan<br>ja siirretään sekä miten Web-<br>palvelimet ja -selaimet vastaavat<br>erilaisiin komentoihin. | Ei käytössä              | Toiminto ei ole käytössä.                                                                                                    |

| Valikkokohta                          | Käyttö                                                                                                    | Arvot ja kuva             | ukset                                                                                                    |
|---------------------------------------|----------------------------------------------------------------------------------------------------|---------------------------|----------------------------------------------------------------------------------------------------|
| WINS-palvelinosoite                   | Palvelin käsittelee isäntänimet<br>liittämällä ne IP-osoitteisiin. Laitteilla<br>on isäntänimi, joka on rekisteröity<br>WINS-palvelimeen.<br>WINS (Windows Internet Naming<br>Service) on järjestelmä, joka<br>määrittää tiettyyn<br>verkkotietokoneeseen liittyvän<br>IP-osoitteen. Tämä tunnetaan myös<br>nimellä nimen selvittäminen. WINS<br>tukee verkon asiakas- ja<br>isäntätietokoneita, joiden<br>käyttöjärjestelmä on Windows.<br>Erikoistapauksissa muidenkin<br>tietokoneiden pimiä voidaan | 4-kenttäinen<br>IP-osoite |                                                                                                    |
| DNS-palvelimen osoite                 | selvittää WINS-järjestelmän avulla.                                                                                                    | 4-kenttäinen              |                                                                                                    |
| DNS-paivenmen osolie                  | DNS-palvelimeen. Mahdollistaa<br>sähköpostipalvelimeen, FTP:n ja<br>muiden isäntänimimerkintöjen<br>nimen selvittämisen.                                                                                                    | IP-osoite                 |                                                                                                    |
|                                       | DNS (Domain Name System tai<br>Domain Name Service) on Internet-<br>palvelu, joka muuntaa toimialueiden<br>nimet IP-osoitteiksi. Toimialueiden<br>nimet koostuvat kirjaimista, joten ne<br>on helpompi muistaa kuin<br>IP-osoitteet, jotka itse asiassa ovat<br>Internetin perusta. DNS-palvelun on<br>aina muunnettava käytettävä<br>toimialueen nimi vastaavaksi<br>IP-osoitteeksi.                                                                                                    |                           |                                                                                                    |
| DNS-<br>varmistuspalvelimen<br>osoite | Tätä käytetään, jos DNS-palvelimen osoite ei ole käytettävissä.                                                                                                    | 4-kenttäinen<br>IP-osoite |                                                                                                    |
| Toimialueiden<br>hakujärjestys        | Toimialueiden hakujärjestyksen<br>määrittäminen.                                                                                                    | tekstikenttä              | Hakujärjestys määritetään luettelona,<br>jonka kohdat erotetaan toisistaan<br>pilkulla, esimerkiksi<br>omapalvelin.com, omatulostin.com                                   |
| Rajattu palvelinluettelo              | Rajallisen IP-osoitemäärän<br>määrittäminen.                                                                                                    | tekstimer-<br>kintä       | Tämä on pilkuilla eroteltu luettelo<br>enintään 10 IP-osoitteesta, joista<br>voidaan muodostaa TCP-yhteyksiä.<br>Nollaa (0) voidaan käyttää luettelossa<br>yleismerkkinä. |
| MTU                                   | Määrittää tietoliikennetyypin alueen.                                                                                                    | numeromer-<br>kintä       | Tämä on alue, kuten 256–1500<br>Ethernet, 256–4096 Token-Ring                                                                                                    |
| Oletus-TTL*                           |                                                                                                    | numeromer-<br>kintä       | Alue sekunteina, esimerkiksi Alue:<br>5–254 sekuntia                                                                                                    |
| DDNS                                  |                                                                                                    | Käytössä*                 |                                                                                                    |
|                                       |                                                                                                    | Ei käytössä               |                                                                                                    |
| mDNS                                  |                                                                                                    | Käytössä*                 |                                                                                                    |
|                                       |                                                                                                    | Ei käytössä               |                                                                                                    |
| Zero Configuration -nimi              |                                                                                                    | tekstimerkintä            | Esimerkki: Jussin toimistotulostin.                                                                                                    |

| Valikkokohta      | Käyttö | Arvot ja kuvaukset  |                           |
|-------------------|--------|---------------------|---------------------------|
| SLP-yleislähetys  |        | Käytössä*           |                           |
|                   |        | Ei käytössä         |                           |
| LPD-aikakatkaisu  |        | numeromer-<br>kintä | Alue on 0–65535 sekuntia. |
| LPD-otsikkosivu   |        | Käytössä            |                           |
|                   |        | Ei käytössä*        |                           |
| LPD-loppusivu     |        | Käytössä            |                           |
|                   |        | Ei käytössä*        |                           |
| LPD: rivinvaihdon |        | Käytössä            |                           |
| muunnos           |        | Ei käytössä*        |                           |

#### IPv6

Tästä voit tarkastella tai muuttaa IPv6 (Internet Protocol Version 6) -asetuksia.

Huomautus: Valikko näkyy ainoastaan verkkomalleissa.

| Valikkokohta                           | Käyttö                                                             | Arvot ja kuvaukset     |              |
|----------------------------------------|--------------------------------------------------------------------|------------------------|--------------|
| IPv6 Määrittää verk<br>(Internet Proto | Määrittää verkkoasetukseksi IPv6<br>(Internet Protocol Version 6). | Ota IPv6 käyttöön      | Kyllä*       |
|                                        |                                                                    |                        | Ei           |
|                                        |                                                                    | Automaattimääritys     | Käytössä*    |
|                                        |                                                                    |                        | Ei käytössä  |
|                                        |                                                                    | Isäntänimi             | tekstikenttä |
|                                        |                                                                    | Osoite                 | tekstikenttä |
|                                        |                                                                    | Reitittimen osoite     | tekstikenttä |
|                                        |                                                                    | Ota DHCPv6<br>käyttöön | Kyllä*       |
|                                        |                                                                    |                        | Ei           |

# Sähköpostipalvelimen asetus

| Valikkokohta                               | Käyttö                                                                                                    | Arvot ja kuvaukse               | ŧ                                                                                                    |
|--------------------------------------------|----------------------------------------------------------------------------------------------------|---------------------------------|----------------------------------------------------------------------------------------------------|
| Ensisijainen<br>SMTP-yhdyskäytävä          |                                                                                                    | IP-osoitekenttä                 |                                                                                                    |
| Ensisijaisen<br>SMTP-yhdyskäytävän portti  |                                                                                                    | numeromerkintä<br>(25*)         |                                                                                                    |
| Toissijainen SMTP-<br>yhdyskäytävä         |                                                                                                    | IP-osoitekenttä                 |                                                                                                    |
| Toissijaisen SMTP-<br>yhdyskäytävän portti |                                                                                                    | numeromerkintä<br>(25*)         |                                                                                                    |
| SMTP-aikakatkaisu                          |                                                                                                    | numeromerkintä<br>5–30 (30*)    | Aikakatkaisun numeromerkintä on<br>5 - 30 sekuntia. 30 sekuntia on oletus.                                                                                                    |
| Todennus                                   |                                                                                                    | otsikkotieto                    |                                                                                                    |
| Palvelin tarvitsee<br>todennuksen          |                                                                                                    | Kyllä<br>Ei*                    |                                                                                                    |
| Käyttäjätunnus                             |                                                                                                    | tekstimerkintä                  |                                                                                                    |
| Salasana                                   |                                                                                                    | tekstimerkintä                  |                                                                                                    |
| Vastausosoite                              |                                                                                                    | tekstimerkintä                  | Tämä on pakollinen kohta.                                                                                                    |
| Aihe                                       |                                                                                                    | tekstimerkintä                  |                                                                                                    |
| Viesti                                     |                                                                                                    | tekstimerkintä                  | Tekstikentän enimmäispituus on 512 merkkiä.                                                                                                    |
| Lähetä kopio itselle                       | Lähettää sähköpostiviestin                                                                                                    | Ei näy*                         | Käyttäjä on todennettava.                                                                                                    |
|                                            | kopion lähettäjälle.                                                                                                    | Oletusarvoisesti<br>käytössä    |                                                                                                    |
|                                            |                                                                                                    | Oletusarvoisesti<br>ei käytössä |                                                                                                    |
|                                            |                                                                                                    | Aina käytössä                   |                                                                                                    |
| Sähköpostin enimmäiskoko                   | Määrittää sähköpostiviestin<br>enimmäiskoon kilotavuina.<br>Enimmäiskokoa suurempia<br>viestejä ei lähetetä.                                                                                                   | numeromerkintä                  | Määritä arvoksi nolla (0), jos et halua<br>käyttää rajoitusta.                                                                                                    |
| Kokovirheilmoitus                          | Lähettää ilmoituksen, kun<br>sähköpostiviestin koko ylittää<br>rajoituksen.                                                                                                    | tekstimerkintä                  |                                                                                                    |
| Rajoita kohteita                           | Lähettää sähköpostiviestin<br>ainoastaan, kun osoite<br>sisältää toimialueen nimen,<br>esimerkiksi yrityksen<br>toimialueen.<br>Sähköpostia voi lähettää<br>ainoastaan määritetyn<br>toimialueen osoitteisiin. | @tekstimerkintä                 | Rajoitus on yksi toimialue. @-merkki<br>on tekstikentän edessä pysyvästi.<br>Esimerkki: @yrityksentoimialue.com<br>Esimerkkitapauksessa<br>sähköpostiviestit lähetetään<br>ainoastaan, kun osoitteen loppu on<br>@yrityksentoimialue.com. |
| Web-linkin asetus                          |                                                                                                    | otsikkotieto                    |                                                                                                    |
| Palvelin                                   | Palvelimen nimen<br>määrittäminen.                                                                                                    | tekstimerkintä                  | Esimerkiksi:<br>palvelin.oma.com                                                                                                    |
| Kirjautumisnimi                            |                                                                                                    | tekstimerkintä                  |                                                                                                    |

| Valikkokohta      | Käyttö                                                                                      | Arvot ja kuvaukse           | t                                                                                                    |
|-------------------|---------------------------------------------------------------------------------------------|-----------------------------|----------------------------------------------------------------------------------------------------|
| Salasana          |                                                                                             | salasana-<br>tekstimerkintä |                                                                                                    |
| Polku             | Polun nimen määrittäminen.                                                                  | tekstimerkintä              | Esimerkki:<br>/hakemisto/polku<br>Seuraavia merkkejä ei voi käyttää<br>polun nimessä:<br>* – tähti<br>: – kaksoispiste<br>? – kysymysmerkki<br>< – pienempi kuin -merkki<br>> – suurempi kuin -merkki<br>  – pystyviiva                                                                                                    |
| Perustiedostonimi | Perustiedostonimen<br>määrittäminen.<br>Perustiedoston nimen<br>loppuun lisätään aikaleima. | tekstimerkintä<br>kuva*     | Oletusarvona on seuraava sana:<br>kuva<br><b>Huomautus:</b> Perustiedostonimen<br>enimmäispituus on 53 merkkiä.<br>Seuraavat merkit eivät kelpaa:<br>* – tähti<br>: – kaksoispiste<br>? – kysymysmerkki<br>< – pienempi kuin -merkki<br>> – suurempi kuin -merkki<br>  – pystyviiva<br>Perustiedoston nimen loppuun<br>lisätään aikaleima. |
| Web-linkki        |                                                                                             | tekstimerkintä              | Esimerkki:<br>http://oma.yritys.com/hakemisto/<br>polku                                                                                                    |

## Langaton

| Valikkokohta | Arvot                                                               |
|--------------|---------------------------------------------------------------------|
| Tila         | Infrastruktuuri<br>Adhoc                                            |
| Verkkonimi   | käytettävissä olevien<br>verkkonimien luettelo<br>tulostuspalvelin* |

## Vakioverkko tai Verkko <x>

Näiden valikkokohtien avulla voit muuttaa tulostusasetuksia, jotka vaikuttavat verkkoportin (Vakioverkko tai Verkko <x>) kautta tulleisiin töihin. X on 1 tai 2.

| Valikkokohta                                                                                                    | Käyttö                                                                                                    | Arvot ja kuvaukset                                                                                                    |                                                                                                    |
|----------------------------------------------------------------------------------------------------|----------------------------------------------------------------------------------------------------|----------------------------------------------------------------------------------------------------|----------------------------------------------------------------------------------------------------|
| PCL<br>SmartSwitch Määrittää monitoimilaitteen<br>käyttämään PCL-emulointia<br>automaattisesti, kun verkkoportin<br>kautta tullut tulostustyö sitä<br>edellyttää, oli laitteen<br>oletuskomentokieli mikä tahansa. | Määrittää monitoimilaitteen<br>käyttämään PCL-emulointia<br>automaattisesti, kun verkkoportin<br>kautta tullut tulostustyö sitä                                                                       | Käytössä*                                                                                                    | Monitoimilaite tutkii tiedot<br>verkkoliitännässä ja valitsee<br>PCL-emuloinnin, jos tiedot osoittavat,<br>että PCL on vaadittava komentokieli.                                                                                                    |
|                                                                                                    | Ei käytössä                                                                                                    | Monitoimilaite ei tutki tulevia tietoja.<br>Tulostin käyttää PostScript-emulointia<br>työn käsittelyssä, jos PS SmartSwitch<br>-asetus on Käytössä, tai Asetus-<br>valikossa määritettyä tulostimen<br>oletuskomentokieltä, jos PS<br>SmartSwitch -asetus on Ei käytössä. |                                                                                                    |
| PS SmartSwitch<br>Käyttämään PostScript-emuloin<br>automaattisesti, kun verkkoport<br>kautta tullut tulostustyö sitä<br>edellyttää, oli laitteen<br>oletuskomentokieli mikä tahans                                 | Määrittää monitoimilaitteen<br>käyttämään PostScript-emulointia<br>automaattisesti, kun verkkoportin<br>kautta tullut tulostustyö sitä<br>edellyttää, oli laitteen                                    | Käytössä*                                                                                                    | Monitoimilaite tutkii tiedot<br>verkkoliitännässä ja valitsee<br>PostScript-emuloinnin, jos tiedot<br>osoittavat, että PCL on vaadittava<br>komentokieli.                                                                                                    |
|                                                                                                    | oletuskomentokieli mika tanansa.                                                                                                    | Ei käytössä                                                                                                    | Monitoimilaite ei tutki tulevia tietoja.<br>Tulostin käyttää PCL-emulointia työn<br>käsittelyssä, jos PCL SmartSwitch<br>-asetus on Käytössä, tai Asetus-<br>valikossa määritettyä tulostimen<br>oletuskomentokieltä, jos PCL<br>SmartSwitch -asetus on Ei käytössä. |
| NPA-tila Määrittä<br>monitoin<br>kaksisuu<br>edellyttä<br>Network<br>-yhteysk<br>mukaise                                                                                                    | Määrittää, käsitteleekö<br>monitoimilaite tietoa<br>kaksisuuntaisen tiedonsiirron<br>edellyttämässä erityismuodossa<br>Network Printing Alliance (NPA)<br>-yhteyskäytännön määritysten<br>mukaisesti. | Ei käytössä                                                                                                    | Monitoimilaite ei käsittele tietoja<br>NPA-muodossa.                                                                                                    |
|                                                                                                    |                                                                                                    | Automaattinen*                                                                                                    | Monitoimilaite määrittää tietojen<br>muodon tutkimalla tiedot ja käsittelee<br>sitten tiedot asianmukaisesti.                                                                                                    |
|                                                                                                    | Huomautus: Tämän asetuksen<br>muuttaminen palauttaa<br>automaattisesti monitoimilaitteen<br>alkuasetukset.                                                                                            |                                                                                                    |                                                                                                    |

| Valikkokohta     | Käyttö                                                                                                    | Arvot ja kuvaukset                           |                                                                                                    |
|------------------|----------------------------------------------------------------------------------------------------|----------------------------------------------|----------------------------------------------------------------------------------------------------|
| Verkkopuskuri    | Määrittää verkkopuskurin koon.<br>Huomautus: Verkkopuskuri-<br>asetuksen muuttaminen palauttaa<br>monitoimilaitteen alkuasetukset<br>automaattisesti. Tällöin menetetään<br>kaikki pysyvät resurssit, kuten fontit<br>ja makrot.                                                                  | Automaattinen*                               | Monitoimilaite laskee verkkopuskurin koon automaattisesti (suositeltu asetus).                                                                                                    |
|                  |                                                                                                    | 3 kt - enimmäiskoko<br>(1 kt:n tarkkuudella) | Käyttäjä määrittää verkkopuskurin<br>koon. Puskurin enimmäiskoko<br>määräytyy monitoimilaitteeseen<br>asennetun muistin määrän, muiden<br>puskureiden koon ja sen mukaan,<br>onko Resurssien tallennus -asetus<br>käytössä vai ei. Verkkopuskurin<br>enimmäiskokoa voidaan suurentaa<br>poistamalla käytöstä tai pienentämällä<br>rinnakkais-, sarja- ja USB-puskureita. |
| Työn puskurointi | Tallentaa työt tilapäisesti<br>monitoimilaitteen kiintolevylle ennen<br>tulostusta. Tämä valikkokohta näkyy<br>ainoastaan, kun toimiva alustettu<br>kiintolevy on asennettu.<br><b>Huomautus:</b> Tämän asetuksen<br>muuttaminen palauttaa<br>automaattisesti monitoimilaitteen<br>alkuasetukset. | Ei käytössä*                                 | Ei puskuroi tulostustöitä kiintolevylle.                                                                                                    |
|                  |                                                                                                    | Käytössä                                     | Puskuroi tulostustyöt kiintolevylle.                                                                                                    |
|                  |                                                                                                    | Automaattinen                                | Puskuroi tulostustyöt kiintolevylle vain,<br>jos monitoimilaite käsittelee jostakin<br>toisesta portista tulevaa tietoa.                                                                                                    |
| Mac-binaari PS   | Määrittää monitoimilaitteen<br>käsittelemään Macintoshin<br>binaariset PostScript-tulostustyöt.                                                                                                    | Käytössä                                     | Monitoimilaite käsittelee<br>binaarimuotoisia PostScript-<br>tulostustöitä, joita lähetetään<br>Macintosh-käyttöjärjestelmää<br>käyttävistä tietokoneista.                                                                                                    |
|                  |                                                                                                    |                                              | Huomautus: Tämän asetuksen<br>käyttäminen aiheuttaa tavallisesti<br>Windowsin tulostustöiden<br>epäonnistumisen.                                                                                                    |
|                  |                                                                                                    | Ei käytössä                                  | Monitoimilaite suodattaa PostScript-<br>tulostustyöt käyttämällä<br>vakioyhteyskäytäntöä.                                                                                                    |
|                  |                                                                                                    | Automaattinen*                               | Monitoimilaite käsittelee tulostustöitä,<br>jotka lähetetään joko Windows- tai<br>Macintosh-käyttöjärjestelmää<br>käyttävistä tietokoneista.                                                                                                    |

#### Vakio-USB tai USB <x>

Nämä valikot näkyvät ainoastaan, jos USB-portti on käytettävissä. Tästä voidaan muuttaa USB (Universal Serial Bus) -porttia (USB-väylää <x>) koskevia asetuksia. X on 1 tai 2.

| Valikkokohta                                                                                                    | Käyttö      | Arvot ja kuvaukset                                                                                                    |  |
|----------------------------------------------------------------------------------------------------|-------------|----------------------------------------------------------------------------------------------------|--|
| PCL<br>SmartSwitch Määrittää monitoimilaitteen<br>käyttämään PCL-emulointia<br>automaattisesti, kun USB-portin<br>kautta tullut tulostustyö sitä<br>edellyttää, oli laitteen<br>oletuskomentokieli mikä tahansa. | Käytössä*   | Monitoimilaite tutkii tiedot<br>USB-liitännässä ja valitsee<br>PCL-emuloinnin, jos tiedot osoittavat,<br>että PCL on vaadittava komentokieli.                                                                                                    |  |
|                                                                                                    | Ei käytössä | Monitoimilaite ei tutki tulevia tietoja.<br>Monitoimilaite käyttää PostScript-<br>emulointia työn käsittelyssä, jos PS<br>SmartSwitch -asetus on Käytössä,<br>tai Asetus-valikossa määritettyä<br>tulostimen oletuskomentokieltä, jos PS<br>SmartSwitch -asetus on Ei käytössä. |  |

| Valikkokohta     | Käyttö                                                                                                    | Arvot ja kuvaukset                                    |                                                                                                    |
|------------------|----------------------------------------------------------------------------------------------------|-------------------------------------------------------|----------------------------------------------------------------------------------------------------|
| PS SmartSwitch   | Määrittää monitoimilaitteen<br>käyttämään PostScript-emulointia<br>automaattisesti, kun USB-portin<br>kautta tullut tulostustyö sitä<br>edellyttää, oli laitteen<br>oletuskomentokieli mikä tahansa.                                                                                                    | Käytössä*                                             | Monitoimilaite tutkii tiedot<br>USB-liitännässä ja valitsee PostScript-<br>emuloinnin, jos tiedot osoittavat, että<br>PCL on vaadittava komentokieli.                                                                                                    |
|                  |                                                                                                    | Ei käytössä                                           | Monitoimilaite ei tutki tulevia tietoja.<br>Monitoimilaite käyttää PCL-emulointia<br>työn käsittelyssä, jos PCL<br>SmartSwitch -asetus on Käytössä,<br>tai Asetus-valikossa määritettyä<br>tulostimen oletuskomentokieltä,<br>jos PCL SmartSwitch -asetus on<br>Ei käytössä.                                                                                           |
| NPA-tila         | Määrittää, käsitteleekö<br>monitoimilaite tietoa<br>kaksisuuntaisen tiedonsiirron<br>edellyttämässä erityismuodossa                                                                                                    | Käytössä                                              | Monitoimilaite käsittelee tietoja<br>NPA-muodossa. Jos tiedot eivät<br>ole NPA-muodossa, ne hylätään<br>virheellisinä.                                                                                                    |
|                  | -yhteyskäytännön määritysten<br>mukaisesti.                                                                                                    | Ei käytössä                                           | Monitoimilaite ei käsittele tietoja<br>NPA-muodossa.                                                                                                    |
|                  | Huomautus: Tämän asetuksen<br>muuttaminen palauttaa<br>monitoimilaitteen alkuasetukset<br>automaattisesti, kun valikoista<br>poistutaan. Laitteen alkuasetukset<br>palautetaan muistin määrittämisen<br>vuoksi, ja samalla menetetään<br>kaikki pysyvät resurssit, kuten fontit<br>tai makrot.                                                                            | Automaattinen*                                        | Monitoimilaite määrittää tietojen<br>muodon tutkimalla tiedot ja käsittelee<br>sitten tiedot asianmukaisesti.                                                                                                    |
| USB-puskuri      | Määrittää USB-puskurin koon.<br>Huomautus: USB-puskuri-<br>asetuksen muuttaminen palauttaa<br>monitoimilaitteen alkuasetukset<br>automaattisesti. Tällöin menetetään<br>kaikki pysyvät resurssit, kuten fontit<br>ja makrot.                                                                                                    | Ei käytössä                                           | Työn puskurointi ei ole käytössä.<br>Kaikki kiintolevylle jo puskuroidut työt<br>tulostetaan, ennen kuin tulevien töiden<br>normaali käsittely jatkuu.                                                                                                    |
|                  |                                                                                                    | Automaattinen*                                        | Monitoimilaite laskee USB-puskurin koon automaattisesti (suositeltu asetus).                                                                                                    |
|                  |                                                                                                    | 3 ktsallittu<br>enimmäiskoko<br>(1 kt:n tarkkuudella) | Käyttäjä määrittää USB-puskurin<br>koon. Puskurin enimmäiskoko<br>määräytyy monitoimilaitteeseen<br>asennetun muistin määrän, muiden<br>puskureiden koon ja sen mukaan,<br>onko Resurssien tallennus -asetus<br>käytössä vai ei. USB-puskurin<br>enimmäiskokoa voidaan suurentaa<br>poistamalla käytöstä tai pienentämällä<br>rinnakkais-, sarja- ja verkkopuskureita. |
| Työn puskurointi | Tämä valikkokohta näkyy                                                                                                    | Ei käytössä*                                          | Ei puskuroi tulostustöitä kiintolevylle.                                                                                                    |
|                  | on asennettu.                                                                                                    | Käytössä                                              | Puskuroi tulostustyöt kiintolevylle.                                                                                                    |
|                  | Tallentaa työt tilapäisesti<br>monitoimilaitteen kiintolevylle ennen<br>tulostusta.<br><b>Huomautus:</b> Työn puskurointi<br>-asetuksen muuttaminen palauttaa<br>monitoimilaitteen alkuasetukset<br>automaattisesti. Laitteen<br>alkuasetukset palautetaan muistin<br>määrittämisen vuoksi, ja samalla<br>menetetään kaikki pysyvät resurssit,<br>kuten fontit tai makrot | Automaattinen                                         | Puskuroi tulostustyöt kiintolevylle vain,<br>jos monitoimilaite käsittelee jostakin<br>toisesta portista tulevaa tietoa.                                                                                                    |

| Valikkokohta                                            | Käyttö                                                                                          | Arvot ja kuvaukset        |                                                                                                    |
|---------------------------------------------------------|-------------------------------------------------------------------------------------------------|---------------------------|----------------------------------------------------------------------------------------------------|
| Mac-binaari PS<br>Käsittelemään Ma<br>binaariset PostSo | Määrittää monitoimilaitteen<br>käsittelemään Macintoshin<br>binaariset PostScript-tulostustyöt. | Käytössä                  | Monitoimilaite suodattaa PostScript-<br>tulostustyöt käyttämällä<br>vakioyhteyskäytäntöä.                                                                  |
|                                                         |                                                                                                 | Ei käytössä               | Monitoimilaite käsittelee<br>binaarimuotoisia PostScript-<br>tulostustöitä, joita lähetetään<br>Macintosh-käyttöjärjestelmää<br>käyttävistä tietokoneista. |
|                                                         |                                                                                                 |                           | Huomautus: Tämän asetuksen<br>käyttäminen aiheuttaa tavallisesti<br>Windowsin tulostustöiden<br>epäonnistumisen.                                           |
|                                                         |                                                                                                 | Automaattinen*            | Monitoimilaite käsittelee tulostustöitä,<br>jotka lähetetään joko Windows- tai<br>Macintosh-käyttöjärjestelmää<br>käyttävistä tietokoneista.               |
| ENA-osoite                                              | Määrittää USB-portin<br>ENA-osoitteen.                                                          | 4-kenttäinen<br>IP-osoite | Näkyy ainoastaan, jos ENA on liitetty<br>USB-porttiin.                                                                                                    |
| ENA-verkkopeite                                         | Määrittää USB-portin<br>ENA-verkkopeitteen.                                                     | (0.0.0*)                  |                                                                                                    |
| ENA-<br>yhdyskäytävä                                    | Määrittää USB-portin<br>ENA-yhdyskäytävän.                                                      |                           |                                                                                                    |

## Vakiorinnakkaisportti tai Rinnakkaisportti <x>

Tästä voidaan muuttaa monitoimilaitteen asetuksia, jotka koskevat rinnakkaisportin (Vakio-, Rinnakkaisportti- tai Rinnakkaisportti <x> -asetukset) kautta laitteeseen lähetettäviä töitä.

| Valikkokohta                                                                                                    | Käyttö                                                                                                    | Arvot ja kuvaukset                                                                                                    |                                                                                                    |
|----------------------------------------------------------------------------------------------------|----------------------------------------------------------------------------------------------------|----------------------------------------------------------------------------------------------------|----------------------------------------------------------------------------------------------------|
| PCL<br>SmartSwitch Määrittää monitoimilaitteen<br>käyttämään PCL-emulointia<br>automaattisesti, kun<br>rinnakkaisportin kautta tullut<br>tulostustyö sitä edellyttää, oli<br>laitteen oletuskomentokieli mikä<br>tahansa. | Määrittää monitoimilaitteen<br>käyttämään PCL-emulointia<br>automaattisesti, kun<br>rinnakkaisportin kautta tullut                                                                                            | Käytössä*                                                                                                    | Monitoimilaite tutkii tiedot<br>rinnakkaisliitännässä ja valitsee<br>PCL-emuloinnin, jos tiedot osoittavat,<br>että PCL on vaadittava komentokieli.                                                                                                    |
|                                                                                                    | Ei käytössä                                                                                                    | Monitoimilaite ei tutki tulevia tietoja.<br>Monitoimilaite käyttää PostScript-<br>emulointia työn käsittelyssä, jos PS<br>SmartSwitch -asetus on Käytössä,<br>tai Asetus-valikossa määritettyä<br>tulostimen oletuskomentokieltä, jos PS<br>SmartSwitch -asetus on Ei käytössä. |                                                                                                    |
| PS SmartSwitch                                                                                                    | Määrittää monitoimilaitteen<br>käyttämään PostScript-emulointia<br>automaattisesti, kun<br>rinnakkaisportin kautta tullut<br>tulostustyö sitä edellyttää, oli<br>laitteen oletuskomentokieli mikä<br>tahansa. | Käytössä*                                                                                                    | Monitoimilaite tutkii tiedot<br>rinnakkaisliitännässä ja valitsee<br>PostScript-emuloinnin, jos tiedot<br>osoittavat, että PCL on vaadittava<br>komentokieli.                                                                                                    |
|                                                                                                    |                                                                                                    | Ei käytössä                                                                                                    | Monitoimilaite ei tutki tulevia tietoja.<br>Monitoimilaite käyttää PCL-emulointia<br>työn käsittelyssä, jos PCL<br>SmartSwitch -asetus on Käytössä,<br>tai Asetus-valikossa määritettyä<br>tulostimen oletuskomentokieltä,<br>jos PCL SmartSwitch -asetus on<br>Ei käytössä. |

| Valikkokohta                                                                                                    | Käyttö                                                                                                    | Arvot ja kuvaukset                                       |                                                                                                    |
|----------------------------------------------------------------------------------------------------|----------------------------------------------------------------------------------------------------|----------------------------------------------------------|----------------------------------------------------------------------------------------------------|
| NPA-tila<br>Määrittää, käsitteleekö<br>monitoimilaite tietoa<br>kaksisuuntaisen tiedonsiirron<br>edellyttämässä erityismuodossa<br>Network Printing Alliance (NPA) -<br>yhteyskäytännön määritysten<br>mukaisesti.<br><b>Huomautus:</b> Tämän asetuksen<br>muuttaminen palauttaa<br>automaattisesti monitoimilaitteen<br>alkuasetukset. Laitteen<br>alkuasetukset palautetaan muistir<br>määrittämisen vuoksi, ja samalla<br>menetetään kaikki pysyvät resurse<br>kuten fontit tai makrot. | Määrittää, käsitteleekö<br>monitoimilaite tietoa<br>kaksisuuntaisen tiedonsiirron<br>edellyttämässä erityismuodossa<br>Network Printing Alliance (NPA) -<br>yhteyskäytännön määritysten<br>mukaisesti.                                                                                                    | Käytössä                                                 | Monitoimilaite käsittelee tietoja<br>NPA-muodossa. Jos tieto ei ole<br>NPA-muodossa, se hylätään<br>virheellisenä.                                                                                                    |
|                                                                                                    |                                                                                                    | Ei käytössä                                              | Monitoimilaite ei käsittele tietoja<br>NPA-muodossa.                                                                                                    |
|                                                                                                    | Huomautus: Tämän asetuksen<br>muuttaminen palauttaa<br>automaattisesti monitoimilaitteen<br>alkuasetukset. Laitteen<br>alkuasetukset palautetaan muistin<br>määrittämisen vuoksi, ja samalla<br>menetetään kaikki pysyvät resurssit,<br>kuten fontit tai makrot.                                                                                               | Automaattinen*                                           | Monitoimilaite tutkii tiedot, määrittää<br>niiden muodon ja käsittelee tietoja<br>asianmukaisesti.                                                                                                    |
| Rinnakkais-<br>puskuri                                                                                                    | Määrittää rinnakkaispuskurin koon.<br><b>Huomautus:</b> Tämän asetuksen<br>muuttaminen palauttaa<br>automaattisesti monitoimilaitteen<br>alkuasetukset. Laitteen<br>alkuasetukset palautetaan muistin<br>määrittämisen vuoksi, ja samalla<br>menetetään kaikki pysyyät resurssit                                                                               | Ei käytössä                                              | Poistaa työn puskuroinnin käytöstä.<br>Kaikki kiintolevylle jo puskuroidut työt<br>tulostetaan, ennen kuin tulevien töiden<br>normaali käsittely jatkuu.                                                                                                    |
|                                                                                                    |                                                                                                    | Automaattinen*                                           | Monitoimilaite laskee<br>rinnakkaispuskurin koon<br>automaattisesti (suositeltu asetus).                                                                                                    |
| kuten fo                                                                                                    | kuten fontit tai makrot.                                                                                                    | 3 kt - enimmäiskoko<br>sallittu<br>(1 kt:n tarkkuudella) | Käyttäjä määrittää rinnakkaispuskurin<br>koon. Puskurin enimmäiskoko<br>määräytyy monitoimilaitteeseen<br>asennetun muistin määrän, muiden<br>puskureiden koon ja sen mukaan,<br>onko Resurssien tallennus -asetus<br>käytössä vai ei. Rinnakkaispuskurin<br>enimmäiskokoa voidaan suurentaa<br>poistamalla käytöstä tai pienentämällä<br>sarja- ja USB-puskureita. |
| Työn puskurointi                                                                                                    | Tämä valikkokohta näkyy<br>ainoastaan, kun alustettu kiintolevy<br>on asennettu.                                                                                                    | Ei käytössä*                                             | Ei puskuroi tulostustöitä kiintolevylle.                                                                                                    |
|                                                                                                    |                                                                                                    | Käytössä                                                 | Puskuroi tulostustyöt kiintolevylle.                                                                                                    |
|                                                                                                    | Tallentaa työt tilapäisesti<br>monitoimilaitteen kiintolevylle ennen<br>tulostusta.<br><b>Huomautus:</b> Tämän asetuksen<br>muuttaminen palauttaa<br>automaattisesti monitoimilaitteen<br>alkuasetukset. Laitteen<br>alkuasetukset palautetaan muistin<br>määrittämisen vuoksi, ja samalla<br>menetetään kaikki pysyvät resurssit,<br>kuten fontit tai makrot. | Automaattinen                                            | Puskuroi tulostustyöt kiintolevylle vain,<br>jos monitoimilaite käsittelee jostakin<br>toisesta portista tulevaa tietoa.                                                                                                    |
| Lisäasetus                                                                                                    | Mahdollistaa kaksisuuntaisen<br>tiedonsiirron rinnakkaisliitännän<br>kautta.                                                                                                    | Ei käytössä                                              | Poistaa käytöstä rinnakkaisportin kaksisuuntaisen tiedonsiirron.                                                                                                    |
|                                                                                                    |                                                                                                    | Käytössä*                                                | Mahdollistaa kaksisuuntaisen<br>tiedonsiirron rinnakkaisliitännän<br>kautta.                                                                                                    |
| Yhteyskäytäntö                                                                                                    | Määrittää rinnakkaisliitännän<br>yhteyskäytännön.                                                                                                    | Vakio                                                    | Asetus voi ratkaista joitakin<br>rinnakkaisporttiin liittyviä ongelmia.                                                                                                    |
|                                                                                                    |                                                                                                    | Nopea*                                                   | On yhteensopiva useimpien olemassa<br>olevien rinnakkaisporttitoteutusten<br>kanssa (suositeltava asetus).                                                                                                    |
| Valikkokohta                                                                                                   | Käyttö                                                                                                    | Arvot ja kuvaukset                                                                                                    |                                                                                                    |
|----------------------------------------------------------------------------------------------------|----------------------------------------------------------------------------------------------------|----------------------------------------------------------------------------------------------------|----------------------------------------------------------------------------------------------------|
| Pääkoneen Määrittää, käyt<br>alustus tietokoneen läh<br>alustuskoment                                          | Määrittää, käyttääkö monitoimilaite<br>tietokoneen lähettämiä laitteiston<br>alustuskomentoja. Tietokone pyytää                                                                                                    | Ei käytössä*                                                                                                    | Monitoimilaite ei käytä tietokoneen<br>lähettämiä laitteiston<br>alustuskomentoja.                                                           |
|                                                                                                    | rinnakkaisliitännän INIT-signaalin.<br>Useimmat tietokoneet aktivoivat<br>INIT-signaalin aina, kun tietokoneen<br>virta kytketään ja katkaistaan.                                                                                                   | Käytössä                                                                                                    | Monitoimilaite käyttää tietokoneen<br>lähettämiä laitteiston<br>alustuskomentoja.                                                            |
| Rinnakkaistila 2                                                                                               | Rinnakkaistila 2<br>Määrittää, tutkitaanko tulostimen<br>rinnakkaisporttiin lähetetty tieto<br>näytteenottojakson alku- vai<br>loppupäästä.<br>Tämä valikkokohde näkyy<br>ainoastaan, kun siihen liittyvä<br>rinnakkaisportti tukee tätä toimintoa. | Käytössä*                                                                                                    | Rinnakkaisporttiin lähetetty tieto<br>tutkitaan näytteenottojakson<br>alkupäästä.                                                            |
|                                                                                                    |                                                                                                    | Ei käytössä                                                                                                    | Rinnakkaisporttiin lähetetty tieto<br>tutkitaan näytteenottojakson<br>loppupäästä.                                                           |
| Mac-binaari PS Määrittää monitoimilaitteen<br>käsittelemään Macintoshin<br>binaariset PostScript-tulostustyöt. | Käytössä                                                                                                    | Monitoimilaite käsittelee<br>binaarimuotoisia PostScript-<br>tulostustöitä, joita lähetetään<br>Macintosh-käyttöjärjestelmää<br>käyttävistä tietokoneista. |                                                                                                    |
|                                                                                                    |                                                                                                    |                                                                                                    | Huomautus: Tämän asetuksen<br>käyttäminen aiheuttaa tavallisesti<br>Windowsin tulostustöiden<br>epäonnistumisen.                             |
|                                                                                                    |                                                                                                    | Ei käytössä                                                                                                    | Monitoimilaite suodattaa<br>PostScript-tulostustyöt käyttämällä<br>vakioyhteyskäytäntöä.                                                     |
|                                                                                                    |                                                                                                    | Automaattinen*                                                                                                    | Monitoimilaite käsittelee tulostustöitä,<br>jotka lähetetään joko Windows- tai<br>Macintosh-käyttöjärjestelmää<br>käyttävistä tietokoneista. |

# Sarjaportti <x>

Tästä voit muuttaa niiden töiden asetuksia, jotka lähetetään monitoimilaitteeseen valinnaisen sarjaportin kautta.

| Valikkokohta       | Käyttö                                                                                                    | Arvot ja kuvaukset                                            |                                                                                                    |
|--------------------|----------------------------------------------------------------------------------------------------|---------------------------------------------------------------|----------------------------------------------------------------------------------------------------|
| PCL<br>SmartSwitch | Määrittää monitoimilaitteen<br>käyttämään PCL-emulointia<br>automaattisesti, kun sarjaportin<br>kautta tullut tulostustyö sitä<br>edellyttää, oli laitteen<br>oletuskomentokieli mikä tahansa.                                                                   | Käytössä*<br>Ei käytössä                                      | Käytössä - Monitoimilaite tutkii<br>sarjaliitännän kautta tulevat tiedot ja<br>valitsee PCL-emuloinnin, jos se<br>tietojen mukaan on tarvittava<br>komentokieli.<br>Ei käytössä - Monitoimilaite ei tutki<br>tulevia tietoja. Monitoimilaite käyttää<br>PostScript-emulointia työn<br>käsittelyssä, jos PS SmartSwitch<br>-asetus on Käytössä, tai Asetus-<br>valikossa määritettyä tulostimen<br>oletuskomentokieltä, jos PS<br>SmartSwitch -asetus on Ei käytössä.  |
| PS SmartSwitch     | Määrittää monitoimilaitteen<br>käyttämään PostScript-emulointia<br>automaattisesti, kun sarjaportin<br>kautta tullut tulostustyö sitä<br>edellyttää, oli laitteen<br>oletuskomentokieli mikä tahansa.                                                            | Käytössä*<br>Ei käytössä                                      | Käytössä - Monitoimilaite tutkii<br>sarjaliitännän kautta tulevat tiedot ja<br>valitsee PostScript-emuloinnin, jos se<br>tietojen mukaan on tarvittava<br>komentokieli.<br>Ei käytössä - Monitoimilaite ei tutki<br>tulevia tietoja. Monitoimilaite käyttää<br>PCL-emulointia työn käsittelyssä,<br>jos PCL SmartSwitch -asetus on<br>Käytössä, tai Asetus-valikossa<br>määritettyä tulostimen<br>oletuskomentokieltä, jos PCL<br>SmartSwitch -asetus on Ei käytössä. |
| NPA-tila           | NPA-tila Määrittää, käsitteleekö<br>monitoimilaite tietoa<br>kaksisuuntaisen tiedonsiirron<br>edellyttämässä erityismuodossa                                                                                                    | Käytössä                                                      | Monitoimilaite käsittelee tietoja<br>NPA-muodossa. Jos tieto ei ole<br>NPA-muodossa, se hylätään<br>virheellisenä.                                                                                                    |
|                    | yhteyskäytännön määritysten<br>mukaisesti.                                                                                                    | Ei käytössä Monitoimilaite ei käsittele tiet<br>NPA-muodossa. | Monitoimilaite ei käsittele tietoja<br>NPA-muodossa.                                                                                                    |
|                    | Huomautus: Tämän asetuksen<br>muuttaminen palauttaa<br>automaattisesti monitoimilaitteen<br>alkuasetukset. Laitteen<br>alkuasetukset palautetaan muistin<br>määrittämisen vuoksi, ja samalla<br>menetetään kaikki pysyvät resurssit,<br>kuten fontit tai makrot. | Automaattinen*                                                | Monitoimilaite määrittää tietojen<br>muodon tutkimalla tiedot ja käsittelee<br>sitten tiedot asianmukaisesti.                                                                                                    |

| Valikkokohta                                                                                                    | Käyttö                                                                                                    | Arvot ja kuvaukset                                                                                                    |                                                                                                    |
|----------------------------------------------------------------------------------------------------|----------------------------------------------------------------------------------------------------|----------------------------------------------------------------------------------------------------|----------------------------------------------------------------------------------------------------|
| Sarjapuskuri Määrittää sarjapuskurin koon.<br>Huomautus: Sarjapuskuri-<br>asetuksen muuttaminen palautt<br>monitoimilaitteen alkuasetukset<br>automaattisesti. Tällöin menetel | Määrittää sarjapuskurin koon.<br><b>Huomautus:</b> Sarjapuskuri-<br>asetuksen muuttaminen palauttaa<br>monitoimilaitteen alkuasetukset<br>automaattisesti. Tällöin menetetään                                                                                                    | Ei käytössä                                                                                                    | Monitoimilaite poistaa töiden<br>puskuroinnin käytöstä. Kaikki<br>kiintolevylle jo puskuroidut työt<br>tulostetaan, ennen kuin tulevien töiden<br>normaali käsittely jatkuu. |
|                                                                                                    | kaikki pysyvät resurssit, kuten fontit<br>ja makrot.                                                                                                    | Automaattinen*                                                                                                    | Monitoimilaite laskee sarjapuskurin<br>koon automaattisesti (suositeltu<br>asetus).                                                                                          |
|                                                                                                    | 3 kt - enimmäiskoko<br>sallittu<br>(1 kt:n tarkkuudella)                                                                                                    | Käyttäjä määrittää sarjapuskurin koon.<br>Puskurin enimmäiskoko määräytyy<br>monitoimilaitteeseen asennetun<br>muistin määrän, muiden puskureiden<br>koon ja sen mukaan, onko Resurssien<br>tallennus -asetus käytössä vai ei.<br>Sarjapuskurin enimmäiskokoa voidaan<br>suurentaa poistamalla käytöstä tai<br>pienentämällä rinnakkais- ja<br>USB-puskureita. |                                                                                                    |
| Työn puskurointi                                                                                                    | Tämä valikkokohta näkyy                                                                                                    | Ei käytössä*                                                                                                    | Ei puskuroi tulostustöitä kiintolevylle.                                                                                                    |
|                                                                                                    | on asennettu.                                                                                                    | Käytössä                                                                                                    | Puskuroi tulostustyöt kiintolevylle.                                                                                                    |
|                                                                                                    | Tallentaa työt tilapäisesti<br>monitoimilaitteen kiintolevylle ennen<br>tulostusta.<br><b>Huomautus:</b> Työn puskurointi<br>-asetuksen muuttaminen palauttaa<br>monitoimilaitteen alkuasetukset<br>automaattisesti. Laitteen<br>alkuasetukset palautetaan muistin<br>määrittämisen vuoksi, ja samalla<br>menetetään kaikki pysyvät resurssit,<br>kuten fontit tai makrot. | Automaattinen                                                                                                    | Puskuroi tulostustyöt kiintolevylle vain,<br>jos monitoimilaite käsittelee jostakin<br>toisesta portista tulevaa tietoa.                                                     |
| Sarjayhteys-                                                                                                    | Valitaan laitteistokättely- ja                                                                                                    | DTR*                                                                                                    | Laitteistokättely.                                                                                                    |
| kaytanto                                                                                                    | sarjaliittymää varten.                                                                                                    | DTR/DSR                                                                                                    | Laitteistokättely.                                                                                                    |
|                                                                                                    | Määrittää, ilmoittaako monitoimilaite<br>tietokoneelle olevansa                                                                                                    | XON/XOFF                                                                                                    | Ohjelmistokättely.                                                                                                    |
|                                                                                                    |                                                                                                    | XON/XOFF/DTR                                                                                                    | Yhdistetty laitteisto- ja<br>ohjelmistokättely.                                                                                                    |
|                                                                                                    |                                                                                                    | XONXOFF/DTRDSR                                                                                                    | Yhdistetty laitteisto- ja<br>ohjelmistokättely.                                                                                                    |
| Robust XON                                                                                                    |                                                                                                    | Ei käytössä*                                                                                                    | Monitoimilaite odottaa, että tietokone<br>lähettää sille tietoja.                                                                                                    |
|                                                                                                    | Tämä asetus koskee vain<br>sarjaporttia, jos<br>Sarjayhteyskäytäntö-asetuksen<br>vaihtoehdoksi on valittu XON/XOFF.                                                                                                    | Käytössä                                                                                                    | Monitoimilaite lähettää jatkuvan<br>XON-virran tietokoneelle, mikä<br>merkitsee, että sarjaportti on valmis<br>vastaanottamaan lisää tietoja.                                |

| Valikkokohta    | Käyttö                                                                                                    | Arvot ja kuvaukset |                                                                                 |  |
|-----------------|----------------------------------------------------------------------------------------------------|--------------------|---------------------------------------------------------------------------------|--|
| Nopeus          | Määrittää nopeuden, jolla tietoa                                                                                                    | 1200               | 1200                                                                            |  |
|                 | kautta.                                                                                                    | 2400               |                                                                                 |  |
|                 | Huomautus: Siirtonopeudet                                                                                                    | 4800               |                                                                                 |  |
|                 | näkyvät Vakiosarjaportti-valikossa.                                                                                                    | 9600*              |                                                                                 |  |
|                 | Sarjaportti 2- tai Sarjaportti 3                                                                                                    | 19200              |                                                                                 |  |
|                 | -valikussa.                                                                                                    | 38400              |                                                                                 |  |
|                 |                                                                                                    | 57600              |                                                                                 |  |
|                 |                                                                                                    | 115200             |                                                                                 |  |
|                 |                                                                                                    | 138200             |                                                                                 |  |
|                 |                                                                                                    | 172800             |                                                                                 |  |
|                 |                                                                                                    | 230400             |                                                                                 |  |
|                 |                                                                                                    | 345600             |                                                                                 |  |
| Databitit       | Määrittää jokaisessa                                                                                                    | 7                  |                                                                                 |  |
|                 | databittien määrän.                                                                                                    | 8*                 |                                                                                 |  |
| Pariteetti      | Valitsee vastaanotettavien ja                                                                                                    | Parillinen         |                                                                                 |  |
|                 | pariteetin.                                                                                                    | Pariton            |                                                                                 |  |
|                 |                                                                                                    | Ei mitään*         |                                                                                 |  |
|                 |                                                                                                    | Ohita              |                                                                                 |  |
| DSR-signalointi | Määrittää, käyttääkö monitoimilaite<br>DSR-signalointia (Data Set Ready).<br>DSR-signalointi on yksi                                                                                                    | Ei käytössä*       | Kaikkia sarjaportin kautta<br>vastaanotettuja tietoja pidetään<br>kelvollisina. |  |
|                 | sarjaliitäntäkaapelit tunnistavat.                                                                                                    | Käytössä           | Vain sellaisia tietoja pidetään                                                 |  |
|                 | Sarjaliitäntä käyttää DSR-<br>signalointia erottelemaan<br>tietokoneen tulostimelle lähettämät<br>tiedot sarjakaapelissa esiintyvistä<br>sähköisistä häiriöistä. Sähköhäiriöt<br>voivat aiheuttaa ylimääräisten<br>merkkien tulostumisen. Ottamalla<br>DSR-signalointi <b>käyttöön</b> estetään<br>ylimääräisten merkkien<br>tulostuminen. |                    | kun DSR-signaali tunnistetaan.                                                  |  |

# NetWare

Tässä voidaan tarkastella tai muuttaa tulostimen NetWare-asetuksia.

| Valikkokohta    | Käyttö                                                         | Arvot ja kuvaukset                                                                                                    |
|-----------------|----------------------------------------------------------------|----------------------------------------------------------------------------------------------------|
| Kirjautumisnimi | Näyttää kentän, johon NetWare-<br>kirjautumisnimi määritetään. | tekstimerkintä<br>Anna kirjautumisnimi. Sen jälkeen voit näyttää NetWare-nimen<br>ohjauspaneelissa valitsemalla <b>Kirjautumisnimi</b> -kohdan. |
| Tulostustila    | Määrittää NetWare-tulostustilan.                               | Pserver*<br>Rprinter                                                                                                    |

| Valikkokohta     | Käyttö                                                              | Arvot ja kuvaukset                                                                                                    |                                                                                                    |
|------------------|---------------------------------------------------------------------|----------------------------------------------------------------------------------------------------|----------------------------------------------------------------------------------------------------|
| Verkon numero    | Näyttää kentän, johon NetWare-<br>numero määritetään.               | tekstimerkintä<br>Anna Netware-numero. Sen jälkeen voit näyttää NetWare-<br>numeron ohjauspaneelissa valitsemalla <b>Näytä verkon</b><br><b>numero</b> -kohdan. |                                                                                                    |
| Ota käyttöön     | Ottaa NetWare-ominaisuuden<br>käyttöön tai poistaa sen käytöstä.    | Ei käytössä<br>Käytössä*                                                                                                    | Ei käytössä - poistaa NetWare-<br>ominaisuuden käytöstä.<br>Käytössä - ottaa NetWare-<br>ominaisuuden käyttöön. |
| Ethernet 802.2   | Ottaa Ethernet 802.2 -arvon<br>käyttöön tai poistaa sen käytöstä.   | Käytössä*<br>Ei käytössä                                                                                                    | Käytössä ovat IPX-kehystyypit,<br>jotka sallivat sovittimen aloittaa<br>keskusteluia.                           |
| Ethernet 802.3   | Ottaa Ethernet 802.3 -arvon<br>käyttöön tai poistaa sen käytöstä.   | Käytössä*<br>Ei käytössä                                                                                                    |                                                                                                    |
| Ethernet Type II | Ottaa Ethernet Type II -arvon<br>käyttöön tai poistaa sen käytöstä. | Käytössä*<br>Ei käytössä                                                                                                    |                                                                                                    |
| Ethernet SNAP    | Ottaa Ethernet SNAP -arvon<br>käyttöön tai poistaa sen käytöstä.    | Käytössä*<br>Ei käytössä                                                                                                    |                                                                                                    |
| Packet Burst     | Ottaa Packet Burst -arvon käyttöön<br>tai poistaa sen käytöstä.     | Käytössä<br>Ei käytössä*                                                                                                    |                                                                                                    |
| NSQ/GSQ-tila     | Määrittää NSQ/GSQ-tilan käyttöön<br>tai pois käytöstä.              | Käytössä<br>Ei käytössä*                                                                                                    | Tämä on Web-sivujen<br>lähetyshakutapa.                                                                         |

# AppleTalk

Tästä voidaan tarkastella tai muuttaa tulostimen AppleTalk-asetuksia.

| Valikkokohta  | Käyttö                                                             | Arvot ja kuvaukset                                                               |                                                                                                    |
|---------------|--------------------------------------------------------------------|----------------------------------------------------------------------------------|----------------------------------------------------------------------------------------------------|
| Nimi          | Näyttää määritetyn AppleTalk-<br>nimen.                            | Valitsemalla <b>Nimi</b> -kohdan voit näyttää AppleTalk-nimen ohjauspaneelissa.  |                                                                                                    |
| Osoite        | Näyttää määritetyn AppleTalk-<br>osoitteen.                        | Valitsemalla <b>Osoite</b> -kohdan voit näyttää AppleTalk-osoi ohjauspaneelissa. |                                                                                                    |
| Ota käyttöön  | Ottaa AppleTalk-ominaisuuden<br>käyttöön tai poistaa sen käytöstä. | Ei käytössä<br>Käytössä*                                                         | Ei käytössä - poistaa AppleTalk-<br>ominaisuuden käytöstä.<br>Käytössä - ottaa AppleTalk-<br>ominaisuuden käyttöön. |
| Aseta vyöhyke | Näyttää verkkovyöhykeluettelon.                                    | *<br>verkon vyöhykkeiden<br>luettelo                                             | Oletus on verkon oletusvyöhyke.<br>Jos verkossa ei ole oletusvyöhykettä,<br>oletus on *.                            |

# LexLink

Tästä valikosta voit tarkastella LexLink-nimeä tai muuttaa LexLink-käyttöönottoasetuksia.

| Valikkokohta | Käyttö                                                           | Arvot ja kuvaukset                                                           |                                                                                                    |
|--------------|------------------------------------------------------------------|------------------------------------------------------------------------------|----------------------------------------------------------------------------------------------------|
| Lempinimi    | Näyttää kentän, johon LexLink-<br>lempinimi määritetään.         | tekstimerkintä<br>Kirjoita lempinimi. Täm<br>lempinimen ohjauspan<br>kohdan. | iän jälkeen voit näyttää LexLink-<br>eelissa valitsemalla <b>Lempinimi</b> -                                    |
| Ota käyttöön | Ottaa LexLink-ominaisuuden<br>käyttöön tai poistaa sen käytöstä. | Käytössä*<br>Ei käytössä                                                     | Käytössä - ottaa LexLink-<br>ominaisuuden käyttöön.<br>Ei käytössä - poistaa LexLink-<br>ominaisuuden käytöstä. |

# Asetukset

# Yleisasetukset

Näissä valikkokohdissa voit määrittää erilaisia monitoimilaitteen asetuksia.

| Valikkokohta | Käyttö                                                          | Arvot ja kuvaukset |                       |
|--------------|-----------------------------------------------------------------|--------------------|-----------------------|
| Näytön kieli | Määrittää ohjauspaneelin<br>näytössä näkyvän tekstin<br>kielen. | English*           | (englanti)            |
|              |                                                                 | Français           | (ranska)              |
|              |                                                                 | Deutsch            | (saksa)               |
|              |                                                                 | Italiano           | (italia)              |
|              |                                                                 | Español            | (espanja)             |
|              |                                                                 | Dansk              | (tanska)              |
|              |                                                                 | Norsk              | (norja)               |
|              |                                                                 | Nederlands         | (hollanti)            |
|              |                                                                 | Svenska            | (ruotsi)              |
|              |                                                                 | Português          | (Brasilian portugali) |
|              |                                                                 | Suomi              | (suomi)               |
|              |                                                                 | Русский            | (venäjä)              |
|              |                                                                 | Polski             | (puola)               |

| Valikkokohta              | Käyttö                                                                                                    | Arvot ja kuvaukset                       |                                                                                                    |
|---------------------------|----------------------------------------------------------------------------------------------------|------------------------------------------|----------------------------------------------------------------------------------------------------|
| Näppäimistön              | Määrittää ohjauspaneelissa                                                                                                    | English*                                 | (englanti)                                                                                                    |
| тууррі                    | nakyvan<br>virtuaalinäppäimistön tyypin.                                                                                                    | Français                                 | (ranska)                                                                                                    |
|                           |                                                                                                    | Français Canadien                        | (Kanadan ranska)                                                                                                    |
|                           |                                                                                                    | Deutsch                                  | (saksa)                                                                                                    |
|                           |                                                                                                    | Italiano                                 | (italia)                                                                                                    |
|                           |                                                                                                    | Español                                  | (espanja)                                                                                                    |
|                           |                                                                                                    | Dansk                                    | (tanska)                                                                                                    |
|                           |                                                                                                    | Norsk                                    | (norja)                                                                                                    |
|                           |                                                                                                    | Nederlands                               | (hollanti)                                                                                                    |
|                           |                                                                                                    | Svenska                                  | (ruotsi)                                                                                                    |
|                           |                                                                                                    | Suomi                                    | (suomi)                                                                                                    |
|                           |                                                                                                    | Português                                | (Brasilian portugali)                                                                                                    |
|                           |                                                                                                    | Русский                                  | (venäjä)                                                                                                    |
|                           |                                                                                                    | Polski                                   | (puola)                                                                                                    |
| Yleiset                   | Määrittää maantieteellisen                                                                                                    | Yhdysvallat                              | Valikkokohdan arvon valitseminen vaikuttaa                                                                                                    |
| Oletusasetukset           | oletusasetukset.                                                                                                    | Kansainvälinen                           | <ul> <li>Lokero <x> (x on lokeron numero),<br/>Monisyöttölaite ja Käsinsyöttö (Letter/A4)</x></li> <li>Käsinsyötön kirjekuori (10-kirjekuori,<br/>DL-kirjekuori)</li> <li>Monisyötön paperikoko</li> <li>Kopion alkuperäinen koko</li> <li>Faksilähetyksen alkuperäinen koko</li> <li>Sähköpostin alkuperäinen koko</li> <li>FTP-alkuperäiskoko</li> <li>Yleiset mittayksiköt (mm/tuumat)</li> <li>Päiväys- ja aikamuoto <ul> <li>KK_PP_VVVV (Yhdysvallat)</li> <li>PP_KK_VVVV (muut maat)</li> </ul> </li> </ul> |
| Näytä<br>aloituskehotteet | Määrittää monitoimilaitteen<br>näyttämään aloituskehotteet<br>laitteen käynnistämisen<br>jälkeen, jotta käyttäjä voi<br>suorittaa asetusten<br>määrittämisen loppuun. | Kyllä*<br>Ei                             | Kun monitoimilaite käynnistetään<br>ensimmäisen kerran, oletusasetus on Kyllä.<br>Kun käyttäjä on suorittanut ohjatun asetusten<br>määritystoiminnon ja valitsee maan<br>valintanäytössä Valmis, oletus on Ei.                                                                                                    |
| Eri koot                  | Monitoimilaite hyväksyy eri koot.                                                                                                    | Letter/Legal<br>(Yhdysvallat)            |                                                                                                    |
| Päivämäärämuoto           | Määrittää maantieteellisen<br>sijainnin mukaisen muodon.                                                                                                    | KK-PP-VVVV*<br>PP-KK-VVVV*<br>VVVV-KK-PP | Kuukausi, päivä, vuosi (Yhdysvallat)<br>Päivä, kuukausi, vuosi (muut maat)<br>(Tähdellä * merkityt asetukset ovat maa-/<br>aluekohtaisia tehdasasetuksia)                                                                                                    |
| Aikamuoto                 | Määrittää aikamuodoksi 12<br>tai 24 tunnin järjestelmän.                                                                                                    | 12 h järjestelmä<br>24 h järjestelmä     | 12 A.M.–12 P.M., 12:01 P.M.–11:59 P.M.<br>00:00–24:00                                                                                                    |
| Näytön kirkkaus           | Ohjauspaneelin kirkkauden määrittäminen.                                                                                                    | 5–100<br>(100*)                          |                                                                                                    |

| Käyttö                                                                                                    | Arvot ja kuvaukset                                                                                                    |                                                                                                    |
|----------------------------------------------------------------------------------------------------|----------------------------------------------------------------------------------------------------|----------------------------------------------------------------------------------------------------|
|                                                                                                    | Kyllä*<br>Ei                                                                                                    | Kun asetukseksi valitaan Ei, kirjanmerkkejä ei<br>näytetä arkistossa.                                                                                                    |
| Mukautettu työ -asetuksen<br>näyttäminen ja piilottaminen<br>sekä kunkin toiminnon<br>Mukautetun työn<br>skannausasetukset.<br>Mukautetun työn<br>skannausasetukset<br>määrittävät kunkin toiminnon<br>Mukautetun työn oletusarvot.<br>Ne eivät näy, jos mukautetut<br>työt eivät ole sallittuja.<br>Toiminnon toinen nimi on<br>Työn koonti.<br>Mukautettu työ -ominaisuus<br>ei ole käytettävissä kaikissa<br>laitemalleissa. | Kyllä*<br>Ei                                                                                                    | Mukautettu työ -asetuksen näyttäminen ja<br>piilottaminen sekä kunkin toiminnon<br>Mukautetun työn skannausasetukset.<br>Mukautetun työn skannausasetukset<br>määrittävät kunkin toiminnon Mukautetun<br>työn oletusarvot.                                                                                                    |
| Määrittää, palauttaako<br>monitoimilaite tulostustyön<br>kekenaan vai ainaastaan son                                                                                                    | Työtaso*                                                                                                    | Mukautetut työt eivät ehkä palaudu työkohtaisesti.                                                                                                    |
| tulostustyön sivun, jonka<br>kohdassa skannerin tukos<br>muodostuu.                                                                                                    | Sivutaso                                                                                                    | Mukautetut työt palautuvat aina<br>sivukohtaisesti.                                                                                                    |
|                                                                                                    | 30–300<br>(120*)                                                                                                    | Alue määritetään sekunteina.                                                                                                    |
|                                                                                                    | tekstikenttä<br>TYHJÄ*                                                                                                    |                                                                                                    |
|                                                                                                    | tekstikenttä<br>TYHJÄ*                                                                                                    |                                                                                                    |
| Sallii järjestelmänvalvojan<br>muuttaa verkkoliitännän<br>laiteosoitteen paikalliseksi<br>LAA-osoitteeksi.                                                                                                    | tekstikenttä<br>(000000000000*)                                                                                                    | Tekstikentässä voidaan käyttää ainoastaan numeroita.                                                                                                    |
| Hälytykset<br>Määrittää, kuuluuko monitoimilaitteesta hälytysääni<br>tilanteessa, jossa vaaditaan käyttäjän toimia.                                                                                                    |                                                                                                    | <ul> <li>Hälytysäänen määritys -asetuksella<br/>määritetään kunkin hälytyksen toiminto.</li> <li>Ei käytössä - monitoimilaitteesta ei kuulu<br/>hälytysääntä.</li> <li>Yksi kerta - monitoimilaitteesta kuuluu<br/>kolme lyhyttä merkkiääntä.</li> <li>Jatkuva - monitoimilaite toistaa kolmen<br/>merkkiäänen sarjan kymmenen sekunnin<br/>välein.</li> <li>Laite antaa värihälytyksen, kun värikasetin<br/>väriaine on vähissä.</li> <li>Nidontahälytys otetaan käyttöön, kun nitojan<br/>kasetin niitit ovat vähissä.</li> <li>Rei'ittimen hälytys otetaan käyttöön, kun<br/>rei'ittimen säiliö on lähes täynnä.</li> <li>Huomautus: Nidontahälytys näkyy<br/>ainoastaan, kun valinnainen viimeistelijä on<br/>asennettu. Rei'ittimen hälytys näkyy<br/>ainoastaan, kun valinnainen viimeistelijä ja<br/>rei'itti on asennettu</li> </ul>                                                                                                    |
|                                                                                                    | Kayttö         Mukautettu työ -asetuksen näyttäminen ja piilottaminen sekä kunkin toiminnon Mukautetun työn skannausasetukset. Mukautetun työn oletusarvot. Ne eivät näy, jos mukautetut työt eivät ole sallittuja.         Toiminnon toinen nimi on Työn koonti.         Mukautettu työ -ominaisuus ei ole käytettävissä kaikissa laitemalleissa.         Määrittää, palauttaako monitoimilaite tulostustyön kokonaan vai ainoastaan sen tulostustyön sivun, jonka kohdassa skannerin tukos muodostuu.         Sallii järjestelmänvalvojan muuttaa verkkoliitännän laiteosoitteen paikalliseksi LAA-osoitteeksi.         monitoimilaitteesta hälytysääni aditaan käyttäjän toimia. | RayttoArvor ja kuvatiksetMukautettu työ -asetuksen<br>näyttäminen ja piilottaminen<br>sekä kunkin toiminnon<br>Mukautetun työn<br>skannausasetukset.<br>Mukautetun työn oletusarvot.<br>Ne eivät näy, jos mukautetut<br>työt eivät ole sallittuja.<br>Toiminnon toinen nimi on<br>Työt akonti.Kyllä*<br>EiMükautettu työ -ominaisuus<br>ei ole käytettävissä kaikissa<br>laitemalleissa.Työtaso*Määrittää, palauttaako<br>monitoimilaite tulostustyön<br>kokonaan vai ainoastaan sen<br>tulostustyön sivun, jonka<br>kohdassa skannerin tukos<br>muodostuu.Työtaso*SivutasoSivutasoSallii järjestelmänvalvojan<br>muuttaa verkkoliitännän<br>laiteosoitteen paikalliseksi<br>LAA-osoitteeksi.Hälytysäänen<br>määritys<br>Ei käytössä*<br>Yksi kerta*<br>JatkuvaMidontahälytys<br>Ei käytössä*<br>Yksi kerta<br>JatkuvaHälytysäänen<br>määritys<br>Ei käytössä*<br>Yksi kerta<br>JatkuvaRei'ittimen hälytys<br>Ei käytössä*<br>Yksi kerta<br>JatkuvaRei'ittimen hälytys |

| Valikkokohta  | Käyttö                                                                                                    | Arvot ja kuvaukset                             |                                                                                                    |
|---------------|----------------------------------------------------------------------------------------------------|------------------------------------------------|----------------------------------------------------------------------------------------------------|
| Aikakatkaisut | Määrittää, miten pian<br>monitoimilaite palaa<br>aloitusnäyttöön, saa työn<br>loppumisilmoituksen tai<br>vastaanottaa lisää tietoja<br>tietokoneesta.                                                   | Valmiustila<br>Ei käytössä<br>1–240 (15*)      | Voit poistua tästä tilasta koskettamalla näyttöä<br>tai mitä tahansa laitteen painiketta.<br>Ei käytössä - valmiustila ei ole käytössä.<br>1–240 - määrittää, miten monen minuutin<br>kuluttua monitoimilaite palaa aloitusnäyttöön.                                                                                                    |
|               | Huomautus: Odotuksen<br>aikakatkaisu -vaihtoehto on<br>käytettävissä vain PostScript-<br>emulointia käytettäessä.<br>Tämä valikon vaihtoehto ei<br>vaikuta PCL-emulointia<br>käyttäviin tulostustöihin. | Virransäästötila<br>Ei käytössä<br>2–240 (60*) | Määrittää, miten monen minuutin kuluttua<br>valmiustilasta poistumisesta monitoimilaite<br>siirtyy virransäästötilaan.<br>Jos valmiustila ei ole käytössä (asetuksen<br>arvo 0), Virransäästötila-kohdassa näkyy,<br>miten monen minuutin kuluttua laite siirtyy<br>virransäästötilaan.<br>Tulostamalla valikkoasetussivu saadaan<br>lisätietoja käytössä olevista<br>virransäästötilassa, se on silti valmis<br>vastaanottamaan tulostustöitä.<br>Ei käytössä - Virransäästötila ei ole käytössä.<br>Ei käytössä - Virransäästötila ei ole käytössä.<br>Ei käytössä - vaihtoehto ei ole valittavissa, jos<br>Energiansäästö-asetus on Käytössä.<br>2–240 (60*) - määrittää, miten pian<br>valmiustilasta poistumisen tai tulostustyön<br>valmistumisen jälkeen monitoimilaite siirtyy<br>virransäästötilaan.<br>Jos arvoksi valitaan esimerkiksi 15,<br>monitoimilaite siirtyy virransäästötilaan<br>15 minuutin kuluttua tulostustyön<br>valmistumisesta. Asetus säästää energiaa,<br>mutta vaatii monitoimilaite elemmän<br>lämpenemisajan. Jos monitoimilaite on<br>samassa virtapiirissä huonevalaistuksen<br>kanssa ja havaitset valojen välkkymistä,<br>asetukseksi kannattaa valita 15. Jos<br>monitoimilaite on jatkuvassa käytössä,<br>kannattaa valita suuri asetusarvo. Näin<br>monitoimilaite pysyy useimmissa tapauksissa<br>tulostusvalmiudessa ja lämpenemisaika on<br>mahdollisimman pieni. Energiankulutuksen ja<br>lyhyen lämpenemisajan väliseen tasapainoon<br>päästään valitsemalla arvo 1 - 240.<br><b>Huomautus:</b> Kun monitoimilaite on<br>virransäästötilassa, näytön kirkkaus on 15.<br>Voit poistua tästä tilasta koskettamalla näyttöä<br>tai painamalla mitä tahansa laitteen<br>painiketta. |
|               |                                                                                                    | Näytön<br>aikakatkaisu<br>15–300 (30*)         | Ei käytössä - poistaa näytön aikakatkaisun<br>käytöstä.<br>15–300 - määrittää, miten monen sekunnin<br>kuluttua ohjauspaneeli siirtyy aloitusnäyttöön,<br>kun laitetta ei käytetä.                                                                                                    |

| Valikkokohta              | Käyttö                                                                                                    | Arvot ja kuvaukset                                         |                                                                                                    |
|---------------------------|----------------------------------------------------------------------------------------------------|------------------------------------------------------------|----------------------------------------------------------------------------------------------------|
| Aikakatkaisut<br>(jatkuu) |                                                                                                    | Tulostuksen<br>aikakatkaisu<br>Ei käytössä<br>1–255 (90*)  | Ei käytössä - poistaa tulostuksen<br>aikakatkaisun käytöstä.<br>1 - 255 - määrittää, miten kauan<br>monitoimilaite odottaa työn<br>loppumisilmoitusta ennen tulostustyön jäljellä<br>olevan osan peruuttamista.<br><b>Huomautus:</b> Kun määritetty aika on kulunut,<br>kaikki monitoimilaitteessa olevat osittain<br>alustetut sivut tulostetaan ja muut<br>syöttöliitännät tarkistetaan tietojen varalta.                                                                                                    |
|                           |                                                                                                    | Odotuksen<br>aikakatkaisu<br>Ei käytössä<br>1565535 (40*)  | Ei käytössä - poistaa odotuksen<br>aikakatkaisun käytöstä.<br>1565535 - määrittää, kuinka kauan<br>monitoimilaite odottaa lisätietoja, ennen kuin<br>se peruuttaa työn.                                                                                                    |
| Tulostuksen<br>palautus   | Määrittää, jatkaako<br>monitoimilaite toimintaa<br>tiettyjen offline-tilanteiden<br>jälkeen, tulostaako se<br>juuttuneet sivut vai odottaako<br>se, kunnes koko sivu on<br>käsitelty ja valmis<br>tulostettavaksi. | Automaattinen<br>jatko<br>Ei käytössä*<br>5 - 255          | Sallii monitoimilaitteen jatkaa toimintaansa<br>automaattisesti tietyissä offline-tilanteissa,<br>joita ei ole ratkaistu määritetyn ajanjakson<br>kuluessa.<br>Ei käytössä - automaattinen jatko ei ole<br>käytössä.<br>5 - 255 - määrittää (sekunteina), miten kauan<br>monitoimilaite odottaa.                                                                                                    |
|                           |                                                                                                    | Tukosselvitys<br>Käytössä<br>Ei käytössä<br>Automaattinen* | Määrittää, tulostaako monitoimilaite juuttuneet<br>sivut.<br>Käytössä - tulostin tulostaa juuttuneet sivut<br>uudelleen.<br>Ei käytössä - tulostin ei tulosta juuttuneita<br>sivuja uudelleen.<br>Automaattinen - tulostin tulostaa juuttuneen<br>sivun uudelleen, jos sivun säilyttämiseen<br>tarvittavaa muistitilaa ei tarvita<br>monitoimilaitteen muihin tehtäviin.                                                                                                    |
|                           |                                                                                                    | Sivunsuojaus<br>Ei käytössä*<br>Käytössä                   | <ul> <li>Tulostaa sellaisen sivun, joka muussa<br/>tapauksessa antaisi Monimutkainen sivu<br/>-virheitä.</li> <li>Ei käytössä - tulostaa sivun osittain, jos muisti<br/>ei riitä koko sivun käsittelyyn.</li> <li>Käytössä - koko sivu käsitellään ennen sen<br/>tulostamista.</li> <li>Huomautus: Jos sivu ei tulostu, vaikka olet<br/>valinnut Käytössä, pienennä fonttien kokoa ja<br/>määrää sivulla tai lisää tulostimeen muistia.</li> <li>Huomautus: Useimmilla sivuilla asetuksen ei<br/>tarvitse olla käytössä. Tulostus on hitaampaa,<br/>kun asetuksena on Käytössä.</li> </ul> |

| Valikkokohta    | Käyttö                                                                                                    | Arvot ja kuvaukset             |                                                                                                    |
|-----------------|----------------------------------------------------------------------------------------------------|--------------------------------|----------------------------------------------------------------------------------------------------|
| Komentokieli    | Määrittää<br>oletuskomentokielen, jota<br>käytetään tietojen<br>välittämiseen tietokoneesta<br>monitoimilaitteeseen.<br><b>Huomautus:</b> Tämä<br>valikkokohta ei ole<br>käytettävissä<br>ohjauspaneelissa. Se on<br>käytettävissä ainoastaan<br>monitoimilaitteen upotetussa<br>Web-<br>palvelimessa.Tulostimen<br>komentokielen asettaminen<br>oletukseksi ei estä<br>sovellusohjelmaa<br>lähettämästä laitteeseen<br>töitä, joiden tulostusta<br>ohjataan jollakin muulla<br>komentokielellä. | PCL-emulointi<br>PS-emulointi* | PCL-emulointi - käyttää PCL-kieltä tulevien<br>tietojen käsittelyyn.<br>PostScript-emulointi - käyttää PS-kieltä<br>tulevien tietojen käsittelyyn.                                                                                                    |
| Tulostusalue    | Muuttaa loogista ja fyysistä<br>tulostusaluetta.<br><b>Huomautus:</b> Tämä<br>valikkokohta ei ole<br>käytettävissä<br>ohjauspaneelissa. Se on<br>käytettävissä ainoastaan<br>monitoimilaitteen upotetussa<br>Web-palvelimessa.                                                                                                    | Normaali*<br>Koko sivu         | Huomautus: Koko sivu -asetus koskee vain<br>sivuja, jotka tulostetaan käyttäen PCL 5<br>-komentokieltä. Asetus ei vaikuta sivuihin,<br>jotka tulostetaan käyttäen PCL XL- tai<br>PostScript-komentokieltä. Jos yrität tulostaa<br>tietoja Tulostusalue-asetuksella määritetylle<br>ei-tulostettavalle alueelle, monitoimilaite<br>leikkaa kuvan Normaali-asetusvaihtoehdon<br>määrittämän tulostusalueen rajan kohdalta.                                                                                  |
| Tallennuspaikka | nnuspaikka Määrittää ladattujen<br>kohteiden tallennuspaikan.                                                                                                    |                                | Kaikki ladatut resurssit tallentuvat<br>automaattisesti tulostimen muistiin<br>(RAM-muistiin).                                                                                                    |
|                 | kiintolevyllä resurssit säilyvät<br>pysyvästi, toisin kuin RAM-<br>muistissa, joka on<br>väliaikainen tallennuspaikka.<br>Resurssit säilyvät flash-<br>muistissa tai kiintolevyllä<br>silloinkin, kun<br>monitoimilaitteesta on<br>katkaistu virta.<br><b>Huomautus:</b> Tämä<br>valikkokohta ei ole<br>käytettävissä<br>ohjauspaneelissa. Se on                                                                                                    | Flash<br>Levy                  | Kaikki ladatut resurssit tallentuvat<br>automaattisesti flash-muistiin.<br><b>Huomautus:</b> Flash näkyy valikossa<br>vaihtoehtona, jos laitteeseen on asennettu<br>alustettu, toimiva flash-muistikortti, joka ei ole<br>kirjoitussuojattu tai luku- ja kirjoitussuojattu<br>salasanalla.<br>Kaikki ladatut resurssit tallentuvat<br>automaattisesti kiintolevylle.<br><b>Huomautus:</b> Levy näkyy valikossa<br>vaihtoehtona, jos laitteeseen on asennettu<br>alustettu, toimiva kiintolevy joka ei ole |
|                 | monitoimilaitteen upotetussa<br>Web-palvelimessa.                                                                                                    |                                | kirjoitussuojattu tai luku- ja kirjoitussuojattu<br>salasanalla.                                                                                                    |

| Valikkokohta            | Käyttö                                                                                                    | Arvot ja kuvaukset       |                                                                                                    |  |  |
|-------------------------|----------------------------------------------------------------------------------------------------|--------------------------|----------------------------------------------------------------------------------------------------|--|--|
| Töiden seuranta         | Tässä määritetään,<br>tallennetaanko viimeisimpien                                                                                                    | Ei käytössä*             | Monitoimilaite ei tallenna töiden seurantatietoja kiintolevylle.                                                                                                    |  |  |
|                         | kiintolevylle.<br>Seurantatiedoissa luetellaan,<br>tulostuko työ virheittä,<br>tulostusaika, työn koko<br>tavuina, haluttu koko ja<br>tulostusmateriaalilaji,<br>tulostettujen sivujen määrä ja<br>tulostettujen kopioiden<br>määrä. | Käytössä                 | Monitoimilaite tallentaa viimeisimpien<br>tulostustöiden seurantatiedot.                                                                                                    |  |  |
|                         | Huomautus: Tämä<br>valikkokohta ei ole<br>käytettävissä<br>ohjauspaneelissa. Se on<br>käytettävissä ainoastaan<br>monitoimilaitteen upotetussa<br>Web-palvelimessa.                                                                  |                          |                                                                                                    |  |  |
| Resurssien<br>tallennus | Määrittää, mitä monitoimilaite<br>tekee ladatuille resursseille,<br>kuten RAM-muistiin<br>tallennetuille fonteille ja<br>makroille, jos laite                                                                                        | Ei käytössä*             | Monitoimilaite säilyttää ladatut resurssit vain<br>siihen asti, kunnes muistia tarvitaan. Sitten se<br>poistaa ei-aktiiviseen komentokieleen liittyvät<br>resurssit.                                                                                                    |  |  |
|                         | vastaanottaa työn, joka<br>edellyttää muistia enemmän<br>kuin on käytettävissä.                                                                                                    | Käytössä                 | Monitoimilaite säilyttää kaikkiin komentokieli<br>liittyvät ladatut resurssit, kun komentokieli<br>muuttuu ja laitteen alkuasetukset palautetaa<br>Jos monitoimilaitteesta loppuu muisti,                                                                                                    |  |  |
|                         | Huomautus: Tama<br>valikkokohta ei ole<br>käytettävissä<br>ohjauspaneelissa. Se on<br>käytettävissä ainoastaan<br>monitoimilaitteen upotetussa<br>Web-palvelimessa.                                                                  |                          | näytössä näkyy ilmoitus 38 Muisti täynnä.                                                                                                    |  |  |
| Otsikkosivu             | Määrittää, tulostetaanko<br>tulostustyö otsikkosivuna.                                                                                                    | Ei käytössä*<br>Kävtössä | Voit määrittää asetukseksi Ei käytössä<br>poistamalla valintaruudun valinnan.                                                                                                    |  |  |
|                         | Huomautus: Tämä<br>valikkokohta ei ole<br>käytettävissä<br>ohjauspaneelissa. Se on<br>käytettävissä ainoastaan<br>monitoimilaitteen upotetussa<br>Web-palvelimessa.                                                                  |                          | Voit määrittää asetukseksi Käytössä<br>valitsemalla valintaruudun.                                                                                                    |  |  |
| Tehdasasetukset         | Palauttaa monitoimilaitteen                                                                                                    | Palauta                  | Käyttäjän määrittämät asetukset säilyvät.                                                                                                    |  |  |
|                         |                                                                                                    | Älä palauta*             | <ul> <li>Kaikki valikkoasetukset palautetaan<br/>tehdasasetuksiksi seuraavin poikkeuksin:         <ul> <li>Näytön kieli.</li> <li>Kaikki Faksi-, Sähköposti- ja<br/>FTP-valikkokohtien asetukset,<br/>Vakiorinnakkaisportti- ja<br/>Rinnakkaisportti - x&gt; -valikkokohdat,<br/>Vakiosarjaportti- ja Sarjaportti - x&gt;<br/>-valikkokohdat, Vakioverkko- ja Verkko<br/><x> -valikkokohdat sekä Vakio-USB- ja<br/>USB <x> -valikkokohdat.</x></x></li> </ul> </li> <li>Kaikki ladatut resurssit (fontit, makrot ja<br/>merkistöt) poistetaan tulostimen<br/>RAM-muistista. (Flash-muistiin tai<br/>kiintolevylle tallennetut resurssit säilyvät<br/>muuttumattomina.)</li> </ul> |  |  |

# Kopiointiasetukset

Näiden valikkokohtien avulla voit määrittää monitoimilaitteen kopiointiasetukset.

| Valikkokohta | Käyttö                                    | Arvot ja kuvaukset |                                                                                                    |  |  |  |
|--------------|-------------------------------------------|--------------------|----------------------------------------------------------------------------------------------------|--|--|--|
| Sisältö      | Määrittää kopiointityön<br>sisältötyypin. | Teksti             | Kopiointityö sisältää enimmäkseen tekstiä tai<br>viivapiirroksia.                                                                                                    |  |  |  |
|              |                                           | Teksti/Kuva*       | Kopiointityö sisältää tekstiä ja grafiikkaa.                                                                                                    |  |  |  |
|              |                                           | Valokuva           | Kopiointityö on laadukas valokuva tai<br>mustesuihkutuloste, joka sisältää enimmäkseen<br>kuvia.                                                                                                    |  |  |  |
|              |                                           | Tulostettu kuva    | Kopiointityö on rasteroitu, esimerkiksi lasertuloste tai<br>enimmäkseen kuvia sisältävä aikakauslehden sivu.<br><i>Rasteri</i> merkitsee mustista ja valkoisista pisteistä<br>muodostettua kuvaa, jossa pisteiden tiheyden avulla<br>jäljitellään harmaasävykuvien kirkkausarvoja. |  |  |  |

| Valikkokohta  | Käyttö                                                                                                    | Arvot ja kuvaul             | kset                                                                                                    |
|---------------|----------------------------------------------------------------------------------------------------|-----------------------------|----------------------------------------------------------------------------------------------------|
| Kaksipuolinen | Kopioitavan asiakirjan<br>määrittäminen yksi- tai<br>kaksipuoliseksi sen mukaan,<br>ovatko alkuperäisen asiakirjan<br>arkit yksi- vai kaksipuolisia.<br>Arkkien oletussuunta on pysty.<br>Sidonnan oletus on pitkä<br>reuna. Lisätietoja pitkän<br>reunan sidonnasta on<br>kohdassa <b>Sidonta sivulla 72</b> . | 1-puolinen<br>1-puoliseksi* | Asiakirjansyöttölaitteeseen asetettu<br>alkuperäiskappale on yksipuolinen. Pyydetty kopio on<br>yksipuolinen, joten myös kukin kopion arkki on<br>yksipuolinen. Kopio on tarkalleen alkuperäisen<br>näköinen.                                                |
|               |                                                                                                    | 1-puolinen<br>2-puoliseksi  | Alkuperäiskappale on yksipuolinen. Pyydetty kopio on<br>kaksipuolinen, joten alkuperäiskappaleen sivut<br>sijoitetaan kopion etu- ja taustapuolelle. Jos<br>alkuperäiskappaleessa on esimerkiksi kymmenen<br>arkkia, kopiossa on viisi kaksipuolista arkkia. |
|               |                                                                                                    |                             |                                                                                                    |
|               |                                                                                                    | 2-puolinen<br>1-puoliseksi  | Alkuperäiskappale on kaksipuolinen. Pyydetty kopio<br>on yksipuolinen, joten myös kukin kopion arkki on<br>yksipuolinen. Jos alkuperäiskappaleessa on<br>esimerkiksi viisi kaksipuolista arkkia, kopiossa on<br>kymmenen yksipuolista arkkia.                |
|               |                                                                                                    |                             |                                                                                                    |
|               |                                                                                                    | 2-puolinen<br>2-puoliseksi  | Asiakirjansyöttölaitteeseen asetettu<br>alkuperäiskappale on kaksipuolinen. Myös pyydetty<br>kopio on kaksipuolinen. Kopio on tarkalleen<br>alkuperäisen näköinen.                                                                                           |
|               |                                                                                                    |                             |                                                                                                    |
| Paperinsäästö | Määrittää, miten monta<br>tulostustyön sivua sijoitetaan                                                                                                    | Ei käytössä*                | Sijoittaa tulostustyön yhden sivun yhdelle tulosteen sivulle.                                                                                                    |
|               | yhdelle tulostusmateriaalin<br>sivulle.                                                                                                    | 2 yhdelle pysty             | Sijoittaa tulostustyön kaksi sivua yhdelle tulosteen sivulle pystysuuntaisesti.                                                                                                    |
|               |                                                                                                    | 2 yhdelle<br>vaaka          | Sijoittaa tulostustyön kaksi sivua yhdelle tulosteen sivulle vaakasuuntaisesti.                                                                                                    |
|               |                                                                                                    | 4 yhdelle pysty             | Sijoittaa tulostustyön neljä sivua yhdelle tulosteen sivulle pystysuuntaisesti.                                                                                                    |
|               |                                                                                                    | 4 yhdelle<br>vaaka          | Sijoittaa tulostustyön neljä sivua yhdelle tulosteen sivulle vaakasuuntaisesti.                                                                                                    |

| Valikkokohta                    | Käyttö                                                                                                    | Arvot ja kuvau                           | kset                                                                                                    |
|---------------------------------|----------------------------------------------------------------------------------------------------|------------------------------------------|----------------------------------------------------------------------------------------------------|
| Tulosta sivun<br>reunat         | Määrittää, tulostetaanko sivun<br>reunukset.                                                                               | Käytössä*                                | Laite tulostaa sivun reunat, kun Paperinsäästö-asetus<br>on 2 yhdelle pysty, 2 yhdelle vaaka, 4 yhdelle pysty tai<br>4 yhdelle vaaka.                                                                                                   |
|                                 |                                                                                                    | Ei käytössä                              | Sivun reunoja ei tulosteta.                                                                                                    |
| Lajittelu                       | Säilyttää tulostustyön sivut<br>järjestyksessä tulostettaessa<br>työstä useita kopioita.                                   | Käytössä*                                | Kopioi koko työn määritetyn kopiomäärän mukaan.<br>Jos esimerkiksi kolmisivuisen kopiointityön<br>kopiomääräksi määritetään 2, monitoimilaite tulostaa<br>sivut seuraavasti: sivu 1, sivu 2, sivu 3, sivu 1, sivu 2,<br>sivu 3.         |
|                                 |                                                                                                    |                                          | Kopioi työn kunkin sivun määritetyn kopiomäärän<br>mukaan. Jos esimerkiksi kolmisivuisen kopiointityön<br>kopiomääräksi määritetään 2, monitoimilaite tulostaa<br>sivut seuraavasti: sivu 1, sivu 1, sivu 2, sivu 2, sivu 3,<br>sivu 3. |
| Alkuperäinen<br>koko            | Mahdollisten skannauskokojen<br>luettelo, josta voidaan                                                                    | Letter (8,5<br>x 11 tuumaa)*             | (Tähdellä * merkityt asetukset ovat maa-/<br>aluekohtaisia tehdasasetuksia)                                                                                                    |
|                                 | määrittää kopioitavan<br>alkuperäiskappaleen koko.                                                                         | Legal (8,5<br>x 14 tuumaa)               | Automaattinen koon tunnistus määrittää työlle yhden koon. Kun monitoimilaite ei voi määrittää kokoa,                                                                                                    |
|                                 |                                                                                                    | Executive<br>(7,25<br>x 10,5 tuumaa)     | käyttäjä saa kehotuksen määrittää skannausikkunan<br>koon. Oletuskoko on esivalittava näytössä.                                                                                                    |
|                                 |                                                                                                    | Tabloid (11<br>x 17 tuumaa)              |                                                                                                    |
|                                 |                                                                                                    | Folio (8,5<br>x 13 tuumaa)               |                                                                                                    |
|                                 |                                                                                                    | Statement (5,5<br>x 8,5 tuumaa)          |                                                                                                    |
|                                 |                                                                                                    | A3 (297<br>x 420 mm)                     |                                                                                                    |
|                                 |                                                                                                    | A4 (210<br>x 297 mm)*                    |                                                                                                    |
|                                 |                                                                                                    | A5 (148<br>x 210 mm)                     |                                                                                                    |
|                                 |                                                                                                    | JIS-B4 (257<br>x 364 mm)                 |                                                                                                    |
|                                 |                                                                                                    | JIS-B5 (182<br>x 257 mm)                 |                                                                                                    |
|                                 |                                                                                                    | Kirja                                    |                                                                                                    |
|                                 |                                                                                                    | Automaattinen<br>koon tunnistus          |                                                                                                    |
|                                 |                                                                                                    | Eri koot                                 |                                                                                                    |
| Kopioi<br>kohteeseen -<br>lähde | Näyttää luettelon, jossa ovat<br>ne mahdolliset<br>materiaalilähteet, joihin<br>tulostettava kopiotyö voidaan<br>lähettää. | Lokero 1*<br>Monisyöttölaite<br>Lokero 2 | Lokero 2 näkyy arvoluettelossa ainoastaan,<br>jos valinnainen syöttölaite on asennettu.<br>Kirjekuorten syöttölaite ei voi olla arvo, vaikka se olisi<br>asennettu.                                                                     |
| Kalvojen<br>erotinsivut         | Lisää kalvojen väliin<br>paperiarkin.                                                                                      | Käytössä*<br>Ei käytössä                 | Valitse Käytössä, jos haluat lisätä kalvojen väliin<br>paperiarkkeja.<br>Valitse Ei käytössä, jos et halua lisätä kalvojen väliin<br>paperiarkkeja.                                                                                     |

| Valikkokohta            | Käyttö                                                                                                    | Arvot ja kuvau                                                                        | kset                                                                                                    |
|-------------------------|----------------------------------------------------------------------------------------------------|---------------------------------------------------------------------------------------|----------------------------------------------------------------------------------------------------|
| Erotinsivut             | Lisää sivujen, kopioiden tai<br>töiden väliin paperiarkin<br>valitun arvon mukaisesti.                                                                                                    | Ei mitään*<br>Kopioiden<br>väliin<br>Töiden väliin<br>Arkkien väliin                  |                                                                                                    |
| Erotinsivujen<br>lähde  | Näyttää luettelon, jossa ovat<br>ne mahdolliset<br>materiaalilähteet, joista<br>erotinsivut voidaan ottaa.                                                                                   | Lokero 1*<br>Monisyöttölaite<br>Lokero 2                                              | Lokero 2 näkyy arvoluettelossa ainoastaan,<br>jos valinnainen syöttölaite on asennettu.<br>Kirjekuorten syöttölaite ei voi olla arvo, vaikka se olisi<br>asennettu.                                                                                           |
| Tummuus                 | Määrittää kopiointityön<br>tummuustason.                                                                                                    | 1–9 (5*)                                                                              | Arvot näkyvät kuvassa. Tähti siirtyy eteen- ja<br>taaksepäin rivillä, kun <b>oikeaa</b> tai <b>vasenta</b><br>vierityspainiketta kosketetaan. 1 onmerkin kohdassa<br>ja 9 +-merkin kohdassa. Nykyinen arvo on 5.                                              |
| Vastaanottoal<br>usta   | Määrittää, mille<br>vastaanottoalustalle<br>kopiointityö poistetaan.<br><b>Huomautus:</b> Asetus näkyy<br>ainoastaan, jos laitteeseen on<br>asennettu yksi valinnainen<br>vastaanottoalusta. | Vakioalusta*<br>Alusta 1<br>Alusta 2                                                  |                                                                                                    |
| Kopiomäärä              | Määrittää kopiointityön<br>kopioiden määrän.                                                                                                    | 1–999 (1*)                                                                            |                                                                                                    |
| Vesileima               | Kopiointityön kullekin sivulle<br>tulostettavan vesileiman<br>tekstin määrittäminen.<br>Vesileima näyttää sivulla<br>seuraavanlaiselta:                                                      | Luottamukselli<br>nen<br>Kopio<br>Vedos<br>Kiireellinen<br>Mukautettu<br>Ei käytössä* | Mukautettu-arvo on näkyvissä ainoastaan, jos teksti<br>kirjoitetaan Mukautettu vesileima -kenttään upotetun<br>Web-palvelimen sivulla. Vesileiman teksti on upotetun<br>Web-palvelimen sivulla määritetty teksti, mutta<br>Mukautettu on valittava valikosta. |
| Mukautettu<br>vesileima | Mukautetun vesileiman<br>määrittäminen.                                                                                                    | tekstikenttä                                                                          | Määritä mukautettu vesileima tekstikenttään. Kentän tekstin enimmäispituus on 64 merkkiä.                                                                                                    |
| Salli<br>tärkeimmät     | Sallii verkkotulostustyön                                                                                                    | Käytössä*                                                                             | Keskeyttää tulostustyön seuraavalla sivulla.                                                                                                    |
| kopiot                  | kopioida sivu tai asiakirja.                                                                                                    | Ei käytössä                                                                           | Keskeyttää tulostustyön, kun nykyinen työ valmistuu, eli ennen seuraavan tulostustyön aloittamista.                                                                                                    |

| Valikkokohta                    | Käyttö                                                                                                    | Arvot ja kuvaukset       |                                                                                                    |  |  |  |
|---------------------------------|----------------------------------------------------------------------------------------------------|--------------------------|----------------------------------------------------------------------------------------------------|--|--|--|
| Mukautetun<br>työn skannaus     | Määrittää, onko Mukautetun<br>työn skannaus käytössä.<br>Toiminnon toinen nimi on Työn<br>koonti.<br>Mukautettu työ -ominaisuus ei<br>ole käytettävissä kaikissa<br>laitemalleissa.           | Käytössä<br>Ei käytössä* | Voit määrittää asetukseksi Käytössä valitsemalla<br>valintaruudun.<br>Voit määrittää asetukseksi Ei käytössä poistamalla<br>valintaruudun valinnan. |  |  |  |
| Taustan poisto                  | Kopiossa näkyvän taustan<br>säätäminen.                                                                                                    | -4 - +4 (0*)             | Jos arvo on -4, Taustan poisto ei ole käytössä.<br>Jos arvo on +4, Taustan poisto on enimmillään.                                                   |  |  |  |
| Kontrasti                       | Määrittää kopiointityön<br>kontrastin. Oletus määräytyy<br>Sisältö-valikkokohdan<br>mukaan. Jos Sisältö-<br>valikkokohdan oletusarvoa<br>muutetaan, myös Kontrasti-<br>kohdan oletus muuttuu. | 0-5                      | Tekstin oletusarvo on 5.<br>Muiden kohteiden oletusarvo on 0.                                                                                       |  |  |  |
| Varjon<br>yksityiskohdat        | Kopiossa näkyvien varjon yksityiskohtien säätäminen.                                                                                                    | -4 - +4 (0*)             | <ul> <li>-4 säilyttää varjon yksityiskohtia vähiten.</li> <li>+4 säilyttää varjon yksityiskohtia eniten.</li> </ul>                                 |  |  |  |
| Skannaus<br>reunasta<br>reunaan | Määrittää, skannataanko<br>alkuperäinen asiakirja<br>reunasta reunaan ennen<br>kopiointia.                                                                                                    | Ei käytössä*<br>Käytössä |                                                                                                    |  |  |  |

# Faksiasetukset

Näiden valikkokohtien avulla voit määrittää monitoimilaitteen faksiasetukset.

| Valikkokohta                  | Käyttö                                                                                                    | Arvot ja kuvaukset       |                                                                           |  |  |  |
|-------------------------------|----------------------------------------------------------------------------------------------------|--------------------------|---------------------------------------------------------------------------|--|--|--|
| Faksitila                     | Käytetyn<br>faksitavan tai -tilan<br>määrittäminen.                                                                               | Analoginen faksipalvelin | Jos monitoimilaitteessa ei ole modeemia,<br>tämä valikkokohta ei näy.     |  |  |  |
| Analogiset<br>faksiasetukset  | Määrittää<br>analogisen faksin<br>määrityslinkin.<br>Kun käytetään<br>analogista<br>faksausta,<br>faksaustapa on<br>puhelinlinja. | linkki                   | Jos monitoimilaitteessa ei ole modeemia,<br>faksin määrityslinkki ei näy. |  |  |  |
| Faksipalveli-<br>men määritys | Määrittää<br>faksipalvelimen<br>määrityslinkin.<br>Faksityö<br>lähetetään<br>faksipalvelimeen<br>siirrettäväksi.                  | linkki                   |                                                                           |  |  |  |

### Analogiset faksiasetukset

Kun käytetään analogista faksausta, faksaustapa on puhelinlinja. Voit määrittää analogisen faksin seuraavien valikkokohtien avulla.

#### Yleiset faksiasetukset

| Valikkokohta                        | Käyttö                                                                                                    | Arvot ja kuvaukset           |                                                                                                    |
|-------------------------------------|----------------------------------------------------------------------------------------------------|------------------------------|----------------------------------------------------------------------------------------------------|
| Aseman nimi                         | Määrittää faksin nimen<br>monitoimilaitteessa. Nimi voi olla<br>henkilön tai yrityksen nimi.                                                                                                    | tekstikenttä                 | Tekstikentän tekstin enimmäispituus<br>on 8 merkkiä.<br>Kirjoita nimi kenttään<br>virtuaalinäppäimistöllä. Katso<br>Virtuaalinäppäimistö sivulla 55. |
| Aseman numero                       | Faksipuhelinnumeron<br>määrittäminen.                                                                                                    | rajoitettu<br>tekstikenttä   | Kentässä voidaan käyttää<br>ainoastaan seuraavia merkkejä:<br>0–9, (, ), ., +, - ja väli.                                                            |
| Aseman tunnus                       |                                                                                                    | Aseman nimi<br>Aseman numero |                                                                                                    |
| Ota käyttöön<br>manuaalinen faksaus | Määrittää monitoimilaitteen<br>käyttämään ainoastaan<br>manuaalista faksausta, johon<br>tarvitaan jakorasia ja puhelin.<br>Tavallisella puhelimella voit vastata<br>tulevaan faksityöhön ja valita<br>faksinumeron.<br><b>Huomautus:</b> Voit siirtyä<br>manuaaliseen faksaustoimintoon<br>suoraan koskettamalla<br>numeronäppäimistöllä painikkeita<br><b># 0</b> . | Käytössä<br>Ei käytössä*     |                                                                                                    |
| Muistin käyttö                      | Määrittää faksityöhön käytettävän<br>pysyvän muistin määrän. Jos                                                                                                    | Ainoastaan<br>vastaanotto    | Kaikki muisti määritetään faksien vastaanottamiseen.                                                                                                 |
|                                     | oletusasetus on kaytossa,<br>faksitöiden lähettämiseen ja<br>vastaanottamiseen käytetään                                                                                                    | Lähinnä<br>vastaanotto       | Suurin osa muistista määritetään<br>faksien vastaanottamiseen.                                                                                       |
|                                     | saman verran muistia. Jos<br>jompaakumpaa arvoa kuitenkin<br>muutetaan, muistia ei jaeta tasan.                                                                                                    | Yhtä paljon*                 | Käyttää faksitöiden lähettämiseen ja<br>vastaanottamiseen saman verran<br>muistia.                                                                   |
|                                     |                                                                                                    | Lähinnä lähetys              | Suurin osa muistista määritetään<br>faksien lähettämiseen.                                                                                           |
|                                     |                                                                                                    | Ainoastaan lähetys           | Kaikki muisti määritetään faksien<br>lähettämiseen.                                                                                                  |
| Peruuta faksit                      | Määrittää monitoimilaitteeseen<br>mahdollisuuden faksitöiden<br>peruuttamiseen. Jos sitä ei ole<br>callittu Peruuta faksit valikkakatta                                                                                                    | Salli*                       | Sallii faksitöiden peruuttamisen.<br>Tällöin Faksi-sarake näkyy Peruuta<br>työt -näytössä.                                                           |
|                                     | ei näy ohjauspaneelissa.                                                                                                    | Älä salli                    | Faksitöiden peruuttaminen ei ole sallittu, koska Peruuta faksit -valikkokohta ei näy.                                                                |

#### Virtuaalinäppäimistö

|      |      | _ |     |                |                  |       |           |      |       | ]        |          |
|------|------|---|-----|----------------|------------------|-------|-----------|------|-------|----------|----------|
|      |      |   | [   | abc 12         | 3                | âáä ¥ |           | ЮюŹ  | ź     |          |          |
| ~    | 1    | 2 | #3  | <b>\$</b><br>4 | <mark>%</mark> 5 | 6     | िक्ष<br>7 | 8    | 9     | 0)       | - +      |
| @    | q    | w | e   | r              | t                | У     | u         | i    | 0     | р        | Palautin |
| a    | S    | d | f   | g              | h                | i     | k         | I    | ;     | <b>"</b> |          |
| Caps | lock | z | x   | C              | v                | b     | n         | m    | < , < | . >      | Haku     |
|      |      |   | / ? | V              | äli              |       | Tyhje     | ennä |       | ]        | паки     |
| ?    |      |   |     | 184(1)         |                  |       |           |      |       | akaisin  | Peruuta  |

#### Faksin lähetysasetukset

| Valikkokohta         | Käyttö                                                                                                    | Arvot ja kuvaukset                                                                                                    |                                                                                                    |
|----------------------|----------------------------------------------------------------------------------------------------|----------------------------------------------------------------------------------------------------|----------------------------------------------------------------------------------------------------|
| Tarkkuus             | Laadun määrittäminen pisteinä<br>tuumalla (dpi). Suurempi<br>tarkkuusasetus parantaa<br>tulostuslaatua, mutta pidentää faksien<br>lähetysaikaa. | Vakio*<br>Tarkka<br>Erittäin tarkka<br>Huipputarkka                                                                                                    |                                                                                                    |
| Alkuperäinen<br>koko | Mahdollisten skannauskokojen<br>luettelo, josta voidaan määrittää<br>kopioitavan alkuperäiskappaleen koko.                                      | Huipputarkka<br>Letter (8,5<br>x 11 tuumaa)*<br>Legal (8,5<br>x 14 tuumaa)<br>Executive (7,25<br>x 10,5 tuumaa)<br>Tabloid (11<br>x 17 tuumaa)<br>Folio (8,5<br>x 13 tuumaa)<br>Statement (5,5<br>x 8,5 tuumaa)<br>A3 (297 x 420 mm)<br>A4 (210 x 297 mm)*<br>A5 (148 x 210 mm)<br>JIS-B4 (257<br>x 364 mm)<br>JIS-B5 (182<br>x 257 mm) | (Tähdellä * merkityt asetukset ovat<br>maa-/aluekohtaisia tehdasasetuksia)<br>8,5 tuumaa tukee Eri koot -asetusta.                      |
|                      |                                                                                                    | Kirja<br>Automaattinen koon<br>tunnistus<br>Eri koot                                                                                                    |                                                                                                    |
| Kaksipuolinen        | Lähtevien faksitöiden kaksipuolisen skannauksen ottaminen käyttöön tai                                                                          | Ei käytössä*                                                                                                    | Faksityötä ei määritetä<br>kaksipuoliseksi.                                                                                             |
|                      | poistaminen käytöstä.                                                                                                    | Pitkä reuna                                                                                                    | Sivun pitkä reuna (vasen reuna<br>pystysuunnassa ja yläreuna<br>vaakasuunnassa). Lisätietoja on<br>kohdassa <b>Sidonta sivulla 72</b> . |
|                      |                                                                                                    | Lyhyt reuna                                                                                                    | Sivun lyhyt reuna (yläreuna<br>pystysuunnassa ja vasen reuna<br>vaakasuunnassa). Lisätietoja on<br>kohdassa <b>Sidonta sivulla 72</b> . |
| Sisältö              | Määrittää faksityön sisältötyypin.                                                                                                    | Teksti*                                                                                                    | Faksityö sisältää enimmäkseen tekstiä tai viivapiirroksia.                                                                              |
|                      |                                                                                                    | Teksti/Kuva                                                                                                    | Faksityö sisältää tekstiä ja kuvia.                                                                                                    |
|                      |                                                                                                    | Valokuva                                                                                                    | Faksityö sisältää ainoastaan kuvia.                                                                                                    |

| Valikkokohta                           | Käyttö                                                                                                    | Arvot ja kuvaukset            |                                                                                                    |
|----------------------------------------|----------------------------------------------------------------------------------------------------|-------------------------------|----------------------------------------------------------------------------------------------------|
| Tummuus                                | Määrittää faksityön tummuustason.                                                                                                    | 1–9 (5*)                      | Arvot näkyvät kuvassa. Tähti siirtyy<br>eteen- ja taaksepäin rivillä, kun <b>oikeaa</b><br>tai <b>vasenta</b> vierityspainiketta<br>kosketetaan. 1 onmerkin kohdassa<br>ja 9 +-merkin kohdassa. Nykyinen<br>arvo on 5. |
| Valinnan<br>etuliite                   | Numerokenttä, johon numero voidaan<br>määrittää. Aiemmin kirjoitetut numerot<br>ovat näkyvissä.<br>Valinnan etuliite voi olla maan<br>suuntanumero tai numero, joka<br>yrityksissä on valittava ennen<br>ulkopuolisen linjan numeron<br>valitsemista. | Numeromerkkijono              | Kentän enimmäispituus on 16<br>merkkiä. Kentässä voidaan käyttää<br>ainoastaan seuraavia merkkejä:<br>0–9, (, ), ., +, - ja väli.                                                                                      |
| Automaattinen<br>uudelleen-<br>valinta | Määrittää, miten monta kertaa<br>monitoimilaite yrittää lähettää faksityön<br>uudelleen lähettämällä faksin<br>vastaanottajan numeron.                                                                                                    | 0–9 (5*)                      |                                                                                                    |
| Uudelleen-<br>soittoväli               | Valitse minuuttimäärä, jonka aikana<br>laite yrittää soittaa uudelleen.                                                                                                    | 1–200 (3*)                    |                                                                                                    |
| Vaihteen                               | Ottaa käyttöön sokkovalinnan ilman valintaääntä.                                                                                                    | Kyllä                         | Älä odota valintaääntä.                                                                                                    |
| alanumero                              |                                                                                                    | Ei*                           | Odota valintaääntä.                                                                                                    |
| Ota ECM<br>käyttöön                    | Ottaa faksitöiden virheenkorjaustilan<br>käyttöön ja parantaa samalla                                                                                                    | Kyllä*                        | ECM on käytössä.                                                                                                    |
|                                        | faksitoiminnon toimintavarmuutta.                                                                                                    | Ei                            | ECM ei ole käytössä.                                                                                                    |
| Ota faksin Sallii faksien lähettämisen | Käytössä*                                                                                                    | Faksien skannaus on käytössä. |                                                                                                    |
| käyttöön                               |                                                                                                    | Ei käytössä                   | Faksien skannaus ei ole käytössä.                                                                                                    |
| Ohjaimesta<br>faksiin                  | Sallii monitoimilaitteesta lähetettävien                                                                                                    | Käytössä*                     | Ohjainfaksaus on sallittu.                                                                                                    |
|                                        |                                                                                                    | Ei käytössä                   | Ohjainfaksaus ei ole sallittu.<br>Ohjainfakseja käsitellään kuten<br>PostScript-töitä.                                                                                                    |
| Salli tallennus                        | Sallii faksinumeroiden tallentamisen                                                                                                    | Kyllä*                        | Näyttöön tulee Tallenna pikavalintana.                                                                                                    |
| pikavalintaria                         | monitoimiaitteeseen pikavaintana.                                                                                                    | Ei                            | Tallenna pikavalintana -painike ei näy<br>Faksin kohde -näytössä.                                                                                                    |
| Valintatila                            | Määrittää valintaäänen (äänitaajuus tai<br>pulssi).                                                                                                    | Äänitaajuus*                  | Jokaisen valitun numeron kohdalla<br>kuuluu äänimerkki.                                                                                                    |
|                                        | Huomautus: Tämä valikkokohta ei<br>ehkä ole käytettävissä kaikissa maissa<br>tai kaikilla alueilla.                                                                                                    | Pulssi                        | Jokaisen valitun numeron kohdalla<br>kuuluu pulssiääni.                                                                                                    |
| Mukautetun<br>työn skannaus            | Sallii mukautettujen faksitöiden<br>skannaamisen.<br>Toiminnon toinen nimi on Työn koonti.<br>Mukautettu työ -ominaisuus ei ole<br>käytettävissä kaikissa laitemalleissa.                                                                             | Käytössä<br>Ei käytössä*      | Voit määrittää asetukseksi Käytössä<br>valitsemalla valintaruudun.<br>Voit määrittää asetukseksi Ei käytössä<br>poistamalla valintaruudun valinnan.                                                                    |

| Valikkokohta                    | Käyttö                                                                                                    | Arvot ja kuvaukset       |                                                                                                    |  |
|---------------------------------|----------------------------------------------------------------------------------------------------|--------------------------|----------------------------------------------------------------------------------------------------|--|
| Taustan poisto                  | Kopiossa näkyvän taustan<br>säätäminen.                                                                                                    | -4 - +4 (0*)             | Jos arvo on -4, Taustan poisto ei ole<br>käytössä.<br>Jos arvo on +4, Taustan poisto on<br>enimmillään.                     |  |
| Kontrasti                       | Määrittää skannaustyön kontrastin.<br>Oletus määräytyy Sisältö-<br>valikkokohdan mukaan. Jos Sisältö-<br>valikkokohdan oletusarvoa muutetaan,<br>myös Kontrasti-kohdan oletus muuttuu. | 0-5                      | Tekstin oletusarvo on 5.<br>Muiden kohteiden oletusarvo on 0.                                                               |  |
| Varjon<br>yksityiskohdat        | Kopiossa näkyvien varjon<br>yksityiskohtien säätäminen.                                                                                                    | -4 - +4 (0*)             | <ul> <li>-4 säilyttää varjon yksityiskohtia<br/>vähiten.</li> <li>+4 säilyttää varjon yksityiskohtia<br/>eniten.</li> </ul> |  |
| Skannaus<br>reunasta<br>reunaan | Määrittää, skannataanko alkuperäinen<br>asiakirja reunasta reunaan ennen<br>faksityön lähettämistä.                                                                                    | Ei käytössä*<br>Käytössä |                                                                                                    |  |

#### Faksin vastaanottoasetukset

| Valikkokohta                                                                                                    | Käyttö                                                                               | Arvot ja kuvaukset                                                    |                                                                                                    |
|----------------------------------------------------------------------------------------------------|--------------------------------------------------------------------------------------|-----------------------------------------------------------------------|----------------------------------------------------------------------------------------------------|
| Ota käyttöön                                                                                                    | Sallii monitoimilaitteen vastaanottaa                                                | Kyllä*                                                                | Laite voi vastaanottaa faksitöitä.                                                                                                    |
| Taksivastaanotto                                                                                                    | faksitoita.                                                                          | Ei                                                                    | Laite ei voi vastaanottaa faksitöitä.                                                                                                    |
| Hälytykset ennen<br>vastaamista                                                                                                    | Monitoimilaite ilmoittaa saapuvasta<br>faksityöstä hälyttämällä asetuksen<br>mukaan. | 1–25 (1*)                                                             |                                                                                                    |
| Automaattinen                                                                                                    | Sovittaa tulevan faksityön määritetyn                                                | Käytössä*                                                             | Sovittaa tulevan faksin arkille.                                                                                                    |
| tiivistys                                                                                                    | mukaan. Lisätietoja on kohdassa<br>Paperilähde.                                      | Ei käytössä                                                           | Ei sovita tulevaa faksia arkille.                                                                                                    |
| Paperilähde Määrittää, minkä lähteen<br>tulostusmateriaalille tuleva faksi<br>tulostetaan.                                                                                                    |                                                                                      | Automaattinen*                                                        | Monitoimilaite valitsee<br>tulostusmateriaalilähteen<br>automaattisesti.                                                                                               |
|                                                                                                    |                                                                                      | Lokero <x></x>                                                        | Määritetty tulostusmateriaalilähde on<br>Lokero <x> tai vakiolokero, missä <x><br/>on lokeron numero.</x></x>                                                          |
|                                                                                                    |                                                                                      | Monisyöttölaite                                                       | Monisyöttölaite on määritetty tulostusmateriaalilähde.                                                                                                    |
|                                                                                                    |                                                                                      | Lokero <x><br/>(jos valinnainen<br/>syöttölaite on<br/>asennettu)</x> | Lokero <x>, joka voi olla mikä tahansa<br/>valinnainen syöttölaite, on määritetty<br/>tulostusmateriaalilähde, missä <x> on<br/>syöttölaitteen lokeron numero.</x></x> |
| Kaksipuolinen                                                                                                    | Saapuvien faksitöiden kaksipuolisen                                                  | Käytössä                                                              | Saapuva faksi on kaksipuolinen työ.                                                                                                    |
| tulostuksen ottaminen käyttöön tai<br>poistaminen käytöstä.<br>Tämä valikkokohta näkyy, jos<br>valinnainen kaksipuolinen<br>tulostusyksikkö on asennettu tai<br>monitoimilaitteen mallissa on sisäinen<br>kaksipuolinen tulostusyksikkö. |                                                                                      | Ei käytössä*                                                          | Saapuva faksi ei ole kaksipuolinen työ.                                                                                                    |
| Faksin alatunniste                                                                                                    | Tulostaa lähetystiedot vastaanotetun<br>faksin kunkin sivun alareunaan.              | Käytössä*<br>Ei käytössä                                              | Valitse Käytössä, jos haluat tulostaa<br>alatunnisteen.<br>Valitse Ei käytössä, jos et halua<br>tulostaa alatunnistetta.                                               |

#### Faksilokiasetukset

| Valikkokohta                     | Käyttö                                                                                                    | Arvot ja kuvaukset                                           |                                                                                                    |
|----------------------------------|----------------------------------------------------------------------------------------------------|--------------------------------------------------------------|----------------------------------------------------------------------------------------------------|
| Siirtoloki                       | Valitsee, tulostaako monitoimilaite<br>lähetetyn faksityön raportin. Jos faksin<br>lähettäminen epäonnistui, sivun<br>ylätunnisteessa lukee Faksaus ei                                                                                                    | Tulosta aina*                                                | Monitoimilaite tulostaa sivun, jolla on<br>tietoja lähetetystä faksityöstä,<br>mukaan lukien faksinumero ja<br>faksityön lähetysaika. |
|                                  | onnistunut eika Siirtoioki.                                                                                                    | Älä tulosta                                                  | Monitoimilaite ei tulosta lokia.                                                                                                    |
|                                  |                                                                                                    | Tulosta<br>virhetilanteessa                                  | Monitoimilaite tulostaa tietosivun,<br>jos faksin lähetys epäonnistui.                                                                |
| Vastaanottovirheloki             | Määrittää monitoimilaitteen                                                                                                    | Älä tulosta*                                                 | Monitoimilaite ei tulosta lokia.                                                                                                    |
|                                  | joiden vastaanotossa tapahtui virhe.                                                                                                    | Tulosta<br>virhetilanteessa                                  | Monitoimilaite tulostaa lokin.                                                                                                    |
| Tulosta lokit<br>automaattisesti | Määrittää laitteen tulostamaan lokin<br>aina 45 lähetetyn tai vastaanotetun                                                                                                    | Käytössä*                                                    | Monitoimilaite tulostaa lähetettyjen tai vastaanotettujen faksitöiden lokin.                                                          |
|                                  | laksityon jaikeen.                                                                                                    | Ei käytössä                                                  | Monitoimilaite ei tulosta lähetettyjen tai vastaanotettujen faksitöiden lokia.                                                        |
| Lokin paperilähde                | Määrittää, minkä<br>tulostusmateriaalilähteen materiaalille<br>monitoimilaite tulostaa kaikkien<br>lähetettyjen ja vastaanotettujen faksien<br>lokin. Kirjekuoria ei voi käyttää.<br><b>Huomautus:</b> Tämä valikkokohta<br>koskee kaikkia skannaustoimintoja. | Lokero 1*                                                    | Lokero 1 tai vakiolokero on<br>määritetty tulostusmateriaalilähde.                                                                    |
|                                  |                                                                                                    | Monisyöttölaite                                              | Monisyöttölaite on määritetty tulostusmateriaalilähde.                                                                                |
|                                  |                                                                                                    | Lokero 2 (jos<br>valinnainen<br>syöttölaite on<br>asennettu) | Lokero 2, joka on valinnainen<br>syöttölaite, on määritetty<br>tulostusmateriaalilähde.                                               |
| Lokinäyttö                       | Määrittää, näkyykö lähetyslokissa<br>valittu puhelinnumero vai etäaseman<br>nimi.                                                                                                    | Etäaseman nimi*                                              | Näyttää lokissa faksityön etäaseman<br>nimen.                                                                                         |
|                                  |                                                                                                    | Valittu numero                                               | Näyttää lokissa faksityön<br>puhelinnumeron.                                                                                          |
| Ota käyttöön työloki             | Määrittää monitoimilaitteen                                                                                                    | Kyllä*                                                       | Monitoimilaite seuraa faksitöitä.                                                                                                    |
|                                  | seuraamaan viimeisimpia faksitoita.                                                                                                    | Ei                                                           | Monitoimilaite ei seuraa faksitöitä.                                                                                                  |
| Ota käyttöön                     | Määrittää monitoimilaitteen seuraamaan viimeisimpiä faksisoittoja.                                                                                                    | Kyllä*                                                       | Monitoimilaite seuraa faksisoittoja.                                                                                                  |
| SUILUIUKI                        |                                                                                                    | Ei                                                           | Monitoimilaite ei seuraa faksisoittoja.                                                                                               |
| Lokin<br>vastaanottoalusta       | Lokin<br>vastaanottoalusta<br>vastaanottoalusta<br>Asetus näkyy ainoastaan, kun yksi<br>valinnainen vastaanottoalusta on<br>asennettu.                                                                                                    |                                                              |                                                                                                    |

#### Kaiutinasetukset

| Valikkokohta                  | Käyttö                                                                  | Arvot ja kuvaukset                      |                                                                                      |
|-------------------------------|-------------------------------------------------------------------------|-----------------------------------------|--------------------------------------------------------------------------------------|
| Kaiutintila                   | Määrittää, miten kauan kaiutin<br>on käytössä.                          | Aina pois käytöstä                      | Kaiutin ei ole käytössä.                                                             |
|                               |                                                                         | Käytössä, kunnes yhteys<br>muodostettu* | Kaiutin on käytössä, ja siitä kuuluu<br>ääntä, kunnes faksiyhteys on<br>muodostettu. |
|                               |                                                                         | Aina käytössä                           | Kaiutin on käytössä.                                                                 |
| Kaiuttimen<br>äänenvoimakkuus | Äänenvoimakkuuden<br>säätäminen.                                        | Suuri*                                  | Kaiuttimen äänenvoimakkuus on suuri.                                                 |
|                               |                                                                         | Pieni                                   | Kaiuttimen äänenvoimakkuus on<br>pieni.                                              |
| Soiton voimakkuus             | Monitoimilaitteen<br>faksikaiuttimen soiton<br>voimakkuuden säätäminen. | Ei käytössä                             | Kaiuttimesta ei kuulu ääntä.                                                         |
|                               |                                                                         | Käytössä*                               | Kaiuttimesta kuuluu ääni.                                                            |

#### Tunnusääniasetukset

| Valikkokohta  | Käyttö                                           | Arvot ja kuvaukset |                                     |
|---------------|--------------------------------------------------|--------------------|-------------------------------------|
| Yksi soitto   | Vastaa soittoihin käyttäen yksi soitto -kuviota. | Käytössä*          | Yksi soitto -kuvio on käytössä.     |
|               |                                                  | Ei käytössä        | Yksi soitto -kuvio ei ole käytössä. |
| Kaksoissoitto | Vastaa soittoihin käyttäen kaksoissoittokuviota. | Käytössä*          | Kaksoissoittokuvio on käytössä.     |
|               |                                                  | Ei käytössä        | Kaksoissoittokuvio ei ole käytössä. |
| Kolmoissoitto | Vastaa soittoihin käyttäen kolmoissoittokuviota. | Käytössä*          | Kolmoissoittokuvio on käytössä.     |
|               |                                                  | Ei käytössä        | Kolmoissoittokuvio ei ole käytössä. |

# Faksipalvelimen määritys

| Valikkokohta                       | Käyttö | Arvot ja kuvaukset |                                                                                                    |  |
|------------------------------------|--------|--------------------|----------------------------------------------------------------------------------------------------|--|
| Muotoon                            |        | tekstikenttä       | Käytä faksinumerossa [#]-merkkiä.<br>Esimerkiksi:                                                                             |  |
|                                    |        |                    | [x]@faksi.yritys.com                                                                                                    |  |
| Vastausosoite                      |        | tekstikenttä       | Kenttä on pakollinen.                                                                                                    |  |
| Aihe                               |        | tekstikenttä       |                                                                                                    |  |
| Viesti                             |        | tekstikenttä       | Tekstikentän tekstin enimmäispituus on 512 merkkiä.                                                                           |  |
| Ensisijainen SMTP-<br>yhdyskäytävä |        | arvo tekstissä     | Linkki <b>Verkko/Portit</b> -valikon<br>Sähköpostipalvelimen asetus -kohdan<br>Ensisijainen SMTP-yhdyskäytävä<br>-asetukseen. |  |
| Toissijainen SMTP-<br>yhdyskäytävä |        | arvo tekstissä     | Linkki Verkko/Portit<br>-valikon Sähköpostipalvelimen asetus<br>-kohdan Toissijainen SMTP-yhdyskäytävä<br>-asetukseen.        |  |

| Valikkokohta    | Käyttö                                                                                                    | Arvot ja kuvaukset                                 |                                                                                                    |
|-----------------|----------------------------------------------------------------------------------------------------|----------------------------------------------------|----------------------------------------------------------------------------------------------------|
| Kuvan muoto     | Faksattavan tiedoston muodon määrittäminen.                                                                                                    | PDF*<br>TIFF                                       | Portable Document Format<br>Tagged Image File Format                                                                                                    |
| Sisältö         | Määrittää faksityön<br>sisältötyypin.                                                                                                    | Teksti*                                            | Faksityö sisältää enimmäkseen tekstiä tai<br>viivapiirroksia.                                                                                                    |
|                 |                                                                                                    | Teksti/Kuva                                        | Faksityö sisältää tekstiä ja kuvia.                                                                                                    |
|                 |                                                                                                    | Valokuva                                           | Faksityö sisältää ainoastaan kuvia.                                                                                                    |
| Faksin tarkkuus | Tarkkuuden<br>määrittäminen pisteinä<br>tuumalla (dpi). Suurempi<br>tarkkuusasetus parantaa<br>tulostuslaatua, mutta<br>pidentää faksien<br>lähetysaikaa. | Vakio<br>Tarkka<br>Erittäin tarkka<br>Huipputarkka | Vakio sopii useimmille asiakirjoille. Käytä<br>Tarkka-asetusta asiakirjoille, joissa on<br>pientä tekstiä. Käytä <i>Erittäin tarkka</i><br>-asetusta, kun alkuperäisessä asiakirjassa<br>on paljon yksityiskohtia.<br>Käytä <i>Huipputarkka</i> -asetusta asiakirjoille,<br>joissa on kuvia tai valokuvia. |
| Tummuus         | Määrittää faksityön<br>tummuustason.                                                                                                    | 1–9 (5*)                                           | Arvot näkyvät kuvassa. Tähti siirtyy eteen-<br>ja taaksepäin rivillä, kun <b>oikeaa</b> tai <b>vasenta</b><br>vierityspainiketta kosketetaan. 1 onmerkin<br>kohdassa ja 9 +-merkin kohdassa. Nykyinen<br>arvo on 5.                                                                                        |
| Suunta          | Määrittää, miten teksti ja<br>kuvat asetellaan faksityön<br>sivulle.                                                                                      | Pysty*                                             | Teksti ja kuvat asetellaan lyhyen reunan suuntaisesti. Lisätietoja lyhyestä reunasta on kohdassa <b>Sidonta sivulla 72</b> .                                                                                                    |
|                 |                                                                                                    | Vaaka                                              | Teksti ja kuvat asetellaan pitkän reunan<br>suuntaisesti. Lisätietoja pitkästä reunasta on<br>kohdassa <b>Sidonta sivulla 72</b> .                                                                                                    |

| Valikkokohta       | Käyttö                                                                                                    | Arvot ja kuvaukset                |                                                                             |
|--------------------|----------------------------------------------------------------------------------------------------|-----------------------------------|-----------------------------------------------------------------------------|
| Alkuperäinen koko  | Mahdollisten<br>skannauskokojen luettelo,<br>josta voidaan määrittää<br>skannatun<br>alkuperäiskappaleen koko<br>faksaamista varten. | Letter (8,5<br>x 11 tuumaa)*      | (Tähdellä * merkityt asetukset ovat maa-/<br>aluekohtaisia tehdasasetuksia) |
|                    |                                                                                                    | Legal (8,5<br>x 14 tuumaa)        | 8,5 tuumaa tukee Eri koot -asetusta.                                        |
|                    |                                                                                                    | Executive (7,25<br>x 10,5 tuumaa) |                                                                             |
|                    |                                                                                                    | Tabloid (11<br>x 17 tuumaa)       |                                                                             |
|                    |                                                                                                    | Folio (8,5<br>x 13 tuumaa)        |                                                                             |
|                    |                                                                                                    | Statement (5,5<br>x 8,5 tuumaa)   |                                                                             |
|                    |                                                                                                    | A3 (297 x 420 mm)                 |                                                                             |
|                    |                                                                                                    | A4 (210 x 297 mm)*                |                                                                             |
|                    |                                                                                                    | A5 (148 x 210 mm)                 |                                                                             |
|                    |                                                                                                    | JIS-B4 (257<br>x 364 mm)          |                                                                             |
|                    |                                                                                                    | JIS-B5 (182<br>x 257 mm)          |                                                                             |
|                    |                                                                                                    | Kirja                             |                                                                             |
|                    |                                                                                                    | Automaattinen koon<br>tunnistus   |                                                                             |
|                    |                                                                                                    | Eri koot                          |                                                                             |
| Käytä monisivuisia | Osoittaa, että työt ovat                                                                                                    | Kyllä*                            | Laite luo monisivuisia TIFF-tiedostoja.                                     |
| TIÉF-kuvia         | monisivuisia TIFF-töitä.<br>Tämä valikkokohta koskee<br>kaikkia<br>skannaustoimintoja.                                               |                                   | Voit ottaa toiminnon käyttöön valitsemalla valintaruudun.                   |
|                    |                                                                                                    | Ei                                | Kustakin sivusta luodaan yksittäinen<br>TIFF-tiedosto.                      |
|                    |                                                                                                    |                                   | Voit poistaa toiminnon käytöstä poistamalla valintaruudun valinnan.         |

# Sähköpostiasetukset

| Valikkokohta                | Käyttö                                                                                                    | Arvot ja kuvaukset                                            |                                                                                                    |
|-----------------------------|----------------------------------------------------------------------------------------------------|---------------------------------------------------------------|----------------------------------------------------------------------------------------------------|
| Sähköpostipalvelimen asetus |                                                                                                    | Katso Sähköpostipalvelimen asetus sivulla 30.                 |                                                                                                    |
| Muoto                       | Määrittää skannattavan tiedoston                                                                                                    | PDF*                                                          | Portable Document Format                                                                                                    |
|                             | muodon.                                                                                                    | JPEG                                                          | Joint Photographic Experts Group                                                                                                    |
|                             |                                                                                                    | TIFF                                                          | Tagged Image File Format                                                                                                    |
| PDF-versio                  | Määrittää lähetettävän Adobe Acrobat<br>PDF -tiedoston version.<br>Tämä valikkokohta koskee kaikkia<br>skannaustoimintoja.                                                                                                    | 1.2<br>1.3<br>1.4<br>1.5<br>1.6                               |                                                                                                    |
| Sisältö                     | Määrittää sähköpostin sisällön tyypin.                                                                                                    | Teksti                                                        | Työ sisältää enimmäkseen tekstiä tai<br>viivapiirroksia.                                                                                                    |
|                             |                                                                                                    | Teksti/Kuva*                                                  | Työ sisältää tekstiä ja kuvia.                                                                                                    |
|                             |                                                                                                    | Valokuva                                                      | Työ sisältää ainoastaan kuvia.                                                                                                    |
| Väri                        | Määrittää, tunnistaako monitoimilaite<br>värikuvan sähköpostissa vai tulkitseeko<br>se värikuvan harmaasävyiseksi.                                                                                                    | Harmaa*                                                       | Ei lähetä sähköpostityössä<br>värikuvaa.                                                                                                    |
|                             |                                                                                                    | Väri                                                          | Lähettää sähköpostityön mukana<br>värikuvan.                                                                                                    |
| Tarkkuus                    | Määrittää sähköpostiviestin<br>tarkkuuden pisteinä tuumalla (dpi).<br>Väri-valikkokohdan arvo rajoittaa<br>tarkkuutta. Jos Väri-asetus on käytössä,<br>ja Tarkkuus-asetus on 400 tai 600 dpi,<br>määritys on sallittu. Se ei kuitenkaan näy<br>normaalissa työnkulussa, joten<br>yhdistelmät ovat virheelliset.<br>Tarkkuudeksi määritetään 300 dpi. | 75 dpi<br>150 dpi<br>200 dpi<br>300 dpi<br>400 dpi<br>600 dpi | Harmaa-asetuksen arvo voi olla<br>75–600 dpi. Väri-asetuksen arvo voi<br>olla 75–300 dpi. Katso kohtaa <b>Väri</b> .                                                                                                    |
| Tummuus                     | Määrittää sähköpostiviestin<br>tummuustason<br>näyttämällä kuvan sivusta, jolla<br>tummuustaso vaaleasta (1) tummaan (9)<br>esitetään täyttökuviolla.                                                                                                    | 1–9 (5*)                                                      | Määrittää sähköpostin<br>tummuustason.<br>Arvot näkyvät kuvassa. Tähti siirtyy<br>eteen- ja taaksepäin rivillä, kun<br><b>oikeaa</b> tai <b>vasenta</b> vierityspainiketta<br>kosketetaan. 1 onmerkin kohdassa<br>ja 9 +-merkin kohdassa. Nykyinen<br>arvo on 5. |

| Valikkokohta      | Käyttö                                                                         | Arvot ja kuvau                       | kset                                                                                                    |
|-------------------|--------------------------------------------------------------------------------|--------------------------------------|----------------------------------------------------------------------------------------------------|
| Suunta            | Skannaustyössä lähetettävän asiakirjan<br>oletussuunnan määrittäminen.         | Pysty*                               | Lähettää skannaustyön<br>alkuperäiskappaleen<br>pystysuuntaisena asiakirjana, jossa<br>teksti ja grafiikka siis asetellaan<br>lyhyen reunan suuntaisesti.<br>Lisätietoja lyhyestä reunasta on<br>kohdassa <b>Sidonta sivulla 72</b> . |
|                   |                                                                                | Vaaka                                | Lähettää skannaustyön<br>alkuperäiskappaleen<br>vaakasuuntaisena asiakirjana, jossa<br>teksti ja grafiikka siis asetellaan<br>pitkän reunan suuntaisesti.<br>Lisätietoja pitkästä reunasta on<br>kohdassa <b>Sidonta sivulla 72</b> . |
| Alkuperäinen koko | Mahdollisten skannauskokojen luettelo,<br>josta voidaan määrittää skannattavan | Letter (8,5 x<br>11 tuumaa)*         | (Tähdellä * merkityt asetukset ovat<br>maa-/aluekohtaisia tehdasasetuksia)                                                                                                    |
|                   | alkuperäiskappaleen koko.                                                      | Legal (8,5 x<br>14 tuumaa)           |                                                                                                    |
|                   |                                                                                | Executive<br>(7,25 x<br>10,5 tuumaa) |                                                                                                    |
|                   |                                                                                | Tabloid (11 x<br>17 tuumaa)          |                                                                                                    |
|                   |                                                                                | Folio (8,5 x<br>13 tuumaa)           |                                                                                                    |
|                   |                                                                                | Statement<br>(5,5 x 8,5<br>tuumaa)   |                                                                                                    |
|                   |                                                                                | A3 (297 x<br>420 mm)                 |                                                                                                    |
|                   |                                                                                | A4 (210 x<br>297 mm)*                |                                                                                                    |
|                   |                                                                                | A5 (148 x<br>210 mm)                 |                                                                                                    |
|                   |                                                                                | JIS-B4 (257 x<br>364 mm)             |                                                                                                    |
|                   |                                                                                | JIS-B5 (182 x<br>257 mm)             |                                                                                                    |
|                   |                                                                                | Kirja                                |                                                                                                    |
|                   |                                                                                | Automaattinen koon tunnistus         |                                                                                                    |
|                   |                                                                                | Eri koot                             |                                                                                                    |

| Valikkokohta                                                                                                    | Käyttö                                                                                                    | Arvot ja kuvaukset                                                                      |                                                                                                    |
|----------------------------------------------------------------------------------------------------|----------------------------------------------------------------------------------------------------|-----------------------------------------------------------------------------------------|----------------------------------------------------------------------------------------------------|
| Kaksipuolinen                                                                                                    | Sähköpostin kaksipuolisen skannauksen ottaminen käyttöön tai poistaminen                                                                                                    | Ei käytössä*                                                                            | Faksityötä ei määritetä<br>kaksipuoliseksi.                                                                                             |
|                                                                                                    | kaylosla.                                                                                                    | Pitkä reuna                                                                             | Sivun pitkä reuna (vasen reuna<br>pystysuunnassa ja yläreuna<br>vaakasuunnassa). Lisätietoja on<br>kohdassa <b>Sidonta sivulla 72</b> . |
|                                                                                                    |                                                                                                    | Lyhyt reuna                                                                             | Sivun lyhyt reuna (yläreuna<br>pystysuunnassa ja vasen reuna<br>vaakasuunnassa). Lisätietoja on<br>kohdassa <b>Sidonta sivulla 72</b> . |
| JPEG-laatuinen<br>valokuva                                                                                                    | JPEG-valokuvan laadun määrittäminen<br>suhteessa tiedoston kokoon ja kuvan<br>laatuun.                                                                                                    | 5–90 (50 %*)                                                                            | Jos asetus on 5, tiedoston koko<br>pienenee, mutta kuvan laatu<br>huononee.                                                             |
|                                                                                                    | Tämä valikkokohta koskee kaikkia skannaustoimintoja.                                                                                                    |                                                                                         | Jos asetus on 90, kuvan laatu on<br>paras mahdollinen, mutta tiedosto on<br>erittäin suuri.                                             |
| JPEG-laatu                                                                                                    | JPEG-valokuvan tai tekstin/valokuvan<br>laadun määrittäminen suhteessa<br>tiedoston kokoon ja kuvan laatuun.                                                                                                    | 5–90 (75 %*)                                                                            | Jos asetus on 5, tiedoston koko<br>pienenee, mutta kuvan laatu<br>huononee.                                                             |
|                                                                                                    | Tämä valikkokohta koskee Teksti- ja<br>Teksti/Kuva-asetusta sekä kaikkia<br>skannaustoimintoja.                                                                                                    |                                                                                         | Jos asetus on 90, kuvan laatu on<br>paras mahdollinen, mutta tiedosto on<br>erittäin suuri.                                             |
| Sähköpostikuvien<br>muoto                                                                                                    |                                                                                                    | Liite*<br>Web-linkki                                                                    |                                                                                                    |
| Käytä monisivuisia<br>TIFF-kuvia                                                                                                    | Tässä voidaan valita yksi- tai<br>monisivuiset TIFF-tiedostot. Jos<br>sähköpostiin skannattava<br>skannaustyö on monisivuinen, voidaan<br>luoda yksi TIFF-tiedosto, joka sisältää<br>kaikki sivut, tai yksittäinen TIFF-tiedosto<br>kustakin työn sivusta. | Kyllä*                                                                                  | Laite luo monisivuisia<br>TIFF-tiedostoja.                                                                                              |
|                                                                                                    |                                                                                                    |                                                                                         | Voit ottaa toiminnon käyttöön valitsemalla valintaruudun.                                                                               |
|                                                                                                    |                                                                                                    | Ei                                                                                      | Kustakin sivusta luodaan yksittäinen<br>TIFF-tiedosto.                                                                                  |
|                                                                                                    | Tämä valikkokohta koskee kaikkia skannaustoimintoja.                                                                                                    |                                                                                         | Voit poistaa toiminnon käytöstä<br>poistamalla valintaruudun valinnan.                                                                  |
| Siirtoloki                                                                                                    | Määrittää, milloin siirtoloki tulostuu.                                                                                                    | Tulosta aina*                                                                           | Sähköpostin siirtoloki tulostuu aina.                                                                                                   |
|                                                                                                    | Lokisivu on vahvistus siitä,<br>että sähköpostin lähetys onnistui.                                                                                                    | Älä tulosta                                                                             | Sähköpostin siirtoloki ei tulostu<br>koskaan.                                                                                           |
|                                                                                                    |                                                                                                    | Tulosta virhe-<br>tilanteessa                                                           | Sähköpostin siirtoloki tulostuu ainoastaan virheen sattuessa.                                                                           |
| Lokin paperilähde                                                                                                    | Määrittää, minkä<br>tulostusmateriaalilähteen materiaalille<br>monitemilaite tuloetaa kaikkien                                                                                                    | Lokero 1*                                                                               | Lokero 1 tai vakiolokero on määritetty tulostusmateriaalilähde.                                                                         |
| lähetettyjen ja vastaanotettujen<br>sähköpostiviestien lokin. Kirjekuoria ei<br>voi käyttää.<br><b>Huomautus:</b> Tämä valikkokohta koskee<br>kaikkia skannaustoimintoja. | lähetettyjen ja vastaanotettujen<br>sähköpostiviestien lokin. Kirjekuoria ei                                                                                                    | Monisyöttö-<br>laite                                                                    | Monisyöttölaite on määritetty<br>tulostusmateriaalilähde.                                                                               |
|                                                                                                    | Lokero 2 (jos<br>valinnainen<br>syöttölaite on<br>asennettu)                                                                                                    | Lokero 2, joka on valinnainen<br>syöttölaite, on määritetty<br>tulostusmateriaalilähde. |                                                                                                    |

| Valikkokohta                     | Käyttö                                                                                                    | Arvot ja kuvau                                                                                                    | kset                                                                                                    |
|----------------------------------|----------------------------------------------------------------------------------------------------|----------------------------------------------------------------------------------------------------|----------------------------------------------------------------------------------------------------|
| Lokin<br>vastaanottoalusta       | Määrittää vastaanottoalustan, jolle<br>tulostettu sähköpostiloki poistetaan.<br>Asetus näkyy ainoastaan, kun yksi<br>valinnainen vastaanottoalusta on<br>asennettu.                   | Arvoina näkyy<br>käytettävissä<br>olevien vas-<br>taanottoalus-<br>tojen luettelo<br>(esimerkiksi<br>Alusta 1,<br>Alusta 2, sen<br>mukaan,<br>miten monta<br>alustaa on<br>asennettu). |                                                                                                    |
| Sähköpostin<br>bittimäärä        | Ottaa käyttöön Yhdistelmä-tilan, jossa<br>tiedostojen kokoa voidaan pienentää<br>käyttämällä 1-bittisiä kuvia, kun Väri-<br>asetus on Ei käytössä.                                    | 1 bitti*<br>8 bittiä                                                                                                    |                                                                                                    |
| Mukautetun työn<br>skannaus      | Sallii mukautettujen sähköpostiviestien<br>skannauksen.<br>Toiminnon toinen nimi on Työn koonti.<br>Mukautettu työ -ominaisuus ei ole<br>käytettävissä kaikissa laitemalleissa.       | Käytössä<br>Ei käytössä*                                                                                                    | Voit määrittää asetukseksi Käytössä<br>valitsemalla valintaruudun.<br>Voit määrittää asetukseksi Ei<br>käytössä poistamalla valintaruudun<br>valinnan. |
| Salli tallennus<br>pikavalintana | Sallii sähköpostiosoitteiden tallentamisen pikavalintoina.                                                                                                    | Kyllä*<br>Ei                                                                                                    | Kun asetus on Ei, Tallenna<br>pikavalintana -painike ei näy<br>sähköpostikohteiden näytössä.                                                           |
| Taustan poisto                   | Kopiossa näkyvän taustan säätäminen.                                                                                                    | -4 - +4 (0*)                                                                                                    | Jos arvo on -4, Taustan poisto ei ole<br>käytössä.<br>Jos arvo on +4, Taustan poisto on<br>enimmillään.                                                |
| Kontrasti                        | Määrittää sähköpostin<br>kontrastin. Oletus määräytyy Sisältö-<br>valikkokohdan mukaan. Jos Sisältö-<br>valikkokohdan oletusarvoa muutetaan,<br>myös Kontrasti-kohdan oletus muuttuu. | 0-5                                                                                                    | Tekstin oletusarvo on 5.<br>Muiden kohteiden oletusarvo on 0.                                                                                          |
| Varjon yksityiskohdat            | Kopiossa näkyvien varjon yksityiskohtien säätäminen.                                                                                                    | -4 - +4 (0*)                                                                                                    | <ul> <li>-4 säilyttää varjon yksityiskohtia<br/>vähiten.</li> <li>+4 säilyttää varjon yksityiskohtia<br/>eniten.</li> </ul>                            |
| Skannaus reunasta<br>reunaan     | Määrittää, skannataanko alkuperäinen<br>asiakirja reunasta reunaan ennen<br>sähköpostin lähettämistä.                                                                                 | Ei käytössä*<br>Käytössä                                                                                                    |                                                                                                    |

# FTP-asetukset

| Valikkokohta | Käyttö                                                                                                    | Arvot ja kuvaukse                                             | t                                                                                                    |
|--------------|----------------------------------------------------------------------------------------------------|---------------------------------------------------------------|----------------------------------------------------------------------------------------------------|
| Alusta       |                                                                                                    | PDF*<br>JPEG<br>TIFF                                          | Portable Document Format<br>Joint Photographic Experts Group<br>Tagged Image File Format                                                                                                    |
| PDF-versio   | Määrittää lähetettävän Adobe<br>Acrobat PDF -tiedoston version.<br>Tämä valikkokohta koskee kaikkia<br>skannaustoimintoja.                                                                                                    | 1.2<br>1.3<br>1.4<br>1.5*<br>1.6                              |                                                                                                    |
| Sisältö      | Määrittää FTP-työn sisältötyypin.                                                                                                    | Teksti                                                        | Työ sisältää enimmäkseen tekstiä tai<br>viivapiirroksia.                                                                                                    |
|              |                                                                                                    | Teksti/Kuva*                                                  | Työ sisältää tekstiä ja kuvia.                                                                                                    |
|              |                                                                                                    | Valokuva                                                      | Työ sisältää ainoastaan kuvia.                                                                                                    |
| Väri         | Määrittää, tunnistaako                                                                                                    | Harmaa*                                                       | Ei lähetä FTP-työssä värikuvaa.                                                                                                    |
|              | monitoimilaite värikuvan FTP-työssä<br>vai tulkitseeko se värikuvan<br>harmaasävyiseksi.                                                                                                    | Väri                                                          | Lähettää FTP-työn mukana värikuvan.                                                                                                    |
| Tarkkuus     | Määrittää FTP-työn tarkkuuden<br>pisteinä tuumalla (dpi).<br>Väri-valikkokohdan arvo rajoittaa<br>tarkkuutta. Jos Väri-asetus on<br>käytössä, ja Tarkkuus-asetus on 400<br>tai 600 dpi, määritys on sallittu. Se<br>ei kuitenkaan näy normaalissa<br>työnkulussa, joten yhdistelmät ovat<br>virheelliset. Tarkkuudeksi<br>määritetään 300 dpi. | 75 dpi<br>150 dpi<br>200 dpi<br>300 dpi<br>400 dpi<br>600 dpi | Harmaa-asetuksen arvo voi olla 75–600<br>dpi. Väri-asetuksen arvo voi olla 75–300<br>dpi. Katso kohtaa <b>Väri</b> .                                                                                                    |
| Tummuus      | Määrittää FTP-tummuustason<br>näyttämällä kuvan sivusta, jolla<br>tummuustaso vaaleasta (1)<br>tummaan (9) esitetään<br>täyttökuviolla.                                                                                                    | 1–9 (5*)                                                      | Määrittää FTP:n tummuustason.<br>Arvot näkyvät kuvassa. Tähti siirtyy<br>eteen- ja taaksepäin rivillä, kun <b>oikeaa</b> tai<br><b>vasenta</b> vierityspainiketta kosketetaan.<br>1 onmerkin kohdassa ja 9 +-merkin<br>kohdassa. Nykyinen arvo on 5. |
| Suunta       | FTP-työssä lähetettävän asiakirjan oletussuunnan määrittäminen.                                                                                                    | Pysty*                                                        | Lähettää FTP-työn alkuperäiskappaleen<br>pystysuuntaisena asiakirjana, jossa teksti<br>ja grafiikka siis asetellaan lyhyen reunan<br>suuntaisesti. Lisätietoja lyhyestä reunasta<br>on kohdassa <b>Sidonta sivulla 72</b> .                          |
|              |                                                                                                    | Vaaka                                                         | Lähettää FTP-työn alkuperäiskappaleen<br>vaakasuuntaisena asiakirjana, jossa teksti<br>ja grafiikka siis asetellaan pitkän reunan<br>suuntaisesti. Lisätietoja pitkästä reunasta<br>on kohdassa <b>Sidonta sivulla 72</b> .                          |

| Valikkokohta               | Käyttö                                                                                                    | Arvot ja kuvaukse                                                                                                    | t                                                                                                    |
|----------------------------|----------------------------------------------------------------------------------------------------|----------------------------------------------------------------------------------------------------|----------------------------------------------------------------------------------------------------|
| Alkuperäinen<br>koko       | Mahdollisten skannauskokojen<br>luettelo, josta voidaan määrittää<br>skannattavan alkuperäiskappaleen<br>koko.                                                                                                    | Letter $(8,5 \times 11 \text{ tuumaa})^*$<br>Legal $(8,5 \times 14 \text{ tuumaa})$<br>Executive $(7,25 \times 10,5 \text{ tuumaa})$<br>Tabloid $(11 \times 17 \text{ tuumaa})$<br>Folio $(8,5 \times 13 \text{ tuumaa})$<br>Statement $(5,5 \times 8,5 \text{ tuumaa})$<br>A3 (297 x<br>420 mm)<br>A4 (210 x<br>297 mm)*<br>A5 $(148 \times 210 \text{ mm})$<br>JIS-B4 (257 x<br>364 mm)<br>JIS-B5 $(182 \times 257 \text{ mm})$<br>Kirja<br>Automaattinen<br>koon tunnistus<br>Eri koot | (Tähdellä * merkityt asetukset ovat maa-/<br>aluekohtaisia tehdasasetuksia)                                                                                                    |
| Kaksipuolinen              | FTP-töiden kaksipuolisen<br>tulostuksen ottaminen käyttöön tai<br>poistaminen käytöstä.<br>Tämä valikkokohta näkyy, jos<br>valinnainen kaksipuolinen<br>tulostusyksikkö on asennettu tai<br>monitoimilaitteen mallissa on<br>sisäinen kaksipuolinen<br>tulostusyksikkö. | Ei käytössä*<br>Pitkä reuna                                                                                                    | FTP-työtä ei määritetä kaksipuoliseksi.<br>Sivun pitkä reuna (vasen reuna<br>pystysuunnassa ja yläreuna<br>vaakasuunnassa). Lisätietoja on<br>kohdassa <b>Sidonta sivulla 72</b> . |
|                            |                                                                                                    | Lyhyt reuna                                                                                                    | Sivun lyhyt reuna (yläreuna<br>pystysuunnassa ja vasen reuna<br>vaakasuunnassa). Lisätietoja on<br>kohdassa <b>Sidonta sivulla 72</b> .                                            |
| JPEG-laatuinen<br>valokuva | JPEG-valokuvan laadun<br>määrittäminen suhteessa tiedoston<br>kokoon ja kuvan laatuun.<br>Tämä valikkokohta koskee kaikkia<br>skannaustoimintoja.                                                                                                    | 5–90 (50 %*)                                                                                                    | Jos asetus on 5, tiedoston koko pienenee,<br>mutta kuvan laatu huononee.<br>Jos asetus on 90, kuvan laatu on paras<br>mahdollinen, mutta tiedosto on erittäin<br>suuri.            |
| JPEG-laatu                 | JPEG-valokuvan tai tekstin/<br>valokuvan laadun määrittäminen<br>suhteessa tiedoston kokoon ja<br>kuvan laatuun.<br>Tämä valikkokohta koskee Teksti- ja<br>Teksti/Kuva-asetusta sekä kaikkia<br>skannaustoimintoja.                                                     | 5–90 (75 %*)                                                                                                    | Jos asetus on 5, tiedoston koko pienenee,<br>mutta kuvan laatu huononee.<br>Jos asetus on 90, kuvan laatu on paras<br>mahdollinen, mutta tiedosto on erittäin<br>suuri.            |

| Valikkokohta                        | Käyttö                                                                                                    | Arvot ja kuvaukse                                                                                                    | t                                                                                                    |
|-------------------------------------|----------------------------------------------------------------------------------------------------|----------------------------------------------------------------------------------------------------|----------------------------------------------------------------------------------------------------|
| Käytä<br>monisivuisia<br>TIFF-kuvia | Tässä voidaan valita yksi- tai<br>monisivuiset TIFF-tiedostot. Jos<br>sähköpostiin skannattava FTP-työ<br>on monisivuinen, voidaan luoda yksi<br>TIFF-tiedosto, joka sisältää kaikki<br>sivut, tai yksittäinen TIFF-tiedosto<br>kustakin työn sivusta.<br>Tämä valikkokohta koskee kaikkia<br>skannaustoimintoja. | Kyllä*                                                                                                    | Laite luo monisivuisia TIFF-tiedostoja.<br>Voit ottaa toiminnon käyttöön valitsemalla<br>valintaruudun.                                                                                                    |
|                                     |                                                                                                    | Ei                                                                                                    | Kustakin sivusta luodaan yksittäinen<br>TIFF-tiedosto.<br>Voit poistaa toiminnon käytöstä<br>poistamalla valintaruudun valinnan.                                                                                                    |
| Siirtoloki                          | Määrittää, milloin siirtoloki tulostuu.<br>Lokisivu on vahvistus siitä, että<br>tiedostoien lähetys onnistui                                                                                                    | Tulosta aina*                                                                                                    | FTP-siirtoloki tulostuu aina.                                                                                                    |
|                                     |                                                                                                    | Älä tulosta                                                                                                    | FTP-siirtoloki ei tulostu koskaan.                                                                                                    |
|                                     |                                                                                                    | Tulosta<br>virhetilanteessa                                                                                                    | FTP-siirtoloki tulostuu ainoastaan virheen sattuessa.                                                                                                    |
| Lokin<br>paperilähde                | Määrittää, minkä<br>tulostusmateriaalilähteen                                                                                                    | Lokero 1*                                                                                                    | Lokero 1 tai vakiolokero on määritetty tulostusmateriaalilähde.                                                                                                    |
|                                     | kaikkien lähetettyjen ja<br>vastaanotettujen FTP-siirtojen lokin.                                                                                                    | Monisyöttölaite                                                                                                    | Monisyöttölaite on määritetty tulostusmateriaalilähde.                                                                                                    |
|                                     | Kirjekuoria ei voi käyttää.<br><b>Huomautus:</b> Tämä valikkokohta<br>koskee kaikkia skannaustoimintoja.                                                                                                    | Lokero 2 (jos<br>valinnainen<br>syöttölaite on<br>asennettu)                                                                                                    | Lokero 2, joka on valinnainen syöttölaite,<br>on määritetty tulostusmateriaalilähde.                                                                                                    |
| Lokin<br>vastaanotto-<br>alusta     | Määrittää vastaanottoalustan, jolle<br>tulostettu FTP-loki poistetaan.<br>Asetus näkyy ainoastaan, kun yksi<br>valinnainen vastaanottoalusta on<br>asennettu.                                                                                                    | Arvoina näkyy<br>käytettävissä<br>olevien<br>vastaanottoalustoj<br>en luettelo<br>(esimerkiksi Alusta<br>1, Alusta 2, sen<br>mukaan, miten<br>monta alustaa on<br>asennettu). |                                                                                                    |
| Sähköpostin<br>bittimäärä           | Ottaa käyttöön Yhdistelmä-tilan,<br>jossa tiedostojen kokoa voidaan<br>pienentää käyttämällä 1-bittisiä<br>kuvia, kun Väri-asetus on<br>Ei käytössä.                                                                                                    | 1 bitti*<br>8 bittiä                                                                                                    |                                                                                                    |
| Perustiedostonimi                   |                                                                                                    | tekstimerkintä                                                                                                    | Oletusarvona on seuraava sana:<br>kuva<br>Huomautus: Perustiedostonimen<br>enimmäispituus on 53 merkkiä. Seuraavat<br>merkit eivät kelpaa:<br>* – tähti<br>: – kaksoispiste<br>? – kysymysmerkki<br>< – pienempi kuin -merkki<br>> – suurempi kuin -merkki<br>  – pystyviiva<br>Perustiedoston nimen loppuun lisätään<br>aikaleima. |

| Valikkokohta                     | Käyttö                                                                                                    | Arvot ja kuvaukset       |                                                                                                    |
|----------------------------------|----------------------------------------------------------------------------------------------------|--------------------------|----------------------------------------------------------------------------------------------------|
| Mukautetun työn<br>skannaus      | Sallii mukautettujen FTP-töiden<br>skannaamisen.<br>Toiminnon toinen nimi on Työn<br>koonti.<br>Mukautettu työ -ominaisuus ei ole<br>käytettävissä kaikissa<br>laitemalleissa.        | Käytössä<br>Ei käytössä* | Voit määrittää asetukseksi Käytössä<br>valitsemalla valintaruudun.<br>Voit määrittää asetukseksi Ei käytössä<br>poistamalla valintaruudun valinnan. |
| Salli tallennus<br>pikavalintana | Sallii FTP-osoitteiden tallentamisen<br>pikavalintoina.                                                                                                    | Kyllä*<br>Ei             | Kun asetus on Ei, Tallenna pikavalintana -<br>painike ei näy FTP-kohteiden näytössä.                                                                |
| Taustan poisto                   | Kopiossa näkyvän taustan<br>säätäminen.                                                                                                    | -4 - +4 (0*)             | Jos arvo on -4, Taustan poisto ei ole<br>käytössä.<br>Jos arvo on +4, Taustan poisto on<br>enimmillään.                                             |
| Kontrasti                        | Määrittää FTP-työn kontrastin.<br>Oletus määräytyy Sisältö-<br>valikkokohdan mukaan. Jos Sisältö-<br>valikkokohdan oletusarvoa<br>muutetaan, myös Kontrasti-kohdan<br>oletus muuttuu. | 0-5                      | Tekstin oletusarvo on 5.<br>Muiden kohteiden oletusarvo on 0.                                                                                       |
| Varjon<br>yksityiskohdat         | Kopiossa näkyvien varjon<br>yksityiskohtien säätäminen.                                                                                                    | -4 - +4 (0*)             | <ul> <li>-4 säilyttää varjon yksityiskohtia vähiten.</li> <li>+4 säilyttää varjon yksityiskohtia eniten.</li> </ul>                                 |
| Skannaus<br>reunasta<br>reunaan  | Määrittää, skannataanko<br>alkuperäinen asiakirja reunasta<br>reunaan ennen FTP-työn<br>lähettämistä.                                                                                 | Ei käytössä*<br>Käytössä |                                                                                                    |

### Tulostusasetukset

Tulostusasetukset sijaitsevat seuraavissa valikoissa. Saat lisätietoja valikoista napsauttamalla jotakin niistä.

| Viimeistely-valikko | PCL-emulointi-valikko |
|---------------------|-----------------------|
| Laatu-valikko       | PDF-valikko           |
| Apuohjelmat-valikko | HTML-valikko          |
| Asetus-valikko      | Kuva-valikko          |
| PostScript-valikko  |                       |

# Viimeistely-valikko

Näiden valikkokohtien avulla voit määrittää kaikkien töiden käyttäjän oletusasetukset. Tulostettaessa sovelluksesta sovelluksen asetukset voivat ohittaa käyttäjän oletusasetukset.

| Valikkokohta  | Käyttö                                                                   | Arvot ja kuvaukset |                                                              |
|---------------|--------------------------------------------------------------------------|--------------------|--------------------------------------------------------------|
| Kaksipuolinen | Määrittää kaksipuolisen tulostuksen kaikkien tulostustöiden oletukseksi. | Ei käytössä*       | Tulostaa ainoastaan<br>tulostusmateriaalin yhdelle puolelle. |
|               |                                                                          | Käytössä           | Tulostaa tulostusmateriaalin molemmille puolille.            |

| Valikkokohta | Käyttö                                                                                                    | Arvot ja kuvaukset                                                                                                    |                                                                                                    |  |
|--------------|----------------------------------------------------------------------------------------------------|----------------------------------------------------------------------------------------------------|----------------------------------------------------------------------------------------------------|--|
| Sidonta      | Määrittää, kuinka kaksipuolisesti<br>tulostetut sivut sidotaan ja miten<br>arkin takaosa (parilliset sivut)<br>tulostuu arkin etuosaan (parittomiin<br>sivuihin) nähden. | Pitkä reuna*<br>Oletusasetuksena on sidonta sivun pitkän reunan suuntaisesti<br>(vasen reuna pystysuunnassa ja yläreuna vaakasuunnassa).<br>Seuraavassa kuvassa esitetään pitkän reunan sidonta pysty-<br>ja vaakasuorilla sivuilla. |                                                                                                    |  |
|              |                                                                                                    | Sidonta                                                                                                    | Arkin<br>taustapuoli<br>aavan                                                                                                    |  |
|              |                                                                                                    | Prictiv                                                                                                    | uoli Sidonta Seuraavan<br>arkin etupuoli                                                                                                    |  |
|              |                                                                                                    | r ysty                                                                                                    | Vaaka                                                                                                    |  |
|              |                                                                                                    | Lyhyt reuna<br>Oletusasetuksena on s<br>(yläreuna pystysuunna<br>Seuraavassa kuvassa<br>vaakasuorilla sivuilla.<br>Arkin<br>taustapuoli<br>Sidonta                                                                                   | idonta sivun lyhyen reunan suuntaisesti<br>ssa ja vasen reuna vaakasuunnassa).<br>on lyhyen reunan sidonta pysty- ja<br>Sidonta<br>a<br>Arkin<br>taustapuoli |  |
|              |                                                                                                    | Seuraavan<br>arkin<br>etupuoli                                                                                                    | Vaaka                                                                                                    |  |
|              |                                                                                                    | Pysty                                                                                                    |                                                                                                    |  |
| Kopiot       | Asettaa valitun kopiomäärän<br>monitoimilaitteen käyttäjän<br>oletusarvoksi.                                                                                             | 1–999 (1*)                                                                                                    | Sovelluksesta tai tulostinohjaimesta<br>valitut asetusvaihtoehdot ohittavat aina<br>ohjauspaneelista valitut<br>asetusvaihtoehdot.                           |  |
| Tyhjät sivut | Määrittää, otetaanko ohjelman<br>luomat tyhjät sivut osaksi tulostetta.                                                                                                  | Älä tulosta*                                                                                                    | Ei tulosta sovelluksen tuottamia tyhjiä sivuja tulostustyön osana.                                                                                           |  |
|              |                                                                                                    | Tulosta                                                                                                    | Tulostaa sovelluksen tuottamat tyhjät sivut tulostustyön osana.                                                                                              |  |
| Valikkokohta           | Käyttö                                                                                                    | Arvot ja kuvaukset             |                                                                                                    |
|------------------------|----------------------------------------------------------------------------------------------------|--------------------------------|----------------------------------------------------------------------------------------------------|
| Lajittelu              | Säilyttää tulostustyön sivut<br>järjestyksessä tulostettaessa useita<br>kopioita työstä.                                                                                                    | Ei käytössä*                   | Tulostaa työn jokaisesta sivusta<br>kopioita Kopiomäärä-asetuksessa<br>määritetyn lukumäärän mukaan. Jos<br>esimerkiksi kolmisivuisen tulostustyön<br>kopiomääräksi määritetään 2, tulostin<br>tulostaa sivut seuraavasti: sivu 1, sivu<br>1, sivu 2, sivu 2, sivu 3, sivu 3.                                                                       |
|                        |                                                                                                    | Käytössä                       | Tulostaa koko työstä kopioita<br>Kopiomäärä-asetuksessa määritetyn<br>lukumäärän mukaan. Jos esimerkiksi<br>kolmisivuisen tulostustyön<br>kopiomääräksi määritetään 2, tulostin<br>tulostaa sivut seuraavasti: sivu 1, sivu<br>2, sivu 3, sivu 1, sivu 2, sivu 3.                                                                                   |
| Erotinsivut            | tinsivut<br>Tulostaa tyhjiä erotinsivuja erillisten<br>tulostustöiden väliin, saman<br>tulostustyön useiden kopioiden<br>väliin tai tulostustyön jokaisen sivun<br>väliin.<br>Ei mitään*<br>Kopioiden väliin |                                | Ei tulosta erotinsivuja.                                                                                                    |
|                        |                                                                                                    |                                | Tulostaa tyhjän sivun tulostustyön<br>jokaisen kopion väliin. Jos Lajittelu-<br>asetus ei ole käytössä, tyhjä sivu<br>tulostuu tulostettujen sivujen jokaisen<br>sarjan väliin (kaikki sivut 1, kaikki sivut<br>2 ja niin edelleen). Jos Lajittelu-asetus<br>on käytössä, tyhjä sivu tulostuu<br>tulostustyön jokaisen lajitellun kopion<br>väliin. |
|                        |                                                                                                    | Töiden väliin                  | Tulostaa tyhjän sivun tulostustöiden<br>väliin.                                                                                                    |
|                        |                                                                                                    | Arkkien väliin                 | Tulostaa tyhjän sivun tulostustyön<br>jokaisen arkin väliin. Tämä on<br>hyödyllinen kalvoja tulostettaessa tai<br>silloin, kun asiakirjaan halutaan<br>tulostaa tyhjiä sivuja muistiinpanoja<br>varten.                                                                                                    |
| Erotinsivujen<br>lähde | Määrittää erotinsivuja sisältävän<br>lähteen.                                                                                                    | Lokero <x><br/>(Lokero 1*)</x> | Valitsee erotinsivut määritetystä<br>lokerosta.                                                                                                    |
|                        | Arvoluettelossa näkyvät ainoastaan asennetut lähteet.                                                                                                    | Monisyöttölaite                | Valitsee erotinsivut<br>monisyöttölaitteesta.<br><b>Huomautus:</b> Monisyötön asetuksen<br>on oltava Kasetti.                                                                                                    |
|                        |                                                                                                    | Kirjekuorten<br>syöttölaite    | Valitsee erotinsivuksi kirjekuoren.                                                                                                    |

| Valikkokohta     | Käy                                                                                                    | /ttö                                                                                                    |                        |                                           |                              | Arvot ja kuvaukset                                                                                                    |                                                |                 |                                                            |                         |                       |            |              |
|------------------|----------------------------------------------------------------------------------------------------|----------------------------------------------------------------------------------------------------|------------------------|-------------------------------------------|------------------------------|----------------------------------------------------------------------------------------------------|------------------------------------------------|-----------------|------------------------------------------------------------|-------------------------|-----------------------|------------|--------------|
| Monisivutulostus | Tulo                                                                                                    | ostaa pap                                                                                                    | eriarkin y             | /hdel                                     | le<br>dia civulia            | Ei käy                                                                                                    | töss                                           | ä*              | Tulo                                                       | staa y                  | /hden siv             | un arkille |              |
|                  | Kutsutaan myös x sivua/arkki<br>-toiminnoksi tai Paperinsäästö-<br>toiminnoksi                                                           |                                                                                                    |                        | 2 sivu                                    | a/arl                        | <b>k</b> i                                                                                                    | Tulostaa 2 pienennettyä sivua yhdelle arkille. |                 |                                                            | ua yhdelle              |                       |            |              |
|                  | toiminnoksi.                                                                                                    |                                                                                                    |                        |                                           | 3 sivu                       | a/arl                                                                                                    | <b>k</b> i                                     | Tulo:<br>arkil  | staa k<br>le.                                              | kolme pie               | nennetty              | ä sivua    |              |
|                  |                                                                                                    |                                                                                                    | 4 sivu                 | a/arł                                     | <b>k</b> i                   | Tulo:<br>arkil                                                                                                    | staa r<br>le.                                  | neljä pien      | ennettyä                                                   | sivua                   |                       |            |              |
|                  |                                                                                                    |                                                                                                    |                        |                                           |                              | 6 sivu                                                                                                    | a/arl                                          | <b>k</b> i      | Tulo:<br>arkil                                             | staa k<br>le.           | kuusi pier            | nennettyä  | sivua        |
|                  |                                                                                                    |                                                                                                    |                        |                                           |                              | 9 sivu                                                                                                    | a/arl                                          | <b>k</b> i      | Tulo:<br>arkil                                             | staa y<br>le.           | /hdeksän              | pienenn    | ettyä sivua  |
|                  |                                                                                                    |                                                                                                    |                        |                                           |                              | 12 siv                                                                                                    | ua/a                                           | rkki            | Tulo                                                       | staa 1                  | 12 piener             | nettyä si  | vua arkille. |
|                  |                                                                                                    |                                                                                                    |                        |                                           |                              | 16 siv                                                                                                    | ua/a                                           | rkki            | Tulo                                                       | staa 1                  | l6 piener             | nettyä si  | vua arkille. |
| Sivujen asettelu | Mää                                                                                                    | ärittää Mo                                                                                                    | nisivutul              | ostus                                     | -asetusta                    | Vaaka                                                                                                    | suur                                           | nta*            |                                                            |                         |                       |            |              |
|                  | pier                                                                                                    | nennettyje                                                                                                    | en sivujei             | n pai                                     | kan.                         | Pystys                                                                                                    | suun                                           | ta              |                                                            |                         |                       |            |              |
|                  | siv                                                                                                    | ulla 74.                                                                                                    | ivatulo3               | lus                                       |                              | Käänt                                                                                                    | eine                                           | n vaaka         |                                                            |                         |                       |            |              |
|                  | Paikka määräytyy sivujen<br>lukumäärän ja sen mukaan, ovatko<br>ne pysty- vai vaakasuunnassa.                                            |                                                                                                    | Käänt                  | eine                                      | n pysty                      |                                                                                                    |                                                |                 |                                                            |                         |                       |            |              |
|                  | Jos esimerkiksi valitset 4 sivua/arkki -tulostuksen ja pystysuunnan, tulokset vaihtelevat<br>Sivujen asettelu -asetusvaihtoehdon mukaan. |                                                                                                    |                        |                                           | elevat val                   | litun                                                                                                    |                                                |                 |                                                            |                         |                       |            |              |
|                  |                                                                                                    | Vaakas                                                                                                    | suunta                 |                                           | Pystysu                      | unta Käänteir<br>vaakasuu                                                                                                    |                                                | einen<br>suunta | ien Käänteinen<br>inta pystysuunta                         |                         |                       |            |              |
|                  |                                                                                                    | 1                                                                                                    | 2                      |                                           | 1                            | 3                                                                                                    |                                                | 2               | 1                                                          |                         | 3                     | 1          |              |
|                  |                                                                                                    | 3                                                                                                    | 4                      |                                           | 2                            | 4                                                                                                    |                                                | 4               | 3                                                          |                         | 4                     | 2          |              |
| Monisivunäkymä   | Mää<br>suu                                                                                                    | ärittää mo<br>nnan.                                                                                                 | onisivuise             | en arl                                    | kin                          | Automaattinen*                                                                                                    |                                                | Anta<br>tai va  | Antaa monitoimilaitteen valita pysty-<br>tai vaakasuunnan. |                         |                       |            |              |
|                  |                                                                                                    |                                                                                                    | Pitkä reuna            |                                           | Aset<br>reun<br>(vaa<br>koho | Asettaa tulostusmateriaalin pitkän<br>reunan sivun yläreunaksi<br>(vaakasuunta). Lisätietoja on<br>kohdassa <b>Sidonta sivulla 72</b> . |                                                |                 |                                                            |                         |                       |            |              |
|                  |                                                                                                    | Lyhyt reuna<br>Asettaa tulostusmateria<br>reunan sivun yläreunak<br>(pystysuunta). Lisätieto<br>Sidonta sivulla 72. |                        | ateriaalin<br>unaksi<br>itietoja or<br>2. | lyhyen<br>kohdassa           |                                                                                                    |                                                |                 |                                                            |                         |                       |            |              |
| Sivujen reunus   | Tulo<br>ymp                                                                                                    | ostaa reu<br>oärille, ku                                                                                            | nuksen jo<br>n käytetä | kais<br>län                               | en sivun                     | Ei mitä                                                                                                    | ään*                                           |                 | Ei tu<br>ymp                                               | losta<br>ärille.        | reunusta              | jokaisen   | sivun        |
|                  | IVIOI                                                                                                    | nisivutulo                                                                                                    | รเบรเล.                |                                           |                              | Kiinteä                                                                                                    |                                                | Tulo:<br>joka   | staa t<br>isen s                                           | asaviivais<br>sivun ymp | sen kehyl<br>bärille. | ksen       |              |

| Valikkokohta                                                                          | Käyttö                                                                                                    | Arvot ja kuvaukset                                                                                                    |                                                                  |
|---------------------------------------------------------------------------------------|----------------------------------------------------------------------------------------------------|----------------------------------------------------------------------------------------------------|------------------------------------------------------------------|
| Nidontatyö                                                                            | Nidonnan asetus oletukseksi kaikille                                                                                                    | Ei käytössä*                                                                                                    | Ei nido tulostustöitä.                                           |
| Huomautus: Tämä valikkokohta<br>näkyy, kun valinnainen viimeistelijä<br>on asennettu. | Automaattinen<br>Etupuoli<br>Taustapuoli<br>Kaksois                                                                                                    | Nitoo jokaisen tulostimelle lähetetyn<br>tulostustyön.<br>Nitoo kunkin tulostustyön<br>tulostinohjaimen tai sovelluksen<br>antamien tietojen mukaan. |                                                                  |
| Rei'itys                                                                              | Rei'ittää paperin reunan.<br><b>Huomautus:</b> Tämä valikkokohta                                                                                                | Käytössä                                                                                                    | Rei'ittää jokaisen tulostimeen<br>lähetetyn tulostustyön.        |
|                                                                                       | näkyy, kun valinnainen viimeistelijä<br>on asennettu.                                                                                                    | Ei käytössä*                                                                                                    | Ei rei'itä tulostustöitä.                                        |
| Rei'itystila                                                                          | Rei'ittää paperin reunan.<br>Huomautus: Tämä valikkokohta<br>näkyy, kun valinnainen viimeistelijä<br>on asennettu.                                              | 2<br>3*                                                                                                    | Näytetään vain, kun asennettuna on kolmireikäinen viimeistelijä. |
|                                                                                       |                                                                                                    | 2<br>4*                                                                                                    | Näytetään vain, kun asennettuna on nelireikäinen viimeistelijä.  |
| Porrasta sivut                                                                        | Porrastaa kunkin tulostustyön<br>tulosteet tai tulostustyön kopiot,<br>jolloin viimeistelijän<br>vastaanottoalustalle pinotut<br>asiakirjat on helppo erotella. | Ei mitään*                                                                                                    | Pinoaa kaikki arkit suoraan edellisen<br>arkin päälle.           |
|                                                                                       |                                                                                                    | Kopioiden väliin                                                                                                    | Porrastaa tulostustyön jokaisen kopion.                          |
|                                                                                       | Huomautus: Tämä valikkokohta<br>näkyy ainoastaan, kun valinnainen<br>viimeistelijä on asennettu.                                                                | Töiden väliin                                                                                                    | Porrastaa jokaisen tulostustyön.                                 |

#### Laatu-valikko

Tästä valikosta valitaan tulostuslaatuun ja väriaineen säästämiseen vaikuttavia asetuksia. Tulostettaessa sovelluksesta sovelluksen asetukset voivat ohittaa käyttäjän oletusasetukset.

| Valikkokohta     | Käyttö                                              | Arvot ja kuvaukset                                                                                                    |                                                                                                    |
|------------------|-----------------------------------------------------|----------------------------------------------------------------------------------------------------|----------------------------------------------------------------------------------------------------|
| Tulostustarkkuus | Tulostustarkkuus Tulosteen tarkkuuden valitseminen. | 600 dpi                                                                                                    | Tuottaa laadukkaan tulostusjäljen<br>niihin tulostustöihin, jotka sisältävät<br>pääasiassa tekstiä. |
|                  | 1200 dpi                                            | Tuottaa parhaan mahdollisen<br>tulostusjäljen, kun tulostusnopeus ei<br>ole tärkeä ja tulostimen muisti ei ole<br>vaarassa loppua kesken.    |                                                                                                    |
|                  | 2400 Image Q*                                       | Käyttää viivarasterointia sellaisten<br>töiden yhteydessä, jotka sisältävät<br>bittikarttakuvia, kuten esimerkiksi<br>skannattuja valokuvia. |                                                                                                    |

| Valikkokohta       | Käyttö                                                                                                    | Arvot ja kuvaukset |                                                                                                    |
|--------------------|----------------------------------------------------------------------------------------------------|--------------------|----------------------------------------------------------------------------------------------------|
| Tummuuden<br>säätö | Vaalentaa tai tummentaa tulostetta<br>ja säästää väriainetta.<br>Ohjauspaneelin näyttöön tulee<br>seuraavanlainen asteikko.<br>Pystyviiva (   ) osoittaa<br>tehdasasetuksen. Nuolimerkki ( V )<br>osoittaa käyttäjän oletusasetuksen<br>ja siirtyy oikealle tai vasemmalle,<br>kun vasenta tai oikeaa<br>nuolipainiketta kosketetaan. Kun<br>oletusarvo 8 valitaan, V-merkki<br>peittää pystyviivan<br>seuraavasti: | 1–10 (8*)          | <ul> <li>Jos valittu arvo on pieni, viivat ovat<br/>tavallista ohuempia ja<br/>harmaasävykuvat sekä tulosteet<br/>vaaleampia.</li> <li>Valitse suuri arvo, jos haluat<br/>tulostaa paksuja viivoja tai tavallista<br/>tummempisävyisiä kuvia.</li> <li>Valitse 10, jos haluat tulostaa hyvin<br/>paksua tekstiä.</li> <li>Valitse pienempi arvo kuin 7,<br/>jos haluat säästää väriainetta.</li> </ul> |
| Kirkkaus           | Säätää tulosteiden harmaata sävyä.                                                                                                    | -6 - +6 (0*)       | -6 on suurin mahdollinen vähennys.<br>+6 on suurin mahdollinen lisäys.                                                                                                    |
| Kontrasti          | Säätää tulosteiden kontrastia.                                                                                                    | 0–5 (0*)           | 0 on suurin mahdollinen vähennys.<br>5 on suurin mahdollinen lisäys.                                                                                                    |
| Viivojen korjaus   | Asetus, jolla voidaan ottaa käyttöön                                                                                                    | Käytössä           | Valitse valintaruutu ohjaimessa.                                                                                                    |
|                    | tiedostojen tulostamiseen. Näitä<br>tiedostoja ovat esimerkiksi<br>rakennuspiirustukset, kartat,<br>virtapiirikaaviot ja vuokaaviot.                                                                                                    | Ei käytössä*       | Poista valintaruudun valinta<br>ohjaimessa.                                                                                                    |
|                    | Huomautus: Viivojen korjaus<br>-valikkokohta ei ole käytettävissä<br>ohjauspaneelissa. Tämä asetus on<br>käytettävissä ainoastaan PCL-<br>emulointiohjaimessa tai PostScript-<br>ohjaimessa tai monitoimilaitteen<br>upotetussa Web-palvelimessa.                                                                                                    |                    |                                                                                                    |
| Harmaankorjaus     | Säätää kuvissa käytetyn                                                                                                    | Automaattinen      | Valitse valintaruutu ohjaimessa.                                                                                                    |
|                    | automaattisesti.                                                                                                    | Ei käytössä*       | Poista valintaruudun valinta ohjaimessa.                                                                                                    |

# Apuohjelmat-valikko

Apuohjelmat-valikossa voidaan tulostaa erilaisia käytettävissä oleviin monitoimilaitteen resursseihin, asetuksiin ja tulostustöihin liittyviä luetteloita. Muiden vaihtoehtojen avulla voidaan asettaa käyttökuntoon monitoimilaitteen laitteistoa ja selvittää ongelmia.

| Valikkokohta            | Käyttö                                                                                                    | Arvot ja kuvaukset                                      |                                                                                                    |
|-------------------------|----------------------------------------------------------------------------------------------------|---------------------------------------------------------|----------------------------------------------------------------------------------------------------|
| Tehdasasetukset         | Palauttaa monitoimilaitteen asetukset<br>tehdasasetuksiksi.<br>Tämä valikkokohta on käytettävissä<br>myös Asetus-valikossa.                                                                                                    | Palauta                                                 | <ul> <li>Kaikki valikkoasetukset<br/>palautetaan<br/>tehdasasetuksiksi seuraavin<br/>poikkeuksin:         <ul> <li>Näytön kieli.</li> <li>Kaikki Faksi-, Sähköposti-<br/>ja FTP-valikkokohtien<br/>asetukset,<br/>Vakiorinnakkaisportti- ja<br/>Rinnakkaisportti <x></x></li> <li>valikkokohdat,<br/>Vakiosarjaportti - ja<br/>Sarjaportti <x></x></li> <li>valikkokohdat,<br/>Vakioverkko- ja Verkko <x></x></li> <li>valikkokohdat sekä Vakio-<br/>USB- ja USB <x></x></li> <li>valikkokohdat.</li> </ul> </li> <li>Kaikki ladatut resurssit (fontit,<br/>makrot ja merkistöt)<br/>poistetaan monitoimilaitteen<br/>RAM-muistista. (Flash-<br/>muistissa olevat resurssit<br/>säilyvät muuttumattomina.)</li> </ul> |
|                         |                                                                                                    | Älä palauta*                                            | Käyttäjän määrittämät asetukset säilyvät.                                                                                                    |
| Poista arkiston<br>työt | Poistaa luottamukselliset ja arkiston<br>työt monitoimilaitteen kiintolevyltä.<br>Valikkokohta näkyy, jos laitteessa on<br>kiintolevy, jossa on arkistoituja tai<br>luottamuksellisia töitä.                                                                                                    | Luottamuksellinen<br>Arkisto<br>Ei palautettu<br>Kaikki | Arvon valitseminen vaikuttaa<br>ainoastaan monitoimilaitteeseen<br>tallennettuihin töihin. Kohdan<br>valitseminen ei vaikuta<br>kirjanmerkkeihin, USB-flash-<br>muistikorteilla oleviin töihin eikä<br>muihin arkiston töihin.                                                                                                    |
| Alusta flash            | Alustaa flash-muistin.<br>Älä katkaise monitoimilaitteen virtaa<br>flash-muistin alustuksen aikana.                                                                                                    | Kyllä                                                   | Poistaa kaikki flash-muistissa<br>olevat tiedot ja valmistaa flash-<br>muistin vastaanottamaan uusia<br>resursseja.                                                                                                    |
|                         | näkyy ainoastaan, jos laitteeseen on<br>asennettu valinnainen flash-<br>muistikortti, joka ei ole kirjoitus- tai<br>luku- ja kirjoitussuojattu.                                                                                                    | Ei*                                                     | Peruuttaa flash-muistin<br>alustuskäskyn ja jättää nykyiset<br>resurssit flash-muistiin.                                                                                                    |
| Eheytä flash            | Tällä asetuksella voidaan saada<br>takaisin muistitila, joka on kadonnut,<br>kun resurssit on poistettu flash-<br>muistista.<br><b>Varoitus:</b> Älä katkaise<br>monitoimilaitteen virtaa flash-muistin<br>eheyttämisen aikana.<br><b>Huomautus:</b> Tämä valikkokohta<br>näkyy ainoastaan, jos laitteeseen on<br>asennettu valinnainen flash-<br>muistikortti, joka ei ole kirjoitus- tai<br>luku- ja kirjoitussuojattu. | Kyllä                                                   | Monitoimilaite siirtää kaikki<br>flash-muistissa olevat resurssit<br>laitteen muistiin ja alustaa flash-<br>muistin uudelleen. Kun alustus<br>on valmis, resurssit ladataan<br>takaisin flash-muistiin.                                                                                                    |
|                         |                                                                                                    | Ei*                                                     | Monitoimilaite peruuttaa flash-<br>muistin eheytyspyynnön.                                                                                                    |

| Valikkokohta                                                                                                    | Käyttö                                                                                                    | Arvot ja kuvaukset                                                                                                    |                                                                                                    |
|----------------------------------------------------------------------------------------------------|----------------------------------------------------------------------------------------------------|----------------------------------------------------------------------------------------------------|----------------------------------------------------------------------------------------------------|
| Alusta levy                                                                                                    | Alustaa monitoimilaitteen kiintolevyn.<br>Varoitus: Älä katkaise<br>monitoimilaitteen virtaa, ennen kuin<br>kiintolevy on kokonaan alustettu.                                                                                                    | Kyllä                                                                                                    | Poistaa kaikki kiintolevyllä olevat<br>tiedot ja valmistaa laitteen<br>vastaanottamaan uusia<br>resursseja.                                                                                                    |
|                                                                                                    | <b>Huomautus:</b> Tämä valikkokohta<br>näkyy ainoastaan, jos kiintolevy ei ole<br>kirjoitussuojattu tai luku- ja<br>kirjoitussuojattu salasanalla.                                                                                                    | Ei*                                                                                                    | Peruuttaa kiintolevyn<br>alustuskäskyn ja jättää nykyiset<br>resurssit levylle.                                                                                                    |
| Töiden<br>seurantatiedot                                                                                                    | Tulostaa kaikkien kiintolevyllä olevien<br>seurantatietojen luettelon tai poistaa<br>kaikki seurantatiedot kiintolevyltä.                                                                                                    | Tulosta                                                                                                    | Tulostaa viimeisimpien<br>tulostustöiden kaikki saatavissa<br>olevat seurantatiedot.                                                                                                    |
| Varoitus: Tyhjennä näkyy arvona<br>ainoastaan, jos Töiden seuranta -<br>asetus ei ole MarkTrack™.<br>Huomautus: Tämä valikkokohta<br>näkyy ainoastaan, jos kiintolevy ei ole<br>kirjoitussuojattu tai luku- ja<br>kirjoitussuojattu salasanalla. | Tyhjennä                                                                                                    | Poistaa kaikki kerätyt työn<br>seurantatiedot kiintolevyltä. Kun<br>monitoimilaite poistaa kaikki<br>tallennetut työtilastot, näytössä<br>on teksti Töiden<br>seurantatietojen<br>poistaminen. |                                                                                                    |
| Heksatulostus                                                                                                    | Heksatulostus-asetuksen avulla<br>voidaan määrittää tulostusongelmia.<br>Kun Heksatulostus-asetus on valittu,<br>kaikki monitoimilaitteeseen<br>lähetettävät tiedot tulostetaan<br>heksadesimaali- ja<br>merkkiesitysmuodossa.<br>Ohjauskomentoja ei suoriteta. |                                                                                                    | Voit siirtyä Heksatulostus-tilaan<br>koskettamalla <b>Heksatulostus</b> -<br>kohtaa.<br>Voit poistua Heksatulostus-<br>tilasta katkaisemalla<br>monitoimilaitteen virran ja<br>kytkemällä sen uudelleen 15<br>sekunnin kuluttua. |
| Peittävyysarvio                                                                                                    | Arvioi syaanin, magentan, keltaisen ja                                                                                                    | Ei käytössä*                                                                                                    | Peittävyysprosenttia ei tulosteta.                                                                                                    |
|                                                                                                    | mustan peittävyysprosentin sivulla.<br>Arvio tulostuu erotinsivulle.                                                                                                    | Käytössä                                                                                                    | Tulostaa sivun jokaisen värin arvioidun peittävyysprosentin.                                                                                                    |

## Asetus-valikko

Asetus-valikossa voidaan määrittää erilaisia monitoimilaitteen ominaisuuksia.

| Valikkokohta | Käyttö                                                                                                    | Arvot ja kuvaukset             |                                                                                                    |
|--------------|----------------------------------------------------------------------------------------------------|--------------------------------|----------------------------------------------------------------------------------------------------|
| Komentokieli | Määrittää oletuskomentokielen, jota<br>käytetään tietojen välittämiseen<br>tietokoneesta monitoimilaitteeseen.<br><b>Huomautus:</b> Komentokielen<br>asettaminen oletukseksi ei estä<br>sovellusohjelmaa lähettämästä töitä,<br>joiden tulostusta ohjataan jollakin<br>muulla komentokielellä. | PCL-emulointi*<br>PS-emulointi | PCL-emulointi - käyttää<br>PCL-kieltä tulevien tietojen<br>käsittelyyn.<br>PostScript-emulointi -<br>käyttää PS-kieltä tulevien<br>tietojen käsittelyyn. |

| Valikkokohta                                                                                                    | Käyttö                                                                                                    | Arvot ja kuvaukset                                                             |                                                                                                    |
|----------------------------------------------------------------------------------------------------|----------------------------------------------------------------------------------------------------|--------------------------------------------------------------------------------|----------------------------------------------------------------------------------------------------|
| Resurssien<br>tallennus                                                                                                    | Määrittää, mitä monitoimilaite tekee<br>ladatuille resursseille, kuten RAM-<br>muistiin tallennetuille fonteille ja<br>makroille, jos laite vastaanottaa työn,<br>joka edellyttää muistia enemmän kuin<br>on käytettävissä.                                                                                                    | Ei käytössä*                                                                   | Monitoimilaite säilyttää<br>ladatut resurssit vain siihen<br>asti, kunnes muistia<br>tarvitaan. Sitten se poistaa<br>ei-aktiiviseen<br>komentokieleen liittyvät<br>resurssit.                                                                             |
|                                                                                                    | valitaan Käytössä, monitoimilaitteen<br>oletusasetukset palautetaan ja laite<br>palaa aloitusnäyttöön.                                                                                                    | Käytössä                                                                       | Monitoimilaite säilyttää<br>kaikkiin komentokieliin<br>liittyvät ladatut resurssit,<br>kun komentokieli muuttuu<br>ja laitteen alkuasetukset<br>palautetaan. Jos<br>monitoimilaitteesta loppuu<br>muisti, näytössä näkyy<br>ilmoitus 38 Muisti<br>täynnä. |
| Tallennuspaikka                                                                                                    | TallennuspaikkaMäärittää ladattujen kohteiden<br>tallennuspaikan.Flash-muistissa tai kiintolevyllä<br>resurssit säilyvät pysyvästi, toisin kuin<br>RAM-muistissa, joka on väliaikainen<br>tallennuspaikka. Resurssit säilyvät<br>flash-muistissa tai kiintolevyllä<br>silloinkin, kun monitoimilaitteesta on<br>katkaistu virta. | RAM*                                                                           | Kaikki ladatut resurssit<br>tallentuvat automaattisesti<br>tulostimen muistiin (RAM-<br>muistiin).                                                                                                    |
|                                                                                                    |                                                                                                    | Flash                                                                          | Kaikki ladatut resurssit<br>tallentuvat automaattisesti<br>flash-muistiin.                                                                                                    |
|                                                                                                    |                                                                                                    |                                                                                | Huomautus: Flash näkyy<br>valikossa vaihtoehtona, jos<br>laitteeseen on asennettu<br>alustettu, toimiva flash-<br>muistikortti, joka ei ole<br>kirjoitussuojattu tai luku- ja<br>kirjoitussuojattu<br>salasanalla.                                        |
|                                                                                                    |                                                                                                    | Levy                                                                           | Kaikki ladatut resurssit<br>tallentuvat automaattisesti<br>kiintolevylle.                                                                                                    |
|                                                                                                    |                                                                                                    |                                                                                | Huomautus: Levy näkyy<br>valikkokohtana, jos<br>kiintolevy ei ole<br>kirjoitussuojattu tai luku- ja<br>kirjoitussuojattu<br>salasanalla.                                                                                                    |
| Töiden seuranta       Tässä määritetään, tallennetaanko viimeisimpien tulostustöiden tilastotietoja kiintolevylle. Seurantatiedoissa luetellaan, tulostukto työ virheittä, tulostusaika, työn koko tavuina, haluttu koko ja materiaalilaji, tulostettujen sivujen määrä ja tulostettujen kopioiden määrä. | Tässä määritetään, tallennetaanko<br>viimeisimpien tulostustöiden<br>tilastotietoja kiintolevylle.                                                                                                    | Ei käytössä*                                                                   | Monitoimilaite ei tallenna<br>töiden seurantatietoja<br>kiintolevylle.                                                                                                    |
|                                                                                                    | Käytössä                                                                                                    | Monitoimilaite tallentaa<br>viimeisimpien<br>tulostustöiden<br>seurantatiedot. |                                                                                                    |
|                                                                                                    | Huomautus: Töiden seuranta näkyy ainoastaan, kun toimiva kiintolevy on asennettu.                                                                                                    |                                                                                |                                                                                                    |

| Valikkokohta    | Käyttö                                           | Arvot ja kuvaukset                       |                                                                                                    |
|-----------------|--------------------------------------------------|------------------------------------------|----------------------------------------------------------------------------------------------------|
| Tulostusalue    | Muuttaa loogista ja fyysistä<br>tulostusaluetta. | Normaali*<br>Sovita sivulle<br>Koko sivu | Huomautus: Koko sivu<br>-asetus koskee vain sivuja,<br>jotka tulostetaan PCL 5<br>-komentokieltä käyttäen.<br>Asetus ei vaikuta sivuihin,<br>jotka tulostetaan PCL XL-<br>tai PostScript-<br>komentokieltä käyttäen.<br>Jos yrität tulostaa tietoja<br>Tulostusalue-asetuksella<br>määritetylle ei-<br>tulostettavalle alueelle,<br>monitoimilaite leikkaa<br>kuvan Normaali-<br>asetusvaihtoehdon<br>määrittämän<br>tulostusalueen rajan<br>kohdalta.                                                                                                    |
| Tehdasasetukset | Palauttaa tulostimen oletusasetukset.            | Palauta                                  | <ul> <li>Kaikki valikkoasetukset<br/>palautetaan<br/>tehdasasetuksiksi<br/>seuraavin poikkeuksin:         <ul> <li>Näytön kieli.</li> <li>Kaikki<br/>Vakiorinnakkaisportti-<br/>ja Rinnakkaisportti-<br/>ja Rinnakkaisportti-<br/>saijaportti-<br/>vakiokohdat,<br/>Vakioverkko-<br/>ja Verkko <x></x></li></ul></li></ul> |
|                 |                                                  | Älä palauta*                             | Käyttäjän määrittämät<br>asetukset säilyvät.                                                                                                    |

# PostScript-valikko

Tästä valikosta muutetaan tulostimen asetuksia, jotka vaikuttavat PostScript-tulostustöihin. Tulostettaessa sovelluksesta sovelluksen asetukset voivat ohittaa käyttäjän oletusasetukset.

| Valikkokohta     | Käyttö                                                                                  | Arvot ja kuvaukset |                                                                                       |
|------------------|-----------------------------------------------------------------------------------------|--------------------|---------------------------------------------------------------------------------------|
| Tulosta PS-virhe | Tulostaa PS-virheen tapahtuessa<br>sivun, jossa kuvataan PostScript-<br>emulointivirhe. | Ei käytössä*       | Laite poistaa tulostustyön<br>puskurista tulostamatta<br>virheilmoitusta.             |
|                  |                                                                                         | Käytössä           | Laite tulostaa<br>virheilmoituksen, ennen kuin<br>poistaa tulostustyön<br>puskurista. |

| Valikkokohta    | Käyttö                                                                                                    | Arvot ja kuvaukset |                                                                                                    |
|-----------------|----------------------------------------------------------------------------------------------------|--------------------|----------------------------------------------------------------------------------------------------|
| Fonttijärjestys | ijärjestys Määrittää fonttien<br>hakujärjestyksen.<br>Huomautus: Fonttijärjestys-<br>vaihtoehto näkyy vain, kun                                                                                                    | Vakio*             | Monitoimilaite etsii pyydettyä<br>fonttia ensin tulostimen<br>muistista ja vasta sitten flash-<br>muistista tai kiintolevyltä. |
|                 | alustettu flash-muisti tai kiintolevy<br>on asennettu, kun flash-muisti tai<br>kiintolevy ei ole viallinen eikä luku-<br>ja kirjoitussuojattu tai<br>kirjoitussuojattu ja kun Työpuskurin<br>koko -asetus ei ole 100 %. | Flash/levy         | Fontteja etsitään ensin<br>kiintolevyltä ja flash-muistista,<br>ennen kuin niitä etsitään<br>tulostimen muistista.             |

#### PCL-emulointi-valikko

Tästä valikosta muutetaan tulostimen asetuksia, jotka vaikuttavat PCL-emulointi-tulostustöihin. Tulostettaessa sovelluksesta sovelluksen asetukset voivat ohittaa käyttäjän oletusasetukset.

| Valikkokohta | Käyttö                                                    | Arvot ja kuvaukset                      |                                                                                                    |
|--------------|-----------------------------------------------------------|-----------------------------------------|----------------------------------------------------------------------------------------------------|
| Fonttilähde  | Määrittää Fontin nimi<br>-valikkokohdassa näkyvät fontit. | Vakio*                                  | Näyttää kaikki monitoimilaitteen<br>RAM-muistissa olevat vakiofontit,<br>kun laite toimitetaan tehtaalta.                                                                               |
|              |                                                           | Levy                                    | Huomautus: Näyttää kaikki<br>monitoimilaitteen kiintolevylle<br>tallennetut fontit.                                                                                                    |
|              |                                                           | Flash                                   | Näyttää kaikki flash-muistiin tallennetut fontit.                                                                                                    |
|              |                                                           | Lataus                                  | Näyttää kaikki tulostimen<br>RAM-muistiin ladatut fontit.                                                                                                    |
|              |                                                           | Kaikki                                  | Näyttää kaikissa monitoimilaitteen<br>fonttilähteissä käytettävissä olevat<br>fontit.                                                                                                   |
| Fontin nimi  | Fontin valitseminen määritetystä<br>fonttilähteestä.      | R0 Courier*                             | Laite näyttää jokaisen fontin nimen ja<br>fontin tunnisteen valitussa<br>fonttilähteessä. Fonttilähteen<br>lyhenteet ovat: R - vakio, F - Flash-<br>muisti, K - kiintolevy, D - lataus. |
| Merkistö     | Määrittää tietyn fontin nimen<br>merkistön.               | 10U PC-8<br>(Yhdysvallat)*              | Merkistö on joukko kirjaimia,<br>numeroita, välimerkkejä ja<br>erityismerkkejä, joita käytetään<br>valitulla fontilla tulostettaessa. Laite<br>näyttää vain ne merkistöt, joita valittu |
|              |                                                           | (maa-/aluekohtaisia<br>tehdasasetuksia) |                                                                                                    |
|              |                                                           | 12U PC-850 (muut<br>kuin Yhdysvallat)*  | fontti tukee.                                                                                                    |
|              |                                                           | (maa-/aluekohtaisia<br>tehdasasetuksia) |                                                                                                    |

| Valikkokohta                | Käyttö                                                                                          | Arvot ja kuvaukset                                                           |                                                                                                    |  |
|-----------------------------|-------------------------------------------------------------------------------------------------|------------------------------------------------------------------------------|----------------------------------------------------------------------------------------------------|--|
| PCL-emulointi-<br>asetukset | Muuttaa skaalattavien typografisten fonttien pistekoon.                                         | Pistekoko<br>1,00 - 1008,00 (12*)                                            | Pistekoko tarkoittaa fontin merkkien<br>korkeutta. Yksi piste on keskimäärin<br>1/72 tuumaa. Pistekoko voidaan<br>valita 0,25 pisteen välein väliltä 1 ja<br>1008.                                                                                                    |  |
|                             |                                                                                                 |                                                                              | ainoastaan typografisten fonttien<br>yhteydessä.                                                                                                    |  |
|                             | Määrittää fontin tiheyden<br>skaalattavia kiinteävälisiä fontteja<br>varten.                    | Tiheys<br>0,08 - 100,00 (10*)                                                | Tiheys viittaa kiinteävälisten<br>merkkien lukumäärään yhdellä<br>tuumalla vaakasuuntaista tekstiä.<br>Tiheydeksi voidaan valita jokin arvo<br>väliltä 0,08 - 100 merkkiä tuumalla<br>0,01 merkin välein. Jos valittu fontti<br>on ei-skaalattava kiinteävälinen<br>fontti, sen tiheys näytetään, mutta<br>sitä ei voida muuttaa. |  |
|                             |                                                                                                 |                                                                              | Huomautus: Laite nayttaa vain<br>tasavälisten tai kiinteävälisten<br>fonttien tiheydet.                                                                                                    |  |
|                             | Määrittää, miten teksti ja grafiikka<br>asetetaan arkille.                                      | Suunta<br>Pysty*                                                             | Pysty-asetuksella teksti ja grafiikka<br>tulostetaan arkin lyhyen sivun<br>suuntaisesti.                                                                                                    |  |
|                             |                                                                                                 | Vaaka                                                                        | Vaaka-asetuksella teksti ja grafiikka<br>tulostetaan arkin pitkän sivun<br>suuntaisesti.                                                                                                    |  |
|                             |                                                                                                 |                                                                              | Lisätietoja lyhyistä ja pitkistä<br>reunoista on kohdassa <b>Sidonta</b><br>sivulla 72.                                                                                                    |  |
|                             | Määrittää, montako riviä tulostetaan<br>yhdelle sivulle.                                        | Riviä/sivu<br>1 - 255<br>60* (Yhdysvallat)<br>64* (muut kuin<br>Yhdysvallat) | Tulostettavien rivien väli<br>(pystysuuntainen riviväli) määräytyy<br>Riviä/sivu-, Paperikoko- ja Suunta-<br>asetuksen mukaan. Valitse oikea<br>Paperikoko- ja Suunta-asetus ennen<br>kuin muutat Riviä/sivu-asetusta.                                                                                                    |  |
|                             | Määrittää A4-paperin<br>tulostusalueen koon<br>leveyssuunnassa.                                 | A4-leveys<br>198 mm*<br>203 mm                                               | <b>Huomautus:</b> Jos asetus on 203 mm,<br>loogisen sivun yhdelle riville mahtuu<br>80 merkkiä, joiden tiheys on 10.                                                                                                    |  |
|                             | Määrittää, tekeekö monitoimilaite<br>automaattisen rivinvaihdon<br>rivinsiirtokomennon jälkeen. | Auto CR LF:n jälkeen<br>Ei käytössä*<br>Käytössä                             | Ei käytössä - monitoimilaite ei tee<br>automaattista rivinvaihtoa rivinsiirron<br>ohjauskomennon jälkeen.                                                                                                    |  |
|                             |                                                                                                 | Naytossa                                                                     | Käytössä - monitoimilaite tekee<br>automaattisen rivinvaihdon<br>rivinsiirron ohjauskomennon jälkeen.                                                                                                    |  |
|                             | Määrittää, tekeekö tulostin<br>automaattisen rivinsiirron<br>rivinvaihtokomennon jälkeen.       | Auto LF CR:n jälkeen<br>Ei käytössä*<br>Käytössä                             | Ei käytössä - monitoimilaite ei tee<br>automaattista rivinsiirtoa rivinvaihdon<br>ohjauskomennon jälkeen.                                                                                                    |  |
|                             |                                                                                                 | Naylossa                                                                     | Käytössä - monitoimilaite tekee<br>automaattisen rivinsiirron<br>rivinvaihdon ohjauskomennon<br>jälkeen.                                                                                                    |  |

| Valikkokohta                                                                                                    | Käyttö                                                                     | Arvot ja kuvaukset                                                                                                    |                                                                                                    |
|----------------------------------------------------------------------------------------------------|----------------------------------------------------------------------------|----------------------------------------------------------------------------------------------------|----------------------------------------------------------------------------------------------------|
| Lokeron<br>uudelleen-<br>numerointi Määrittää monitoimilaitteen<br>asetukset siten, että se voi toimia<br>yhdessä niiden tulostinohjainten tai<br>sovellusten kanssa, joiden<br>lähdemääritykset ovat erilaiset:<br>lokerot, monisyöttölaite ja<br>käsinsyöttölokero.<br><b>Huomautus:</b> Lisätietoja<br>lähdenumeroiden määrittämisestä<br>on <i>Technical Reference</i> -oppaassa<br>(vain englanniksi). | Määritä monisyöttö<br>Ei käytössä*<br>Ei mitään<br>0 - 199                 | Ei käytössä - monitoimilaite käyttää<br>oletusarvoisia lähdemäärityksiä.<br>Ei mitään - lähde ohittaa<br>paperinsyötön valintakomennon.<br>Ei mitään näkyy ainoastaan, jos se<br>on nykyinen oletus. Ei mitään on<br>valittava PCL-kielellä.<br>0–199 - valitaan lähteen mukautettua<br>asetusta määrittävä luku. |                                                                                                    |
|                                                                                                    | Määritä lokero [x]<br>Ei käytössä*<br>Ei mitään<br>0 - 199                 | Ei käytössä - monitoimilaite käyttää<br>oletusarvoisia lähdemäärityksiä.<br>Ei mitään - lähde ohittaa<br>paperinsyötön valintakomennon.<br>Ei mitään näkyy ainoastaan, jos se<br>on nykyinen oletus. Ei mitään on<br>valittava PCL-kielellä.<br>0–199 - valitaan lähteen mukautettua<br>asetusta määrittävä luku. |                                                                                                    |
|                                                                                                    |                                                                            | Määritä paperin<br>käsinsyöttö<br>Ei käytössä*<br>Ei mitään<br>0 - 199                                                                                                    | Ei käytössä - monitoimilaite käyttää<br>oletusarvoisia lähdemäärityksiä.<br>Ei mitään - lähde ohittaa<br>paperinsyötön valintakomennon.<br>Ei mitään näkyy ainoastaan, jos se<br>on nykyinen oletus. Ei mitään on<br>valittava PCL-kielellä.<br>0–199 - valitaan lähteen mukautettua<br>asetusta määrittävä luku. |
|                                                                                                    | Määritä kirjekuoren<br>käsinsyöttö<br>Ei käytössä*<br>Ei mitään<br>0 - 199 | Ei käytössä - monitoimilaite käyttää<br>oletusarvoisia lähdemäärityksiä.<br>Ei mitään - lähde ohittaa<br>paperinsyötön valintakomennon.<br>Ei mitään näkyy ainoastaan, jos se<br>on nykyinen oletus. Ei mitään on<br>valittava PCL-kielellä.<br>0–199 - valitaan lähteen mukautettua<br>asetusta määrittävä luku. |                                                                                                    |

| Valikkokohta           | Käyttö | Arvot ja kuvaukset               |                                                                                   |
|------------------------|--------|----------------------------------|-----------------------------------------------------------------------------------|
| Lokeron<br>uudelleen-  |        | Näytä tehdasoletukset            | Näyttää kullekin lähteelle määritetyn tehdasasetuksen. Esimerkiksi:               |
| numerointi<br>(iatkoa) |        |                                  | Monitoimilaitteen oletusarvo = 8                                                  |
| (jailoa)               |        |                                  | T1-oletus = 1                                                                     |
|                        |        |                                  | T2-oletus = 4                                                                     |
|                        |        |                                  | T3-oletus = 5                                                                     |
|                        |        |                                  | T4-oletus = 20                                                                    |
|                        |        |                                  | T5-oletus = 21                                                                    |
|                        |        |                                  | Kirjekuoren oletus = 6                                                            |
|                        |        |                                  | Käsinsyötön paperioletus = 2                                                      |
|                        |        |                                  | Käsinsyötön kirjekuorioletus = 3                                                  |
|                        |        |                                  | Valikkokohta näkyy ainoastaan<br>tekstinä. Arvoluettelon kohtia ei voi<br>valita. |
|                        |        |                                  | Kaikki mahdolliset vaihtoehdot<br>näkyvät, vaikka niitä ei olisi<br>asennettu.    |
|                        |        | Palauta oletukset<br>Kyllä<br>Ei | Kaikki lähdeasetukset palautetaan oletusasetuksiksi valitsemalla <b>Kyllä</b> .   |

# PDF-valikko

Tästä valikosta muutetaan tulostimen asetuksia, jotka vaikuttavat PDF-töihin.

| Valikkokohta   | Käyttö                                                                   | Arvot ja kuvaukset      |                                                                                                    |
|----------------|--------------------------------------------------------------------------|-------------------------|----------------------------------------------------------------------------------------------------|
| Sovita sivulle | Muuttaa sivun kokoa siten, että se<br>mahtuu valitulle materiaalikoolle. | Kyllä<br>Fi*            | Kyllä - asiakirja skaalataan<br>tulostusmateriaalin koon mukaan.                                         |
|                |                                                                          | -                       | Ei - Sivua ei skaalata. Teksti tai kuvat<br>leikkautuvat, jos ne eivät mahdu<br>valitulle materiaalille. |
| Kommentit      | Määrittää, tulostetaanko<br>PDF-tiedoston kommentit.                     | Älä tulosta*<br>Tulosta | Älä tulosta - ei tulosta<br>PDF-kommentteja.                                                             |
|                |                                                                          |                         | Tulosta - tulostaa PDF-kommentit.                                                                        |

# HTML-valikko

Tästä valikosta muutetaan tulostimen HTML-asetuksia.

| Valikkokohta     | Käyttö                                                                                                    | Arvot ja kuvaukset                                                                                                    |                                                                                                    |
|------------------|----------------------------------------------------------------------------------------------------|----------------------------------------------------------------------------------------------------|----------------------------------------------------------------------------------------------------|
| Fontin nimi      | Määrittää HTML-asiakirjojen<br>oletusfontin.<br><b>Huomautus:</b> Jos HTML-asiakirjalle<br>ei ole määritetty fonttia, siinä<br>käytetään Times-fonttia. | Albertus MT<br>Antique Olive<br>Apple Chancery<br>Arial MT<br>Avant Garde<br>Bodoni<br>Bookman<br>Chicago<br>Clarendon<br>Cooper Black<br>Copperplate<br>Coronet<br>Courier<br>Eurostile<br>Garamond<br>Geneva<br>Gill Sans<br>Goudy<br>Helvetica<br>Hoefler Text | Intl CG Times<br>Intl Courier<br>Intl Univers<br>Joanna MT<br>Letter Gothic<br>Lubalin Graph<br>Marigold<br>MonaLisa Recut<br>Monaco<br>New CenturySbk<br>New York<br>Optima<br>Oxford<br>Palatino<br>StempelGaramnd<br>Taffy<br>Times<br>TimesNewRoman<br>Univers<br>Zapf Chancery |
| Fonttikoko       | Määrittää HTML-asiakirjojen oletusfonttikoon.                                                                                                    | 1 pt - 255 pt (12 pt*)                                                                                                    | Voit valita fonttikoon väliltä 1-255<br>yhden pisteen tarkkuudella.                                                                                                    |
| Sovita           | Skaalaa HTML-asiakirjojen oletusfontin.                                                                                                    | 1 - 400 % (100 %*)                                                                                                    | Voit valita skaalauskooksi 1-400 %<br>yhden prosentin tarkkuudella.                                                                                                    |
| Suunta           | Määrittää HTML-asiakirjojen sivun<br>suunnan.                                                                                                    | Pysty*<br>Vaaka                                                                                                    | Pysty - teksti ja grafiikka tulostetaan<br>arkin lyhyen sivun suuntaisesti.<br>Vaaka - teksti ja grafiikka tulostetaan<br>arkin pitkän sivun suuntaisesti.<br>Lisätietoja lyhyistä ja pitkistä reunoista<br>on kohdassa <b>Sidonta sivulla 72</b> .                                 |
| Marginaalin koko | Määrittää HTML-asiakirjojen sivun marginaalin.                                                                                                    | 8 mm - 255 mm<br>(19 mm*)                                                                                                    | Voit määrittää marginaaliksi 8-255 mm<br>yhden mm:n tarkkuudella.                                                                                                    |
| Taustat          | Määrittää, tulostetaanko<br>HTML-asiakirjan tausta.                                                                                                    | Tulosta*<br>Älä tulosta                                                                                                    | Tulosta - tulostaa HTML-sivujen<br>taustan.<br>Älä tulosta - ei tulosta HTML-sivujen<br>taustaa.                                                                                                    |

# Kuva-valikko

Tästä valikosta muutetaan tulostetun kuvan koko tai suunta tai muutetaan kuva käänteiseksi.

| Valikkokohta             | Käyttö                                                                                | Arvot ja kuvaukset       |                                                                                                    |
|--------------------------|---------------------------------------------------------------------------------------|--------------------------|----------------------------------------------------------------------------------------------------|
| Automaattinen<br>sovitus | Parhaan mahdollisen<br>tulostusmateriaalikoon, sovituksen<br>ja suunnan valitseminen. | Käytössä*<br>Ei käytössä | <b>Huomautus:</b> Kun asetus on<br>Käytössä, se ohittaa<br>skaalausasetuksen ja joidenkin kuvien<br>suunta-asetuksen. |
| Käänteinen               | Muuttaa kaksisävyiset<br>mustavalkokuvat käänteisiksi.                                | Käytössä<br>Ei käytössä* | <b>Huomautus:</b> Ei koske GIF- tai<br>JPEG-kuvia.                                                                    |

| Valikkokohta | Käyttö                                          | Arvot ja kuvaukset                                                                                                    |                                                                                                    |
|--------------|-------------------------------------------------|----------------------------------------------------------------------------------------------------|----------------------------------------------------------------------------------------------------|
| Skaalaus     | Skaalaa kuvan<br>tulostusmateriaalikoon mukaan. | Ankkuroi ylävasen<br>Parhaiten sopiva*<br>Ankkuroi keskelle<br>Sovita korkeus/leveys<br>Sovita korkeus<br>Sovita leveys | Huomautus: Kun Automaattinen<br>sovitus -asetus on Käytössä,<br>Skaalaus-asetus on automaattisesti<br>Parhaiten sopiva.                                                                                                    |
| Suunta       | Määrittää kuvan suunnan.                        | Pysty*<br>Vaaka                                                                                                    | Pysty - teksti ja grafiikka tulostetaan<br>arkin lyhyen sivun suuntaisesti.<br>Vaaka - teksti ja grafiikka tulostetaan<br>arkin pitkän sivun suuntaisesti.<br>Lisätietoja lyhyistä ja pitkistä reunoista<br>on kohdassa <b>Sidonta sivulla 72</b> . |

# Suojaus

Tästä valikosta määritetään yksittäisten tulostustöiden suojaustasot, PIN-koodit ja suojataan määritykset.

| Valikkokohta                              | Käyttö                                                                                                    | Arvot ja kuvaukset                                                               |                                                                                                    |
|-------------------------------------------|----------------------------------------------------------------------------------------------------|----------------------------------------------------------------------------------|----------------------------------------------------------------------------------------------------|
| Todentamismenetel-<br>mä                  |                                                                                                    | Todennus ei käytössä*<br>Sisäinen<br>NTLM<br>Kerberos 5<br>LDAP<br>LDAP + GSSAPI | Jos Todennus ei käytössä on valittu,<br>ohitetaan ne Toiminnon käyttö<br>-asetukset, joihin tarvitaan<br>käyttäjätunnuksia tai salasanoja.<br>Lisätietoja on kohdassa <b>Toiminnon</b><br><b>käyttö</b> .<br><b>Huomautus:</b> LDAP ja LDAP +<br>GSSAPI määritetään<br>monitoimilaitteen upotetun<br>Web-palvelimen käyttöliittymässä. |
| Uloskirjautumisen<br>automaattiviive      | Määrittää aloitusnäytön<br>viiveen, jonka jälkeen<br>todennettu käyttäjä<br>kirjataan automaattisesti<br>ulos.                                                              | 1–60 (3*)                                                                        |                                                                                                    |
| Skannaus<br>tietokoneeseen<br>-porttialue | Tätä valikkokohtaa käyttää<br>järjestelmänvalvoja, joka<br>hallitsee monitoimilaitteen<br>ja sen käyttäjien välillä<br>olevaa palomuuria, jolla<br>voidaan sulkea portteja. | tekstimerkintä                                                                   | Kentän merkintöjen muoto on kaksi<br>toisistaan kaksoispisteellä erotettua<br>numeroarvoa.<br>Oletus on tyhjä tekstikenttä.                                                                                                    |

| Valikkokohta     | Käyttö | Arvot ja kuvaukset                                                                                                    |                                                                                                    |
|------------------|--------|----------------------------------------------------------------------------------------------------|----------------------------------------------------------------------------------------------------|
| Toiminnon käyttö |        | Valikot<br>Käytössä*<br>Ei käytössä                                                                                                    | Jos Ei käytössä valitaan ja<br>määritetään käyttäjän oletukseksi,<br>Valikko-painikkeella käytettävät<br>toiminnot poistetaan käytöstä.                                                                                                    |
|                  |        | Kopioinnin käyttö<br>Todennusta ei tarvita*<br>Ainoastaan<br>käyttäjätunnus<br>Käyttäjätunnus ja<br>salasana<br>Toiminto ei käytössä      | Jos valitaan Toiminto ei käytössä,<br>valikkokohta ei näy näytössä.<br>Lisätietoja on kohdassa <b>Toiminnot ei<br/>käytössä -muutosilmoitukset</b> .                                                                                                    |
|                  |        | Faksin käyttö<br>Todennusta ei tarvita*<br>Ainoastaan<br>käyttäjätunnus<br>Käyttäjätunnus ja<br>salasana<br>Toiminto ei käytössä          | Jos valitaan Toiminto ei käytössä,<br>valikkokohta ei näy näytössä.<br>Lisätietoja on kohdassa <b>Toiminnot ei<br/>käytössä -muutosilmoitukset</b> .                                                                                                    |
|                  |        | Sähköpostin käyttö<br>Todennusta ei tarvita*<br>Ainoastaan<br>käyttäjätunnus<br>Käyttäjätunnus ja<br>salasana<br>Toiminto ei käytössä     | Jos valitaan Toiminto ei käytössä,<br>valikkokohta ei näy näytössä.<br>Lisätietoja on kohdassa <b>Toiminnot ei<br/>käytössä -muutosilmoitukset</b> .                                                                                                    |
|                  |        | FTP-käyttö<br>Todennusta ei tarvita*<br>Ainoastaan<br>käyttäjätunnus<br>Käyttäjätunnus ja<br>salasana<br>Toiminto ei käytössä             | Tällä valikkokohdalla ja sen arvoilla<br>hallitaan Skannaus FTP-palvelimelle<br>-toimintoa.<br>Jos valitaan Toiminto ei käytössä,<br>valikkokohta ei näy näytössä.<br>Lisätietoja on kohdassa <b>Toiminnot ei</b><br><b>käytössä -muutosilmoitukset</b> . |
|                  |        | Arkiston töiden käyttö<br>Todennusta ei tarvita*<br>Ainoastaan<br>käyttäjätunnus<br>Käyttäjätunnus ja<br>salasana<br>Toiminto ei käytössä | Jos valitaan Toiminto ei käytössä,<br>valikkokohta ei näy näytössä.<br>Lisätietoja on kohdassa <b>Toiminnot ei<br/>käytössä -muutosilmoitukset</b> .                                                                                                    |
|                  |        | Luo skannausprofiili<br>Todennusta ei tarvita*<br>Ainoastaan<br>käyttäjätunnus<br>Käyttäjätunnus ja<br>salasana<br>Toiminto ei käytössä   | Jos valitaan Toiminto ei käytössä,<br>valikkokohta ei näy näytössä.<br>Lisätietoja on kohdassa <b>Toiminnot ei<br/>käytössä -muutosilmoitukset</b> .                                                                                                    |

| Valikkokohta                  | Käyttö                                                                                                    | Arvot ja kuvaukset                                                                                                    |                                                                                                    |
|-------------------------------|----------------------------------------------------------------------------------------------------|----------------------------------------------------------------------------------------------------|----------------------------------------------------------------------------------------------------|
| Toiminnon käyttö<br>(jatkoa)  |                                                                                                    | Flash-asemaskannaus<br>Todennusta ei tarvita*<br>Ainoastaan<br>käyttäjätunnus<br>Käyttäjätunnus ja<br>salasana<br>Toiminto ei käytössä                                                                                                    | Jos valitaan Toiminto ei käytössä,<br>Skannaus-painike ei näy. Jos valitaan<br>Todennusta ei tarvita, kuka tahansa<br>käyttäjä voi skannata.<br>Jos valitaan Ainoastaan<br>käyttäjätunnus tai Käyttäjätunnus ja<br>salasana ja kosketetaan Skannaus<br>USB-asemaan -painiketta, näyttöön<br>tulee todennuskehote. Sama kehote<br>tulee näyttöön, jos aloitusnäytössä<br>kosketetaan toimintopainiketta, kuten<br>Skannaus tai Sähköposti.<br>Jos valitaan Toiminto ei käytössä,<br>valikkokohta ei näy näytössä.<br>Lisätietoja on kohdassa Toiminnot ei<br>käytössä -muutosilmoitukset. |
|                               | Flash-asematulostus<br>Todennusta ei tarvita*<br>Ainoastaan<br>käyttäjätunnus<br>Käyttäjätunnus ja<br>salasana<br>Toiminto ei käytössä | Jos valitaan Toiminto ei käytössä,<br>flash-muistin tiedostoja ei voi tulostaa.<br>Kun tiedosto valitaan tulostettavaksi,<br>näyttöön tulee ilmoitus<br>tunnistamattomasta tiedostosta.<br>Tiedosto voidaan ainoastaan poistaa.<br>Kun valitaan Ainoastaan<br>käyttäjätunnus tai Käyttäjätunnus ja<br>salasana ja Tulostus-painiketta<br>kosketetaan, näyttöön tulee<br>todennusikkuna. Käyttäjän on<br>kirjauduttava, jotta hän voi tulostaa.<br>Jos valitaan Toiminto ei käytössä,<br>valikkokohta ei näy näytössä.<br>Lisätietoja on kohdassa Toiminnot ei<br>käytössä -muutosilmoitukset. |                                                                                                    |
|                               |                                                                                                    | Lexmark Embedded<br>Solutions (LES) -käyttö<br>Todennusta ei tarvita*<br>Ainoastaan<br>käyttäjätunnus<br>Käyttäjätunnus ja<br>salasana<br>Toiminto ei käytössä                                                                                                    | Jos valitaan Toiminto ei käytössä,<br>valikkokohta ei näy näytössä.<br>Lisätietoja on kohdassa <b>Toiminnot ei</b><br><b>käytössä -muutosilmoitukset</b> .                                                                                                    |
| Luottamuksellinen<br>tulostus | Tämä valikkokohta näkyy<br>ainoastaan Web-sivulla, ei<br>ohjauspaneelin näytössä.                                                      | Virheellinen enimmäis-PIN<br>Ei käytössä*<br>2–10                                                                                                    | Tämä valikkokohta näkyy ainoastaan,<br>kun kiintolevy on asennettu. Se<br>laskee, miten monen virheellisen<br>käyttäjäkohtaisen PIN-koodin<br>antamisen jälkeen kaikki työt<br>poistetaan.                                                                                                    |
|                               |                                                                                                    | Työn vanheneminen<br>Ei käytössä*<br>1 tunti<br>4 tuntia<br>24 tuntia<br>1 viikko                                                                                                    | Määrittää, miten pian<br>luottamuksellinen työ poistetaan<br>muistista.                                                                                                    |

| Valikkokohta               | Käyttö                                                                                                    | Arvot ja kuvaukset                                                                                                    |                                                                                                    |
|----------------------------|----------------------------------------------------------------------------------------------------|----------------------------------------------------------------------------------------------------|----------------------------------------------------------------------------------------------------|
| Suojaa valikot             | Nämä suojausvalikon<br>kohteet suojataan aina<br>salasanalla, kun<br>Lisäsalasana tai Käyttäjän<br>salasana on määritetty.<br>Jos molemmat salasanat<br>on määritetty, ainoastaan | Paperi-valikko<br>Ei suojattu<br>Hyväksy ainoastaan<br>lisäsalasana*<br>Hyväksy lisäsalasana tai<br>käyttäjän salasana  | Suojaus ei ole käytössä,<br>jos salasanaa ei ole asetettu.<br>Siksi salasanakenttä ei voi olla tyhjä.                                                                                                    |
|                            | Lisäsalasana on<br>kelvollinen.                                                                                                    | Raportit<br>Ei suojattu<br>Hyväksy ainoastaan<br>lisäsalasana*<br>Hyväksy lisäsalasana tai<br>käyttäjän salasana        | Suojaus ei ole käytössä, jos<br>salasanaa ei ole asetettu. Siksi<br>salasanakenttä ei voi olla tyhjä.                                                                                                    |
|                            |                                                                                                    | Asetukset<br>Ei suojattu<br>Hyväksy ainoastaan<br>lisäsalasana*<br>Hyväksy lisäsalasana tai<br>käyttäjän salasana       | Suojaus ei ole käytössä, jos kelvollista<br>salasanaa ei ole asetettu. Siksi<br>salasanakenttä ei voi olla tyhjä.<br>Salasana suojaa Yleisasetukset,<br>Kopiointiasetukset, Faksiasetukset,<br>Sähköpostiasetukset, FTP-asetukset,<br>Tulostusasetukset sekä Aseta päivä ja<br>aika -asetuksen. Suojaus-valikko<br>suojataan, kun salasana asetetaan.<br>Jos sekä lisäsalasana että käyttäjän<br>salasanat on määritetty, ainoastaan<br>lisäsalasana on kelvollinen<br>suojauksen yhtevdessä. |
|                            |                                                                                                    | Verkko/Portit<br>Ei suojattu<br>Hyväksy ainoastaan<br>lisäsalasana*<br>Hyväksy lisäsalasana tai<br>käyttäjän salasana   | Suojaus ei ole käytössä, jos<br>salasanaa ei ole asetettu. Siksi<br>salasanakenttä ei voi olla tyhjä.                                                                                                    |
|                            | Pikavalinnat<br>Ei suojattu<br>Hyväksy ainoastaan<br>lisäsalasana*<br>Hyväksy lisäsalasana tai<br>käyttäjän salasana                                                              | Suojaus ei ole käytössä,<br>jos salasanaa ei ole asetettu.<br>Siksi salasanakenttä ei voi olla tyhjä.                   |                                                                                                    |
|                            |                                                                                                    | LES-määritykset<br>Ei suojattu<br>Hyväksy ainoastaan<br>lisäsalasana*<br>Hyväksy lisäsalasana tai<br>käyttäjän salasana | LES (Lexmark Embedded Solutions) -<br>määritykset suojataan ainoastaan, jos<br>salasana on määritetty. Siksi<br>salasanakenttä ei voi olla tyhjä                                                                                                    |
| Luo tai vaihda<br>salasana | Katso <b>Luo tai vaihda salas</b>                                                                                                    | ana sivulla 91.                                                                                                    |                                                                                                    |

| Valikkokohta               | Käyttö                                                                                                    | Arvot ja kuvaukset                                                                                                    |                                                                                                    |
|----------------------------|----------------------------------------------------------------------------------------------------|----------------------------------------------------------------------------------------------------|----------------------------------------------------------------------------------------------------|
| Sisäinen tilinhallinta     |                                                                                                    | Nimi<br>tekstimerkintä<br>Käyttäjätunnus<br>tekstimerkintä<br>Salasana<br>tekstimerkintä<br>Anna salasana uudelleen<br>tekstimerkintä<br>Sähköposti<br>tekstimerkintä |                                                                                                    |
| NTLM-todennuksen<br>asetus | Sallii NT-toimialueen<br>järjestelmänvalvojan<br>rekisteröidä<br>monitoimilaitteen<br>kyseiselle toimialueelle tai<br>poistaa rekisteröinnin<br>toimialueelta.<br><b>Huomautus:</b> Tilailmoitusri<br>villä näkyy teksti<br><b>Rekisteröity</b> tai <b>Ei</b><br><b>rekisteröity</b> .<br>Rekisteröity<br>poistaa Jatka-<br>ponnahdusikkunassa. | Toimialuenimi<br>Toimialueen PDC-nimi                                                                                                    | <ul> <li>Toimialuenimi - kirjoita toimialueen<br/>nimi. Toimialue-muuttujan<br/>oletusasetus on <toimialue>. Kirjoita<br/>teksti virtuaalinäppäimistöllä.</toimialue></li> <li>Toimialueen PDC-nimi - kirjoita<br/>toimialueen PDC-nimi. Toimialueen<br/>PDC-nimen oletusasetus on tähti (*).<br/>Kirjoita teksti virtuaalinäppäimistöllä.</li> <li>Huomautus: Muita<br/>ponnahdusikkunoita:</li> <li>Jos laitteen rekisteröinti poistetaan,<br/>NTLM-todennusta ei voi käyttää,<br/>kunnes laite rekisteröidään<br/>uudelleen.</li> <li>Säilytä rekisteröinti</li> <li>Poista rekisteröinti</li> </ul> |

# Luo tai vaihda salasana

#### Luo tai vaihda lisäsalasana

| Valikkokohta               | Arvot ja kuvaukse | t                                                                                                    | Ponnahdusikkuna                                 |
|----------------------------|-------------------|----------------------------------------------------------------------------------------------------|-------------------------------------------------|
| Salasana                   | tekstimerkintä    | Salasanassa voi olla 8–127 merkkiä.<br>Jos käyttäjä antaa liian lyhyen salasanan,<br>ponnahdusikkuna kehottaa antamaan<br>vähintään 8-merkkisen salasanan. | Salasanassa on oltava<br>vähintään 8 merkkiä.   |
| Anna salasana<br>uudelleen | tekstimerkintä    | Tämän merkinnän on vastattava Salasana-<br>kenttää. Muutoin näyttöön tulee virheilmoitus.                                                                  | Salasana ja toistettu<br>salasana eivät täsmää. |

#### Luo tai vaihda käyttäjän salasana

| Valikkokohta               | Arvot ja kuvaukse | t                                                                                                    | Ponnahdusikkuna                                        |
|----------------------------|-------------------|----------------------------------------------------------------------------------------------------|--------------------------------------------------------|
| Salasana                   | tekstimerkintä    | Salasanassa voi olla 8–127 merkkiä.<br>Jos käyttäjä antaa liian lyhyen salasanan,<br>ponnahdusikkuna kehottaa antamaan<br>vähintään 8-merkkisen salasanan. | Salasanassa on oltava<br>vähintään 8 merkkiä.          |
| Anna salasana<br>uudelleen | tekstimerkintä    | Tämän merkinnän on vastattava Salasana-<br>kenttää. Muutoin näyttöön tulee virheilmoitus.                                                                  | Salasana ja toistettu<br>salasana eivät<br>täsmänneet. |

#### Luo tai vaihda laitteen lukitus-PIN

| Valikkokohta       | Arvot ja kuvaukset | :                                                                                                    | Ponnahdusikkuna                           |
|--------------------|--------------------|----------------------------------------------------------------------------------------------------|-------------------------------------------|
| PIN                | 4-numeroinen luku  | Tässä on oltava 4-numeroinen luku. Kelvolliset<br>merkit ovat 0–9. PIN-koodin avulla voidaan<br>lukita kaikki monitoimilaitteen toiminnot.           | PIN-koodissa on oltava<br>4 numeroa.      |
|                    |                    | Jos käyttäjä antaa alle nelinumeroisen<br>salasanan tai käyttää muita merkkejä kuin 0–9,<br>näyttöön tulee virheilmoitus, ja kenttä<br>tyhjennetään. |                                           |
|                    |                    | Tämä valikkokohta näkyy ainoastaan, kun toimiva kiintolevy on asennettu.                                                                             |                                           |
| Anna PIN uudelleen | 4-numeroinen luku  | Tämän merkinnän on vastattava PIN-kenttää.<br>Muutoin näyttöön tulee virheilmoitus, ja kenttä<br>tyhjennetään.                                       | PIN ja toistettu PIN<br>eivät täsmänneet. |

# Aseta päivä ja aika

| Valikkokohta                | Käyttö                                        | Arvot ja kuvaukset                                                                                                    |                                                                                                    |
|-----------------------------|-----------------------------------------------|----------------------------------------------------------------------------------------------------|----------------------------------------------------------------------------------------------------|
| Aikavyöhyke                 | Määrittää faksin<br>aikavyöhykkeen.           | Ei asetettu*<br>Havaiji (Yhdysvallat)<br>Alaska (Yhdysvallat)<br>Tyynenmeren<br>normaaliaika<br>(Yhdysvallat/Kanada)<br>Tijuana<br>Kalliovuorten<br>normaaliaika<br>(Yhdysvallat/Kanada)<br>Keskinen normaaliaika<br>(Yhdysvallat/Kanada)<br>Itäinen normaaliaika<br>(Yhdysvallat/Kanada)<br>Atlantin normaaliaika<br>(Yhdysvallat/Kanada)<br>Atlantin normaaliaika<br>(Yhdysvallat/Kanada)<br>Atlantin normaaliaika<br>(Yhdysvallat/Kanada)<br>Newfoundland<br>Brasilia<br>Keski-Atlantti<br>Azorit<br>Kap Verde<br>Greenwichin aika<br>Irlanti<br>Lontoo<br>Keski-Eurooppa<br>Amsterdam<br>Berliini<br>Bern<br>Bryssel<br>Lissabon<br>Madrid<br>Pariisi | Praha<br>Rooma<br>Tukholma<br>Wien<br>Varsova<br>Itä-Eurooppa<br>Kairo<br>Helsinki<br>Ateena<br>Istanbul<br>Israel<br>Etelä-Afrikka<br>Moskova<br>Teheran, Iran<br>Peking, Kiina<br>Urumqi<br>Länsi-Australia<br>Keski-Australia<br>Itä-Australia<br>Queensland<br>Tasmania<br>Pohjoisterritoriot<br>Uusi-Seelanti<br>Korea  |
| Nykyinen päiväys ja<br>aika | Tätä kohtaa ei voi<br>muuttaa.                | VVVV-KK-PP TT:MM                                                                                                    | Näkyvissä ovat nykyinen vuosi, kuukausi, tunti<br>ja minuutti.                                                                                                    |
| Vuosi                       | Vuotta voi muuttaa<br>manuaalisesti.          | 2003–2028                                                                                                    | Vuosiluku näkyy vuoden tarkkuudella.                                                                                                    |
| Kuukausi                    | Kuukausi voidaan<br>muuttaa<br>manuaalisesti. | tammikuu<br>helmikuu<br>maaliskuu<br>huhtikuu<br>toukokuu<br>kesäkuu<br>kesäkuu<br>elokuu<br>syyskuu<br>lokakuu<br>marraskuu<br>joulukuu                                                                                                    |                                                                                                    |
| Päivä                       | Päivä voidaan muuttaa<br>manuaalisesti.       | 1–31                                                                                                    | Päivämäärä näkyy päivän tarkkuudella. Jos<br>päiväksi muutetaan päivä, jota ei ole valitussa<br>kuukaudessa, kuukausi vaihtuu ja päivämäärä<br>siirtyy eteenpäin. Jos esimerkiksi valitaan<br>kesäkuun 31. päivä, se muuttuu heinäkuun 1.<br>päiväksi. Jos valitaan kesäkuun 32. päivä,<br>se muuttuu heinäkuun 2. päiväksi. |

| Valikkokohta        | Käyttö                                         | Arvot ja kuvaukset |                                                                                                    |
|---------------------|------------------------------------------------|--------------------|----------------------------------------------------------------------------------------------------|
| Tunti               | Tuntia voi muuttaa<br>manuaalisesti.           | 0–23               | Tunnit näytetään tunnin tarkkuudella.                                                                                                    |
| Minuutti            | Minuuttia voidaan<br>muuttaa<br>manuaalisesti. | 0–59               | Minuutit näytetään minuutin tarkkuudella.                                                                                                    |
| Kesäaika-tila       | Kesäaika-tilan                                 | Automaattinen*     | Aikapalvelin määrittää ajan.                                                                                                    |
|                     | vaintamistavat.                                | Manuaalinen        | Aika määritetään manuaalisesti.                                                                                                    |
| Kesäaika            |                                                | Kyllä<br>Ei        | Oletusarvo määräytyy päiväyksen ja ajan<br>mukaan.<br><b>Huomautus:</b> Kun arvoa muutetaan, vaihda<br>Kesäaika-tilan asetukseksi Manuaalinen. |
| Aikapalvelin        |                                                | IP                 |                                                                                                    |
|                     |                                                | Ei mitään          |                                                                                                    |
| Aikapalvelimen nimi |                                                | tekstikenttä       |                                                                                                    |
| Salli NTP-lähetys   |                                                | Kyllä<br>Ei*       | Valitse Kyllä-valintaruutu.<br>Poista Ei-valintaruudun valinta.                                                                                |

# Ohjesivut

Tästä valikosta voidaan tulostaa Ohje-sivuja. Sivuilla on tietoja monitoimilaitteen kopiointi-, faksi-, sähköposti- ja FTP-asetuksista sekä tarvikkeiden tilaamisesta.

Jos ohjauspaneelin kieli on jokin muu kuin englanti, Brasilian portugali, ranska, saksa, espanja tai italia, asiakirja tulostuu englanninkielisenä.

Ohje-valikon sivut voidaan tulostaa seuraavilla kielillä Ohjelmisto ja käyttöoppaat -CD-levyltä.

| Englanti             | Espanja | Hollanti | Puola  |
|----------------------|---------|----------|--------|
| Portugali (Brasilia) | Italia  | Suomi    | Venäjä |
| Ranska               | Tanska  | Norja    | Ruotsi |

Saksa

# Ohjesivut

| Valikkokohta                 | Käyttö                                                                                                    | Arvot ja kuvaukset                                                                                |
|------------------------------|----------------------------------------------------------------------------------------------------|---------------------------------------------------------------------------------------------------|
| Tulosta kaikki               | Tulostaa kaikki Ohje-sivut.                                                                                                    | Kun tämä valikkokohta on valittu, Ohjesivut tulostuvat,                                           |
| Tieto-opas                   | Tulostaa Tieto-oppaan.                                                                                                    | ja monitoimilaite palaa vaimis-tilaan.                                                            |
| Kopioiminen                  | Tulostaa kopiointia ja asetusten<br>muuttamista käsittelevän<br>Kopiointioppaan.                                                                                                    |                                                                                                   |
| Sähköposti                   | Tulostaa Sähköpostioppaan,<br>jossa on tietoja töiden<br>lähettämisestä osoitteisiin sekä<br>pikavalintanumeroiden ja<br>osoitekirjojen käyttämisestä.                                |                                                                                                   |
| Faksaaminen                  | Tulostaa Faksioppaan, jossa on<br>tietoja faksinumeroiden<br>kirjoittamisesta,<br>pikavalintanumeroiden<br>käyttämisestä ja faksaamisesta<br>yhdelle tai usealle<br>vastaanottajalle. |                                                                                                   |
| FTP                          | Tulostaa FTP-oppaan, jossa on<br>tietoja FTP-palvelimeen<br>lähetettävien kohteiden<br>skannaamisesta.                                                                                | Kun tämä valikkokohta on valittu, Ohjesivut tulostuvat,<br>ja monitoimilaite palaa valmis-tilaan. |
| Toistuvien<br>virheiden opas | Tulostaa Toistuvien virheiden<br>oppaan, jossa on tietoja<br>kopioinnin tai tulostamisen<br>yhteydessä toistuvien virheiden<br>korjaamisesta.                                         |                                                                                                   |
| Tarvikeopas                  | Tulostaa tarvikkeiden tilaamista<br>käsittelevän Tarvikeoppaan.                                                                                                    |                                                                                                   |

# Pikavalintojen hallinta

Faksi-, Sähköposti-, FTP- ja Profiili-pikavalintojen hallinnan yhteydessä voidaan poistaa ainoastaan merkintä tai kokonainen luettelo. Voit selata pikavalintakohteita ylä- ja alanuolipainikkeilla, jos luettelossa on niin monta kohtaa, että painikkeet näkyvät. Seuraavassa esimerkissä on Profiilin pikavalinnat -näyttö, jonka luettelosta ei ole valittu kohteita. Nuolet eivät näy, koska kaikki luettelon pikavalinnat (3) näkyvät yhdessä näytössä. Kuten tilailmoitusrivi osoittaa, näytössä näkyvät kohteet 1 - 3. Kohteita on yhteensä 3. Jos kohteita olisi enemmän, niitä voisi selata nuolipainikkeilla. Koska luettelon kohtia ei ole valittu, Poista merkintä -painike ei ole käytettävissä. Ainoastaan Poista luettelo -painike on käytettävissä.

| regari/my_twam_net_scan               |   |                    |
|---------------------------------------|---|--------------------|
| finance_report_scan                   |   | Poista             |
| customfolder/personnel/roles_profiles | • | merkin             |
| San Stan Summer Street Street         |   |                    |
|                                       |   | Poista             |
|                                       |   | Poista             |
|                                       |   | Poista             |
|                                       |   | luettel            |
|                                       |   | Poista<br>luettelo |

Valikot->Pikavalintojen hallinta->Profiilin pikavalintojen hallinta

Kosketa haluamasi kohdan valintanappia, niin se muuttuu valituksi. Valinta osoitetaan sinisellä värillä. **Poista merkintä** on käytettävissä. Koskettamalla **Poista merkintä** -painiketta voit poistaa valitun merkinnän, kuten esimerkin Profiilin pikavalinnat -näytössä:

| legal1/my_twain_net_scan              | • |        |
|---------------------------------------|---|--------|
| finance_report_scan                   | • | Poista |
| customfolder/personnel/roles_profiles | • | merkin |
|                                       |   | Poista |
|                                       |   |        |

Faksi-, Sähköposti- ja FTP-pikavalintojen hallintanäytöt toimivat samalla tavalla.

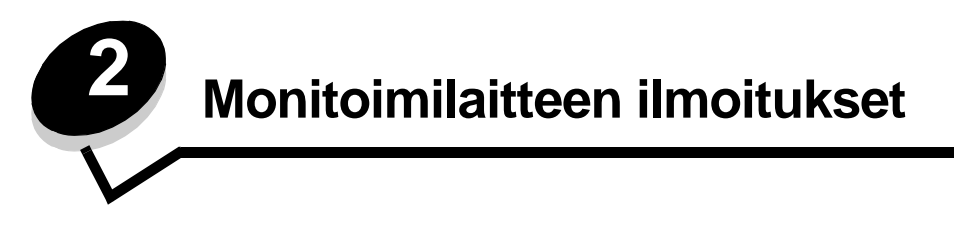

Monitoimilaitteen ohjauspaneeliin tulevat ilmoitukset ilmaisevat monitoimilaitteen tilan ja mahdolliset käyttäjän toimia vaativat ongelmat.

# Tilailmoitukset

Tilailmoitukset osoittavat monitoimilaitteen tilan.

| Ilmoitus                                    | Tarkoitus                                                                                                    | Toimi                                                                                                    |
|---------------------------------------------|----------------------------------------------------------------------------------------------------|----------------------------------------------------------------------------------------------------|
| [PJL RDYMSG]                                | Tämä on PJL-kielen valmiusilmoitus.                                                                                                    |                                                                                                    |
| [yhdistetyn<br>alustajoukon nimi]<br>täynnä | Aiemmin nimetty yhdistetty<br>alustajoukko on täynnä.                                                                                                    | Poista tulostusmateriaali alustoilta. Ilmoitus poistuu<br>näytöstä, kun yhdistetyt lokerot eivät ole enää täynnä.                                                                                                    |
| Alusta [x] täynnä                           | X viittaa täysinäiseen<br>vastaanottoalustaan, kun<br>monitoimilaitteen alustat on<br>yhdistetty.                                                                                                    | Poista tulostusmateriaali alustoilta. Ilmoitus poistuu<br>näytöstä, kun yhdistetyt lokerot eivät ole enää täynnä.                                                                                                    |
| Heksatulostus                               | Monitoimilaite on<br>heksatulostustilassa.<br>Heksatulostus-asetuksen avulla<br>voidaan määrittää tulostusongelmia.<br>Kun Heksatulostus-asetus on<br>käytössä, kaikki<br>monitoimilaitteeseen lähetetyt tiedot<br>tulostetaan heksadesimaali- ja<br>merkkiesitysmuodossa. | Voit tulostaa työt tavalliseen tapaan poistumalla<br>Heksatulostus-tilasta. Voit poistua Heksatulostus-<br>tilasta irrottamalla monitoimilaitteen pistorasiasta.                                                                                                    |
| Hetki                                       | Monitoimilaite vastaanottaa sivun<br>tulostettavaksi, mutta odottaa työn<br>lopetus- tai sivunsyöttökomentoa tai<br>lisää tietoja.                                                                                                    | Paina <b>Seis</b> -painiketta. Tulosta puskurin sisältö<br>koskettamalla <b>Jatka</b> -painiketta.<br>Peruuta nykyinen työ.<br>Odota, että ilmoitus poistuu näytöstä.                                                                                                    |
| Huolto                                      | Monitoimilaitteen huoltolaskurin raja<br>on ylitetty, joten laite tarvitsee<br>huoltoa.                                                                                                    | Vaihda huollettavat osat. Nollaa monitoimilaitteen huoltolaskuri tarvittaessa.                                                                                                    |
| Kuvansiirtoyksikkö<br>kulunut               | Kuvansiirtoyksikkö on lähes tyhjä, tai<br>sen käyttöikä on lähes lopussa.<br><b>Huomautus:</b> Valikkoasetussivun<br>mittari osoittaa jäljellä olevan<br>käyttöiän.                                                                                                    | <ul> <li>Ilmoitus poistuu näytöstä automaattisesti, kun kuvansiirtoyksikön kansi tai luukku avataan tai monitoimilaitteen virta katkaistaan ja kytketään uudelleen.</li> <li>Vaihda kuvansiirtoyksikkö. Jos sitä ei vaihdeta, monitoimilaite näyttää ilmoituksen uudelleen, kun kansi tai luukku suljetaan.</li> </ul> |
| Lokero [x] puuttuu                          | X viittaa sen lokeron numeroon, joka<br>puuttuu monitoimilaitteesta.<br>Ilmoitus näkyy myös<br>valikkoasetussivulla.                                                                                                    | Voit poistaa ilmoituksen näytöstä asentamalla lokeron.                                                                                                    |

# Tilailmoitukset

| Ilmoitus                               | Tarkoitus                                                                                                    | Toimi                                                                                                    |
|----------------------------------------|----------------------------------------------------------------------------------------------------|----------------------------------------------------------------------------------------------------|
| Lokero [x] tyhjä                       | X viittaa lokeron numeroon.<br>Lokerossa ei ole tulostusmateriaalia.                                                                                                    | <ol> <li>Irrota lokero. Ilmoitus poistuu näytöstä.</li> <li>Aseta lokeroon tulostusmateriaalia käyttöoppaan ohjeiden mukaisesti.</li> <li>Aseta lokero laitteeseen.</li> </ol>                                                                                                    |
| Lokero [x] vajaa                       | X osoittaa sen lokeron numeron,<br>jonka materiaali on vähissä.                                                                                                    | Voit poistaa ilmoituksen lisäämällä tulostusmateriaalia ilmoituksen mukaiseen lokeroon.                                                                                                    |
| Niitit vähissä/<br>puuttuvat           | Viimeistelijän nitojan kasetin niitit<br>ovat vähissä, nitojan kasettia ei ole<br>asennettu tai se on asennettu<br>väärin.<br>Ilmoitus näkyy myös<br>valikkoasetussivulla.                                                                                                    | <ul> <li>Asenna nitojan kasetti oikein.</li> <li>Jatka tulostusta ilman nidontaa ja poista ilmoitus<br/>näytöstä valitsemalla <b>Jatka</b>.</li> <li>Peruuta nykyinen työ.</li> </ul>                                                                                                    |
| Niitit: loppu/<br>syöttöhäiriö         | Viimeistelijän nitojan kasetti on tyhjä,<br>tai työn aikana muodostui nitojan<br>tukos.<br>Ilmoitus näkyy myös<br>valikkoasetussivulla.                                                                                                    | <ul> <li>Ilmoitus on näytössä, kunnes viimeistelijään<br/>asennetaan uusi nitojan kasetti. Monitoimilaite ei<br/>yritä nitoa töitä, kun tämä ilmoitus on näytössä.</li> <li>Tarkista, onko nitojan kasetissa tukos, ja poista<br/>juuttuneet niitit.</li> <li>Asenna uusi nitojan kasetti.</li> <li>Peruuta nykyinen työ.</li> </ul> |
| Puskurin tyhjennys                     | Monitoimilaite poistaa vioittuneet tiedot ja nykyisen tulostustyön.                                                                                                    |                                                                                                    |
| Skannerin<br>asiakirjakansi auki       | Automaattisen arkinsyöttölaitteen kansi on auki.                                                                                                    | Sulje kansi.                                                                                                    |
| Tulostetaan                            | Monitoimilaite tulostaa työtä.                                                                                                    |                                                                                                    |
| Tulostetaan sivu [x]                   | Tulostusmateriaaliarkki siirtyy<br>monitoimilaitteen läpi tulostettavaksi.<br>X viittaa tulostettavan arkin<br>numeroon. Vaikka kaksipuolisessa<br>arkissa on kaksi puolta eli sivua, se<br>lasketaan yhdeksi arkiksi.                                                                                                    |                                                                                                    |
| Tulostetaan sivu<br>[x], kopio [a]/[b] | Tulostusmateriaaliarkki siirtyy<br>monitoimilaitteen läpi tulostettavaksi.<br>X viittaa tulostettavan arkin<br>numeroon. Vaikka kaksipuolisessa<br>arkissa on kaksi puolta eli sivua, se<br>lasketaan yhdeksi arkiksi. Sivuja ei<br>siis lasketa, ainoastaan<br>monitoimilaitteen läpi siirtyvät arkit.<br>Sarjan arkkien määrää ei tiedetä,<br>mutta sarjojen määrä tiedetään.<br>Käyttäjä on esimerkiksi halunnut<br>tulostaa kolme kopiota, joten<br>arkkisarjoja on kolme, mutta arkkien<br>määrä on tuntematon. |                                                                                                    |

# Tilailmoitukset

| Ilmoitus                                                            | Tarkoitus                                                                                                    | Toimi                                                                                                    |
|---------------------------------------------------------------------|----------------------------------------------------------------------------------------------------|----------------------------------------------------------------------------------------------------|
| Tulostetaan sivu<br>[x]/[y], kopio [a]/<br>[b]                      | Tulostusmateriaaliarkki siirtyy<br>monitoimilaitteen läpi tulostettavaksi.<br>X viittaa tulostettavan arkin<br>numeroon. Arkiksi lasketaan yhden<br>tulostuspaperin etu- ja taustapuoli.<br>Arkkien ryhmä on sarja. Y osoittaa<br>sarjan arkkien kokonaismäärän.<br>A on tulostettavan sarjan numero.<br>B on kaikkien tulostettavien sarjojen<br>kokonaismäärä. Käyttäjä saattaa<br>lähettää tulostimeen esimerkiksi<br>6-sivuisen kaksipuolisen<br>tulostustyön ja valita kopiomääräksi<br>kolme. Kussakin työssä on siis kuusi<br>tulostettavaa arkkia. Tämä on yksi |                                                                                                    |
|                                                                     | sarja. Kun kolme sarjaa on<br>tulostunut, työ on valmis.                                                                                                    |                                                                                                    |
| Vaihda<br>kuvansiirtoyksikkö                                        | Kuvansiirtoyksikkö on lähes tyhjä,<br>tai sen käyttöikä on lähes lopussa.<br><b>Huomautus:</b> Valikkoasetussivun<br>mittari osoittaa jäljellä olevan<br>käyttöiän.                                                                                                    | <ul> <li>Ilmoitus poistuu näytöstä automaattisesti,<br/>kun kuvansiirtoyksikön kansi avataan tai<br/>monitoimilaitteen virta katkaistaan ja kytketään<br/>uudelleen.</li> <li>Vaihda kuvansiirtoyksikkö. Jos sitä ei ole vaihdettu,<br/>kun ilmoitus poistuu näytöstä, monitoimilaite<br/>näyttää ilmoituksen uudelleen.</li> </ul> |
| Vakioalusta täynnä<br>Alusta [x] täynnä<br>[alustan nimi]<br>täynnä | Vakiovastaanottoalusta on täynnä.<br>X viittaa täysinäisen alustan<br>numeroon.<br>[alustan nimi] viittaa alustan<br>aikaisemmin määritettyyn nimeen,<br>kuten Marian alusta. Alusta on<br>täynnä.                                                                                                    | Voit poistaa ilmoituksen poistamalla<br>tulostusmateriaalipinon vakiovastaanottoalustalta tai<br>määritetyltä alustalta.                                                                                                    |
| Valmis                                                              | Monitoimilaite on valmis<br>vastaanottamaan ja käsittelemään<br>töitä.                                                                                                    | Voit tulostaa, faksata, skannata, kopioida, lähettää<br>sähköpostia tai käyttää FTP:tä.                                                                                                    |
| Varattu                                                             | Monitoimilaite vastaanottaa,<br>käsittelee tai tulostaa tietoja.                                                                                                    | Avaa työjono painamalla Seis-painiketta.                                                                                                    |
| Väriaine loppunut                                                   | Värikasetin väriaine on loppunut.<br>Taso näkyy valikkoasetussivulla.<br>Väriaineen tason laskemiseen kuluu<br>määrittämättömän pituinen aika.<br>Monitoimilaite ei näytä ilmoitusta<br>tason laskemisen aikana.                                                                                                    | <ul> <li>Ilmoitus poistuu näytöstä automaattisesti,<br/>kun väriainekasetin kansi tai luukku avataan tai<br/>monitoimilaitteen virta katkaistaan ja kytketään<br/>uudelleen.</li> <li>Vaihda väriainekasetti. Jos sitä ei vaihdeta,<br/>monitoimilaite näyttää ilmoituksen uudelleen,<br/>kun kansi suljetaan.</li> </ul>           |
| Väriaine vähissä                                                    | Väriainekasetin väriaine on vähissä.<br>Taso näkyy valikkoasetussivulla.<br>Väriaineen tason laskemiseen kuluu<br>määrittämättömän pituinen aika.<br>Monitoimilaite ei näytä ilmoitusta<br>tason laskemisen aikana.                                                                                                    | <ul> <li>Ilmoitus poistuu näytöstä automaattisesti, kun<br/>värikasetin kansi avataan tai monitoimilaitteen virta<br/>katkaistaan ja kytketään uudelleen.</li> <li>Vaihda väriainekasetti. Jos sitä ei vaihdeta,<br/>monitoimilaite näyttää ilmoituksen uudelleen,<br/>kun kansi suljetaan.</li> </ul>                              |

# Tilailmoitukset

| Ilmoitus                                 | Tarkoitus                                                                                                    | Toimi                                                                                                    |
|------------------------------------------|----------------------------------------------------------------------------------------------------|----------------------------------------------------------------------------------------------------|
| Verkko<br>Verkko [x]<br>Verkko [x], [y]  | Verkkoportti on aktiivinen tietoliikenneyhteys.                                                                                                    | Odota, että ilmoitus poistuu näytöstä.<br>Huomautuksia:                                                                                                    |
| Rinnakkaisportti<br>Rinnakkaisportti [x] | Rinnakkaisportti on aktiivinen tietoliikenneyhteys.                                                                                                    | <ul> <li>Nykyinen portti näkyy valikkoasetussivulla. Jos<br/>portin yhteydessä ei ole x- tai y-merkkiä, käytössä<br/>oleva isäntäportti on vakioportti.</li> </ul>            |
| Sarjaportti [x]                          | Sarjaportti on aktiivinen tietoliikenneyhteys.                                                                                                    | <ul> <li>X osoittaa, etta kaytossa oleva portti on kytketty<br/>monitoimilaitteen PCI-liittimeen x.</li> <li>X, y osoittaa, että käytössä oleva portti on kytketty</li> </ul> |
| USB<br>USB [x]                           | Monitoimilaite käsittelee tietoja<br>määritetyn USB-portin kautta.                                                                                                    | monitoimilaitteeseen PCI-liittimen x kanavan y kautta tai että x on vakioverkkoportissa yhtä kuin 0.                                                                          |
| Virransäästö                             | Monitoimilaite on valmis<br>vastaanottamaan ja käsittelemään<br>tietoja. Se vähentää<br>sähkönkulutustaan, kun sitä ei<br>käytetä. Jos monitoimilaitetta ei<br>käytetä Virransäästö-valikossa<br>määritettynä aikana (tehdasasetus<br>on 60 minuuttia), näyttöön tulee<br>Valmis-ilmoituksen sijaan<br>Virransäästö-ilmoitus. | Lähetä työ tulostimelle.<br>Paina mitä tahansa ohjauspaneelin painiketta.                                                                                                    |

# Faksin tilailmoitukset

| Ilmoitus                                             | Tarkoitus                                                                                                    |
|------------------------------------------------------|----------------------------------------------------------------------------------------------------|
| Aseta kello                                          | Kellon aikaa ei ole asetettu. Tämä ilmoitus tulee näyttöön, jos siihen ei<br>tule muita faksin tilailmoituksia. Ilmoitus on näkyvissä, kunnes kellon<br>aika asetetaan.                        |
|                                                      | Aseta kellon aika.                                                                                                    |
| Ei valintaääntä                                      | Monitoimilaite ei vastaanota valintaääntä.                                                                                                    |
| Ei vastausta                                         | Faksinumero valitaan, mutta yhteyttä ei muodosteta.                                                                                                    |
| Faksaus ei onnistunut                                | Faksin lähetys epäonnistui.                                                                                                    |
| Lähetetään sivu [n]                                  | Monitoimilaite lähettää faksityön sivun [n], missä n on lähetetyn sivun numero.                                                                                                    |
| Lähetysjonossa                                       | Faksityö on skannattu, mutta työtä ei lähetetä vielä, koska toisen työn<br>lähetys tai vastaanotto on kesken. Ilmoitus on näytössä kolmen<br>sekunnin ajan, kun nykyinen työ odottaa vuoroaan. |
| Linja varattu                                        | Faksinumero valitaan, mutta faksilinja on varattu.                                                                                                    |
| Odotetaan uudelleenvalintaa                          | Monitoimilaite odottaa faksinumeron uudelleenvalintaa.                                                                                                    |
| Soitto valmis                                        | Faksisoitto on valmis.                                                                                                    |
| Työ on tallennettu myöhempää<br>lähettämistä varten. | Myöhemmin lähetetty faksaustyö on skannattu kokonaan.                                                                                                    |
| Valitaan                                             | Faksinumeroa valitaan. Jos numero ei mahdu näyttöön, siinä näkyy<br>ainoastaan <b>valitaan</b> .                                                                                               |
| Vastaanotetaan sivu [n]                              | Monitoimilaite vastaanottaa faksityön sivun [n], missä n on vastaanotetun sivun numero.                                                                                                    |
| Vastaanotto valmis                                   | Monitoimilaite on vastaanottanut faksityön kokonaan.                                                                                                    |
| Vastataan                                            | Monitoimilaite vastaa faksisoittoon.                                                                                                    |
| Yhdistä <x> bps</x>                                  | Faksi on kytketty. <x> on siirtonopeus sekunnissa.</x>                                                                                                    |

# Töiden peruutusilmoitukset

| Ilmoitus                | Tarkoitus                                                    |
|-------------------------|--------------------------------------------------------------|
| Ei valittuja töitä      | Poista-painiketta kosketetaan, kun töitä ei ole valittu.     |
| Poistetaan valitut työt | Poista-painiketta kosketetaan töiden valitsemisen jälkeen.   |
| Työtä ei voi poistaa    | Työluettelon työtä kosketetaan, mutta sitä ei voi peruuttaa. |

# Salasana- ja PIN-ilmoitukset

| Ilmoitus                            | Tarkoitus                                 | Toimi                                                                                                 |
|-------------------------------------|-------------------------------------------|----------------------------------------------------------------------------------------------------|
| Virheellinen PIN-tunnus.            | Käyttäjä on antanut väärän<br>PIN-koodin. | Koskettamalla <b>Jatka</b> -painiketta voit palata<br>salasananäyttöön ja antaa oikean<br>PIN-koodin. |
| Virheellinen tai väärä<br>salasana. | Käyttäjä on antanut väärän salasanan.     | Koskettamalla <b>Jatka</b> -painiketta voit palata<br>salasananäyttöön ja antaa oikean salasanan.     |

# Kopiointi-, sähköposti-, faksaus-, FTP- ja skannauspainikkeiden ilmoitukset

| Ilmoitus                                                                                     | Tarkoitus                                                                                                    | Toimi                                        |
|----------------------------------------------------------------------------------------------|----------------------------------------------------------------------------------------------------|----------------------------------------------|
| Järjestelmä varattu, valmistellaan<br>resursseja työtä varten.                               | Kaikki työhön tarvittavat resurssit eivät<br>ole saatavilla.                                                                             | Odota, että ilmoitus poistuu<br>näytöstä.    |
| Järjestelmä varattu, valmistellaan<br>resursseja työtä varten.<br>Poistetaan arkiston töitä. | Kaikki työhön tarvittavat resurssit eivät<br>ole saatavilla. Jotkin arkiston työt<br>poistetaan järjestelmän muistin<br>vapauttamiseksi. | Odota, että ilmoitus poistuu<br>näytöstä.    |
| Resurssit eivät riitä. Yritä<br>uudelleen, kun järjestelmä on<br>vapaa.                      | Järjestelmäresurssit eivät riitä.                                                                                                    | Yritä uudelleen, kun nykyinen työ on valmis. |

Huoltoilmoitukset viittaavat virheisiin, jotka käyttäjän on ehkä selvitettävä, ennen kuin laitteella voi taas tulostaa, skannata, faksata, lähettää sähköpostia tai käyttää FTP:tä.

| Ilmoitus                                                                                                    | Tarkoitus                                                                                                    | Toimi                                                                                                    |
|----------------------------------------------------------------------------------------------------|----------------------------------------------------------------------------------------------------|----------------------------------------------------------------------------------------------------|
| Asenna lokero [x]                                                                                                    | Tulee näyttöön, kun monitoimilaite<br>havaitsee puuttuvan lokeron. X voi<br>olla 1, 2, 3, 4 tai 5.                                                                            | Voit poistaa ilmoituksen näytöstä asentamalla<br>ilmoituksen mukaisen lokeron.                                                                                                    |
|                                                                                                    |                                                                                                    | Koskettamalla <b>Peruuta työ</b> -painiketta voit tarvittaessa peruuttaa nykyisen työn.                                                                                                    |
|                                                                                                    |                                                                                                    | Koskettamalla <b>Alusta aktiivinen alusta</b><br>-painiketta voit vaihtaa käyttöön jonkin toisen<br>yhdistetyn alustan.                                                                                                    |
| Asenna rei'ittimen<br>laatikko                                                                                                    | Rei'ittimen laatikko on poistettu<br>monitoimilaitteesta. Rei'itin toimii<br>uudelleen vasta, kun laatikko on<br>asennettu.                                                   | <ol> <li>Asenna rei'ittimen laatikko.</li> <li>Poista ilmoitus koskettamalla<br/>Jatka-painiketta.</li> </ol>                                                                                                    |
| Jotkin arkiston työt<br>menetettiin                                                                                                    | Tulee näyttöön, kun monitoimilaite<br>vrittää palauttaa kaikki kiintolevyn työt                                                                                               | Poista ilmoitus koskettamalla <b>Jatka</b> -painiketta.                                                                                                    |
|                                                                                                    | riippumatta arkiston palauttamattomien<br>töiden määrästä. Ilmoitus tulee<br>näyttöön kerran.                                                                                 | Joitakin arkiston toita ei palauteta. Ne saliyvat<br>kiintolevyllä, ja niitä ei voi käyttää.                                                                                                    |
| Levy täynnä –<br>Peruutetaan skannaustyö                                                                                                    | Skannaustyö peruutetaan tai<br>keskeytetään, koska kiintolevytila ei<br>riitä.                                                                                                | Huomautus: Skanneri skannaa<br>asiakirjansyöttölaitteessa olevat sivut, mutta<br>tiedot menetetään, kun laite peruuttaa työn.                                                                                                    |
|                                                                                                    |                                                                                                    | Poista ilmoitus koskettamalla Jatka-painiketta.                                                                                                    |
| Levy vioittunut                                                                                                    | Tulee näyttöön, kun monitoimilaite<br>yrittää palauttaa vioittuneen<br>kiintolevyn, jonka korjaaminen ei                                                                      | Koskettamalla <b>Alusta levy uudelleen</b> -painiketta<br>voit alustaa levyn uudelleen ja poistaa<br>ilmoituksen.                                                                                                    |
|                                                                                                    | onnistu. Kiintolevy on alustettava<br>uudelleen.                                                                                                    | Varoitus: Kaikki kiintolevylle tallennetut tiedostot poistetaan.                                                                                                    |
| Lisää [lähde] [koko]                                                                                                    | e] [koko] Tulee näyttöön, kun lähteeseen on<br>lisätty erikokoista materiaalia kuin<br>Paperi-valikosta on määritetty.                                                        | Kosketa <b>Jatka</b> -painiketta. Lisää ilmoituksen mukaiseen lähteeseen pyydettyä kokoa.                                                                                                    |
|                                                                                                    |                                                                                                    | Koskettamalla <b>Valitse materiaali</b><br>automaattisesti -painiketta voit ohittaa<br><b>Käsinsyöttö</b> - ja <b>Käsinsyötön kirjekuori</b><br>-käsinsyöttöpyynnöt tulostustyön loppuajaksi.<br>Kaikki lisäsivupyynnöt ohitetaan automaattisesti<br>ja tulostusmateriaali valitaan automaattisesta<br>lähteestä. |
|                                                                                                    |                                                                                                    | Koskettamalla <b>Peruuta työ</b> -painiketta voit tarvittaessa peruuttaa nykyisen työn.                                                                                                    |
|                                                                                                    |                                                                                                    | Koskettamalla <b>Alusta aktiivinen alusta</b><br>-painiketta voit vaihtaa käyttöön jonkin toisen<br>yhdistetyn alustan.                                                                                                    |
| Lisää [lähde] [laji]Tulee näyttöön, kun monitoimilaite<br>kehottaa lisäämään tiettyyn<br>lähteeseen Paperi-valikon asetuksen<br>lajista ja kokoista materiaalia, mutta<br>nykyisessä lähteessä on<br>vääränkokoista ja -lajista materiaalia. | Tulee näyttöön, kun monitoimilaite<br>kehottaa lisäämään tiettyyn<br>lähteeseen Paperi-valikon asetuksen<br>lajista ja kokoista materiaalia, mutta<br>nykyisessä lähteessä on | Kosketa <b>Jatka</b> -painiketta. Lisää ilmoituksen mukaiseen lähteeseen pyydettyä kokoa ja lajia.                                                                                                    |
|                                                                                                    |                                                                                                    | Koskettamalla <b>Peruuta työ</b> -painiketta voit tarvittaessa peruuttaa nykyisen työn.                                                                                                    |
|                                                                                                    | Koskettamalla <b>Alusta aktiivinen alusta</b><br>-painiketta voit vaihtaa käyttöön jonkin toisen<br>yhdistetyn alustan.                                                       |                                                                                                    |

| Ilmoitus                                                                      | Tarkoitus                                                                                                    | Toimi                                                                                                    |
|-------------------------------------------------------------------------------|----------------------------------------------------------------------------------------------------|----------------------------------------------------------------------------------------------------|
| Lisää [lähde]<br>[Mukautettu merkkijono]                                      | Tulee näyttöön, kun lähteeseen on<br>lisätty erikokoista ja lajista materiaalia<br>kuin Paperi-valikosta on määritetty. | Kosketa <b>Jatka</b> -painiketta. Lisää ilmoituksen mukaiseen lähteeseen pyydettyä kokoa ja lajia.                                                                                                    |
|                                                                               |                                                                                                    | Koskettamalla <b>Peruuta työ</b> -painiketta voit tarvittaessa peruuttaa nykyisen työn.                                                                                                    |
|                                                                               |                                                                                                    | Koskettamalla <b>Alusta aktiivinen alusta</b><br>-painiketta voit vaihtaa käyttöön jonkin toisen<br>yhdistetyn alustan.                                                                                                    |
| Lisää [lähde]<br>[Mukautetun lajin nimi]                                      | Tulee näyttöön, kun lähteeseen on<br>lisätty erikokoista ja lajista materiaalia                                         | Kosketa <b>Jatka</b> -painiketta. Lisää ilmoituksen<br>mukaiseen lähteeseen pyydettyä kokoa ja lajia.                                                                                                    |
|                                                                               | kuin Paperi-valikosta on määritetty.                                                                                    | Koskettamalla <b>Peruuta työ</b> -painiketta voit tarvittaessa peruuttaa nykyisen työn.                                                                                                    |
|                                                                               |                                                                                                    | Koskettamalla <b>Alusta aktiivinen alusta</b><br>-painiketta voit vaihtaa käyttöön jonkin toisen<br>yhdistetyn alustan.                                                                                                    |
| Lisää<br>käsinsyöttölokeroon<br>[koko]                                        | Tulee näyttöön, kun monitoimilaite<br>vastaanottaa tietyn kokoisen<br>tulostusmateriaalin                               | Voit poistaa ilmoituksen ja jatkaa työtä<br>syöttämällä monisyöttölokeroon<br>tulostusmateriaaliarkin.                                                                                                    |
|                                                                               | kasinsyöttöpyynnön, ja kyseistä<br>materiaalia ei ole<br>monisyöttölokerossa.                                           | Kosketa <b>Jatka</b> -painiketta,<br>jos monisyöttölokerossa on tulostusmateriaalia.<br>Tulostustyötä jatketaan.                                                                                                    |
|                                                                               |                                                                                                    | Kosketa <b>Jatka</b> -painiketta, jos<br>monisyöttölokerossa ei ole tulostusmateriaalia.<br>Kaikki lisäsivupyynnöt ohitetaan automaattisesti<br>ja tulostusmateriaali valitaan automaattisesta<br>lähteestä.                                                                                       |
|                                                                               |                                                                                                    | Koskettamalla <b>Peruuta työ</b> -painiketta voit tarvittaessa peruuttaa nykyisen työn.                                                                                                    |
|                                                                               |                                                                                                    | Koskettamalla <b>Alusta aktiivinen alusta</b><br>-painiketta voit vaihtaa käyttöön jonkin<br>toisen yhdistetyn alustan.                                                                                                    |
| Lisää<br>käsinsyöttölokeroon<br>[laji] [koko]                                 | Tulee näyttöön, kun monitoimilaite<br>vastaanottaa tietyn kokoisen ja lajisen<br>tulostusmateriaalin                    | Kosketa <b>Jatka</b> -painiketta, jos<br>monisyöttölokerossa on tulostusmateriaalia.<br>Tulostustyötä jatketaan.                                                                                                    |
| käsinsyöttöpyynnön, ja kyseistä<br>materiaalia ei ole<br>monisyöttölokerossa. | kasınsyottopyynnon, ja kyseista<br>materiaalia ei ole<br>monisyöttölokerossa.                                           | Kosketa <b>Jatka</b> -painiketta, jos<br>monisyöttölokerossa ei ole tulostusmateriaalia.<br>Kaikki lisäsivupyynnöt ohitetaan automaattisesti<br>ja tulostusmateriaali valitaan automaattisesta<br>lähteestä.                                                                                       |
|                                                                               |                                                                                                    | Koskettamalla <b>Valitse materiaali</b><br>automaattisesti -painiketta voit ohittaa<br>Käsinsyöttö- ja Käsinsyötön kirjekuori<br>-käsinsyöttöpyynnöt tulostustyön loppuajaksi.<br>Kaikki lisäsivupyynnöt ohitetaan automaattisesti<br>ja tulostusmateriaali valitaan automaattisesta<br>lähteestä. |
|                                                                               |                                                                                                    | Koskettamalla <b>Peruuta työ</b> -painiketta voit tarvittaessa peruuttaa nykyisen työn.                                                                                                    |
|                                                                               |                                                                                                    | Koskettamalla <b>Alusta aktiivinen alusta</b><br>-painiketta voit vaihtaa käyttöön jonkin toisen<br>yhdistetyn alustan.                                                                                                    |

| Ilmoitus                                       | Tarkoitus                                                                                                    | Toimi                                                                                                    |
|------------------------------------------------|----------------------------------------------------------------------------------------------------|----------------------------------------------------------------------------------------------------|
| Lisää                                          | Tulee näyttöön, kun monitoimilaite                                                                                                    | Kosketa <b>Jatka</b> -painiketta.                                                                                                    |
| kasinsyottolokeroon<br>[Mukautettu merkkijono] | vastaanottaa kasinsyöttöpyynnön,<br>että monisyöttölokeroon on lisättävä<br>tiettyä tulostusmateriaalia.<br>Tulostusmateriaali on määritetty<br>aiemmin mukautetuksi merkkijonoksi,<br>joka näkyy ohjauspaneelissa.                                                | <ul> <li>Jos monisyöttölokerossa on<br/>tulostusmateriaalia, työn tulostusta jatketaan.</li> <li>Jos monisyöttölokerossa ei ole<br/>tulostusmateriaalia, kaikki lisäsivupyynnöt<br/>ohitetaan automaattisesti ja<br/>tulostusmateriaali valitaan automaattisesta<br/>lähteestä.</li> </ul>                                                                                                    |
|                                                |                                                                                                    | Koskettamalla <b>Valitse materiaali</b><br>automaattisesti -painiketta voit ohittaa<br>Käsinsyöttö- ja Käsinsyötön kirjekuori -<br>käsinsyöttöpyynnöt tulostustyön loppuajaksi.<br>Kaikki lisäsivupyynnöt ohitetaan automaattisesti<br>ja tulostusmateriaali valitaan automaattisesta<br>lähteestä.                                                                                                    |
|                                                |                                                                                                    | Koskettamalla <b>Peruuta työ</b> -painiketta voit tarvittaessa peruuttaa nykyisen työn.                                                                                                    |
|                                                |                                                                                                    | Koskettamalla <b>Alusta aktiivinen alusta</b><br>-painiketta voit vaihtaa käyttöön jonkin toisen<br>yhdistetyn alustan.                                                                                                    |
| Lisää                                          | Tulee näyttöön, kun monitoimilaite                                                                                                    | Kosketa <b>Jatka</b> -painiketta.                                                                                                    |
| Kasınsyottolokeroon<br>[Mukautetun lajin nimi] | vastaanottaa käsinsyöttöpyynnön,<br>että monisyöttölokeroon on lisättävä<br>tiettyä tulostusmateriaalia.<br>Tulostusmateriaali on määritetty<br>aiemmin mukautetuksi lajiksi<br>kohdissa Mukautettu 1 - Mukautettu<br>6. Mukautettu laji näkyy<br>ohiauspaneelissa | <ul> <li>Jos monisyöttölokerossa on<br/>tulostusmateriaalia, työn tulostusta jatketaan.</li> <li>Jos monisyöttölokerossa ei ole<br/>tulostusmateriaalia, kaikki lisäsivupyynnöt<br/>ohitetaan automaattisesti ja<br/>tulostusmateriaali valitaan automaattisesta<br/>lähteestä.</li> </ul>                                                                                                    |
|                                                |                                                                                                    | Koskettamalla <b>Peruuta työ</b> -painiketta voit tarvittaessa peruuttaa nykyisen työn.                                                                                                    |
|                                                |                                                                                                    | Koskettamalla <b>Alusta aktiivinen alusta</b><br>-painiketta voit vaihtaa käyttöön jonkin toisen<br>yhdistetyn alustan.                                                                                                    |
| Lisää niittejä                                 | Viimeistelijän nitojan kasetti on tyhjä.                                                                                                    | Kosketa <b>Jatka</b> -painiketta. Ilmoitus poistuu<br>näytöstä. Nidontatoiminto toimii vasta, kun uusi<br>nitojan kasetti on asennettu.                                                                                                    |
|                                                |                                                                                                    | Aseta uusi nitojan kasetti paikalleen,<br>jolloin ilmoitus poistuu ja tulostus jatkuu.                                                                                                    |
|                                                |                                                                                                    | Koskettamalla <b>Peruuta työ</b> -painiketta voit tarvittaessa peruuttaa nykyisen työn.                                                                                                    |
| Palauta arkiston työt?                         | Arkisto sijaitsee kiintolevyllä<br>monitoimilaitteen oletusasetusten<br>palauttamisen jälkeen.                                                                                                    | Koskettamalla <b>Kyllä</b> -painiketta voit palauttaa<br>arkiston työt kiintolevylle, jotta voit käyttää niitä.<br>Töiden tiedot säilyvät kiintolevyllä, mutta töiden<br>hallintatiedot tallennetaan monitoimilaitteen<br>muistiin. Koskettamalla <b>Lopeta</b> -painiketta voit<br>lopettaa arkiston palauttamisen, ennen kuin<br>kaikki työt on palautettu. Palauttamattomat työt<br>säilyvät kiintolevyllä, mistä ne ovat haettavissa<br>vasta laitteen seuraavan nollaamisen jälkeen. |
|                                                |                                                                                                    | Huomautus: Näyttöön tulee ponnahdusikkuna,<br>jossa on teksti Palautetaan arkiston työt xxx/yyy,<br>missä xxx osoittaa sillä hetkellä palautettavan<br>työn numeron ja yyy palautettavien töiden<br>kokonaismäärän.                                                                                                    |
|                                                |                                                                                                    | Koskettamalla <b>Älä palauta</b> -painiketta voit<br>säilyttää arkiston työt kiintolevyllä, kunnes<br>ne poistetaan.                                                                                                    |

| Ilmoitus                                           | Tarkoitus                                                                                                    | Toimi                                                                                                    |
|----------------------------------------------------|----------------------------------------------------------------------------------------------------|----------------------------------------------------------------------------------------------------|
| Poista paperi<br>[yhdistetyn alustajoukon<br>nimi] | Vähintään kaksi vastaanottoalustaa<br>on yhdistetty yhdeksi suureksi<br>alustaksi, ja alustalle on annettu nimi.<br>Joukon alustat ovat täynnä.<br>Esimerkiksi alustat 1, 2 ja 3 on voitu<br>yhdistää, niille on voitu antaa nimi<br>Toimistopäällikön alusta, ja ne on<br>tarkoitettu yrityksen toimistopäällikön<br>käyttöön. Määritetty alustan nimi<br>näkyy ohjauspaneelissa. | Poista tulostusmateriaalipinot<br>vastaanottoalustoilta, jolloin ilmoitus poistuu<br>ja tulostus jatkuu.<br>Koskettamalla <b>Jatka</b> -painiketta voit määrittää<br>monitoimilaitteen tarkistamaan alustojen<br>paperimäärän uudelleen.                                                                                                    |
| Poista paperi alustalta<br>[x]                     | Ilmoituksen mukainen<br>vastaanottoalusta on täynnä<br>tulostusmateriaalia. X on alustan<br>numero.                                                                                                    | Voit poistaa ilmoituksen ja jatkaa tulostamista<br>poistamalla tulostusmateriaalipinon<br>vastaanottoalustalta.<br>Koskettamalla <b>Jatka</b> -painiketta voit määrittää<br>monitoimilaitteen tarkistamaan alustan<br>paperimäärän uudelleen.                                                                                                    |
| Poista paperi kaikilta<br>alustoilta               | Kaikki vastaanottoalustat ovat täynnä<br>tulostusmateriaalia.                                                                                                    | Poista tulostusmateriaalipinot<br>vastaanottoalustoilta, jolloin ilmoitus poistuu<br>ja tulostus jatkuu.<br>Koskettamalla <b>Jatka</b> -painiketta voit määrittää<br>monitoimilaitteen tarkistamaan alustojen<br>paperimäärän uudelleen.                                                                                                    |
| Poista paperi<br>vakiovastaanottoalustalt<br>a     | Vakiovastaanottoalusta on täynnä<br>tulostusmateriaalia.                                                                                                    | Voit poistaa ilmoituksen ja jatkaa tulostamista<br>poistamalla tulostusmateriaalipinon alustalta.<br>Koskettamalla <b>Jatka</b> -painiketta voit määrittää<br>monitoimilaitteen tarkistamaan<br>vastaanottoalustan paperimäärän uudelleen.                                                                                                    |
| Skannausasiakirja liian<br>pitkä                   | Skannaustyössä on liian monta sivua.                                                                                                    | <ul> <li>Huomautus: Skanneri skannaa<br/>arkinsyöttölaitteessa olevat sivut, mutta tiedot<br/>menetetään, kun laite peruuttaa työn,<br/>kun sivujen enimmäismäärä on saavutettu.</li> <li>Poista ilmoitus koskettamalla Jatka-painiketta.</li> <li>Koskettamalla Peruuta työ -painiketta voit<br/>poistaa ilmoituksen, jos työ voidaan aloittaa<br/>uudelleen.</li> <li>Kosketa Aloita työ uudelleen -painiketta, jos<br/>työ voidaan aloittaa uudelleen. Ilmoitus poistuu,<br/>ja laite aloittaa uuden skannaustyön, jossa<br/>on samat parametrit kuin edellisessä työssä.</li> </ul> |
| Skannerin asiakirjakansi<br>auki                   | Skannerin asiakirjakansi on auki.                                                                                                    | Ilmoitus poistuu näytöstä, kun kansi suljetaan.                                                                                                    |
| Sulje kansi [x]                                    | Kansi x on auki. X on joko kansi<br>F eli väliyksikkö, jota kutsutaan myös<br>vaakasiirtoyksiköksi, tai kansi K eli<br>suurkapasiteettinen 2000 arkin<br>syöttölaite.                                                                                                    | Poista ilmoitus näytöstä sulkemalla määritetty kansi.                                                                                                    |
| Sulje kansi H                                      | Kansi H on viimeistelijän luukku, joka<br>sijaitsee ylävastaanottoalustan<br>alapuolella.                                                                                                    | Poista ilmoitus näytöstä sulkemalla kansi<br>(luukku) H.                                                                                                    |
| Sulje luukku [x]                                   | Luukku x on auki. X on A, B, C, D, E,<br>G tai J.                                                                                                    | Poista ilmoitus näytöstä sulkemalla luukku.                                                                                                    |
| Tarkista [lähde]<br>ohjaimet                       | Tulee näyttöön, kun lähteeseen on<br>määritetty materiaalikoko, jota<br>monitoimilaite ei tue, tai lähteestä<br>tulostetaan odotettua lyhyemmälle<br>tai pidemmälle materiaalille.                                                                                                    | Koskettamalla <b>Jatka</b> -painiketta voit määrittää,<br>että monitoimilaite ei tunnista lokeroa [x].<br>Lokero [x] ja kaikki sen alapuolelle asennetut<br>lokerot ohitetaan.<br>[lähde] on lokero 1, 2, 3, 4, 5 tai Monisyöttölaite.<br>Ilmoitus poistuu näytöstä, kun yhteys                                                                                                    |
|                                                    |                                                                                                    | muodostetaan uudelleen.                                                                                                    |

| Ilmoitus                                                                                                    | Tarkoitus                                                                                                    | Toimi                                                                                                    |
|----------------------------------------------------------------------------------------------------|----------------------------------------------------------------------------------------------------|----------------------------------------------------------------------------------------------------|
| Tarkista [lähde] suunta<br>tai ohjaimet                                                                                                    | Tulee näyttöön, kun monitoimilaite ei<br>tunnista lokeroon lisätyn materiaalin<br>todellista kokoa väärän suunta-<br>asetuksen tai väärin asetettujen<br>ohjainten vuoksi. | Jatka tulostusta valitsemalla <b>Jatka</b> .                                                                                                    |
| Tyhjennä rei'ittimen                                                                                                    | Rei'ittimen laatikko on täynnä. Rei'itin<br>toimii uudelleen vasta, kun se on<br>tyhiennetty                                                                               | 1 Tyhjennä rei'ittimen laatikko.                                                                                                    |
| laatikko                                                                                                    |                                                                                                    | <b>2</b> Aseta se uudelleen monitoimilaitteeseen.                                                                                                    |
|                                                                                                    |                                                                                                    | <ol> <li>Poista ilmoitus koskettamalla</li> <li>Jatka-painiketta.</li> </ol>                                                                                                    |
| Vaihda [lähde] [koko]                                                                                                    | Käyttäjä voi ohittaa nykyisen<br>tulostusmateriaalilähteen tulostustyön<br>loppuajaksi. Muotoiltu sivu                                                                     | Koskettamalla <b>Nykyiset asetukset [lähde]</b><br>-painiketta voit ohittaa ilmoituksen ja tulostaa<br>lokeroon lisätylle tulostusmateriaalille.                                                                                                    |
|                                                                                                    | asetetulle tulostusmateriaalille.                                                                                                    | Kosketa <b>Jatka</b> -painiketta.                                                                                                    |
|                                                                                                    | Teksti tai kuvat voivat leikkautua.                                                                                                    | <ul> <li>Tällöin työn tulostaminen jatkuu, jos<br/>lokerossa on oikean kokoista ja lajista<br/>materiaalia, ja kyseinen koko ja laji on<br/>määritetty ohjauspaneelin Paperi-<br/>valikosta.</li> <li>Komento ohitetaan, jos lokerossa ei ole<br/>tuktusustaiselin ja laitukuutukuutukuutukuutukuutukuutukuutuk</li></ul> |
|                                                                                                    |                                                                                                    | tulostusmateriaalia.<br>Koskettamalla <b>Peruuta työ</b> -painiketta voit<br>tarvittaessa peruuttaa pykvisen työn                                                                                                    |
|                                                                                                    |                                                                                                    | Koskettamalla <b>Alusta aktiivinen alusta</b><br>-painiketta voit vaihtaa käyttöön jonkin toisen<br>yhdistetyn alustan.                                                                                                    |
| Vaihda [lähde] [koko]<br>[laji]                                                                                                    | Käyttäjä voi ohittaa nykyisen<br>tulostusmateriaalilähteen tulostustyön<br>loppuajaksi. Muotoiltu sivu                                                                     | Koskettamalla <b>Nykyiset asetukset [lähde]</b><br>-painiketta voit ohittaa ilmoituksen ja tulostaa<br>lokeroon lisätylle tulostusmateriaalille.                                                                                                    |
|                                                                                                    | tulostetaan sellaisenaan lokeroon<br>asetetulle tulostusmateriaalille                                                                                                    | Kosketa <b>Jatka</b> -painiketta.                                                                                                    |
| Teksti t                                                                                                    | Teksti tai kuvat voivat leikkautua.                                                                                                    | <ul> <li>Tällöin työn tulostaminen jatkuu, jos<br/>lokerossa on oikean kokoista ja lajista<br/>materiaalia, ja kyseinen koko ja laji on<br/>määritetty ohjauspaneelin Paperi-<br/>valikosta.</li> <li>Komento ohitetaan jos lokerossa ei ole</li> </ul>                                                                   |
|                                                                                                    |                                                                                                    | tulostusmateriaalia.<br>Koskettamalla <b>Peruuta työ</b> -painiketta voit                                                                                                    |
|                                                                                                    |                                                                                                    | tarvittaessa peruuttaa nykyisen työn.                                                                                                    |
|                                                                                                    |                                                                                                    | Koskettamalla <b>Alusta aktiivinen alusta</b><br>-painiketta voit vaihtaa käyttöön jonkin toisen<br>yhdistetyn alustan.                                                                                                    |
| Vaihda [lähde] [koko]       Käyttäjä voi ohittaa nykyisen         [laji] lisää [suunta]       tulostusmateriaalilähteen tulostu         loppuajaksi. Muotoiltu sivu       loppuajaksi. | Käyttäjä voi ohittaa nykyisen<br>tulostusmateriaalilähteen tulostustyön<br>loppuajaksi. Muotoiltu sivu                                                                     | Koskettamalla <b>Nykyiset asetukset [lähde]</b><br>-painiketta voit ohittaa ilmoituksen ja tulostaa<br>lokeroon lisätylle tulostusmateriaalille.                                                                                                    |
|                                                                                                    | tulostetaan sellaisenaan lokeroon<br>asetetulle tulostusmateriaalille                                                                                                    | Kosketa <b>Jatka</b> -painiketta.                                                                                                    |
|                                                                                                    | Teksti tai kuvat voivat leikkautua.                                                                                                    | <ul> <li>Tällöin työn tulostaminen jatkuu, jos<br/>lokerossa on oikean kokoista ja lajista<br/>materiaalia, ja kyseinen koko ja laji on<br/>määritetty ohjauspaneelin Paperi-<br/>valikosta.</li> <li>Komento ohitetaan, jos lokerossa ei ole<br/>tulostusmateriaalia.</li> </ul>                                         |
|                                                                                                    |                                                                                                    | Koskettamalla <b>Peruuta työ</b> -painiketta voit tarvittaessa peruuttaa nykyisen työn.                                                                                                    |
|                                                                                                    |                                                                                                    | Koskettamalla <b>Alusta aktiivinen alusta</b><br>-painiketta voit vaihtaa käyttöön jonkin toisen<br>yhdistetyn alustan.                                                                                                    |

| Ilmoitus                                                                                                    | Tarkoitus                                                                                                    | Toimi                                                                                                    |
|----------------------------------------------------------------------------------------------------|----------------------------------------------------------------------------------------------------|----------------------------------------------------------------------------------------------------|
| Vaihda [lähde] [koko]<br>lisää [suunta]                                                                                                    | Huomautus: Tämä ilmoitus tulee<br>näyttöön ainoastaan Letter- ja<br>A4-kokojen yhteydessä.                                                                                                    | Koskettamalla <b>Nykyiset asetukset [lähde]</b><br>-painiketta voit ohittaa ilmoituksen ja tulostaa<br>lokeroon lisätylle tulostusmateriaalille.                                                                                                    |
|                                                                                                    | Käyttäjä voi ohittaa nykyisen                                                                                                    | Kosketa <b>Jatka</b> -painiketta.                                                                                                    |
|                                                                                                    | tulostusmateriaalilähteen tulostustyön<br>loppuajaksi. Muotoiltu sivu<br>tulostetaan sellaisenaan lokeroon<br>asetetulle tulostusmateriaalille.<br>Teksti tai kuvat voivat leikkautua.                                                                                            | <ul> <li>Tällöin työn tulostaminen jatkuu, jos<br/>lokerossa on oikean kokoista ja lajista<br/>materiaalia, ja kyseinen koko ja laji on<br/>määritetty ohjauspaneelin Paperi-<br/>valikosta.</li> <li>Komento ohitetaan, jos lokerossa ei ole<br/>tulostusmateriaalia.</li> </ul> |
|                                                                                                    |                                                                                                    | Koskettamalla <b>Peruuta työ</b> -painiketta voit tarvittaessa peruuttaa nykyisen työn.                                                                                                    |
|                                                                                                    |                                                                                                    | Koskettamalla <b>Alusta aktiivinen alusta</b><br>-painiketta voit vaihtaa käyttöön jonkin toisen<br>yhdistetyn alustan.                                                                                                    |
| Vaihda [lähde]<br>[Mukautettu merkkijono]                                                                                                    | Käyttäjä voi ohittaa nykyisen<br>tulostusmateriaalilähteen tulostustyön<br>loppuajaksi. Muotoiltu sivu                                                                                                    | Koskettamalla <b>Nykyiset asetukset [lähde]</b><br>-painiketta voit ohittaa ilmoituksen ja tulostaa<br>lokeroon lisätylle tulostusmateriaalille.                                                                                                    |
|                                                                                                    | asetetulle tulostusmateriaalille. Teksti                                                                                                    | Kosketa <b>Jatka</b> -painiketta.                                                                                                    |
|                                                                                                    | tai kuvat voivat leikkautua.                                                                                                    | <ul> <li>Tällöin työn tulostaminen jatkuu, jos<br/>lokerossa on oikean kokoista ja lajista<br/>materiaalia, ja kyseinen koko ja laji on<br/>määritetty ohjauspaneelin Paperi-<br/>valikosta.</li> <li>Komento ohitetaan, jos lokerossa ei ole<br/>tulostusmateriaalia.</li> </ul> |
|                                                                                                    |                                                                                                    | Koskettamalla <b>Peruuta työ</b> -painiketta voit tarvittaessa peruuttaa nykyisen työn.                                                                                                    |
|                                                                                                    |                                                                                                    | Koskettamalla <b>Alusta aktiivinen alusta</b><br>-painiketta voit vaihtaa käyttöön jonkin toisen<br>yhdistetyn alustan.                                                                                                    |
| Vaihda [lähde]<br>[Mukautettu merkkijono]<br>lisää [suunta]                                                                                                    | Tämä ilmoitus tulee näyttöön<br>ainoastaan Letter- ja A4-kokojen<br>yhteydessä.                                                                                                    | Koskettamalla <b>Nykyiset asetukset [lähde]</b><br>-painiketta voit ohittaa ilmoituksen ja tulostaa<br>lokeroon lisätylle tulostusmateriaalille.                                                                                                    |
|                                                                                                    | Käyttäjä voi ohittaa nykyisen                                                                                                    | Kosketa <b>Jatka</b> -painiketta.                                                                                                    |
| tulostusmateriaalilähteen tulostustyön<br>loppuajaksi. Muotoiltu sivu<br>tulostetaan sellaisenaan lokeroon<br>asetetulle tulostusmateriaalille. Teksti<br>tai kuvat voivat leikkautua. | <ul> <li>Tällöin työn tulostaminen jatkuu, jos<br/>lokerossa on oikean kokoista ja lajista<br/>materiaalia, ja kyseinen koko ja laji on<br/>määritetty ohjauspaneelin Paperi-<br/>valikosta.</li> <li>Komento ohitetaan, jos lokerossa ei ole<br/>tulostusmateriaalia.</li> </ul> |                                                                                                    |
|                                                                                                    |                                                                                                    | Koskettamalla <b>Peruuta työ</b> -painiketta voit tarvittaessa peruuttaa nykyisen työn.                                                                                                    |
|                                                                                                    |                                                                                                    | Koskettamalla <b>Alusta aktiivinen alusta</b><br>-painiketta voit vaihtaa käyttöön jonkin toisen<br>yhdistetyn alustan.                                                                                                    |
| Vaihda <lähde><br/><mukautetun lajin="" nimi=""></mukautetun></lähde>                                                                                                    | Tarvitaan uutta tulostusmateriaalia,<br>jotta tulostustyö voidaan suorittaa                                                                                                    | Lisää ilmoituksen mukaiseen lähteeseen pyydetyn kokoista ja lajista tulostusmateriaalia.                                                                                                    |
|                                                                                                    | loppuun.                                                                                                    | Koskettamalla <b>Jatka</b> -painiketta voit tulostaa lokerossa olevalle tulostusmateriaalille.                                                                                                    |
| Ilmoitus                                                                                  | Tarkoitus                                                                                                    | Toimi                                                                                                    |
|-------------------------------------------------------------------------------------------|----------------------------------------------------------------------------------------------------|----------------------------------------------------------------------------------------------------|
| Vaihda <lähde><br/><mukautetun lajin="" nimi="">,<br/>lisää [suunta]</mukautetun></lähde> | Huomautus: Tämä ilmoitus tulee<br>näyttöön ainoastaan Letter- ja A4-<br>kokojen yhteydessä.                                                                                            | Koskettamalla <b>Nykyiset asetukset [lähde]</b><br>-painiketta voit ohittaa ilmoituksen ja tulostaa<br>lokeroon lisätylle tulostusmateriaalille.                                                                                                    |
|                                                                                           | Käyttäjä voi ohittaa nykyisen                                                                                                    | Kosketa <b>Jatka</b> -painiketta.                                                                                                    |
|                                                                                           | tulostusmateriaalilähteen tulostustyön<br>loppuajaksi. Muotoiltu sivu<br>tulostetaan sellaisenaan lokeroon<br>asetetulle tulostusmateriaalille.<br>Teksti tai kuvat voivat leikkautua. | <ul> <li>Tällöin työn tulostaminen jatkuu, jos<br/>lokerossa on oikean kokoista ja lajista<br/>materiaalia, ja kyseinen koko ja laji on<br/>määritetty ohjauspaneelin Paperi-<br/>valikosta.</li> <li>Komento ohitetaan, jos lokerossa ei ole<br/>tulostusmateriaalia.</li> </ul>                             |
| Vaihda kaikki<br>alkuperäiset, jos<br>käynnistät työn uud.                                | Skannaustyön keskeyttäneet<br>ilmoitukset poistetaan. Voit aloittaa<br>skannaustyön uudelleen asettamalla<br>alkuperäiskappaleet skanneriin                                            | Kosketa <b>Peruuta työ</b> -painiketta, jos laite<br>käsittelee skannaustyötä, kun virheilmoitus<br>tulee näyttöön. Työ peruutetaan ja ilmoitus<br>poistetaan näytöstä.                                                                                                    |
|                                                                                           | uudelleen.                                                                                                    | Kosketa <b>Skannaa ADF:stä</b> -painiketta,<br>jos tukosselvitys on käytössä. Skannausta<br>jatketaan asiakirjansyöttölaitteesta välittömästi<br>viimeisen onnistuneesti skannatun sivun<br>jälkeen.                                                                                                    |
|                                                                                           |                                                                                                    | Kosketa <b>Skannaa tasolta</b> -painiketta,<br>jos tukosselvitys on käytössä. Skannausta<br>jatketaan skannaustasolta välittömästi<br>viimeisen onnistuneesti skannatun sivun<br>jälkeen.                                                                                                    |
|                                                                                           |                                                                                                    | Kosketa Viimeistele työ skannaamatta lisää<br>-painiketta, jos tukosselvitys on käytössä.<br>Työ lopetetaan viimeisen onnistuneesti<br>skannatun sivun jälkeen, mutta työtä ei<br>peruuteta. Skannatut sivut siirretään niille<br>määritettyyn kohteeseen: kopiointiin, faksiin,<br>sähköpostiin tai FTP:lle. |
|                                                                                           |                                                                                                    | Kosketa <b>Aloita työ uudelleen</b> -painiketta,<br>jos tukosselvitys on käytössä ja työ voidaan<br>aloittaa uudelleen. Ilmoitus poistuu näytöstä.<br>Laite aloittaa uuden skannaustyön, jossa on<br>samat parametrit kuin edellisessä työssä.                                                                |
| 1565 Emulointivirhe,<br>lataa emulointi                                                   | Laiteohjelmakortilla oleva<br>latausemulaattori ei toimi<br>monitoimilaitteen ohjelmiston kanssa.                                                                                      | Kysy lisätietoja oikean emulaattoriversion<br>lataamisesta tulostimen myyjältä.                                                                                                    |
|                                                                                           | Huomautus: Ilmoitus poistuu<br>näytöstä automaattisesti 30 sekunnin<br>kuluessa, minkä jälkeen<br>laiteohjelmakortin latausemulointi<br>poistetaan käytöstä.                           |                                                                                                    |
| 31 Viallinen tai<br>puuttuva väriainekasetti                                              | Monitoimilaite on havainnut viallisen<br>väriainekasetin, tai väriainekasettia ei<br>ole asennettu.                                                                                    | Vaihda viallinen väriainekasetti tai asenna<br>väriainekasetti, jolloin tulostus jatkuu.                                                                                                    |
| 32 Vaihda väärä<br>väriainekasetti                                                        | On asennettu vääränlainen<br>väriainekasetti.                                                                                                    | Poista väriainekasetti ja asenna tuettu kasetti, jotta tulostus jatkuu.                                                                                                    |

| Ilmoitus                                                   | Tarkoitus                                                                                                    | Toimi                                                                                                    |
|------------------------------------------------------------|----------------------------------------------------------------------------------------------------|----------------------------------------------------------------------------------------------------|
| 34 Väärä materiaali,                                       | Laitteessa voi olla useita ongelmia.                                                                               | 1 Avaa lokero.                                                                                                    |
| tarkista [lähde]<br>ohjaimet                               | Monitoimilaite ei ehkä havaitse<br>lokeroon lisätyn materiaalin<br>todellista kokoa väärän suunta-                 | <ul> <li>2 Säädä lokeron tai monisyöttölaitteen ohjaimet.</li> <li>2 Sulia lokoro</li> </ul>                                                                                                    |
|                                                            | asetuksen vuoksi.                                                                                                  | 3 Sulje lokelo. Jatka tulostusta ja poista ilmoitus päytöstö.                                                                                                    |
|                                                            | <ul> <li>Lokeron tai monisyöttölaitteen<br/>ohiaimet saattavat olla väärässä</li> </ul>                            | koskettamalla <b>Jatka</b> -painiketta.                                                                                                    |
|                                                            | asennossa.<br>• Laitteeseen on ehkä asetettu                                                                       | Koskettamalla <b>Peruuta työ</b> -painiketta voit tarvittaessa peruuttaa nykyisen työn.                                                                                                    |
|                                                            | vaaran kokoista<br>tulostusmateriaalia.                                                                            | Koskettamalla <b>Alusta aktiivinen alusta</b><br>-painiketta voit vaihtaa käyttöön jonkin toisen<br>yhdistetyn alustan.                                                                                                    |
| 35 Muisti ei riitä<br>resurssien<br>tallennustoimintoon    | Tulostimen muisti ei riitä resurssien<br>tallennustoiminnon käyttämiseen.<br>Tämä ilmoitus aiheutuu yleensä siitä, | Poista Resurssien tallennus -toiminto käytöstä<br>ja jatka tulostusta koskettamalla<br><b>Jatka</b> -painiketta.                                                                                                    |
|                                                            | että ainakin yhdelle monitoimilaitteen<br>yhteyspuskurille on varattu liikaa<br>muistia.                           | Asenna lisää muistia.                                                                                                    |
| 37 Muisti ei riitä                                         | Monitoimilaite ei voi eheyttää flash-                                                                              | Poista ilmoitus koskettamalla Jatka-painiketta.                                                                                                    |
| Flash-muistin<br>eheytykseen                               | muistia, koska poistamattomien flash-<br>resurssien tallentamiseen käytettävä<br>muisti on täynnä.                 | Voit suorittaa eheytyksen asentamalla lisää<br>muistia tai vapauttaa muistia poistamalla<br>fontteja, makroja ja muita tietoja.                                                                                                    |
|                                                            |                                                                                                    | Koskettamalla <b>Alusta aktiivinen alusta</b><br>-painiketta voit vaihtaa käyttöön jonkin toisen<br>yhdistetyn alustan.                                                                                                    |
| 37 Muisti ei riitä työn<br>lajitteluun                     | Monitoimilaite ei voi lajitella työtä,<br>koska muisti on täynnä.                                                  | Koskettamalla <b>Jatka</b> -painiketta voit tulostaa<br>sivut, jotka käsiteltiin, ennen kuin muisti täyttyi.<br>Tämä vapauttaa muistia, joten tulostustyön<br>loppuosan lajitteleminen alkaa.                                                                                                    |
|                                                            |                                                                                                    | Jos laitteeseen lähetetään esimerkiksi<br>50-sivuinen tulostustyö, josta halutaan<br>10 kopiota, ja monitoimilaitteen muisti täyttyy<br>sivun 30 kohdalla, sivut 1–30 lajitellaan ja niistä<br>tulostetaan 10 kopiota. Sen jälkeen<br>monitoimilaite tulostaa ja lajittelee sivut 31–50 ja<br>tulostaa niistä 10 kopiota. |
| 37 Muisti ei riitä.<br>Jotkin arkiston työt<br>menetettiin | Monitoimilaitteen muisti täyttyy, kun<br>laite yrittää palauttaa arkiston työt.<br>Ilmoitus tulee näyttöön kerran. | Joitakin arkiston töitä ei palauteta. Ne säilyvät<br>kiintolevyllä, ja niitä ei voi käyttää.                                                                                                    |
| 37 Muisti ei riitä.<br>Jotkin arkiston työt                | Arkiston työt poistetaan, jotta<br>nykyinen työ voidaan käsitellä.                                                 | Jatka tulostusta ja poista ilmoitus näytöstä koskettamalla <b>Jatka</b> -painiketta.                                                                                                    |
| menetettiin                                                | Ilmoitus tulee näyttöön kerran kunkin työn yhteydessä.                                                             | Asenna lisää muistia, jotta virheilmoitus ei tule näyttöön muiden töiden yhteydessä.                                                                                                    |
|                                                            |                                                                                                    | Koskettamalla <b>Peruuta työ</b> -painiketta voit tarvittaessa peruuttaa nykyisen työn.                                                                                                    |
| 38 Muisti täynnä                                           | Monitoimilaite käsittelee tietoa, mutta                                                                            | Vältä saman virheen toistuminen seuraavasti:                                                                                                    |
|                                                            | muisti on täynnä.                                                                                                  | Yksinkertaista tulostustyötä vähentämällä<br>tekstin tai grafiikan määrää ja poistamalla<br>tarpeettomat ladatut fontit tai makrot.                                                                                                    |
|                                                            |                                                                                                    | Asenna lisää muistia.                                                                                                    |
|                                                            |                                                                                                    | Koskettamalla <b>Peruuta työ</b> -painiketta voit tarvittaessa peruuttaa nykyisen työn.                                                                                                    |
|                                                            |                                                                                                    | Koskettamalla <b>Alusta aktiivinen alusta</b><br>-painiketta voit vaihtaa käyttöön jonkin toisen<br>yhdistetyn alustan.                                                                                                    |

| Ilmoitus                                             | Tarkoitus                                                                                                    | Toimi                                                                                                    |
|------------------------------------------------------|----------------------------------------------------------------------------------------------------|----------------------------------------------------------------------------------------------------|
| 39 Monimutkainen sivu, Sivu ei ehkä tulostu oikein,  | Sivu ei ehkä tulostu oikein, koska                                                                                            | Vältä saman virheen toistuminen seuraavasti:                                                                                                    |
| sitä ei voi tulostaa                                 | oi tulostaa sivun tulostustiedot ovat liian<br>monimutkaiset.                                                                 | Yksinkertaista sivun tulostusta vähentämällä<br>tekstin tai grafiikan määrää ja poistamalla<br>tarpeettomat ladatut fontit tai makrot.                                                                                                    |
|                                                      |                                                                                                    | Ota käyttöön Sivunsuojaus-asetus<br>Asetukset-valikon Asetus-valikossa.                                                                                                    |
|                                                      |                                                                                                    | Asenna lisää muistia.                                                                                                    |
|                                                      |                                                                                                    | Koskettamalla <b>Peruuta työ</b> -painiketta voit tarvittaessa peruuttaa nykyisen työn.                                                                                                    |
|                                                      |                                                                                                    | Koskettamalla <b>Alusta aktiivinen alusta</b><br>-painiketta voit vaihtaa käyttöön jonkin toisen<br>yhdistetyn alustan.                                                                                                    |
| 50 PPDS-fonttivirhe                                  | Monitoimilaite on vastaanottanut<br>PPDS-tulostustietojen muotoilun                                                           | Poista ilmoitus näytöstä ja jatka nykyisen työn tulostusta koskettamalla <b>Jatka</b> -painiketta.                                                                                                    |
|                                                      | jota ei ole asennettu.                                                                                                    | Koskettamalla <b>Peruuta työ</b> -painiketta voit tarvittaessa peruuttaa nykyisen työn.                                                                                                    |
|                                                      |                                                                                                    | Koskettamalla <b>Alusta aktiivinen alusta</b><br>-painiketta voit vaihtaa käyttöön jonkin toisen<br>yhdistetyn alustan.                                                                                                    |
| 51 Flash-muisti on<br>viallinen                      | Monitoimilaite havaitsee viallisen<br>flash-muistin laitteen käynnistämisen                                                   | Poista ilmoitus näytöstä ja jatka nykyisen työn tulostusta koskettamalla <b>Jatka</b> -painiketta.                                                                                                    |
| ta<br>ta                                             | tai flash-muistin alustamisen ja siihen<br>tallentamisen aikana.                                                              | Kun palautat laitteen oletusasetukset, voit<br>poistaa ilmoituksen koskettamalla<br><b>Jatka</b> -painiketta. Monitoimilaite jatkaa muita<br>normaaleja toimintoja paitsi flash-toimintoja.                                                                                                    |
|                                                      |                                                                                                    | Jos haluat ladata resursseja flash-muistiin, asenna uusi flash-muisti.                                                                                                    |
| 52 Flash-muisti ei riitä<br>resurssien tallennukseen | Flash-muistin tila ei riitä ladattavien tietojen tallentamiseen flash-muistiin.                                               | Poista ilmoitus näytöstä ja jatka nykyisen työn tulostusta koskettamalla <b>Jatka</b> -painiketta.                                                                                                    |
|                                                      |                                                                                                    | Asenna tulostimeen lisää flash-muistia.                                                                                                    |
|                                                      |                                                                                                    | Lataa tiedot.                                                                                                    |
|                                                      |                                                                                                    | Koskettamalla <b>Peruuta työ</b> -painiketta voit tarvittaessa peruuttaa nykyisen työn.                                                                                                    |
|                                                      |                                                                                                    | Koskettamalla <b>Alusta aktiivinen alusta</b><br>-painiketta voit vaihtaa käyttöön jonkin toisen<br>yhdistetyn alustan.                                                                                                    |
| 52 Alustamaton flash-<br>muisti                      | Monitoimilaite on havainnut alustamattoman flash-muistin.                                                                     | Jatka tulostusta ja poista ilmoitus näytöstä<br>koskettamalla <b>Jatka</b> -painiketta. Monitoimilaite<br>jatkaa muita normaaleja toimintoja paitsi<br>flash-toimintoja.                                                                                                    |
|                                                      |                                                                                                    | Alusta flash-muisti uudelleen, jotta<br>flash-toimintoja voidaan käyttää.                                                                                                    |
|                                                      |                                                                                                    | Jos virheilmoitus tulee näyttöön uudelleen,<br>flash-muisti saattaa olla viallinen ja se on ehkä<br>vaihdettava.                                                                                                    |
| 54 Verkon [x]<br>ohjelmavirhe                        | Monitoimilaite ei saa yhteyttä<br>ilmoituksen mukaiseen asennettuun<br>verkkoporttiin. X osoittaa kyseisen<br>portin numeron. | <ul> <li>Jatka tulostusta ja poista ilmoitus näytöstä<br/>koskettamalla Jatka-painiketta. Työ ei ehkä<br/>tulostu oikein.</li> <li>Monitoimilaite ei salli tiedonsiirtoyhteyksiä<br/>kyseisen verkkoportin kautta. Tietoja ei ehkä<br/>vastaanoteta eikä lähetetä.</li> <li>Palauta monitoimilaitteen oletusasetukset.</li> <li>Ohjelmoi verkkoportin laiteohjelmisto<br/>uudelleen.</li> </ul> |

| Ilmoitus                                                  | Tarkoitus                                                                                                    | Toimi                                                                                                    |
|-----------------------------------------------------------|----------------------------------------------------------------------------------------------------|----------------------------------------------------------------------------------------------------|
| 54 Virhe sarjaportissa<br>[x]                             | Monitoimilaite havaitsee kyseisessä<br>sarjaportissa virheen, kuten kehys-,<br>pariteetti- tai ylivuotovirheen. X on<br>sarjaportin numero.                | <ul> <li>Varmista, että sarjaliitäntäyhteys on<br/>määritetty oikein ja käytössä on oikean<br/>tyyppinen kaapeli.</li> <li>Varmista, että sarjaliitännän parametrit<br/>(yhteyskäytäntö, nopeus, pariteetti ja<br/>databitit) on määritetty oikein tulostimessa<br/>ja isäntätietokoneessa.</li> <li>Koskettamalla Jatka-painiketta voit poistaa<br/>ilmoituksen ja jatkaa tulostustyön<br/>käsittelemistä. Tulostustyö ei kuitenkaan<br/>välttämättä tulostu oikein.</li> <li>Palauta monitoimilaitteen oletusasetukset<br/>katkaisemalla sen virta ja kytkemällä se<br/>uudelleen.</li> </ul> |
| 54 Vakioverkon<br>ohjelmavirhe                            | Monitoimilaite havaitsee asennetun<br>verkkoportin, mutta ei saa siihen<br>yhteyttä.                                                                       | <ul> <li>Jatka tulostusta ja poista ilmoitus näytöstä<br/>koskettamalla Jatka-painiketta. Työ ei ehkä<br/>tulostu oikein.</li> <li>Monitoimilaite ei salli tiedonsiirtoyhteyksiä<br/>kyseisen verkkoportin kautta. Tietoja ei ehkä<br/>vastaanoteta eikä lähetetä.</li> <li>Palauta monitoimilaitteen oletusasetukset.</li> <li>Ohjelmoi verkkoliitännän laiteohjelmisto<br/>uudelleen.</li> </ul>                                                                                                    |
| 55 Ei tuettu lisäkortti<br>paikassa [x]                   | Monitoimilaite havaitsee väärän<br>lisäkortin ilmoituksen mukaisessa<br>paikassa. X osoittaa kyseisen paikan<br>numeron.                                   | <ol> <li>Katkaise monitoimilaitteen virta.</li> <li>Irrota virtajohto pistorasiasta.</li> <li>Poista väärä lisäkortti.</li> <li>Kytke virtajohto maadoitettuun pistorasiaan.</li> <li>Kytke monitoimilaitteen virta.</li> </ol>                                                                                                    |
| 56 Rinnakkaisportti [x]<br>ei käytössä                    | Rinnakkaisporttiin tulee tilapyyntö,<br>mutta rinnakkaisportti ei ole käytössä.                                                                            | Kosketa <b>Jatka</b> -painiketta. Monitoimilaite poistaa<br>kaiken rinnakkaisporttiin lähetetyn tiedon.<br>Koskettamalla <b>Alusta aktiivinen alusta</b><br>-painiketta voit palauttaa yhdistettyjen alustojen<br>aktiivisen alustan.                                                                                                    |
| 56 Sarjaportti [x] ei<br>käytössä                         | Monitoimilaite vastaanottaa tietoja<br>sarjaportin kautta, mutta portti ei ole<br>käytössä.                                                                | Kosketa <b>Jatka</b> -painiketta. Monitoimilaite poistaa<br>kaiken sarjaporttiin lähetetyn tiedon.<br>Koskettamalla <b>Alusta aktiivinen alusta</b><br>-painiketta voit vaihtaa käyttöön jonkin toisen<br>yhdistetyn alustan.                                                                                                    |
| 56 Vakio-USB-portti ei<br>käytössä                        | Monitoimilaite vastaanottaa tietoja<br>USB-portin kautta, mutta USB-portti<br>ei ole käytössä.                                                             | Kosketa <b>Jatka</b> -painiketta. Tulostin poistaa<br>kaiken USB-porttiin lähetetyn tiedon.<br>Varmista, että USB-puskuri-asetus ei ole<br>Ei käytössä.<br>Koskettamalla <b>Alusta aktiivinen alusta</b><br>-painiketta voit vaihtaa käyttöön jonkin toisen<br>yhdistetyn alustan.                                                                                                    |
| 56 USB-portti [x] ei<br>käytössä                          | Monitoimilaite vastaanottaa tietoja<br>ilmoituksen mukaisen USB-portin<br>kautta, mutta kyseinen USB-portti ei<br>ole käytössä. X on USB-portin<br>numero. | Kosketa <b>Jatka</b> -painiketta. Monitoimilaite poistaa<br>kaikki ilmoituksen mukaiset USB-porttiin<br>lähetetyt tiedot.<br>Varmista, että USB-puskuri-asetus ei ole<br>Ei käytössä.<br>Koskettamalla <b>Alusta aktiivinen alusta</b><br>-painiketta voit vaihtaa käyttöön jonkin toisen<br>yhdistetyn alustan.                                                                                                    |
| 57 Määritysmuutos.<br>Jotkin arkiston työt<br>menetettiin | Monitoimilaite ei voi palauttaa<br>arkiston töitä määritysmuutosten<br>vuoksi. Ilmoitus tulee näyttöön kerran.                                             | Joitakin arkiston töitä ei palauteta. Ne säilyvät<br>kiintolevyllä, ja niitä ei voi käyttää.                                                                                                    |

| Ilmoitus                                   | Tarkoitus                                                                                                    | Toimi                                                                                                    |
|--------------------------------------------|----------------------------------------------------------------------------------------------------|----------------------------------------------------------------------------------------------------|
| 58 Liian monta levyä<br>asennettu          | Monitoimilaite havaitsee liian monta<br>asennettua kiintolevyä.                                                       | <ol> <li>Katkaise monitoimilaitteen virta.</li> <li>Irrota virtajohto pistorasiasta.</li> <li>Poista ylimääräiset kiintolevyt.</li> <li>Kytke virtajohto maadoitettuun pistorasiaan.</li> <li>Kytke monitoimilaitteen virta.</li> </ol>                                                                                                    |
| 58 Liian monta flash-<br>muistia asennettu | Monitoimilaite havaitsee liian monta<br>asennettua flash-muistikorttia.                                               | <ul> <li>Koskettamalla Jatka-painiketta voit poistaa<br/>ilmoituksen ja ohittaa ylimääräiset flash-<br/>muistikortit.</li> <li>Ilmoitus tulee näyttöön uudelleen, ellei<br/>ylimääräisiä flash-muistikortteja poisteta.</li> <li>1 Katkaise monitoimilaitteen virta.</li> <li>2 Irrota virtajohto pistorasiasta.</li> <li>3 Poista ylimääräiset flash-muistikortit.</li> <li>4 Kytke virtajohto maadoitettuun pistorasiaan.</li> <li>5 Kytke monitoimilaitteen virta.</li> </ul> |
| 58 Liian monta lokeroa<br>liitetty         | Monitoimilaite havaitsee, että siihen<br>on asennettu liian monta valinnaista<br>syöttölaitetta ja vastaavaa lokeroa. | <ol> <li>Katkaise monitoimilaitteen virta.</li> <li>Irrota virtajohto pistorasiasta.</li> <li>Poista ylimääräiset syöttölokerot.</li> <li>Kytke virtajohto maadoitettuun pistorasiaan.</li> <li>Kytke monitoimilaitteen virta.</li> </ol>                                                                                                    |
| 61 Poista viallinen levy                   | Monitoimilaite on havainnut viallisen<br>kiintolevyn.                                                                 | <ol> <li>Katkaise monitoimilaitteen virta.</li> <li>Irrota virtajohto pistorasiasta.</li> <li>Poista viallinen kiintolevy.</li> <li>Asenna uusi kiintolevy.</li> <li>Kytke virtajohto maadoitettuun pistorasiaan.</li> <li>Kytke monitoimilaitteen virta.</li> </ol>                                                                                                    |
| 62 Levy täynnä                             | Monitoimilaite havaitsee, että muisti<br>tai vapaa kiintolevytila ei riitä<br>tulostustyön tietojen tallentamiseen.   | <ul> <li>Poista ilmoitus näytöstä ja jatka nykyisen työn<br/>käsittelemistä koskettamalla Jatka-painiketta.<br/>Kaikki tiedot, joita ei ole aiemmin tallennettu<br/>kiintolevylle, poistetaan.</li> <li>Poista fontit, makrot ja muut kiintolevylle<br/>tallennetut tiedot.</li> <li>Asenna suurempi kiintolevy.</li> </ul>                                                                                                    |
| 63 Alustamaton levy                        | Kiintolevyä ei ole alustettu.                                                                                         | Alusta kiintolevy, ennen kuin käytät toimintoja,<br>joihin tarvitaan kiintolevy.<br>Jos virheilmoitus ei poistu näytöstä, kiintolevy<br>saattaa olla viallinen ja se on ehkä vaihdettava.                                                                                                    |
| 64 Ei tuettu levy                          | Kiintolevyn muotoa ei tueta.                                                                                          | Alusta kiintolevy, ennen kuin käytät toimintoja,<br>joihin tarvitaan kiintolevy.<br>Jos virheilmoitus ei poistu näytöstä, kiintolevy<br>saattaa olla viallinen ja se on ehkä vaihdettava.                                                                                                    |
| 80 Määräaikaishuoltoa<br>suositellaan      | Tulostin vaatii huoltoa.                                                                                              | Vaihda huolto-osat ja nollaa tulostimen huoltolaskuri tarvittaessa.                                                                                                    |
| 84 Asenna<br>kuvansiirtoyksikkö            | Monitoimilaitteen kuvansiirtoyksikkö puuttuu.                                                                         | Asenna kuvansiirtoyksikkö.<br>Poista ilmoitus koskettamalla <b>Jatka</b> -painiketta.                                                                                                    |
| 84 Väärä<br>kuvansiirtoyksikkö             | Laitteeseen on asennettu väärä kuvansiirtoyksikkö.                                                                    | Vaihda väärä kuvansiirtoyksikkö.                                                                                                    |
| 84 Kuvansiirtoyksikkö<br>kulunut           | Monitoimilaitteen kuvansiirtoyksikön<br>käyttöikä on loppumassa.                                                      | Tilaa kuvansiirtoyksikkö. Kun tulostuslaatu<br>huononee, asenna uusi kuvansiirtoyksikkö sen<br>mukana toimitetun ohjearkin mukaisesti.<br>Kosketa <b>Jatka</b> -painiketta, jos Värihälytys on<br>Käytössä.                                                                                                    |

| Ilmoitus                                         | Tarkoitus                                                  | Toimi                                                                                                    |
|--------------------------------------------------|------------------------------------------------------------|----------------------------------------------------------------------------------------------------|
| 84 Vaihda<br>kuvansiirtoyksikkö                  | Kuvansiirtoyksikkö on vaihdettava.                         | Voit varmistaa tulostuslaadun vaihtamalla kuvansiirtoyksikön.                                                      |
| 88 Vaihda väri                                   | Väriainekasetti on vaihdettava.                            | Voit varmistaa tulostuslaadun vaihtamalla väriainekasetin.                                                         |
| 88 Väriaine on vähissä                           | Väriainekasetin väriaine on vähissä.                       | Vaihda väriainekasetti, jos laitteesta kuuluu väriaine vähissä -hälytys.                                           |
|                                                  |                                                            | Koskettamalla <b>Jatka</b> -painiketta voit poistaa ilmoituksen, jos hälytys ei kuulu.                             |
| 200.yy Paperitukos,                              | X-merkin osoittamalla alueella on                          | 1 Avaa luukku A.                                                                                                   |
| paperi alustalle.                                |                                                            | 2 Poista tukos ja sulje luukku A.                                                                                  |
|                                                  |                                                            | 3 Kosketa Jatka-painiketta. Jos kaikki<br>tulostusmateriaali on poistettu radalta,<br>työn tulostusta jatketaan.   |
| 200.yy Paperitukos, [x]                          | Laitteessa on monta tukosta. X                             | 1 Avaa luukku A.                                                                                                   |
| sivua juuttunut. Jätä<br>paperi alustalle.       | osoittaa juuttuneiden<br>tulostusmateriaalisivuien määrän  | 2 Poista tukos ja sulje luukku A.                                                                                  |
|                                                  |                                                            | 3 Kosketa Jatka-painiketta. Jos kaikki<br>tulostusmateriaali on poistettu radalta,<br>työn tulostusta jatketaan.   |
| 201.yy Paperitukos,                              | X-merkin osoittamalla alueella on                          | 1 Avaa luukku A.                                                                                                   |
| tarkista alue [x]. Jätä<br>paperi alustalle.     | yksittäinen tukos.                                         | 2 Poista tukos ja sulje luukku A.                                                                                  |
|                                                  |                                                            | 3 Kosketa Jatka-painiketta. Jos kaikki<br>tulostusmateriaali on poistettu radalta,<br>työn tulostusta jatketaan.   |
| 201.yy Paperitukos, [x]                          | Laitteessa on monta tukosta. X                             | 1 Avaa luukku A.                                                                                                   |
| sivua juuttunut. Jätä<br>paperi alustalle.       | osoittaa juuttuneiden<br>tulostusmateriaalisivuien määrän. | 2 Poista tukos ja sulje luukku A.                                                                                  |
|                                                  | · · · · · · · · · · · · · · · · · · ·                      | 3 Kosketa Jatka-painiketta. Jos kaikki<br>tulostusmateriaali on poistettu radalta,<br>työn tulostusta jatketaan.   |
| 202.yy Paperitukos,                              | X-merkin osoittamalla alueella on                          | 1 Avaa luukku A.                                                                                                   |
| tarkista alue [x]. Jätä<br>paperi alustalle.     | yksittainen tukos.                                         | 2 Poista tukos ja sulje luukku A.                                                                                  |
|                                                  |                                                            | 3 Kosketa Jatka-painiketta. Jos kaikki<br>tulostusmateriaali on poistettu radalta,<br>työn tulostusta jatketaan.   |
| 202.yy Paperitukos, [x]                          | Laitteessa on monta tukosta. X                             | 1 Avaa takaluukku.                                                                                                 |
| paperi alustalle.                                | tulostusmateriaalisivujen määrän.                          | 2 Poista tukokset ja sulje takaluukku.                                                                             |
|                                                  |                                                            | 3 Kosketa Jatka-painiketta. Jos kaikki<br>tulostusmateriaali on poistettu radalta,<br>työn tulostusta jatketaan.   |
| 203.yy Paperitukos,                              | Alueen nimi -kohdan osoittamalla                           | Huomautus: Luukku A on avattava ennen                                                                              |
| Jätä paperi alustalle.                           | nimi on luukku A tai E.                                    | <ol> <li>Avaa luukku A. Jos tukos ei näy,<br/>avaa luukku E.</li> </ol>                                            |
|                                                  |                                                            | <ol> <li>Poista tukos ja sulje luukut.</li> </ol>                                                                  |
|                                                  |                                                            | 3 Kosketa Jatka-painiketta. Jos kaikki<br>tulostusmateriaali on poistettu radalta,<br>työn tulostusta jatketaan.   |
| 203.yy Paperitukos, [x]<br>sivua juuttunut. Jätä | Laitteessa on monta tukosta.<br>X osoittaa juuttuneiden    | Huomautus: Luukku A on avattava ennen luukun E avaamista.                                                          |
| paperi alustalle.                                | tulostusmateriaalisivujen määrän.                          | <ol> <li>Avaa luukku A. Jos tukos ei näy,<br/>avaa luukku E.</li> </ol>                                            |
|                                                  |                                                            | 2 Poista tukos ja sulje luukut.                                                                                    |
|                                                  |                                                            | 3 Kosketa <b>Jatka</b> -painiketta. Jos kaikki tulostusmateriaali on poistettu radalta, työn tulostusta jatketaan. |

| Ilmoitus                                                                 | Tarkoitus                                                                                        | Toimi                                                                                                    |
|--------------------------------------------------------------------------|--------------------------------------------------------------------------------------------------|----------------------------------------------------------------------------------------------------|
| 230.yy Paperitukos,<br>tarkista [alueen nimi].<br>Jätä paperi alustalle. | Alueen nimi -kohdan osoittamalla<br>alueella on yksittäinen tukos. Alueen<br>nimi on A, D tai E. | <ul> <li>Huomautus: Luukku A on avattava ennen<br/>luukun E avaamista.</li> <li>1 Avaa luukku A, D tai E.</li> <li>2 Poista tukos ja sulje luukku A, D tai E.</li> <li>3 Kosketa Jatka-painiketta. Jos kaikki<br/>tulostusmateriaali on poistettu radalta,<br/>työn tulostusta jatketaan.</li> </ul> |
| 230.yy Paperitukos, [x]<br>sivua juuttunut. Jätä<br>paperi alustalle.    | Laitteessa on monta tukosta.<br>X osoittaa juuttuneiden<br>tulostusmateriaalisivujen määrän.     | <ul> <li>Huomautus: Luukku A on avattava ennen<br/>luukun E avaamista.</li> <li>1 Avaa luukku A, D tai E.</li> <li>2 Poista tukos ja sulje luukku A, D tai E.</li> <li>3 Kosketa Jatka-painiketta. Jos kaikki<br/>tulostusmateriaali on poistettu radalta,<br/>työn tulostusta jatketaan.</li> </ul> |
| 231.yy Paperitukos,<br>tarkista alue [x]. Jätä<br>paperi alustalle.      | X-merkin osoittamalla alueella on<br>yksittäinen tukos.                                          | <ul> <li>Huomautus: Luukku A on avattava ennen<br/>luukun E avaamista.</li> <li>1 Avaa luukku A, D tai E.</li> <li>2 Poista tukos ja sulje luukku A, D tai E.</li> <li>3 Kosketa Jatka-painiketta. Jos kaikki<br/>tulostusmateriaali on poistettu radalta,<br/>työn tulostusta jatketaan.</li> </ul> |
| 24x.yy Paperitukos,                                                      | Alueen nimi -kohdan osoittamalla                                                                 | <ol> <li>Poista ilmoituksessa mainittu lokero.</li> <li>Poista tukos ja aseta lokero paikalleen.</li> <li>Kosketa Jatka-painiketta. Jos kaikki</li></ol>                                                                                                    |
| tarkista [alueen nimi].                                                  | alueella on yksittäinen tukos. Alueen                                                            | tulostusmateriaali on poistettu radalta,                                                                                                    |
| Jätä paperi alustalle.                                                   | nimi on lokeron numero.                                                                          | työn tulostusta jatketaan.                                                                                                    |
| 24x.yy Paperitukos, [x]                                                  | Laitteessa on monta tukosta.                                                                     | <ol> <li>Poista ilmoituksessa mainittu lokero.</li> <li>Poista tukokset ja aseta lokero paikalleen.</li> <li>Kosketa Jatka-painiketta. Jos kaikki</li></ol>                                                                                                    |
| sivua juuttunut. Jätä                                                    | X osoittaa juuttuneiden                                                                          | tulostusmateriaali on poistettu radalta,                                                                                                    |
| paperi alustalle.                                                        | tulostusmateriaalisivujen määrän.                                                                | työn tulostusta jatketaan.                                                                                                    |
| 250.yy Paperitukos,                                                      | Alueen nimi -kohdan osoittamalla                                                                 | <ol> <li>Poista tukos monisyöttölokerosta.</li> <li>Kosketa Jatka-painiketta. Jos kaikki</li></ol>                                                                                                    |
| tarkista [alueen nimi].                                                  | alueella on yksittäinen tukos. Alueen                                                            | tulostusmateriaali on poistettu radalta,                                                                                                    |
| Jätä paperi alustalle.                                                   | nimi on monisyöttölokero.                                                                        | työn tulostusta jatketaan.                                                                                                    |
| 250.yy Paperitukos, [x]                                                  | Monisyöttölokerossa on monta                                                                     | <ol> <li>Poista tukokset monisyöttölokerosta.</li> <li>Kosketa Jatka-painiketta. Jos kaikki</li></ol>                                                                                                    |
| sivua juuttunut. Jätä                                                    | tukosta. X osoittaa juuttuneiden                                                                 | tulostusmateriaali on poistettu radalta,                                                                                                    |
| paperi alustalle.                                                        | tulostusmateriaalisivujen määrän.                                                                | työn tulostusta jatketaan.                                                                                                    |
| 280.yy Paperitukos,                                                      | X-merkin osoittamalla alueella on                                                                | <ol> <li>Poista tukos ilmoituksen mukaiselta alustalta.</li> <li>Kosketa Jatka-painiketta. Jos kaikki</li></ol>                                                                                                    |
| tarkista alue [x].                                                       | yksittäinen tukos. X on                                                                          | tulostusmateriaali on poistettu radalta,                                                                                                    |
| Poista paperi alustalta.                                                 | vastaanottoalustan numero.                                                                       | työn tulostusta jatketaan.                                                                                                    |
| 280.yy Paperitukos, [x]                                                  | Alustalla on monta tukosta. X osoittaa                                                           | <ol> <li>Poista tukokset alustalta.</li> <li>Kosketa Jatka-painiketta. Jos kaikki</li></ol>                                                                                                    |
| sivua juuttunut. Poista                                                  | juuttuneiden tulostusmateriaalisivujen                                                           | tulostusmateriaali on poistettu radalta,                                                                                                    |
| paperi alustalta.                                                        | määrän.                                                                                          | työn tulostusta jatketaan.                                                                                                    |
| 281.yy Paperitukos,                                                      | X-merkin osoittamalla alueella on                                                                | <ol> <li>Poista tukos ilmoituksen mukaiselta alustalta.</li> <li>Kosketa Jatka-painiketta. Jos kaikki</li></ol>                                                                                                    |
| tarkista alue [x].                                                       | yksittäinen tukos. X on                                                                          | tulostusmateriaali on poistettu radalta,                                                                                                    |
| Poista paperi alustalta.                                                 | vastaanottoalustan numero.                                                                       | työn tulostusta jatketaan.                                                                                                    |
| 281.yy Paperitukos, [x]                                                  | Alustalla on monta tukosta. X osoittaa                                                           | <ol> <li>Poista tukokset alustalta.</li> <li>Kosketa Jatka-painiketta. Jos kaikki</li></ol>                                                                                                    |
| sivua juuttunut. Poista                                                  | juuttuneiden tulostusmateriaalisivujen                                                           | tulostusmateriaali on poistettu radalta,                                                                                                    |
| paperi alustalta.                                                        | määrän.                                                                                          | työn tulostusta jatketaan.                                                                                                    |

| Ilmoitus                                                                | Tarkoitus                                                                                                    | Toimi                                                                                                    |
|-------------------------------------------------------------------------|----------------------------------------------------------------------------------------------------|----------------------------------------------------------------------------------------------------|
| 282 Paperitukos,<br>tarkista [alueen nimi].<br>Poista paperi alustalta. | Alueen nimi -kohdan osoittamalla<br>alueella on yksittäinen tukos. Alueen<br>nimi on alue F.                                     | <ol> <li>Poista tukos alueelta F.</li> <li>Kosketa Jatka-painiketta. Jos kaikki<br/>tulostusmateriaali on poistettu radalta,<br/>työn tulostusta jatketaan.</li> <li>Huomautus: Kun ilmoitus on poistunut<br/>näytöstä, monitoimilaite ei tulosta uudelleen<br/>viimeistelijän keräimessä nidontaa odottavia<br/>sivuja.</li> </ol>    |
| 282 Paperitukos, [x]<br>sivua juuttunut. Poista<br>paperi alustalta.    | Laitteessa on monta tukosta.<br>X osoittaa juuttuneiden<br>tulostusmateriaalisivujen määrän.                                     | <ol> <li>Poista tukokset alueelta F.</li> <li>Kosketa Jatka-painiketta. Jos kaikki<br/>tulostusmateriaali on poistettu radalta,<br/>työn tulostusta jatketaan.</li> <li>Huomautus: Kun ilmoitus on poistunut<br/>näytöstä, monitoimilaite ei tulosta uudelleen<br/>viimeistelijän keräimessä nidontaa odottavia<br/>sivuja.</li> </ol> |
| 283 Paperitukos,<br>tarkista alue [x].<br>Poista paperi alustalta.      | X-merkin osoittamalla alueella on<br>yksittäinen tukos. X on<br>vastaanottoalustan numero,<br>esimerkiksi alusta 1 tai alusta 2. | <ol> <li>Poista tukos ilmoituksen mukaiselta alustalta.</li> <li>Kosketa Jatka-painiketta. Jos kaikki<br/>tulostusmateriaali on poistettu radalta,<br/>työn tulostusta jatketaan.</li> </ol>                                                                                                    |
| 283 Paperitukos, [x]<br>sivua juuttunut. Poista<br>paperi alustalta.    | Alustalla on monta tukosta. X osoittaa<br>juuttuneiden tulostusmateriaalisivujen<br>määrän.                                      | <ol> <li>Poista tukokset alustalta.</li> <li>Kosketa Jatka-painiketta. Jos kaikki<br/>tulostusmateriaali on poistettu radalta,<br/>työn tulostusta jatketaan.</li> </ol>                                                                                                    |
| 284 Paperitukos,<br>tarkista [alueen nimi].                             | Alueen nimi -kohdan osoittamalla<br>alueella on yksittäinen tukos. Alueen<br>nimi voi olla F, G tai H.                           | <ol> <li>Poista tukos ilmoituksen mukaiselta alueelta.</li> <li>Kosketa Jatka-painiketta. Jos kaikki<br/>tulostusmateriaali on poistettu radalta,<br/>työn tulostusta jatketaan.</li> </ol>                                                                                                    |
| 284 Paperitukos, [x]<br>sivua juuttunut.                                | Laitteessa on monta tukosta. X<br>osoittaa juuttuneiden<br>tulostusmateriaalisivujen määrän.                                     | <ol> <li>Poista tukokset alueilta F, G tai H.</li> <li>Kosketa Jatka-painiketta. Jos kaikki<br/>tulostusmateriaali on poistettu radalta,<br/>työn tulostusta jatketaan.</li> </ol>                                                                                                    |
| 285 Paperitukos,<br>tarkista [alueen nimi].                             | Ilmoituksen mukaisella alueella H on<br>yksittäinen tukos.                                                                       | <ol> <li>Poista tukos alueelta H.</li> <li>Kosketa Jatka-painiketta. Jos kaikki<br/>tulostusmateriaali on poistettu radalta,<br/>työn tulostusta jatketaan.</li> </ol>                                                                                                    |
| 285 Paperitukos, [x]<br>sivua juuttunut.                                | Ilmoituksen mukaisella alueella H on useita tukoksia.                                                                            | <ol> <li>Poista tukokset alueelta H.</li> <li>Kosketa Jatka-painiketta. Jos kaikki<br/>tulostusmateriaali on poistettu radalta,<br/>työn tulostusta jatketaan.</li> </ol>                                                                                                    |
| 286 Paperitukos,<br>tarkista [alueen nimi].                             | Ilmoituksen mukaisella alueella H on<br>yksittäinen tukos.                                                                       | <ol> <li>Poista tukos alueelta H.</li> <li>Kosketa Jatka-painiketta. Jos kaikki<br/>tulostusmateriaali on poistettu radalta,<br/>työn tulostusta jatketaan.</li> </ol>                                                                                                    |
| 286 Paperitukos, [x]<br>sivua juuttunut.                                | Ilmoituksen mukaisella alueella H on useita tukoksia.                                                                            | <ol> <li>Poista tukokset alueelta H.</li> <li>Kosketa Jatka-painiketta. Jos kaikki<br/>tulostusmateriaali on poistettu radalta,<br/>työn tulostusta jatketaan.</li> </ol>                                                                                                    |
| 287 Paperitukos,<br>tarkista [alueen nimi].                             | Alueen nimi -kohdan osoittamalla<br>alueella on yksittäinen tukos. Alueen<br>nimi voi olla F tai G.                              | <ol> <li>Poista tukos alueelta F tai G.</li> <li>Kosketa Jatka-painiketta. Jos kaikki<br/>tulostusmateriaali on poistettu radalta,<br/>työn tulostusta jatketaan.</li> </ol>                                                                                                    |
| 287 Paperitukos, [x]<br>sivua juuttunut.                                | Alueilla F tai G on useita tukoksia.<br>X osoittaa juuttuneiden<br>tulostusmateriaalisivujen määrän.                             | <ol> <li>Poista tukokset alueelta F tai G.</li> <li>Kosketa Jatka-painiketta. Jos kaikki<br/>tulostusmateriaali on poistettu radalta,<br/>työn tulostusta jatketaan.</li> </ol>                                                                                                    |

| Ilmoitus                                                                       | Tarkoitus                                                                                                    | Toimi                                                                                                    |
|--------------------------------------------------------------------------------|----------------------------------------------------------------------------------------------------|----------------------------------------------------------------------------------------------------|
| 288 Paperitukos,<br>tarkista [alueen nimi].                                    | Alueen nimi -kohdan osoittamalla<br>alueella on yksittäinen tukos. Alueen<br>nimi voi olla F tai G.                                                              | <ol> <li>Poista tukos alueelta F tai G.</li> <li>Kosketa Jatka-painiketta. Jos kaikki<br/>tulostusmateriaali on poistettu radalta,<br/>työn tulostusta jatketaan.</li> </ol>                                      |
| 288 Paperitukos, [x]<br>sivua juuttunut.                                       | Alueilla F tai G on useita tukoksia.<br>X osoittaa juuttuneiden<br>tulostusmateriaalisivujen määrän.                                                             | <ol> <li>Poista tukokset alueelta F tai G.</li> <li>Kosketa Jatka-painiketta. Jos kaikki<br/>tulostusmateriaali on poistettu radalta,<br/>työn tulostusta jatketaan.</li> </ol>                                   |
| 289.yy Nitojan virhe,<br>tarkista alue G. Poista<br>paperi alustalta.          | Alueella G on yksittäinen nitojan tukos.                                                                                                    | <ol> <li>Poista nitojan tukos.</li> <li>Poista tulostusmateriaali alustalta.</li> <li>Kosketa Jatka-painiketta. Jos kaikki<br/>tulostusmateriaali on poistettu radalta,<br/>työn tulostusta jatketaan.</li> </ol> |
| 290.00 Skannerin tukos,<br>poista kaikki<br>alkuperäiskappaleet<br>skannerista | Skanneri havaitsee<br>asiakirjansyöttölaitteen<br>syöttötunnistimen kohdalla<br>alkuperäisen asiakirjan, kun skanneri<br>on vapaa. Tämä on eräänlainen<br>tukos. | Poista tukos poistamalla kaikki alkuperäiset<br>asiakirjan asiakirjansyöttölaitteesta.<br>Ilmoitus poistuu näytöstä.                                                                                              |
| 290.01 Skannerin tukos,<br>poista kaikki<br>alkuperäiskappaleet<br>skannerista | Skanneri havaitsee tukoksen.                                                                                                    | Poista tukos poistamalla kaikki alkuperäiset<br>asiakirjat skannerista. Ilmoitus poistuu näytöstä.                                                                                                    |
| 290.02 Skannerin tukos,<br>poista kaikki<br>alkuperäiskappaleet<br>skannerista | Skanneri havaitsee tukoksen.                                                                                                    | Poista tukos poistamalla kaikki alkuperäiset<br>asiakirjat skannerista. Ilmoitus poistuu näytöstä.                                                                                                    |
| 290.03 Skannerin tukos,<br>poista kaikki<br>alkuperäiskappaleet<br>skannerista | Skanneri havaitsee tukoksen.                                                                                                    | Poista tukos poistamalla kaikki alkuperäiset<br>asiakirjat skannerista. Ilmoitus poistuu näytöstä.                                                                                                    |
| 290.10 Skannerin tukos,<br>poista kaikki<br>alkuperäiskappaleet<br>skannerista | Skanneri havaitsee<br>asiakirjansyöttölaitteen<br>esikohdistustunnistimen kohdalla<br>alkuperäisten asiakirjojen tukoksen,<br>kun skanneri on vapaa.             | Poista tukos poistamalla kaikki alkuperäiset<br>asiakirjat skannerista. Ilmoitus poistuu näytöstä.                                                                                                    |
| 290.11 Skannerin tukos,<br>poista kaikki<br>alkuperäiskappaleet<br>skannerista | Skanneri havaitsee tukoksen.                                                                                                    | Poista tukos poistamalla kaikki alkuperäiset<br>asiakirjat skannerista. Ilmoitus poistuu näytöstä.                                                                                                    |
| 290.12 Skannerin tukos,<br>poista kaikki<br>alkuperäiskappaleet<br>skannerista | Skanneri havaitsee tukoksen.                                                                                                    | Poista tukos poistamalla kaikki alkuperäiset<br>asiakirjat skannerista. Ilmoitus poistuu näytöstä.                                                                                                    |
| 290.13 Skannerin tukos,<br>poista kaikki<br>alkuperäiskappaleet<br>skannerista | Skanneri havaitsee tukoksen.                                                                                                    | Poista tukos poistamalla kaikki alkuperäiset<br>asiakirjat skannerista. Ilmoitus poistuu näytöstä.                                                                                                    |
| 290.14 Skannerin tukos,<br>poista kaikki<br>alkuperäiskappaleet<br>skannerista | Skanneri havaitsee tukoksen<br>muuttaessaan alkuperäiskappaletta<br>käänteiseksi.                                                                                | Poista tukos poistamalla kaikki alkuperäiset<br>asiakirjat skannerista. Ilmoitus poistuu näytöstä.                                                                                                    |
| 290.15 Skannerin tukos,<br>poista kaikki<br>alkuperäiskappaleet<br>skannerista | Skanneri havaitsee tukoksen<br>muuttaessaan alkuperäiskappaletta<br>käänteiseksi.                                                                                | Poista tukos poistamalla kaikki alkuperäiset<br>asiakirjat skannerista. Ilmoitus poistuu näytöstä.                                                                                                    |

| Ilmoitus                                                                       | Tarkoitus                                                                                                    | Toimi                                                                                              |
|--------------------------------------------------------------------------------|----------------------------------------------------------------------------------------------------|----------------------------------------------------------------------------------------------------|
| 290.20 Skannerin tukos,<br>poista kaikki<br>alkuperäiskappaleet<br>skannerista | Skanneri havaitsee tukoksen<br>asiakirjansyöttölaitteen kaikkien<br>kokotunnistimien kohdalla,<br>kun skanneri on vapaa.                                     | Poista tukos poistamalla kaikki alkuperäiset<br>asiakirjat skannerista. Ilmoitus poistuu näytöstä. |
| 290.21 Skannerin tukos,<br>poista kaikki<br>alkuperäiskappaleet<br>skannerista | Skanneri havaitsee tukoksen<br>asiakirjansyöttölaitteen<br>kokotunnistimen 1 kohdalla,<br>kun skanneri on vapaa.                                             | Poista tukos poistamalla kaikki alkuperäiset<br>asiakirjat skannerista. Ilmoitus poistuu näytöstä. |
| 290.22 Skannerin tukos,<br>poista kaikki<br>alkuperäiskappaleet<br>skannerista | Skanneri havaitsee tukoksen<br>asiakirjansyöttölaitteen<br>kokotunnistimen 2 kohdalla,<br>kun skanneri on vapaa.                                             | Poista tukos poistamalla kaikki alkuperäiset<br>asiakirjat skannerista. Ilmoitus poistuu näytöstä. |
| 290.23 Skannerin tukos,<br>poista kaikki<br>alkuperäiskappaleet<br>skannerista | Skanneri havaitsee tukoksen<br>asiakirjansyöttölaitteen<br>kokotunnistimen 3 kohdalla,<br>kun skanneri on vapaa.                                             | Poista tukos poistamalla kaikki alkuperäiset<br>asiakirjat skannerista. Ilmoitus poistuu näytöstä. |
| 290.90 Skannerin tukos,<br>poista kaikki<br>alkuperäiskappaleet<br>skannerista | Skanneri havaitsee tukoksen syöttölaitteessa.                                                                                                    | Poista tukos poistamalla kaikki alkuperäiset<br>asiakirjat skannerista. Ilmoitus poistuu näytöstä. |
| 291.00 Skannerin tukos,<br>poista kaikki<br>alkuperäiskappaleet<br>skannerista | Skanneri havaitsee<br>asiakirjansyöttölaitteen<br>kohdistustunnistimen kohdalla<br>tukoksen, kun skanneri on vapaa.                                          | Poista tukos poistamalla kaikki alkuperäiset<br>asiakirjat skannerista. Ilmoitus poistuu näytöstä. |
| 291.01 Skannerin tukos,<br>poista kaikki<br>alkuperäiskappaleet<br>skannerista | Skannerissa on tukos, joka<br>muodostui, kun alkuperäiskappaletta<br>käännettiin asiakirjansyöttölaitteessa,<br>mutta kääntämistunnistin ei ole<br>käytössä. | Poista tukos poistamalla kaikki alkuperäiset<br>asiakirjat skannerista. Ilmoitus poistuu näytöstä. |
| 291.02 Skannerin tukos,<br>poista kaikki<br>alkuperäiskappaleet<br>skannerista | Skanneri havaitsee tukoksen<br>kääntäessään alkuperäiskappaletta<br>asiakirjansyöttölaitteessa, ja<br>kääntämistunnistin on käytössä.                        | Poista tukos poistamalla kaikki alkuperäiset<br>asiakirjat skannerista. Ilmoitus poistuu näytöstä. |
| 291.03 Skannerin tukos,<br>poista kaikki<br>alkuperäiskappaleet<br>skannerista | Asiakirjansyöttölaitteessa on tukos,<br>mutta kääntämistunnistin ei ole<br>käytössä.                                                                         | Poista tukos poistamalla kaikki alkuperäiset<br>asiakirjat skannerista. Ilmoitus poistuu näytöstä. |

| Ilmoitus                                                                       | Tarkoitus                                                                                                    | Toimi                                                                                                    |
|--------------------------------------------------------------------------------|----------------------------------------------------------------------------------------------------|----------------------------------------------------------------------------------------------------|
| 293 Vaihda kaikki<br>alkuperäiset, jos<br>käynnistät työn uud.                 | Monitoimilaitteeseen lähetetään<br>skannaustyö, mutta<br>asiakirjansyöttölaitteessa ei ole                                                                | Kosketa <b>Jatka</b> -painiketta, jos aktiivisia<br>skannaustöitä ei ole, kun huoltoilmoitus tulee<br>näyttöön. Ilmoitus poistuu näytöstä.                                                                                                    |
|                                                                                | alkuperäistä asiakirjaa.                                                                                                    | Kosketa <b>Peruuta työ</b> -painiketta, jos laite<br>käsittelee skannaustyötä, kun huoltoilmoitus<br>tulee näyttöön. Työ peruutetaan ja ilmoitus<br>poistetaan näytöstä.                                                                                                    |
|                                                                                |                                                                                                    | Kosketa <b>Skannaa ADF:stä</b> -painiketta,<br>jos tukosselvitys on käytössä. Skannausta<br>jatketaan asiakirjansyöttölaitteesta välittömästi<br>viimeisen onnistuneesti skannatun sivun<br>jälkeen.                                                                                                    |
|                                                                                |                                                                                                    | Kosketa <b>Skannaa tasolta</b> -painiketta, jos<br>tukosselvitys on käytössä. Skannausta<br>jatketaan skannaustasolta välittömästi<br>viimeisen onnistuneesti skannatun sivun<br>jälkeen.                                                                                                    |
|                                                                                |                                                                                                    | Kosketa Viimeistele työ skannaamatta lisää<br>-painiketta, jos tukosselvitys on käytössä.<br>Työ lopetetaan viimeisen onnistuneesti<br>skannatun sivun jälkeen, mutta työtä ei<br>peruuteta. Skannatut sivut siirretään niille<br>määritettyyn kohteeseen: kopiointiin, faksiin,<br>sähköpostiin tai FTP:lle. |
|                                                                                |                                                                                                    | Kosketa <b>Aloita työ uudelleen</b> -painiketta,<br>jos tukosselvitys on käytössä ja työ voidaan<br>aloittaa uudelleen. Ilmoitus poistuu näytöstä.<br>Laite aloittaa uuden skannaustyön, jossa on<br>samat parametrit kuin edellisessä työssä.                                                                |
| 294.00 Skannerin tukos,<br>poista kaikki<br>alkuperäiskappaleet<br>skannerista | Skanneri havaitsee<br>asiakirjansyöttölaitteen<br>kääntämistunnistimen kohdalla<br>tukoksen, kun skanneri on vapaa.                                       | Poista tukos poistamalla kaikki alkuperäiset<br>asiakirjat skannerista. Ilmoitus poistuu näytöstä.                                                                                                    |
| 294.01 Skannerin tukos,<br>poista kaikki<br>alkuperäiskappaleet<br>skannerista | Skanneri havaitsee<br>asiakirjansyöttölaitteessa tukoksen,<br>kun esikohdistustunnistin on käytössä<br>arkin sivun 2 skannauksen<br>tunnistamista varten. | Poista tukos poistamalla kaikki alkuperäiset<br>asiakirjat skannerista. Ilmoitus poistuu näytöstä.                                                                                                    |
| 294.02 Skannerin tukos,<br>poista kaikki<br>alkuperäiskappaleet<br>skannerista | Skanneri havaitsee tukoksen<br>arkinsyöttölaitteessa, kun<br>esikohdistustunnistin ei ole käytössä<br>alkuperäiskappaleen kääntämisen<br>yhteydessä.      | Poista tukos poistamalla kaikki alkuperäiset<br>asiakirjat skannerista. Ilmoitus poistuu näytöstä.                                                                                                    |
| 295.00 Skannerin tukos,<br>poista kaikki<br>alkuperäiskappaleet<br>skannerista | Skanneri havaitsee väärästä koosta<br>johtuvan tukoksen sellaisen<br>skannaustyön yhteydessä, jossa on<br>käytetty erikokoisia<br>alkuperäiskappaleita.   | Poista tukos poistamalla kaikki alkuperäiset<br>asiakirjat skannerista. Ilmoitus poistuu näytöstä.                                                                                                    |
| 295.01 Skannerin tukos,<br>poista kaikki<br>alkuperäiskappaleet<br>skannerista | Skanneri havaitsee väärästä koosta<br>johtuvan tukoksen sellaisen<br>skannaustyön yhteydessä, jossa on<br>käytetty samankokoisia<br>alkuperäiskappaleita. | Poista tukos poistamalla kaikki alkuperäiset<br>asiakirjat skannerista. Ilmoitus poistuu näytöstä.                                                                                                    |
| 295.02 Skannerin tukos,<br>poista kaikki<br>alkuperäiskappaleet<br>skannerista | Skanneri havaitsee tukoksen, joka<br>johtuu virheellisestä skannaustyöstä,<br>jossa on käytetty erikokoisia<br>alkuperäiskappaleita.                      | Poista tukos poistamalla kaikki alkuperäiset<br>asiakirjat skannerista. Ilmoitus poistuu näytöstä.                                                                                                    |

| Ilmoitus                                                                       | Tarkoitus                                                                       | Toimi                                                                                                    |
|--------------------------------------------------------------------------------|---------------------------------------------------------------------------------|----------------------------------------------------------------------------------------------------|
| 295.03 Skannerin tukos,<br>poista kaikki<br>alkuperäiskappaleet<br>skannerista | Skanneri määrittää, että<br>alkuperäiskappale on liian<br>lyhyt skannattavaksi. | Poista tukos poistamalla kaikki alkuperäiset<br>asiakirjat skannerista. Ilmoitus poistuu näytöstä.<br>Huomautus: Skannaa työ skannaustasolta. |
| 295.04 Skannerin tukos,<br>poista kaikki<br>alkuperäiskappaleet<br>skannerista | Skanneri määrittää, että<br>alkuperäiskappale on liian<br>pitkä skannattavaksi. | Poista tukos poistamalla kaikki alkuperäiset<br>asiakirjat skannerista. Ilmoitus poistuu näytöstä.<br>Huomautus: Skannaa työ skannaustasolta. |

# Toiminnot ei käytössä -muutosilmoitukset

| Esiintyminen                                                                                          | Ilmoitus                                                                                    | Tiedot                                                                             |
|----------------------------------------------------------------------------------------------------|---------------------------------------------------------------------------------------------|------------------------------------------------------------------------------------|
| Ohjauspaneelin etuosan USB-portti<br>on poistettu käytöstä. Käyttäjä<br>kytkee paikkaan USB-kaapelin. | Järjestelmänvalvoja on<br>poistanut USB-portin käytöstä                                     | Ilmoitus näkyy 3 sekunnin ajan, minkä<br>jälkeen näyttö palaa edelliseen ikkunaan. |
| Toiminto on poistettu käytöstä.<br>Käyttäjä antaa toiminnon<br>pikavalinnan.                          | Järjestelmänvalvoja on<br>poistanut <toiminnon nimi=""><br/>-toiminnon käytöstä</toiminnon> | Ilmoitus näkyy 3 sekunnin ajan, minkä<br>jälkeen näyttö palaa edelliseen ikkunaan. |

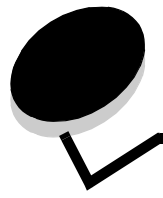

#### Α

Aikakatkaisut Näytön aikakatkaisu 45 Odotuksen aikakatkaisu 46 Tulostuksen aikakatkaisu 46 Valmiustila 45 Virransäästötila 45 alanuolipainike 13 aloitusnäyttö 8 painikkeet 8 tilailmoitusrivi 8 Aloitus-painike 15 Alusta levy 78 Alustan asetus 25 alustat, määrittäminen 25 Analogiset faksiasetukset 53 Faksilokiasetukset Lokin paperilähde 60 Lokin vastaanottoalusta 60 Lokinäyttö 60 Ota käyttöön soittoloki 60 Ota käyttöön työloki 60 Siirtoloki 60 Tulosta lokit automaattisesti 60 Vastaanottovirheloki 60 Faksin lähetysasetukset Alkuperäinen koko 56 Automaattinen uudelleenvalinta 57 Kaksipuolinen 56 Kontrasti 58 Mukautetun työn skannaus 57 Ohjaimesta faksiin 57 Ota faksin skannaus käyttöön 57 Ota käyttöön ECM 57 Salli tallennus pikavalintana 57 Sisältö 56 Skannaus reunasta reunaan 58 Tarkkuus 56 Taustan poisto 58 Tummuus 57 Uudelleensoittoväli 57 Vaihteen alanumero 57 Valinnan etuliite 57 Valintatila 57 Varjon yksityiskohdat 58 Faksin vastaanottoasetukset 59 Automaattinen tiivistys 59 Faksin alatunniste 59

Faksin paperilähde 59 Hälytykset ennen vastaamista 59 Kaksipuolinen 59 Ota käyttöön faksivastaanotto 59 Kaiutinasetukset Kaiutintila 61 Kaiuttimen äänenvoimakkuus 61 Soiton voimakkuus 61 Tunnusääniasetukset Kaksoissoitto 61 Kolmoissoitto 61 Yksi soitto 61 Yleiset faksiasetukset 54 Aseman nimi 54 Aseman numero 54 Aseman tunnus 54 Muistin käyttö 54 Ota käyttöön manuaalinen faksaus 54 Peruuta faksit 54 Anna salasana uudelleen 91 arkisto, poistaminen 77 Aseta laji/alusta 25 Aseta päivä ja aika Aikapalvelimen nimi 93 Aikapalvelin 93 Aikavyöhyke 92 DST-tila 93 Kesäaika 93 Kuukausi 92 Minuutti 93 Nykyinen päiväys ja aika 92 Päivä 92 Salli NTP-lähetys 93 Tunti 93 Vuosi 92 Asetukset Aseta päivä ja aika 92 Faksiasetukset 53 Faksipalvelimen määritys 61 FTP-asetukset 68 Kopiointiasetukset 49 Sähköpostiasetukset 64 Suojaus 86 Tulostusasetukset 71 Yleisasetukset 42 Asetukset Katso myös yksittäiset Asetukset 42 automaattinen koon tunnistus 18

## D

Databitit 40

## Ε

emulointiasetukset PCL 82 PostScript 80 ENA-osoite, USB 35 ENA-verkkopeite, USB 35 ENA-yhteyskäytävä, USB 35 Ethernet 802.2, NetWare 41 Ethernet 802.3, NetWare 41 Ethernet SNAP, NetWare 41 Ethernet Type II, NetWare 41

## F

Faksaaminen, Ohjesivut 94 Faksiasetukset Analogiset faksiasetukset 53, 54, 59, 60, 61 Faksin lähetysasetukset 56 Analogiset faksiasetukset, Katso myös Analogiset faksiasetukset 53 Faksipalvelimen määritys 53 Aihe 61 Alkuperäinen koko 63 Ensisijainen SMTP-yhdyskäytävä 61 Faksin tarkkuus 62 Käytä monisivuisia TIFF-kuvia 63 Kuvan muoto 62 Muotoon 61 Sisältö 62 Suunta 62 Toissijainen SMTP-yhdyskäytävä 61 Tummuus 62 Vastausosoite 61 Viesti 61 Faksitila 53 Kaiutinasetukset Kaiutintila 61 Kaiuttimen äänenvoimakkuus 61 Soiton voimakkuus 61 Tunnusääniasetukset Kaksoissoitto 61 Kolmoissoitto 61 Yksi soitto 61 Faksipalvelimen määritys 61 flash-muisti alustaminen 77 eheyttäminen 77 Fontin nimi HTML 85 PCL 81 Fonttikoko, HTML 85 Fonttilähde, PCL 81 FTP, Ohjesivut 94 FTP-asetukset

Alkuperäinen koko 69 JPEG-laatu 69 JPEG-laatuinen valokuva 69 Kaksipuolinen tulostus 69 Käytä monisivuisia TIFF-kuvia 70 Kontrasti 71 Lokin paperilähde 70 Mukautetun työn skannaus 71 Muoto 68 PDF-versio 68 Perustiedostonimi 70 Sähköpostin bittimäärä 70 Salli tallennus pikavalintana 71 Siirtoloki 70 Sisältö 68 Skannaus reunasta reunaan 71 Suunta 68 Tarkkuus 68 Taustan poisto 71 Tummuus 68 Väri 68 Varjon yksityiskohdat 71

#### Η

Hälytykset Hälytysäänen määritys 44 Nidontahälytys 44 Rei'ittimen hälytys 44 Värihälytys 44 Heksatulostus 78 HTML fontin nimi 85 fonttikoko 85 marginaalin koko 85 skaalaus 85 suunta 85 taustat 85

## 

ilmoitukset Faksin tilailmoitukset Aseta kello 101 Ei valintaääntä 101 Ei vastausta 101 Faksaus ei onnistunut 101 Lähetetään sivu [n] 101 Lähetysjonossa 101 Linja varattu 101 Odotetaan uudelleenvalintaa 101 Soitto valmis 101 Työ tallennettu myöhempää lähettämistä varten. 101 Valitaan 101 Vastaanotetaan sivu [n] 101 Vastaanotto valmis 101 Vastataan 101

Yhdistä <x> bps 101 Kopio-painikkeen ilmoitukset Järjestelmä varattu, valmistellaan resursseja työtä varten, 102 Järjestelmä varattu, valmistellaan resursseja työtä varten. Poistetaan arkiston työt. 102 Resurssit eivät riitä. Yritä uudelleen, kun järjestelmä on vapaa. 102 salasana- ja PIN-ilmoitukset Virheellinen PIN. 102 Virheellinen tai väärä salasana. 102 Suojaus toiminnot ei käytössä -muutosilmoitukset Katso myös toiminnot ei käytössä -muutosilmoitukset 120 tila-[alustan nimi] täynnä 99 [PJL RDYMSG] 97 [yhdistetyn alustajoukon nimi] täynnä 97 Alusta [x] täynnä 97, 99 Heksatulostus 97 Hetki... 97 Huolto 97 Kuvansiirtoyksikkö kulunut 97 Lokero [x] puuttuu 97 Lokero [x] täynnä 98 Lokero [x] vajaa 98 Niitit loppu/syöttöhäiriö 98 Niitit vähissä/puuttuvat 98 Puskurin tyhjennys 98 Rinnakkaisportti 100 Rinnakkaisportti [x] 100 Sarjaportti [x] 100 Skannerin asiakirjakansi auki 98 Tulostetaan 98 Tulostetaan sivu [x] 98 Tulostetaan sivu [x] ? [y], kopio [a] ? [b] 99 Tulostetaan sivu [x], kopio [a] / [b] 98 **USB 100** USB [x] 100 Vaihda kuvansiirtoyksikkö 99 Vakioalusta täynnä Lokero [x] täynnä [alustan nimi] tävnnä 99 Valmis 99 Varattu 99 Väri vähissä 99 Väriaine loppunut 99 Verkko 100 Verkko [x] 100 Verkko [x], [y] 100 Virransäästö 100 töiden peruutusilmoitukset Ei valittuja töitä 101 Poistetaan valitut työt 101 Työtä ei voi poistaa 101

virhe-1565 Emulointivirhe, lataa emulointi 109 200.yy Paperitukos, [x] sivua juuttunut. Jätä paperi alustalle, 114 200.yy Paperitukos, tarkista alue [x]. Jätä paperi alustalle, 114 201.yy Paperitukos, [x] sivua juuttunut. Jätä paperi alustalle. 114 201.yy Paperitukos, tarkista alue [x]. Jätä paperi alustalle. 114 202.yy Paperitukos, [x] sivua juuttunut. Jätä paperi alustalle. 114 202.yy Paperitukos, tarkista alue [x]. Jätä paperi alustalle. 114 203.yy Paperitukos, [x] sivua juuttunut. Jätä paperi alustalle. 114 203.yy Paperitukos, tarkista [alueen nimi]. Jätä paperi alustalle. 114 230.yy Paperitukos, [x] sivua juuttunut. Jätä paperi alustalle. 115 230.yy Paperitukos, tarkista [alueen nimi]. Jätä paperi alustalle. 115 231.yy Paperitukos, tarkista alue [x]. Jätä paperi alustalle. 115 24x.yy Paperitukos, [x] sivua juuttunut. Jätä paperi alustalle. 115 24x.yy Paperitukos, tarkista [alueen nimi]. Jätä paperi alustalle. 115 250.yy Paperitukos, [x] sivua juuttunut. Jätä paperi alustalle, 115 250.yy Paperitukos, tarkista [alueen nimi]. Jätä paperi alustalle. 115 280.yy Paperitukos, [x] sivua juuttunut. Jätä paperi alustalle, 115 280.yy Paperitukos, tarkista alue [x]. Jätä paperi alustalle. 115 281.yy Paperitukos, [x] sivua juuttunut. Jätä paperi alustalle. 115 281.yy Paperitukos, tarkista alue [x]. Jätä paperi alustalle. 115 282 Paperitukos, [x] sivua juuttunut. Jätä paperi alustalle. 116 282 Paperitukos, tarkista [alueen nimi]. Poista paperi alustalta. 116 283 Paperitukos, [x] sivua juuttunut. Jätä paperi alustalle. 116 283 Paperitukos, tarkista alue [x]. Jätä paperi alustalle, 116 284 Paperitukos, [x] sivua juuttunut. 116 284 Paperitukos, tarkista [alueen nimi]. 116 285 Paperitukos, [x] sivua juuttunut. 116 285 Paperitukos, tarkista [alueen nimi]. 116 286 Paperitukos, [x] sivua juuttunut. 116 286 Paperitukos, tarkista [alueen nimi]. 116 287 Paperitukos, [x] sivua juuttunut. 116 287 Paperitukos, tarkista [alueen nimi]. 116 288 Paperitukos, [x] sivua juuttunut. 117

288 Paperitukos, tarkista [alueen nimi]. 117 289.yy Nitojan virhe, tarkista alue G. Poista paperi alustalta. 117 290.00 Skannerin tukos, poista kaikki alkuperäiskappaleet skannerista 117 290.01 Skannerin tukos, poista kaikki alkuperäiskappaleet skannerista 117 290.02 Skannerin tukos, poista kaikki alkuperäiskappaleet skannerista 117 290.03 Skannerin tukos, poista kaikki alkuperäiskappaleet skannerista 117 290.10 Skannerin tukos, poista kaikki alkuperäiskappaleet skannerista 117 290.11 Skannerin tukos, poista kaikki alkuperäiskappaleet skannerista 117 290.12 Skannerin tukos, poista kaikki alkuperäiskappaleet skannerista 117 290.13 Skannerin tukos, poista kaikki alkuperäiskappaleet skannerista 117 290.14 Skannerin tukos, poista kaikki alkuperäiskappaleet skannerista 117 290.15 Skannerin tukos, poista kaikki alkuperäiskappaleet skannerista 117 290.20 Skannerin tukos, poista kaikki alkuperäiskappaleet skannerista 118 290.21 Skannerin tukos, poista kaikki alkuperäiskappaleet skannerista 118 290.22 Skannerin tukos, poista kaikki alkuperäiskappaleet skannerista 118 290.23 Skannerin tukos, poista kaikki alkuperäiskappaleet skannerista 118 290.90 Skannerin tukos, poista kaikki alkuperäiskappaleet skannerista 118 291.00 Skannerin tukos, poista kaikki alkuperäiskappaleet skannerista 118 291.01 Skannerin tukos, poista kaikki alkuperäiskappaleet skannerista 118 291.02 Skannerin tukos, poista kaikki alkuperäiskappaleet skannerista 118 291.03 Skannerin tukos, poista kaikki alkuperäiskappaleet skannerista 118 293 Vaihda kaikki alkuperäiset, jos käynnistät työn uud. 119 294.00 Skannerin tukos, poista kaikki alkuperäiskappaleet skannerista 119 294.01 Skannerin tukos, poista kaikki alkuperäiskappaleet skannerista 119 294.02 Skannerin tukos, poista kaikki alkuperäiskappaleet skannerista 119 295.00 Skannerin tukos, poista kaikki alkuperäiskappaleet skannerista 119 295.01 Skannerin tukos, poista kaikki alkuperäiskappaleet skannerista 119 295.02 Skannerin tukos, poista kaikki alkuperäiskappaleet skannerista 119 295.03 Skannerin tukos, poista kaikki alkuperäiskappaleet skannerista 120

295.04 Skannerin tukos, poista kaikki alkuperäiskappaleet skannerista 120 31 Viallinen tai puuttuva värikasetti 109 32 Vaihda väärä väriainekasetti 109 34 Väärä materiaali, tarkista [lähde] ohjaimet 110 35 Muisti ei riitä resurssien tallennustoimintoon 110 37 Muisti ei riitä flash-muistin eheytykseen 110 37 Muisti ei riitä työn lajitteluun 110 37 Muisti ei riitä, jotkin arkiston työt menetettiin 110 38 Muisti täynnä 110 39 Sivu on liian monimutkainen tulostettavaksi 111 50 PPDS-fonttivirhe 111 51 Flash-muisti on viallinen 111 52 Alustamaton flash-muisti 111 52 Flash-muisti ei riitä resurssien tallennukseen 111 54 Vakioverkon ohjelmavirhe 112 54 Verkon [x] ohjelmavirhe 111 54 Virhe sarjaportissa [x] 112 55 Ei tuettu lisäkortti paikassa [x] 112 56 Rinnakkaisportti [x] ei käytössä 112 56 Sarjaportti [x] ei käytössä 112 56 USB-portti [x] ei käytössä 112 56 Vakio-USB-portti ei käytössä 112 57 Määritysmuutos. Jotkin arkiston työt menetettiin 112 58 Liian monta flash-muistia asennettu 113 58 Liian monta levyä asennettu 113 58 Liian monta lokeroa liitetty 113 61 Poista viallinen levy 113 62 Levy täynnä 113 63 Alustamaton levy 113 64 Ei tuettu levy 113 80 Määräaikaishuoltoa suositellaan 113 84 Asenna kuvansiirtoyksikkö 113 84 Kuvansiirtoyksikkö kulunut 113 84 Väärä kuvansiirtoyksikkö 113 84 Vaihda kuvansiirtoyksikkö 114 88 Vaihda väri 114 88 Väriaine on vähissä 114 Asenna rei'ittimen laatikko 103 Aseta lokero [x] 103 Jotkin arkiston työt menetettiin 103 Levy täynnä – Peruutetaan skannaustyö 103 Levy vioittunut 103 Lisää [lähde] [koko] 103 Lisää [lähde] [laji] [koko] 103 Lisää [lähde] [Mukautettu merkkijono] 104 Lisää [lähde] [Mukautetun lajin nimi] 104 Lisää käsinsyöttöön [koko] 104 Lisää käsinsyöttöön [laji] [koko] 104 Lisää käsinsyöttöön [Mukautettu merkkijono] 105 Lisää käsinsyöttöön [Mukautetun lajin nimi] 105 Lisää niittejä 105 Palauta arkiston työt? 105 Poista paperi [yhdistetyn alustajoukon nimi] 106 Poista paperi alustalta [x] 106 Poista paperi kaikilta alustoilta 106

Poista paperi vakiovastaanottoalustalta 106 Skannausasiakirja liian pitkä 106 Skannerin asiakirjakansi auki 106 Sulje kansi [x] 106 Sulje kansi H 106 Sulje luukku [x] 106 Tarkista [lähde] ohjaimet 106 Tarkista [lähde] suunta tai ohjaimet 107 Tyhjennä rei'ittimen laatikko 107 Vaihda <lähde> <Mukautetun lajin nimi> 108 Vaihda <lähde> <Mukautetun lajin nimi>, lisää suunta 109 Vaihda [lähde] [koko] 107 Vaihda [lähde] [koko] [laji] 107 Vaihda [lähde] [koko] [laji] lisää [suunta] 107 Vaihda [lähde] [koko] lisää [suunta] 108 Vaihda [lähde] [Mukautettu merkkijono] 108 Vaihda [lähde] [Mukautettu merkkijono] lisää [suunta] 108 Vaihda kaikki alkuperäiset, jos käynnistät työn uud. 109

#### J

Jatka-painike 14

#### Κ

Kaksipuolinen 71 kaksipuolinen käyttöönotto 71 sidonta 72 kaksipuolinen, määritelmä 23 Käsinsyötön kirjekuoren koko 20 Käsinsyötön kirjekuoren laji 20 Käsinsyötön paperikoko 20 Käsinsyötön paperilaji 20 Katso myös Aseta päivä ja aika 92 Katso myös Faksiasetukset 53 Katso myös FTP-asetukset 68 Katso myös Kopiointiasetukset 49 Katso myös Sähköpostiasetukset 64 Katso myös Suojaus 86 Katso myös Tulostusasetukset 71 Katso myös Yleisasetukset 42 Käynnistä-painike 6 Käytä DSR-sign 40 Käytä monisivuisia TIFF-kuvia Faksiasetukset 63 FTP-asetukset 70 Sähköpostiasetukset 66 käyttäjän oletusasetukset 17 kieli, tulostin 78 Kirjautumisnimi, NetWare 40 Kirjekuorten syöttölaitteen koko 20 Kirjekuorten syöttölaitteen laji 20 kirkkaus 76 koko, korvaaminen 21

komentokieli PCL-emulointi 78 PS-emulointi 78 Kommentit 84 kommenttien tulostaminen 84 kontrasti 76 Kopioiminen, Ohjesivut 94 Kopiointiasetukset Alkuperäinen koko 51 Erotinsivujen lähde 52 Erotinsivut 52 Kaksipuolinen 50 Kalvojen erotinsivut 51 Kontrasti 53 Kopioi kohteeseen -lähde 51 Kopiomäärä 52 Lajittelu 51 Mukautettu vesileima 52 Mukautetun työn skannaus 53 Paperinsäästö 50 Salli tärkeimmät kopiot 52 Sisältö 49 Skannaus reunasta reunaan 53 Taustan poisto 53 Tulosta sivun reunat 51 Tummuus 52 Varjon yksityiskohdat 53 Vastaanottoalusta 52 Vesileima 52 Kopiot, lukumäärän määrittäminen 72 Korvaava paperikoko 21 Kosketusnäytön ominaisuudet Huoltoilmoitukset 16 Valikkopolku 16 kuva skaalaus 86 suunta 86 kuvioitu paperi 22

#### L

laatu esipainettu 22 kartonki 22 kiiltävä 22 kirjekuori 22 kirjelomake 22 kovapaperi 22 Mukautettu <x> laatu 22 tarrat 22 tavallinen 22 värillinen 22 Lajittelu 73 lajittelu, käyttöönotto 73 Lempinimi, LexLink 42 levyn alustaminen 78 Lisäasetus, rinnakkaisportti 36 Lokeron <x> koko 18

Lokeron <x> laji 19 Lokeron uudelleennumerointi Määritä kirjekuoren käsinsyöttö 83 Määritä lokero [x] 83 Määritä monisyöttö 83 Määritä paperin käsinsyöttö 83 Nävtä tehdasoletukset 84 Palauta oletukset 84 **PCL 83** Luo tai vaihda salasana Luo tai vaihda käyttäjän salasana 91 Anna salasana uudelleen 91 Salasana 91 Luo tai vaihda laitteen lukitus-PIN 91 Anna PIN uudelleen 91 **PIN 91** Luo tai vaihda lisäsalasana 91 Anna salasana uudelleen 91 Salasana 91 Luottamuksellinen tulostus Työn vanheneminen 88 Virheellinen enimmäis-PIN 88

#### Μ

Määritä vyöhyke, AppleTalk 41 Mac-binaari PS rinnakkaisportti 37 **USB 35** verkko 33 Marginaalin koko, HTML 85 Merkistö, PCL 81 merkkivalo 6 Mittayksiköt 24 Monisyötön asetus 21 Monisyötön koko 19 Monisyötön laji 19 monisyöttölokero, määrittäminen 21 Mukautetun työn skannaus 44, 53, 57, 67, 71 Mukautetut alustojen nimet 24 Mukautetut lajit 23 Mukautetut nimet 23

#### Ν

Nimi, AppleTalk 41 Nopeus 40 NPA-tila rinnakkaisportti 36 sarjaportti 38 USB 34 verkko 32 NSQ/GSQ-tila, NetWare 41 numeronäppäimistö 6

#### 0

ohjauspaneeli 5 Käynnistä 6

LCD 6 merkkivalo 6 numeronäppäimistö 6 Palautin 7 Poista kaikki 6 ristikkomerkki 6 Seis 7 Tähti 7 Tauko-painike 6 USB-suoraliitäntä 7 Ohjesivut Faksiopas 94 FTP-opas 94 Kopiointiopas 94 Sähköpostiopas 94 Tarvikeopas 94 Tieto-opas 94 Toistuvien virheiden opas 94 Tulosta kaikki 94 oikea lisäyspainike 11 oikea nuolipainike 12 oletukset, tehdas- 80 Oletuslähde 18 oletusten palauttaminen 80 Osoite, AppleTalk 41 Ota käyttöön AppleTalk 41 LexLink 42 NetWare 41

#### Ρ

Pääkoneen alustus, rinnakkaisportti 37 Packet Burst, NetWare 41 painikkeet ? (Vihjeet) 9 alanuoli 13 Aloitus 15 Arkisto 9 Avaa laite 10 Faksi 9 Faksiarkisto 9 FTP 9 Haku arkistosta 9 harmaa 15 harmaina 15 Jatka 14 Käynnistä 6 Kopio 8 Lukitse laite 9 Mukautettu 15 numeronäppäimistö 6 oikea lisäyspainike 11 oikea nuoli 12 Palautin 7 Peruuta 15 Peruuta tvö 13 Peruuta työt 10

Poista kaikki 6 ristikkomerkki 6 Sähköposti 8 Seis 7 Tähti 7 Takaisin 15 Tauko-painike 6 Tila/Tarvikkeet 9 Valikot 8 valinta 11 Valitse 15 valitsematon valintanappi 13 valittu valintanappi 13, 14 Valmis 15 Vapauta faksiarkisto 9 vasen nuoli 11 vasen vähennyspainike 11 paino esipainettu 22 kalvo 22 kartonki 22 kirjekuori 22 kirjelomake 22 kovapaperi 22 mukautettu paperi 22 tarrat 22 tavallinen 22 värillinen 22 Palautin 7 Paperikoko 18 Paperikoko/-laji 18 Paperilaji 18 paperilaji, mukautettu 23 Paperin laatu 22 Paperin lisäys 23 Paperin paino 22 Paperi-valikko 18 Korvaava paperikoko 21 Monisyötön asetus 21 Oletuslähde 18 Paperikoko/-laji 18 Käsinsyötön kirjekuoren koko 20 Käsinsyötön kirjekuoren laji 20 Käsinsyötön paperikoko 20 Käsinsyötön paperilaji 20 Kirjekuorten syöttölaitteen koko 20 Kirjekuorten syöttölaitteen laji 20 Lokeron <x> koko 18 Lokeron <x> laji 19 Monisyötön koko 19 Monisyötön laji 19 Paperin laatu Esipainettu laatu 22 Kalvon pinta 22 Kartonkilaatu 22 Kiiltävä laatu 22 Kirjekuorilaatu 22

Kirjelomakelaatu 22 Kovapaperilaatu 22 Mukautettu <x> laatu 22 Tarralaatu 22 Tavallinen laatu 22 Värillinen laatu 22 Paperin paino Esipainetun paino 22 Kalvon paino 22 Kartongin paino 22 Kirjekuoren paino 22 Kirjelomakkeen paino 22 Kovapaperin paino 22 Mukautetun <x> paino 22 Tarrojen paino 22 Tavallisen paino 22 Värillisen paino 22 Pariteetti 40 PCL SmartSwitch rinnakkaisportti 35 sarjaportti 38 **USB 33** verkko 32 PCL-emulointiasetukset 82 A4-leveys 82 Auto CR LF n jälkeen 82 Auto LF CR n jälkeen 82 Pistekoko 82 Riviä/sivu 82 Suunta 82 Tiheys 82 PCL-fontin nimi 81 PCL-fonttilähde 81 PCL-lokeron uudelleennumerointi 83 PCL-merkistö 81 Peittävyysarvio 78 Peruuta työ -painike 13 pinta kalvo 22 Poista arkisto 77 Poista kaikki -painike 6 Protokolla, rinnakkaisportti 36 PS SmartSwitch rinnakkaisportti 35 sarjaportti 38 USB 34 verkko 32 Pystykuvan korkeus 24 Pystykuvan leveys 24

#### R

Raportit Faksin pikavalinnat 26 Faksisoiton loki 26 Faksityön loki 26

FTP-pikavalinnat 26 Laitetilastot 26 NetWare-asetussivu 26 Pikavalintaluettelo 26 Profiililuettelo 26 Sähköpostin pikavalinnat 26 Tulosta fontit 26 Tulosta hakemisto 26 Valikkoasetussivu 26 Verkkoasetussivu 26 rasteri, määritelmä 49 rei'itys ottaminen käyttöön 75 poistaminen käytöstä 75 Rinnakkaispuskuri 36 Rinnakkaistila 2 37 Ristikkomerkki-painike 6 Robust XON 39

#### S

Sähköposti, Ohjesivut 94 Sähköpostiasetukset Alkuperäinen koko 65 JPEG-laatu 66 Sähköpostikuvien muoto 66 JPEG-laatuinen valokuva 66 Kaksipuolinen 66 Käytä monisivuisia TIFF-kuvia 66 Kontrasti 67 Lokin paperilähde 66 Lokin vastaanottoalusta 67 Mukautetun tvön skannaus 67 Muoto 64 PDF-versio 64 Sähköpostin bittimäärä 67 Sähköpostipalvelimen asetus 64 Sähköpostipalvelimen asetus Katso Sähköpostipalvelimen asetus Salli tallennus pikavalintana 67 Siirtoloki 66 Sisältö 64 Skannaus reunasta reunaan 67 Suunta 65 Tarkkuus 64 Taustan poisto 67 Tummuus 64 Väri 64 Varjon yksityiskohdat 67 Sähköpostipalvelimen asetus Aihe 30 Ensisijainen SMTP-yhdyskäytävä 30 Ensisijaisen SMTP-yhdyskäytävän portti 30 Käyttäjätunnus 30 Kirjautuminen 30 Kokovirheilmoitus 30 Lähetä kopio itselle 30 Palvelin 30

Palvelin tarvitsee todennuksen 30 Perustiedostonimi 31 Polku 31 Rajoita kohteita 30 Sähköpostin enimmäiskoko 30 Salasana 30, 31 SMTP-aikakatkaisu 30 Todennus 30 Toissijainen SMTP-yhdyskäytävä 30 Toissijaisen SMTP-yhdyskäytävän portti 30 Vastausosoite 30 Viesti 30 Web-linkin asetus 30 Web-linkki 31 Sarjapuskuri 39 Sarjayhteyskäytäntö 39 Seis-painike 7 seurantatilastot 78 Sidonta 72 siirtymispalkki 8 Skaalaus 86 Sovita, HTML 85 Suojaa valikot Asetukset 89 LES-määritykset 89 Paperi-valikko 89 Pikavalinnat 89 Raportit 89 Verkko/Portit 89 Suojaus >Luo tai vaihda salasana, Katso Luo tai vaihda salasana Luo tai vaihda salasana toiminnot ei käytössä -muutosilmoitukset 120 Luo tai vaihda salasana Katso Luo tai vaihda salasana Luottamuksellinen tulostus, Katso myös Luottamuksellinen tulostus 88 NTLM-todennuksen asetus 90 Sisäinen tilinhallinta 90 Skannaus tietokoneeseen -porttialue 86 Suojaa valikot Katso Suojaa valikot Todentamismenetelmä 86 Toiminnon käyttö, Katso Toiminnon käyttö toiminnot ei käytössä -muutosilmoitukset Katso myös toiminnot ei käytössä -muutosilmoitukset 120 Uloskirjautumisen automaattiviive 86 Suunta 86 Suunta, HTML 85 Syöttösuunta 24

#### Т

Tähti-painike 7 Tarvikeopas, Ohjesivut 94 Tauko-painike 6 Taustat, HTML 85 Tehdasasetukset 80 tehdasasetukset, palauttaminen 77

Tieto-opas, Ohjesivut 94 tilailmoitusrivi 8 tilastot, töiden seuranta 78 Töiden seuranta, tilastot 79 Töiden seurantatiedot 78 töiden seurantatilastot 78, 79 Toiminnon käyttö Arkiston käyttö 87 Faksin käyttö 87 Flash-asemaskannaus 88 Flash-asematulostus 88 FTP-käyttö 87 Kopioinnin käyttö 87 Lexmark Embedded Solutions (LES) -käyttö 88 Luo skannausprofiili 87 Sähköpostin käyttö 87 Valikot 87 toiminnot ei käytössä -muutosilmoitukset Järjestelmänvalvoja on poistanut <toiminnon nimi> toiminnon käytöstä 120 Järjestelmänvalvoja on poistanut USB-portin käytöstä. 120 Toistuvien virheiden opas, Ohjesivut 94 Tulosta kaikki, Ohjesivut 94 tulostaminen kaksipuolinen, määritelmä 23 yksipuolinen, määritelmä 23 Tulostuksen palautus Automaattinen jatko 46 Sivunsuojaus 46 Tukosselvitys 46 Tulostusalue 80 Tulostusasesukset Asetus-valikko 78 Tulostusasetukset Apuohjelmat-valikko 77 Alusta flash 77 Alusta levy 78 Eheytä flash 77 Heksatulostus 78 Peittävyysarvio 78 Poista arkisto 77 Tehdasasetukset 77 Töiden seurantatiedot 78 Asetus-valikko Komentokieli 78 Resurssien tallennus 79 Tallennuspaikka 79 Tehdasasetukset 80 Töiden seuranta 79 Tulostusalue 80 HTML-valikko 85 Fontin nimi 85 Fonttikoko 85 Marginaalin koko 85 Sovita 85 Suunta 85

Taustat 85 Kuva-valikko 85 Automaattinen sovitus 85 Käänteinen 85 Skaalaus 86 Suunta 86 Laatu-valikko 75 Harmaankorjaus 76 Kirkkaus 76 Kontrasti 76 Tulostustarkkuus 75 Tummuuden säätö 76 Viivojen korjaus 76 PCL-emulointi-valikko 81 Fontin nimi 81 Fonttilähde 81 Lokeron uudelleennumerointi 83 Merkistö 81 PCL-emulointiasetukset 82 PDF-valikko 84 Kommentit 84 Sovita sivulle 84 PostScript-valikko 80 Fonttijärjestys 81 Tulosta PS-virhe 80 Viimeistely-valikko 71 Erotinsivujen lähde 73 Erotinsivut 73 Kaksipuolinen 71 Kopiot 72 Lajittelu 73 Monisivunäkymä 74 Monisivutulostus 74 Nidontatyö 75 Porrasta sivut 75 Rei'itys 75 Rei'itystila 75 Sidonta 72 Sivujen järjestys 74 Sivujen reunus 74 Tyhjät sivut 72 tulostusmateriaalin lisääminen 23 Tulostustila, NetWare 40 Tyhjät sivut 72 Työn koonti Katso myös Mukautetun työn skannaus, Faksin lähetysasetukset 57 Katso myös Mukautetun työn skannaus, FTPasetukset 71 Katso myös Mukautetun työn skannaus, Kopiointiasetukset 53 Katso myös Mukautetun työn skannaus, Sähköpostiasetukset 67 Katso myös Salli mukautettujen töiden skannaus, Yleisasetukset 44 Työn puskurointi rinnakkaisportti 36

sarjaportti 39 USB 34 verkko 33

#### U

Universal-paperikoko 24 USB-puskuri 34 USB-suoraliitäntä 7

#### V

valikkokartta 17 valikot Hallinta Oletusvalikot Faksiasetukset Faksin lähetysasetukset 61 Oletusvalikot Faksiasetukset Faksin lähetysasetukset 56 Pikavalintojen hallinta 95 Faksin pikavalinnat 95 FTP-pikavalinnat 95 Profiilin pikavalinnat 95 Sähköpostin pikavalinnat 95 Raportit 25 Verkko/Portit 27 AppleTalk 41 IPv6 29 Langaton 32 LexLink 42 NetWare 40 Rinnakkaisportti <x> 35 Sähköpostipalvelimen asetus Katso Sähköpostipalvelimen asetus Sarjaportti <x> 38 TCP/IP 27 USB <x> 33 Vakiorinnakkaisportti 35 Vakio-USB 33 Vakioverkko 32 Verkko <x> 32 Valikot Valikkojen näyttäminen nimen mukaan valintanappi valitsematon 13 valittu 13, 14 valintapainike 11 valo, merkki- 6 vasen nuolipainike 11 vasen vähennyspainike 11 Verkkopuskuri 33 Verkon numero, NetWare 41 vianmääritys, asetukset ohjauspaneeli 5 sovellusohjelmiston ohitukset 5 virtuaalinäppäimistö 55

#### Υ

yksipuolinen, määritelmä 23 Yleisasetukset 24 Aikakatkaisut, Katso myös Aikakatkaisut 45, 46 Aikamuoto 43 Eri koot 43 Hälytykset, Katso myös Hälytykset 44 Komentokieli 47 LAA 44 Näppäimistön tyyppi 43 Näytä aloituskehotteet 43 Näytä kirjanmerkit 44 Näytön kieli 42 Näytön kirkkaus 43 Otsikkosivu 48 Päivämäärämuoto 43 Resurssien tallennus 48 Salli mukautettujen töiden skannaus 44 Sijainti 44 Skannerin tukoksen selvittäminen 44 Tallennuspaikka 47 Tehdasasetukset 48 Töiden seuranta 48 Tulostuksen palautus, Katso myös Tulostuksen palautus Tulostusalue 47 Web-sivun päivitysväli 44 Yhtevshenkilön nimi 44 Yleiset oletusasetukset 43